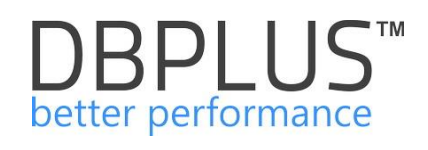

# DBPLUS Performance Monitor<sup>™</sup> for PostgreSQL<sup>®</sup>

User's Manual

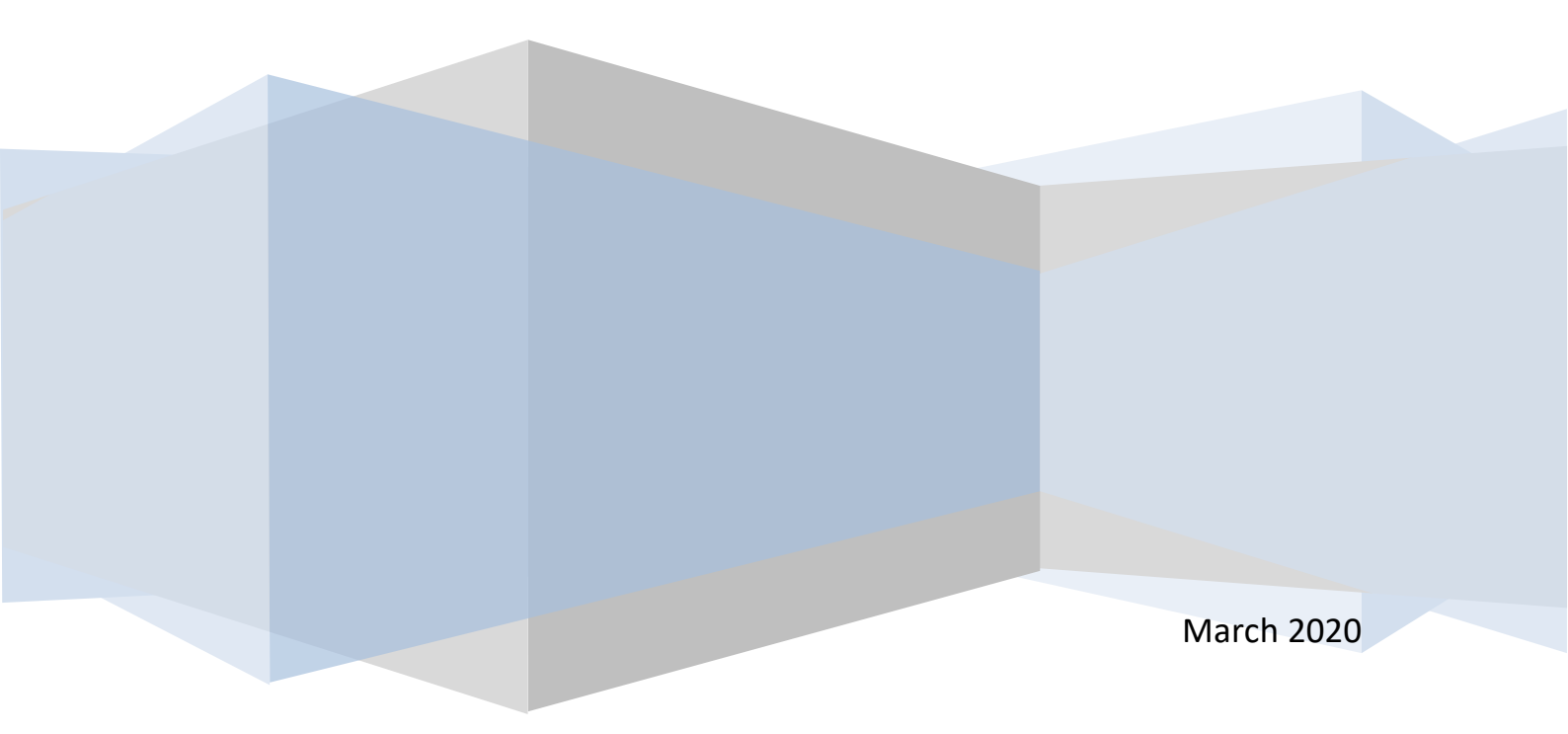

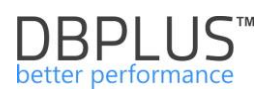

# **Table of contents**

| 1 | Intro         | oduction                                               | 4              |
|---|---------------|--------------------------------------------------------|----------------|
|   | 1.1           | DBPLUS Technical Support                               | 5              |
|   | 1.2           | System architecture                                    | 5              |
|   | 1.3           | System requirements                                    | 6              |
|   | 1.4           | Installation of DBPLUS Performance Monitor             | 7              |
| 2 | Syst          | tem configuration                                      | 10             |
|   | 2.1           | The main configurator screen                           | 10             |
|   | 2.2           | Setting up DBPLUSPOSTGRESCATCHER monitoring service    | 12             |
|   | 2.3           | System Repository configuration                        | 14             |
|   | 2.3.1         | 1 PostgreSQL Instances Configuration                   | 14             |
|   | 2.3.2         | 2 Selection of the Repository database                 | 15             |
|   | 2.3.3         | 3 Creating a monitoring user                           | 16             |
|   | 2.4           | IIS service configuration                              | 18             |
|   | 2.4.1         | 1 Configuration of SSL in the IIS (additional option)  | 18             |
|   | 2.5           | User application configuration                         | 23             |
|   | 2.6           | Configuration summary                                  | 24             |
| 3 | Addi          | litional functionalities                               | 26             |
|   | 3.1           | Add PostgreSQL Instance for monitoring                 | 26             |
|   | 3.1.1         | 1 Add an PostgreSQL instance without a Superuser (AWS) | 31             |
|   | 3.2           | Modifying existing user's privileges                   | 32             |
| 4 | Syst          | tem Upgrade                                            | 34             |
|   | 4.1           | Upgrade to the latest version                          | 34             |
| 5 | Lice          | ense                                                   | 36             |
| 6 | Wor           | rking with program                                     | 37             |
|   | 6.1           | "Dashboard"                                            | 37             |
|   | 6.1.1         | 1 Information bar                                      | 37             |
|   | 6.1.2         | 2 The Summary area                                     | 38             |
|   | 6.1.3         | 3 Servers and instances area                           | 39             |
|   | 6.1.4         | 4 Details of PostgreSQL database performance           | 40             |
|   | 6.1.5         | 5 Dashboard – various forms of presentation            | 45             |
|   | 6.1.6         | 6 Additional functionalites                            | 46             |
|   | 6.2           |                                                        | 52             |
|   | 6.2.1         | 1 "Performance" Menu – Instance Analysis               | 52             |
|   | 6.2.2         | 2 Anomaly Monitor Menu                                 | 80             |
|   | 6.2.3         | 3 "I/O Stats" Menu                                     | 84             |
|   | 6.2.4         | 4 "Space Monitor" Menu                                 | 85             |
|   | 6.2.5         | 5 "Bg writer Stats Tab                                 | 87             |
|   | 6.2.6         | 6 "Sessions" Menu                                      | 87             |
|   | 6.2.1         | 7 "LOCKS Menu                                          | 92             |
|   | 0.2.0         | o "Parameters Menu                                     | 93             |
|   | 0.2.8         | 9 "Logs Merlu                                          | 95             |
|   | 0.2.          | To "Reports Menu                                       | 97             |
|   | 0.3           | Space monitor Menu                                     | 90             |
|   | 0.4           | Falanetes Menu                                         | 06             |
|   | 0.0           | Servers Monitor Menu                                   | <del>9</del> 9 |
|   | 0.0           | 1 Δnnlication architecture                             | 00             |
|   | 0.0.<br>6 6 6 | 2 Schedules outages                                    | 100            |
|   | 662           | 2 Schadulad works                                      | 100            |
|   | 0.0.0         |                                                        | 101            |

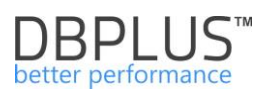

| 6.6.4    | Logs            | 102 |
|----------|-----------------|-----|
| 6.7 Men  | u Configuration | 103 |
| 6.7.1    | Settings        | 103 |
| 6.7.2    | Instances       | 103 |
| 6.7.3    | Reference lists | 104 |
| 6.7.4    | Security        | 104 |
| 6.7.5    | Alert Settings  | 107 |
| 6.8 Help | Menu            | 121 |

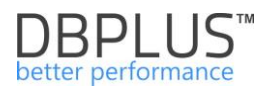

# 1 Introduction

# What is DBPLUS Performance Monitor?

**DBPLUS Performance Monitor**<sup>™</sup> tool is the software used for monitoring and analyzing the Oracle, MS SQL Server and PostreSQL.

Using DBPLUS Performance Monitor, you can:

- track trends of database server load and the individual components: Wait, I/O and other,
- identify performance issues of PostgreSQL databases,
- track trends of performance SQL queries,
- analyze data and present them in graphical form,
- watch in real time active user sessions,
- observe the status of full and incremental databases backups,
- troubleshoot a non-optimal SQL queries,
- report database problems

and many, many more...

Question:

# "Why do database work too slow in any specified period of time?"

will never be left without an answer!

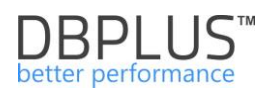

# 1.1 DBPLUS Technical Support

Technical support provides the access to new software updates published 4 times a year as well as to engineers' - help in PostgreSQL database diagnosis (by using **DBPLUS Performance Monitor** software).

### 1.2 System architecture

The system is designed in client-server architecture and in the presented solution we can distinguish the following components:

- SQL Instances a list of SQL instance covered by the monitoring,
- Server program an application running as a windows service, which consists of a set of
  procedures performed on individual SQL Instances. The aim of the program is to run periodically
  procedures, which are responsible for collecting basic data about SQL servers' performance.
  According to the DBPLUS nomenclature, program is called DBPLUSPOSTGRESCATCHER
  and one-up cycle within the service DBPLUSPOSTGRESCATCHER is called "a snap".
- **Repository** selected SQL instances stores performance statistics of monitored SQL instances. Collected statistics are the result of the work of **DBPLUSCATCHER** service.
- Application this is a client of the system, which implements user interface which allows to implement functionality of the system, i.e. monitoring review, performance analysis, query execution statistics reports, the current sessions of database, chart of server load, etc. The application is made in web technology using IIS application server and it is accessible from a web browser.

DBPLUS Performance Monitor requires the installation and configuration of each of the elements to ensure full functionality of the solution. Below we present a general model of the system:

| DBPLUS Performance Monitor for POS                                     | TGRES - system configurator                                                         |                                                                   | - 🗆 ×<br>Version 2019.1.2                                                                                   |  |  |
|------------------------------------------------------------------------|-------------------------------------------------------------------------------------|-------------------------------------------------------------------|----------------------------------------------------------------------------------------------------|--|--|
| List of DPM components and it's av                                     |                                                                                     |                                                                   |                                                                                                    |  |  |
| Monitored Instances                                                    | Monitored Instances Monitoring service Database repository                          |                                                                   |                                                                                                    |  |  |
| ✓ 2 instances monitored                                                | ✓ Configured successfully ✓ Configured successfully                                 |                                                                   | ✓ Configured successfully                                                                                   |  |  |
| Postgres 10/127.0.0.1                                                  |                                                                                     |                                                                   | 0                                                                                                    |  |  |
| Repository instance/127.0.0.1                                          | Q;                                                                                  |                                                                   | Ø                                                                                                    |  |  |
|                                                                        | DBPLUS Postgres Catcher<br>Status: • Running                                        | Hostname: 127.0.0.1<br>Database: repozytorium<br>User: dbolus mon | IIS Service<br>Status: • Running                                                                            |  |  |
|                                                                        |                                                                                     |                                                                   | Application: • Installed<br>Website: • running<br>App pool: • running<br>http://desktop-hr1be66/DPMPostgres |  |  |
| Add another instance                                                   | Service settings                                                                    | Repository settings                                               | Application settings                                                                                        |  |  |
| Please click on the Configuration<br>system. The wizards lets you incl | Wizard to install/repair DBPLUS Perform<br>ude postgres instances in monitoring pro | ance Monitor<br>cess too.                                         | Refresh Configuration Wizard                                                                                |  |  |

IMPORTANT: Application DBPLUS Performance Monitor requires the installation and configuration on any given server / computer in the company. During normal use of application, system does not require any installation on the user's local computers.

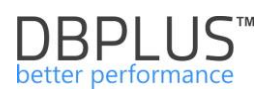

# 1.3 System requirements

| Parameter                 | Description                                                                |
|---------------------------|----------------------------------------------------------------------------|
| Monitoring of PostgreSQL  | Supported types of monitored PostgreSOL instances:                         |
| instances                 | • All versions of PostareSOL are monitored (starting from                  |
|                           | version 9.4 and above)                                                     |
| Server operating system   | Servers:                                                                   |
| with installed DBPLUS     | Windows Server 2008 and above                                              |
| PERFORMANCE MONITOR       | Also:                                                                      |
| software                  | Windows 7 and above                                                        |
|                           |                                                                            |
|                           | Additional requirements                                                    |
|                           | <ul> <li>.NET Framework 4.0 (installer on a server)</li> </ul>             |
|                           | <ul> <li>User with Administrator privileges</li> </ul>                     |
|                           |                                                                            |
|                           | Scale and layout:                                                          |
|                           | Screen resolution: 800x600 and above                                       |
|                           | Text Size 100%                                                             |
|                           | On the server / computer with DBPI US PERFORMANCE                          |
|                           | MONITOR software is not required to install PostgreSQL                     |
|                           | components.                                                                |
| Server's hardware         | • 4 CPU                                                                    |
| requirements with         | • 8 GB RAM                                                                 |
| installed DBPLUS Monitor  | HD – no requirements                                                       |
| (20 PostgreSQL instances) |                                                                            |
|                           | When monitoring 20 PostgreSQL instances:                                   |
|                           | <ul> <li>DBPLUSPOSTGRESCATCHER Monitoring Service</li> </ul>               |
|                           | consumes at a level 2 GB RAM, IIS do 500 MB RAM.                           |
|                           | Assign 4 CPU due to the multithreading services, monitoring a              |
|                           | number of instances, plus user applications.                               |
| The impact of the system  | <ul> <li>DBPLUS Software up to 30 MB.</li> </ul>                           |
| to PostgroSOL servers     | The system generates an average load of less than 1% dependent of          |
| to Postgreoge servers     | generally accepted quality of databases                                    |
|                           | Repository Instance:                                                       |
|                           | As a result of the installation of repository on a selected database, the  |
|                           | system sets up:                                                            |
|                           | <ul> <li>Database with DBPLUS objects – tables, functions.</li> </ul>      |
|                           | <ul> <li>User with permissions to read system views and execute</li> </ul> |
|                           | query plan.                                                                |
|                           |                                                                            |
|                           | Attention! The DBPLUS database user doesn't have permission to             |
|                           | read data from the schemas of other database users.                        |
|                           | Monitoring instance:                                                       |
|                           | As a result of inclusion in the monitoring process a specific instance it  |
|                           | is set up the user used only to connect with a given instance              |
| User interface            | The user application is accessible from a web browser. Supported           |
|                           | browsers include:                                                          |
|                           | <ul> <li>Internet Explorer (ver. 9 and above)</li> </ul>                   |
|                           | Google Chrome                                                              |
|                           | Mozilla Firefox                                                            |
|                           | • Opera                                                                    |
|                           | Edge                                                                       |

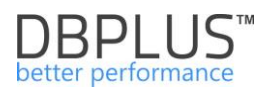

# 1.4 Installation of DBPLUS Performance Monitor

DBPLUS Performance Monitor is available on DBPLUS server through the provided link. User can install DBPLUS Performance Monitor by double-clicking downloaded EXE file: *dpmPostgresInstaller.exe* 

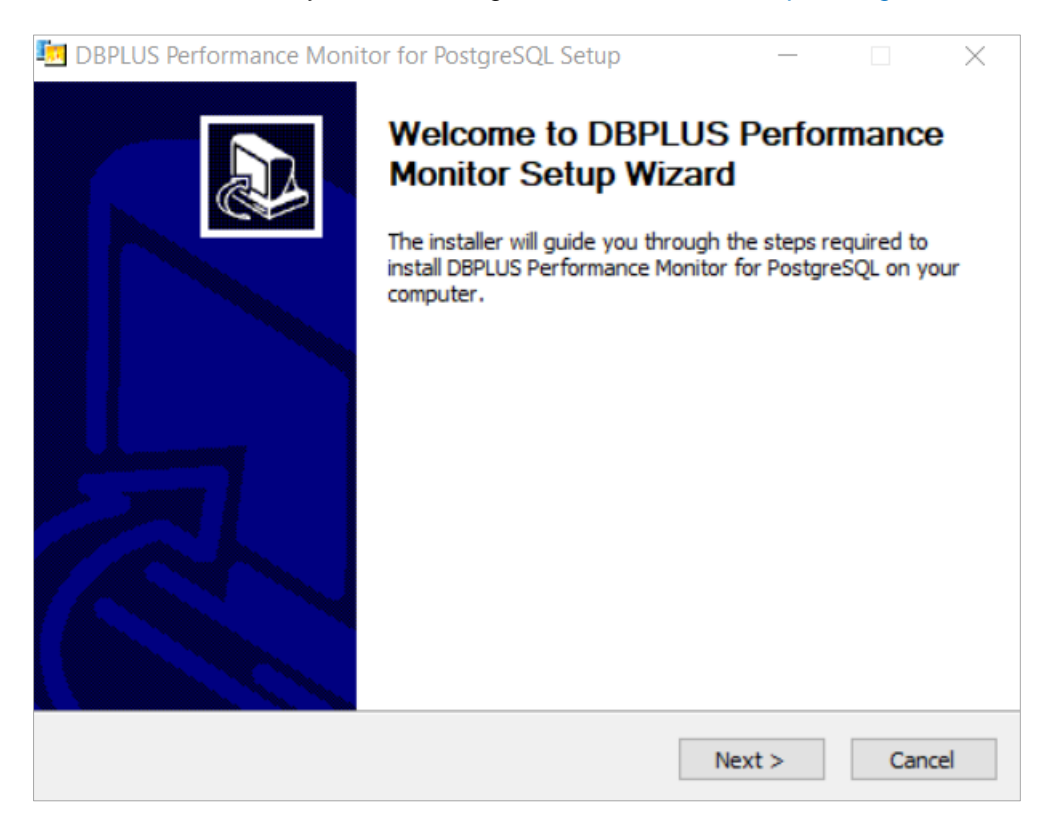

By clicking "Next" we get information about the license:

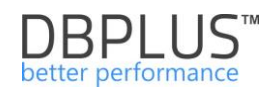

| License Agreement         Please review the license terms before installing DBPLUS Performance Monitor for         PostgreSQL.         Press Page Down to see the rest of the agreement.                                                                                                    |  |  |  |  |  |  |  |  |
|----------------------------------------------------------------------------------------------------|--|--|--|--|--|--|--|--|
| License Agreement for DBPLUS Performance Monitor <sup>™</sup> software<br>This document, hereinafter referred to as the License, contains<br>provisions on rules of use of the DBPLUS Performance Monitor <sup>™</sup><br>software (hereinafter referred to as the Software) binding the<br>DBPLUS company Dariusz Markowski (hereinafter referred to as<br>DBPLUS) and the USER of DBPLUS Performance Monitor <sup>™</sup> software<br>(hereinafter referred to as USER) By installing the DBPLUS viewer |  |  |  |  |  |  |  |  |
| If you accept the terms of the agreement, click I Agree to continue. You must accept the agreement to install DBPLUS Performance Monitor for PostgreSQL.           Nullsoft Install System v3.01            < Back         I Agree         Cancel                                                                                                    |  |  |  |  |  |  |  |  |

In order to continue installation, you should read and accept the terms of the license.

The next step is to select the directory, where DBPLUS Performance Monitor will be installed. Default directory is <u>"C:\Program Files (x86)\DBPLUS.Postgres"</u>

| 🔄 DBPLUS Performance Monitor for PostgreSQL Setup                                           | _            |             | $\times$ |
|---------------------------------------------------------------------------------------------|--------------|-------------|----------|
| Choose Install Location<br>Choose the folder in which to install DBPLUS Performance Monitor | for Postgre  | SQL.        |          |
| This will install DBPLUS Performance Monitor for PostgreSQL on yo<br>directory              | our computer | r. Choose a | 3        |
| Destination Folder<br>C:\Program Files (x86)\DBPLUS.Postgres                                | В            | rowse       |          |
| Space required: 16.0MB<br>Space available: 97.8GB<br>Nullsoft Install System v3.01          |              |             |          |
| < Back                                                                                      | Install      | Ca          | ncel     |

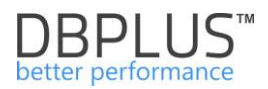

After the correct installation User will receive the following information:

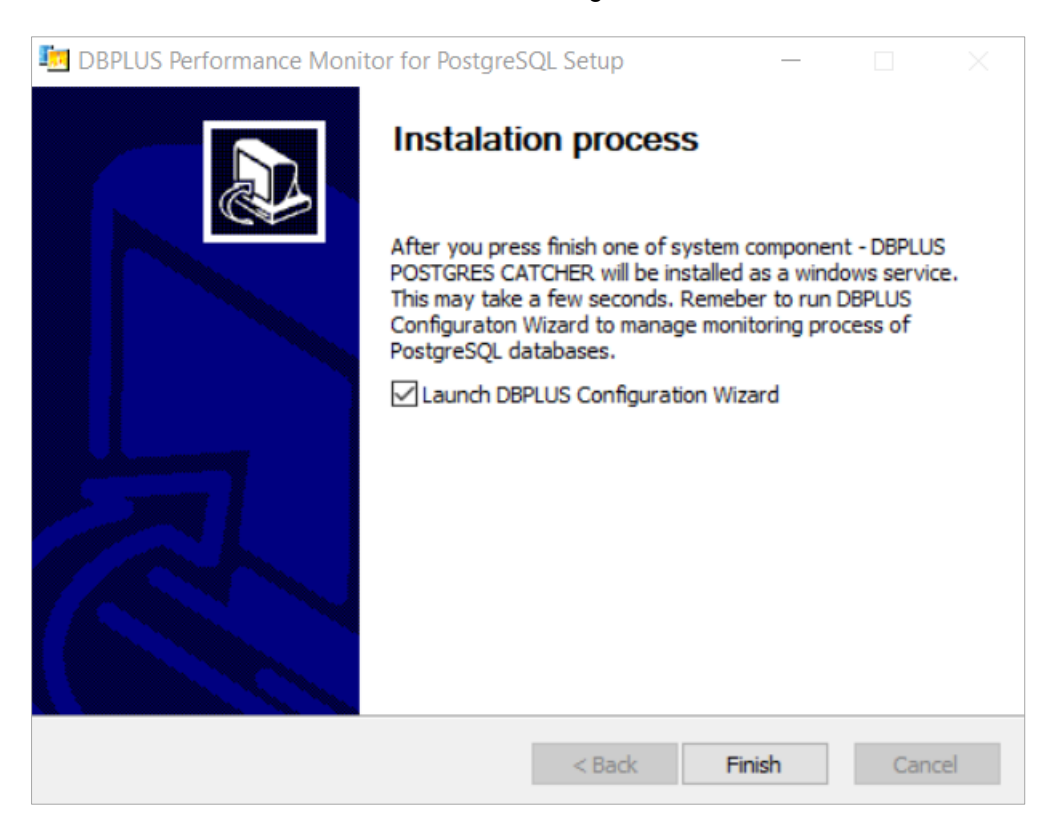

The installation process is completed by pressing "Finish" button. By default, we start system configurator, which will carry out the further process of installing individual components of the system or configuration.

Installed DBPLUS Performance Monitor program is in the menu (view for Windows 10 Pro):

"Start" >"→"DBPLUS POSTGRES folder"

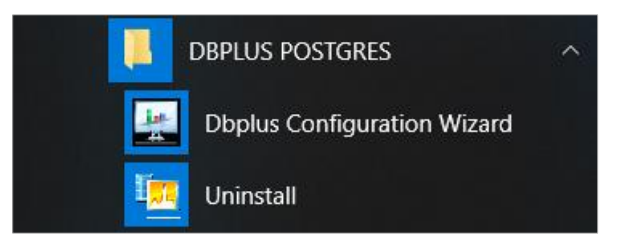

The following tools are available after the correct installation:

- 1. DBPLUS Configuration Wizard.
- 2. Uninstall.

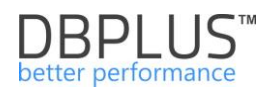

# 2 System configuration

In the first stage you must set up a system on the server with **DBPLUS Performance Monitor** <sup>™</sup> installed, in order to:

- Create a DBPLUS repository in the selected PostgreSQL instance, which will store all the information about PostgreSQL instances performance,
- Add PostgreSQL servers in the monitoring process,
- Configuration monitoring service DBPLUSPOSTGRESCATCHER responsible for gathering information about individual instances performance,
- User Application configuration.

To perform the above tasks, the system requires the rights of the database user with superuser role.

This is required to configure the Repository database. To this end, we indicate one PostgreSQL instance, where a new DBPLUS database user (name to be chosen) will be created. Technical tables will be created there in the same database schema.

When a PostgreSQL instance is added for monitoring, an existing database user is created (or indicated). A user with superuser permissions is required. High powers are required to:

- collecting statistics on a monitored PostgreSQL instance,
- estimation of the execution plan for monitored queries,
- visibility of query texts in the pg\_stat\_activity view.

After completing these steps, the application will be available to user from a web browser.

#### 2.1 The main configurator screen

On the server, where software has been installed, by clicking Start> DBPLUS POSTGRES>DBPLUS Configuration Wizard we open a window with the system management tool:

#### DBPLUS Performance Monitor for POSTGRES - system configurator.

Below is a view of the configurator after installing the application and starting the configurator.

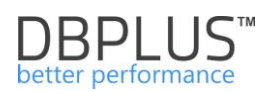

| 🗶 DBPLUS Performance Monitor for POSTGRES - system configurator - 🗆 🗙                                                                                    |                                                                                      |                           |                                                                                                    |  |  |  |  |
|----------------------------------------------------------------------------------------------------|--------------------------------------------------------------------------------------|---------------------------|----------------------------------------------------------------------------------------------------|--|--|--|--|
| System architecture         Version 2019.1.2           List of DPM components and it's availability and activity         License (Registration Required) |                                                                                      |                           |                                                                                                    |  |  |  |  |
| Monitored Instances                                                                                                    | User application                                                                     |                           |                                                                                                    |  |  |  |  |
| No instances found                                                                                                    | No instances found                                                                   |                           | ✗ Service stoped                                                                                            |  |  |  |  |
|                                                                                                    | DBPLUS Postgres Catcher<br>Status:   Status:  Stopped                                | Not installed             | IIS Service<br>Status:   Stopped                                                                            |  |  |  |  |
|                                                                                                    |                                                                                      |                           | Application: • Installed<br>Website: • stopped<br>App pool: • running<br>http://desktop-hr1be66/DPMPostgres |  |  |  |  |
| Add another instance                                                                                                    | Service settings                                                                     | Repository settings       | Application settings                                                                                        |  |  |  |  |
| Please click on the Configuration system. The wizards lets you inc                                                                                       | Wizard to install/repair DBPLUS Perform<br>Jude postgres instances in monitoring pro | ance Monitor<br>cess too, | Refresh Configuration Wizard                                                                                |  |  |  |  |

The main window shows the system architecture and informs i.a.:

- number of monitored PostgreSQL instances (Monitored Instances),
- place in which monitoring data is stored (Database Repository),
- installation / configuration of individual components of system, for example:
  - o lack of monitored PostgreSQL instances
  - user application installed or not, application services status (IIS website, application pool),
  - if the monitoring service is enabled.

.

In order to perform basic system configuration, click **[Configuration Wizard]** button and - as a result - user get the window to configure individual components.

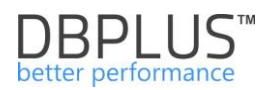

| <b>elcome to DBPI</b><br>is wizard helps you to | LUS Performance Mon<br>o install DPM system compon | itor Installation W<br>ents on the current mach | /izard<br>nine              |                                    |
|-------------------------------------------------|----------------------------------------------------|-------------------------------------------------|-----------------------------|------------------------------------|
|                                                 |                                                    |                                                 |                             |                                    |
| Automatically th machine.                       | ere were selected those com                        | ponents which might be r                        | not installed or need re-co | onfiguration on current            |
| The configurator                                | r collects all information durin                   | ng wizard process and wo                        | uld apply changes after f   | inal confirmation at the           |
| last stop!                                      |                                                    |                                                 |                             |                                    |
|                                                 |                                                    |                                                 |                             |                                    |
| lease select the co                             | omponents you want to in                           | stall or repair its conf                        | iguration                   |                                    |
|                                                 |                                                    |                                                 |                             |                                    |
| 200 C                                           |                                                    | 0                                               |                             |                                    |
| aAeth                                           |                                                    |                                                 | LLL I                       | ))                                 |
|                                                 |                                                    |                                                 |                             |                                    |
| DBPLUS Catcher                                  | Install DBPLUS                                     | Configure IIS                                   | Configure DPM               | Include/Add Postgre<br>instance to |
| Service monitor                                 | database repository                                | placorn                                         | application                 | monitoring process                 |
| Selected                                        | Selected                                           | Selected                                        | Selected                    | Select                             |
|                                                 |                                                    |                                                 |                             |                                    |

By default, Application selects components that require configuration by default. User can always reconfigure e.g. a monitoring service or add another (not included so far) PostgreSQL Instances to monitoring.

As part of the configuration, the application will perform:

- Create the DBPLUS database repository
- Run IIS role/service on the current machine
- Configure DBPLUSPOSTGRESCATCHER monitoring
- Configure user application DPM Application.

# 2.2 Setting up DBPLUSPOSTGRESCATCHER monitoring service

DBPLUSPOSTGRESCATCHER is a program that runs as a service of Windows. In the current version, the service can run using a local account.

The DBPLUSPOSTGRESCATCHER service configuration screen during installation:

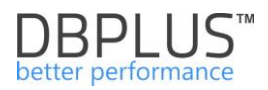

| DBPLUS Performance Mo                                                                                                    | onitor - Installation Wizard       |                      |     | ×            |  |  |  |
|----------------------------------------------------------------------------------------------------|------------------------------------|----------------------|-----|--------------|--|--|--|
| DBPLUS POSTGRES Catcher - windows service responsible for postgres instances monitoring<br>Specify if service should be ran in context of windows/domain account or using local system account                                                                                                    |                                    |                      |     |              |  |  |  |
| Catcher                                                                                                    | R                                  | epository            | Арр | Finish       |  |  |  |
| <ul> <li>For DBPLUSPOSTGRESCATCHER service it can be used:         <ul> <li>Local system account</li> <li>Windows/Domain account.</li> </ul> </li> <li>On the database level system uses only internal postgres users.         <ul> <li>Remarks:</li> <li>Please do not use account with administrator privileges. it's not required</li> </ul> </li> <li>Set an user account which will be used by the DBPLUSPOSTGRESCATCHER service</li> </ul> |                                    |                      |     |              |  |  |  |
|                                                                                                    | Login type<br>Username<br>Password | Local System Account |     |              |  |  |  |
| Step 1 from 6                                                                                                    |                                    |                      | В   | ack Continue |  |  |  |

Click on the **[Continue]** button to advance to the next configuration stage.

NOTE: All settings - made in the components of system - are ultimately confirmed in the final step of the configuration creator.

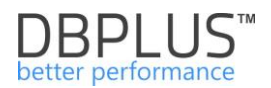

#### 2.3 System Repository configuration

The DBPLUS PERFORMANCE MONITOR system repository is a set of tables that must be created on the selected database in the PostgreSQL instance. The repository configuration consists of three steps:

- indicate of the PosgreSQL instance the repository will be installed,
- select the database the DBPLUS tables will be installed,
- create a monitoring user.

### 2.3.1 PostgreSQL Instances Configuration

For this purpose, please provide:

- Connection name (any)
- Host name,
- TCP Port,
- Default maintenance database for the PostgreSQL instance default Database.
- User with superuser roles the data is given once during the installation, it is not saved and used anywhere.

| DBPLUS Performance Monitor - Installation Wizard X                                                                                                    |                        |                                                 |              |      |          |  |  |  |
|----------------------------------------------------------------------------------------------------|------------------------|-------------------------------------------------|--------------|------|----------|--|--|--|
| DBPLUS database repository<br>Specify database where repository user can be installed                                                                                                    |                        |                                                 |              |      |          |  |  |  |
| Catcher                                                                                                    | Rep                    | ository                                         | IIS          | Арр  | Finish   |  |  |  |
| You need to specify the database server where dbplus repository would be located.<br>Database details like name, files and any specific features you can select in the next following steps |                        |                                                 |              |      |          |  |  |  |
| Connection nam                                                                                                    | e Repository instance  |                                                 |              |      |          |  |  |  |
| Host nam                                                                                                    | e 125.45.8.98          |                                                 |              |      |          |  |  |  |
| TCP Po                                                                                                    | rt 5432                |                                                 |              |      |          |  |  |  |
| Default Databas                                                                                                    | e postgres             |                                                 |              |      |          |  |  |  |
| Set an user ac<br>It will be used to                                                                                                    | count with superuser r | <b>ights.</b><br>g objects instalation on selec | ted instance |      |          |  |  |  |
|                                                                                                    | Authentication         | Postgres Authentication                         | $\sim$       |      |          |  |  |  |
|                                                                                                    | Username               | postgres                                        |              |      |          |  |  |  |
|                                                                                                    | Password ••••          |                                                 |              |      |          |  |  |  |
|                                                                                                    |                        | Test credentials                                |              |      |          |  |  |  |
| Step 2 from 3                                                                                                    | 7                      |                                                 |              | Back | Continue |  |  |  |

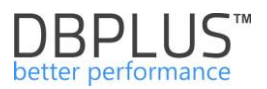

The DBPLUS Performance Monitor application to collect information about query statistics requires to turn on "pg\_stat\_statements" extension in the monitored PostgreSQL instance.

For this purpose, on the server where the PostgreSQL instance is installed, find the configuration file of the instance (for Windows 10 and PostgreSQL instances), the default path is: C:\Program Files\PostgreSQL\11\data\postgresql.conf).

In the next step you need to make changes according to the instructions below.

| Warning                                                                                                    | × |
|----------------------------------------------------------------------------------------------------|---|
| On the specified postgres instance there is NOT LOADED<br>pg_stat_statements extension!!!                                             |   |
| Be aware that the instance with repository will not be monitorred correctly until extension is installed.                             |   |
| Add the following entries to your postgres.conf file (run [SHOW config_file] statements to get directory path to configuration file): |   |
| <pre>#</pre>                                                                                                    |   |
| <pre># Increase the max size of the query strings Postgres records track_activity_query_size = 2048</pre>                             |   |
| pg_stat_statements.max = 10000                                                                                                    |   |
| # Track statements generated by stored procedures as well<br>pg_stat_statements.track = all                                           |   |
| #                                                                                                    |   |
| The postgres instance restart might be required to apply changes!                                                                     |   |
| ОК                                                                                                    |   |

After making modifications to the configuration file, you must restart the PostgreSQL instances to make the changes ready.

We go to the next configuration step by clicking the [Continue] button.

#### 2.3.2 Selection of the Repository database

The next step in the repository configuration is selecting the database where the DBPLUS technical tables will be created. All performance statistics of the monitored databases will be stored there.

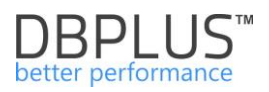

| DBPLUS Performance Monitor - Installation Wizard X                                                                                                    |                                    |                     |                     |          |  |  |  |
|----------------------------------------------------------------------------------------------------|------------------------------------|---------------------|---------------------|----------|--|--|--|
| DBPLUS database repository<br>Specify an database details used for repository purposes                                                                                                    |                                    |                     |                     |          |  |  |  |
| Catcher                                                                                                    | Repository                         | IIS                 | Арр                 | Finish   |  |  |  |
| You need to specify the database which will be used a system repository. We strongly advise to use separate database for Dbplus objects, but you can also use existing one.<br>For new database, please specify its name and tablespace location |                                    |                     |                     |          |  |  |  |
| Create new data                                                                                                    | base and tablespace                |                     |                     |          |  |  |  |
| Database template       template0       Tablespace name       dbplus_repo2         Database name       repozytorium       Location directory       C:/Program Files/PostgreSQL/11/data/dbplus_repo2                                              |                                    |                     |                     |          |  |  |  |
| Use existing data                                                                                                    | base                               | Use existing t      | ablespace           |          |  |  |  |
| Database name                                                                                                    | Use existing database<br>testowa V | Existing Tablespace | Use existing tables | space    |  |  |  |
| Step 3 from 7                                                                                                    |                                    |                     | Back                | Continue |  |  |  |

Two possibilities are available:

- Create new database and tablespace
- Use existing database

You can also create a new tablespace (Use existing tablespace).

# 2.3.3 Creating a monitoring user

The next step is to select the database user for monitoring. This user will be used as the owner of the repository database. These are two options:

- Use existing login
- Create new login/user

Clicking the [Continue] button accepts the selection and proceeds to the next stage of configuration.

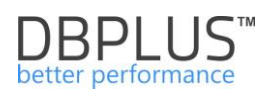

| DBPLUS Performanc                                                                                                    | e Monitor - Installation Wizard                                                                                                    |                 |                  |      | ×        |  |
|----------------------------------------------------------------------------------------------------|----------------------------------------------------------------------------------------------------|-----------------|------------------|------|----------|--|
| <b>DBPLUS database repository</b><br>Specify login account which will be used by DBPLUSCATCHER service and user application to connect to database |                                                                                                    |                 |                  |      |          |  |
| Catcher                                                                                                    | Repository                                                                                                    |                 | IIS              | Арр  | Finish   |  |
| You need<br>DBPLUS P<br>We strong<br>doesn't es<br>Specified<br>procedure                                                                          | You need to specify the user which will be used for connection purposes by DBPLUSPOSTGRESCATCHER service and DBPLUS Performance Monitor application<br>We strongly recomend to use the same user account as specified for DBPLUSPOSTGRESCHATCHER service. If login doesn't exist, then please to create the new one.<br>Specified login would be set as an owner for database repository. In addition it would get grants to executes system procedures or read system views on the postgres instance |                 |                  |      |          |  |
| Create new lo                                                                                                    | gin/user                                                                                                    |                 |                  |      |          |  |
|                                                                                                    | Authentication                                                                                                    | Postgres auther | ntication $\vee$ |      |          |  |
|                                                                                                    | User name                                                                                                    | dbplus_mon      |                  |      |          |  |
|                                                                                                    | Password                                                                                                    | ••••            |                  |      |          |  |
| Use existing login                                                                                                    |                                                                                                    |                 |                  |      |          |  |
| Use existing user<br>User name postgres ~<br>Password Test credentials                                                                             |                                                                                                    |                 |                  |      |          |  |
| Step 4 from 7                                                                                                    | 7                                                                                                    |                 |                  | Back | Continue |  |

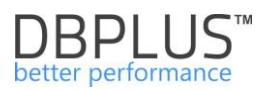

# 2.4 *IIS service configuration*

Launching of the IIS service on the server is required to run the user interface. The creator shows following features of IIS application server that will be installed. If the "**Missing IIS features components**" box is empty, no other configuration is required.

| DBPLUS Performance                                                                                                    | ce Monitor - Installat                                      | ion Wizard                                 |                  |                   |      | $\times$     |
|----------------------------------------------------------------------------------------------------|-------------------------------------------------------------|--------------------------------------------|------------------|-------------------|------|--------------|
| IIS Service                                                                                                    | Configuration                                               |                                            |                  |                   |      |              |
| Catcher                                                                                                    |                                                             | Repository                                 |                  | IIS               | Арр  | Finish       |
| IIS service is r<br>Following feature<br>RequestFiltering<br>DirectoryBrows<br>HttpProtocol<br>Authorization                                                         | required to make<br>es will be turned o<br>gBinaries<br>e   | <b>DBPLUS Perfor</b><br>In the current mac | mance Monitor aj | oplication runnin | g    | ^            |
| HttpLoggingBin<br>ISAPIExtension<br>ProcessModelLi<br>W3SVC<br>ADSICompatibil<br>RequestFiltering<br>WMICompatibili<br>ProcessModel<br>HttpCache<br>AuthorizationBin | aries<br>sBinaries<br>braries<br>lity<br>g<br>ity<br>naries |                                            |                  |                   |      | ~            |
| Missing IIS fea                                                                                                    | atures componer                                             | nts                                        |                  |                   |      |              |
| No any missing                                                                                                    | components four                                             | nd                                         |                  |                   |      | ^            |
|                                                                                                    |                                                             |                                            |                  |                   |      | $\checkmark$ |
| Step 5 from 3                                                                                                    | 7                                                           |                                            |                  |                   | Back | Continue     |

# 2.4.1 Configuration of SSL in the IIS (additional option)

In case you want to enable the SSL functions in the DBPLUS Performance Monitor application, you need to perform the steps on the server with the installed DBPLUS software:

- 1. Run the IIS Manager (Internet Information Manager) from the command line with the **inetmgr** command
- 2. For the selected server, find the **Server Certificates** icon and enter to generate or import a certificate

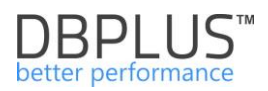

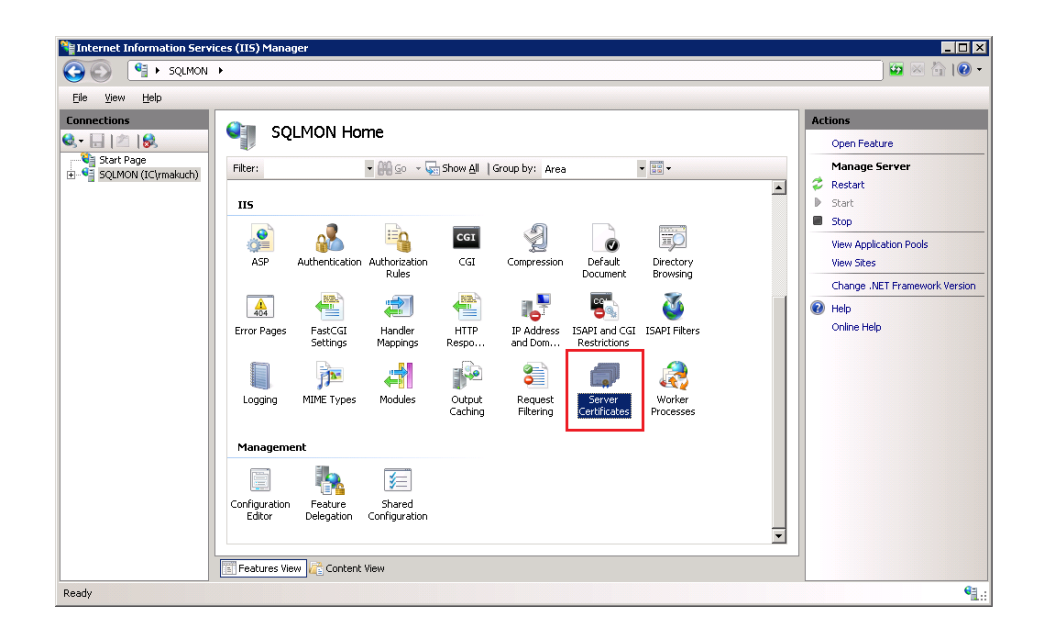

3. Generation of the certificate on the IIS server (in case we don't have it). Run options according to the below screenshots.

| Nation Servio                                                                  | ces (IIS) Manager                                                                                 |                                                           |                                                                                                    |
|--------------------------------------------------------------------------------|---------------------------------------------------------------------------------------------------|-----------------------------------------------------------|----------------------------------------------------------------------------------------------------|
| SQLMON                                                                         | •                                                                                                 |                                                           | 🖬 🖂 🟠 I 🕐 🗝                                                                                                    |
| <u>File V</u> iew <u>H</u> elp                                                 |                                                                                                   |                                                           |                                                                                                    |
| Connections<br>Start Page<br>SQLMON (IC(rmakuch)<br>Application Pools<br>Sites | Server Certificate Use this feature to request and many can use with Web sites configured fo Name | Sage certificates that the Web server r SSL.<br>Issued To | Actions Import Create Certificate Request Complete Certificate Request Create Domain Certificate Create Self-Signed Certificate Help Online Help |
| Ready                                                                          |                                                                                                   |                                                           | • <u>1</u> .:                                                                                                    |

Create of the certificate.

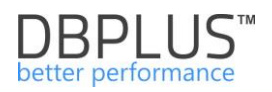

| Create Self-Signed Ce                                                                                                    | rtificate                                                        | ? ×                                                                                                    |
|----------------------------------------------------------------------------------------------------|------------------------------------------------------------------|----------------------------------------------------------------------------------------------------|
| Specify                                                                                                    | Friendly Name                                                    |                                                                                                    |
| Specify a file name for<br>for signing:                                                                                                    | the certificate request. This information can be sent to a certi | ificate authority                                                                                                    |
| Specify a friendl <u>y</u> nam                                                                                                    | e for the certificate:                                           |                                                                                                    |
| dbplus_certyfikat                                                                                                    |                                                                  | or court                                                                                                    |
| Internet Information Serv                                                                                                    | ices (115) Manager                                               |                                                                                                    |
| Internet Information Server  SquMON File View Help                                                                                                    | ices (IIS) Manager                                               |                                                                                                    |
| Internet Information Server         Image: Server         Image: Server                                                                                                    | ices (II5) Manager                                               | Actions                                                                                                    |
| Internet Information Server     Source Server     Source Ser | tices (115) Manager                                              | Actions Import Create Certificate Request Create Certificate Request Create Domain Certificate Create Self-Signed Certificate View Export Remove Remove Help Online Help |

4. Certificates import (in case the certificate was not generated directly on the IIS server). We run according to the following screens:

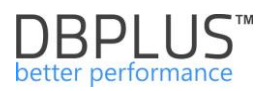

| 📬 Internet Information Serv    | ices (IIS) Manager   |                                                                       |                                                                                                    |
|--------------------------------|----------------------|-----------------------------------------------------------------------|----------------------------------------------------------------------------------------------------|
| SQLMON                         | •                    |                                                                       | 📃 🖾 🔛 🔛 🕶                                                                                                    |
| <u>F</u> ile ⊻iew <u>H</u> elp |                      |                                                                       |                                                                                                    |
| Connections                    | Server Certification | es<br>age certificates that the Web server<br>or SSL.<br>Issued To I: | Actions Import Create Certificate Request Complete Certificate Request Create Domain Certificate Create Self-Signed Certificate Phelp Online Help Online Help                                                                                                    |
| Ready                          |                      |                                                                       | San 1997 - San 1997 - |

| Import Certificate ? 🗙                |
|---------------------------------------|
| ⊆ertificate file (.pf×):              |
|                                       |
| Password:                             |
| Allow this certificate to be exported |
| OK. Cancel                            |

Pass the password if the certificate was exported with a password

5. Edit bindings

Update the link for the DBPLUS Website. Click on the site, then chose Edit Bindings option.

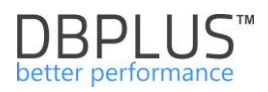

| 🖡 Server Manager                                                                                                    |                                                                                                    |                                            |
|----------------------------------------------------------------------------------------------------|----------------------------------------------------------------------------------------------------|--------------------------------------------|
| File Action View Help                                                                                                    |                                                                                                    |                                            |
|                                                                                                    |                                                                                                    |                                            |
| Server Manager (SQLMON) Internet Information                                                                                                    | vices (IIS) Manager                                                                                                    |                                            |
| 🗏 🗑 Web Server (IIS)                                                                                                    | 10N → Sites → DBPLUS Website SSL →                                                                                                    | 🖬 🖾 🖾 I 🕢 👻                                |
| Connections     Features     Diagnostics                                                                                                    | DBPLUS Website SSL Home                                                                                                    | Actions                                    |
| Configuration  Task Scheduler  Mindows Firewall with Adve SQLMON (IC\rmal                                                                                                    | Filter:                                                                                                    | Edit Permissions                           |
| Services     Application PC     Application PC     Sites     WII Control     WII Control     Bellos     Coal Users and Groups                                                                                    | ASP.NET                                                                                                    | Bindings Basic Settings                    |
| E Storage     E Storage     E      Constant with the storage     E      Constant with the storage     E      Constant with the storage     E      Constant with the storage     E      Constant with the storage | Average     Average     A      | View Applications View Virtual Directories |
|                                                                                                    | Add Application                                                                                                    | Manage Web Site                            |
|                                                                                                    | Add Virtual DirectoryNET Users Application Connection Settings Strings                                                                                                    | ▶ Start                                    |
|                                                                                                    | Edit Bindings                                                                                                    | Stop                                       |
|                                                                                                    | Manage Web Site   Manage Web Site  Manage Web Site  Manag | Browse Web Site                            |
|                                                                                                    | Refresh     Renove                                                                                                    | Advanced Settings                          |
|                                                                                                    | Rename ht View                                                                                                    | Configure 🗾                                |
|                                                                                                    |                                                                                                    |                                            |

In the Site Bindings window, add a new link specifying the SSL protocol and select the certificate previously created or imported as on screen below:

| ections    |            |            |               |              |         |            |          |
|------------|------------|------------|---------------|--------------|---------|------------|----------|
| 🔒   🖄   🍯  | ite Bindin | gs         | -             | _            |         | <u>? x</u> |          |
| Start Page | Туре       | Host Name  | Port          | IP Address   | Binding | Add        |          |
| SQLMON (:  | http       |            | 3000          | *            |         |            | <b>F</b> |
| - Sites    |            |            |               |              |         | Edit,      | -        |
| 🗄 😔 DB     |            |            |               |              |         | Remove     | 1        |
|            |            | Add        | Site Bind     | ling         |         |            | ? ×      |
|            |            | T          | ype:          | IP address:  |         | Port:      |          |
|            |            | h          | ttps          | All Unassign | ned     | • 443      |          |
|            |            | н          | ost name:     |              |         |            |          |
|            |            | Γ          |               |              |         |            |          |
|            |            | S:         | SL certifical | te:          |         |            |          |
|            |            |            | bplus_certy   | /fikat       |         | View       |          |
|            |            | Machir     |               |              |         |            |          |
|            |            |            |               |              |         | OK Ca      | ancel    |
|            |            | Features v | /iew // a C   | ontent view  |         |            |          |

As a result, we receive:

| Site Bindi   | ngs       |           |            |         | ? X             |
|--------------|-----------|-----------|------------|---------|-----------------|
| Type<br>http | Host Name | Port 3000 | IP Address | Binding | <u>A</u> dd     |
| https        |           | 443       | *          |         | <u>E</u> dit    |
|              |           |           |            |         | <u>R</u> emove  |
|              |           |           |            |         | B <u>r</u> owse |
| •            |           |           |            | ▶       |                 |
|              |           |           |            |         | Close           |

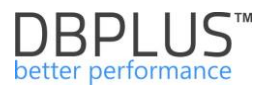

Remove settings with the http type. On the configured DBPLUS Website, we click the restart (Refresh button).

# 2.5 User application configuration

Another element is the creation of user interface objects. Belong to them:

- Authentication Type:
  - o LocalSystem,
  - $\circ$  LocalService,
  - o NetworkService,
  - Windows Domain Account,
  - ApplicationPoolIdentity

When choosing login type = LocalService there is no need to enter username and password, the service will work on the default user for Windows (LocalService)

- Parameters:
  - Port number (default 80)
  - o Binding property /Host Name
  - Access to application whether users at the login to the site will be authorized (login and password) or not.

| DBFE05 Ferformance Monitor - Installation                                                                                                    | Wizard                                                                                                    |                                                                                                    |                                                                                 | $\times$                     |  |  |
|----------------------------------------------------------------------------------------------------|----------------------------------------------------------------------------------------------------|----------------------------------------------------------------------------------------------------|---------------------------------------------------------------------------------|------------------------------|--|--|
| DBPLUS Performance Monitor - user application<br>Specify settings for web user application                                                                                                    |                                                                                                    |                                                                                                    |                                                                                 |                              |  |  |
| Catcher                                                                                                    | Repository                                                                                                    | IIS                                                                                                | Арр                                                                             | Finish                       |  |  |
| <ul> <li>Specifing the user account user<br/>DBPLUSPOSTGRESCATCHER co<br/>It's required to use the same us<br/>application).</li> <li>You can specify the port for http<br/>application. Any access and user</li> </ul> | for connection purposes by appli-<br>infiguration or installation database<br>ser type/account for mentioned co<br>p protocol and turn on/off windows<br>er privileges to the application you | eation client, is ava<br>e repository<br>mponents (DBPLU<br>authentication for<br>can manage direc | ilable during<br>SPOSTGRESCATCHE<br>users who would a<br>tly in the application | ER service, IIS<br>coess the |  |  |
| Login type<br>Username<br>Password                                                                                                    | LocalService                                                                                                    | ✓                                                                                                  | it user                                                                         |                              |  |  |
| Port<br>Bioding property                                                                                                    | 80                                                                                                    | Tes                                                                                                | st port                                                                         |                              |  |  |
| Host name                                                                                                    | desktop-hr1be66                                                                                                    |                                                                                                    |                                                                                 |                              |  |  |
| Access to application                                                                                                    | Anonymous authentication                                                                                                    | ~                                                                                                  |                                                                                 |                              |  |  |
| Application path                                                                                                    | C:\Program Files (x86)\DBPLU                                                                                                    | S.Po Select a                                                                                      | application                                                                     | Continue                     |  |  |

As a result of the entire setup process completion, application will be available at the following url:

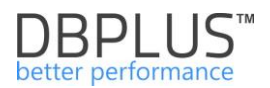

#### http://server\_name:port\_number/DPMPostgres

If the system will be running on port 80, link will be as follows:

#### http://server\_name/DPMPostgres

Click on the [Continue] button to proceed the next step

### 2.6 *Configuration summary*

The last configuration step is to confirm all settings according to steps defined in the configurator. The final screen shows a configuration summary.

**Attention!** In addition, there is a Repository installation script available, by clicking on [Repository installation script] it is possible to save it on the disk.

#### To confirm changes, click on [Finish] button.

| DBPLUS Performanc                                                                                                    | DBPLUS Performance Monitor - Installation Wizard X                                                                                                    |                                                                                                    |                     |                      |                                                     |        |  |
|----------------------------------------------------------------------------------------------------|----------------------------------------------------------------------------------------------------|----------------------------------------------------------------------------------------------------|---------------------|----------------------|-----------------------------------------------------|--------|--|
| DBPLUS Performance Monitor for Postgres<br>Summary of wizard configuration process before final confirmation                                                                                                    |                                                                                                    |                                                                                                    |                     |                      |                                                     |        |  |
| Catcher                                                                                                    |                                                                                                    | Repository                                                                                                    |                     | IIS                  | Арр                                                 | Finish |  |
| During the cont<br>DBPLUSPOSTG<br>- Configure se<br>DBPLUS reposit<br>Create databa<br>For connection<br>During installat<br>- Ins<br>IIS Service<br>Turn ON IIS fea<br>IIS DPM applica<br>Configure appli<br>LocalService | figuration wizard<br>RESCATCHER wink<br>rvice to use the a<br>tory database<br>se [repozytorium<br>purposes it will be<br>toin it will be don<br>tall database obj | process you select<br>dows service<br>account:<br>) on hostname [1:<br>be used a user [dl<br>e following operate<br>ects<br>rent machine | ct to install/re-co | nfigure following    | system componer<br>**<br>**<br>**<br>**<br>**<br>** | nts: ^ |  |
| Access to web                                                                                                    | Access to web application will use anonymous authentication                                                                                                    |                                                                                                    |                     |                      |                                                     |        |  |
| Step 7 from 7                                                                                                    | 7                                                                                                    |                                                                                                    | Repositor           | y installation scrip | ot Back                                             | Finish |  |

At the end of the configuration status of the installation will be shown:

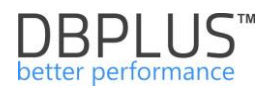

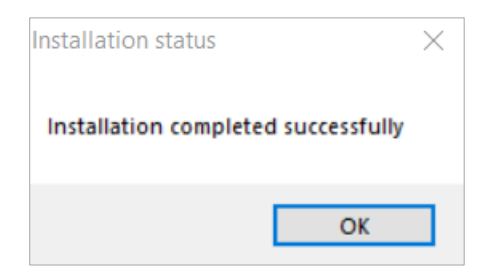

As a result, system configuration main window looks like below:

| DBPLUS Performance Monitor for POS                                  | TGRES - system configurator                                                         |                                                                   | - 🗆 X                                                                                                    |
|---------------------------------------------------------------------|-------------------------------------------------------------------------------------|-------------------------------------------------------------------|----------------------------------------------------------------------------------------------------|
| System architecture<br>List of DPM components and it's av           | ailability and activity                                                             |                                                                   | Version 2019.1.2                                                                                            |
| Monitored Instances                                                 | Monitoring service                                                                  | Database repository                                               | User application                                                                                            |
| ✓ 1 instances monitored                                             | ✓ Configured successfully                                                           | ✓ Configured successfully                                         | ✓ Configured successfully                                                                                   |
| Repository instance/127.0.0.1                                       | DBPLUS Postgres Catcher<br>Status: • Running                                        | Hostname: 127.0.0.1<br>Database: repozytorium<br>User: dbolus mon | IIS Service<br>Status: • Running                                                                            |
|                                                                     |                                                                                     |                                                                   | Application: • Installed<br>Website: • running<br>App pool: • running<br>http://desktop-hr1be66/DPMPostgres |
| Add another instance                                                | Service settings                                                                    | Repository settings                                               | Application settings                                                                                        |
| Please click on the Configuration system. The wizards lets you incl | Wizard to install/repair DBPLUS Perform<br>ude postgres instances in monitoring pro | ance Monitor<br>cess too.                                         | Refresh Configuration Wizard                                                                                |

From the above sample screen, we can read that DBPLUS system PEROFRMANCE MONITOR is:

- Installed on a server DESKTOP-HR1BE66 (link to the application in the lower right corner),
- all components are properly configured (the bar with information "Configured successfully")
- appropriate services are running:
  - o DBPLUSPOSTGRESCATCHER a service responsible for database monitoring,
  - IIS, Website, App pool which means that the application is available to the user.
- We have 1 monitored PostgreSQL instance,
- Information from the monitoring of all instances (currently one) are stored in "repository" database in server 127.0.0.1 and connects from the user *dbplus\_mon*.
- Interface / User application is available at <u>http://desktop-hr1be66/DPMPostgres</u>

Note: in the case when a port number used to configure the application is other than [80], the link to the application will contain the port number. For example, if the port [81] is used, the link to the application will be as follows <a href="http://127.0.0.1:81/DPMPostgres">http://127.0.0.1:81/DPMPostgres</a>

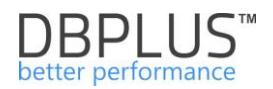

# 3 Additional functionalities

# 3.1 Add PostgreSQL Instance for monitoring

After the initial configuration, you can proceed to add more PostgreSQL instances for monitoring. For this purpose, in the main System Configurator window click **[Add Another instance]** button.

| BBPLUS Performance Monitor for POS                                  | IGRES - system configurator                                                         |                                                                   | - 🗆 X                                                                                                    |
|---------------------------------------------------------------------|-------------------------------------------------------------------------------------|-------------------------------------------------------------------|----------------------------------------------------------------------------------------------------|
| System architecture<br>List of DPM components and it's av           | ailability and activity                                                             |                                                                   | Version 2019.1.2                                                                                            |
| Monitored Instances                                                 | Monitoring service                                                                  | Database repository                                               | User application                                                                                            |
| ✓ 1 instances monitored                                             | ✓ Configured successfully                                                           | ✓ Configured successfully                                         | ✓ Configured successfully                                                                                   |
| Repository instance/127.0.0.1 🔅                                     | DBPLUS Postgres Catcher<br>Status: • Running                                        | Hostname: 127.0.0.1<br>Database: repozytorium<br>User: dbolus mon | IIS Service<br>Status: • Running                                                                            |
|                                                                     |                                                                                     |                                                                   | Application: • Installed<br>Website: • running<br>App pool: • running<br>http://desktop-hr1be66/DPMPostgres |
| Add another instance                                                | Service settings                                                                    | Repository settings                                               | Application settings                                                                                        |
| Please click on the Configuration system. The wizards lets you incl | Wizard to install/repair DBPLUS Perform<br>ude postgres instances in monitoring pro | ance Monitor<br>cess too.                                         | Refresh Configuration Wizard                                                                                |

**IMPORTANT:** If the **[Add another instance]** button is not available, this is the result of the lack of a license for a certain number of instances.

The second option to add PostgreSQL instance for monitoring is click [Configuration Wizard] button and select the component [Include / Add SQL instance to monitoring process]

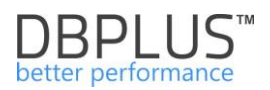

| DBPLUS Performance Moni                                        | tor - Installation Wizard                                                                                                    |                                                    |                                                            | ×                                                         |  |  |  |  |
|----------------------------------------------------------------|----------------------------------------------------------------------------------------------------|----------------------------------------------------|------------------------------------------------------------|-----------------------------------------------------------|--|--|--|--|
| Welcome to DBPI<br>This wizard helps you t                     | Welcome to DBPLUS Performance Monitor Installation Wizard This wizard helps you to install DPM system components on the current machine |                                                    |                                                            |                                                           |  |  |  |  |
| Automatically th<br>machine.<br>The configurator<br>last step. | ere were selected those com<br>collects all information durin                                                                           | ponents which might be<br>ng wizard process and wo | not installed or need re-co<br>ould apply changes after fi | onfiguration on current<br>inal confirmation at the       |  |  |  |  |
| Please select the co                                           | omponents you want to in                                                                                                    | stall or repair its conf                           | iguration                                                  |                                                           |  |  |  |  |
| ¢°                                                             |                                                                                                    |                                                    |                                                            |                                                           |  |  |  |  |
| DBPLUS Catcher<br>service monitor                              | Install DBPLUS<br>database repository                                                                                                   | Configure IIS<br>platform                          | Configure DPM<br>application                               | Include/Add Postgres<br>instance to<br>monitoring process |  |  |  |  |
| Select                                                         | Select                                                                                                    | Select                                             | Select                                                     | Selected                                                  |  |  |  |  |
|                                                                |                                                                                                    |                                                    |                                                            |                                                           |  |  |  |  |
| Selected compone                                               | Selected components: 1 of 5 Back Continue                                                                                               |                                                    |                                                            |                                                           |  |  |  |  |

In both cases as a result, we go to the wizard to add a new database. In the first step user need to enter basic information about new instance:

- Connection name (any),
- Host name,
- TCP Port,
- Default maintenance database for the PostgreSQL instance default Database.
- User with superuser roles the name is given once during the installation, it is not saved and used anywhere.

The DBPLUS Performance Monitor application to collect information about query statistics requires to turn on "pg\_stat\_statements" extension in the monitored PostgreSQL instance.

For this purpose, on the server where the PostgreSQL instance is installed, find the configuration file of the instance (for Windows 10 and PostgreSQL instances), the default path is: C:\Program Files\PostgreSQL\11\data\postgresql.conf).

In the next step you need to make changes according to the instructions below.

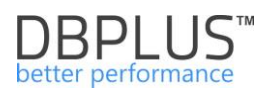

| Varning                                                                                                    | >                    |
|----------------------------------------------------------------------------------------------------|----------------------|
| On the specified postgres instance there is NOT LOADED<br>pg_stat_statements extension!!!                               |                      |
| Be aware that the instance with repository will not be mo<br>correctly until extension is installed.                    | onitorred            |
| Add the following entries to your postgres.conf file (run<br>config_file) statements to get directory path to configura | [SHOW<br>tion file): |
| <pre>#shared_preload_libraries = 'pg_stat_statements'</pre>                                                             |                      |
| # Increase the max size of the query strings Postgres re<br>track_activity_query_size = 2048                            | cords                |
| pg_stat_statements.max = 10000                                                                                          |                      |
| # Track statements generated by stored procedures as<br>pg_stat_statements.track = all                                  | well                 |
| #                                                                                                    |                      |
| The postgres instance restart might be required to apply                                                                | changes!             |
|                                                                                                    |                      |
|                                                                                                    | OK                   |

After modifications to the configuration file, you must restart the PostgreSQL instances to make the changes ready. Click the [**Continue**] button will take you to the next configuration step.

| DBPLUS Performance Monitor - Installation Wizard                                                                                                    | ×                                     |
|----------------------------------------------------------------------------------------------------|---------------------------------------|
| Include/Add postgres instance to monitoring process<br>Specify a postgres instance and account with admin rights which lets wizard to do conf                    | iguration                             |
| Instance                                                                                                    |                                       |
| You need to specify the postgres instance that would be included in the monitor<br>You can skip this step and every time you can add/remove the database to/from | ing process.<br>m monitoring process. |
| Connection namePostgres10Host namelocalhostTCP Port5433Default Databasepostgres                                                                                  |                                       |
| Set an user account with administrator rights.<br>It will be used to perform user creation on selected instance                                                  |                                       |
| Authentication       Postgres Authentication          Username       postgres          Password       ••••          Test credentials                             |                                       |
| Step 1 from 3                                                                                                    | Back Continue                         |

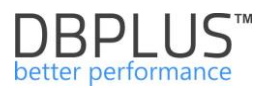

Connecting a new instance for monitoring, it is possible to create a new database user or use existing one. This user will be used to collect statistics from the monitored instance (DBPLUSPOSTGRESCATCHER service will log in to this user).

| DBPLUS Performance Monitor - Installation Wizard                                                                                                    |                                                          |          | ×             |  |  |  |
|----------------------------------------------------------------------------------------------------|----------------------------------------------------------|----------|---------------|--|--|--|
| Include/Add postgres instance to monitor<br>Specify a postgres instance and account with admin righ                                                                                                    | <b>pring process</b><br>Its which lets wizard to do conf | guration |               |  |  |  |
| Instance                                                                                                    |                                                          |          |               |  |  |  |
| You need to specify the user which will be used for connection purposes by DBPLUSPOSTGRESCATCHER service.<br>We strongly recomend to create new user and to not use an account with system privileges.<br>For specified user, it would be grant rights to read system views on the monitored database |                                                          |          |               |  |  |  |
| Create new login/user                                                                                                    |                                                          |          |               |  |  |  |
| Authentication                                                                                                    | Postgres authentication                                  | $\sim$   |               |  |  |  |
| User name                                                                                                    | db_mon                                                   |          |               |  |  |  |
| Password                                                                                                    | ••••                                                     |          |               |  |  |  |
| Use existing login                                                                                                    |                                                          |          |               |  |  |  |
|                                                                                                    | Use existing user                                        |          |               |  |  |  |
| User name                                                                                                    | postgres                                                 | $\sim$   |               |  |  |  |
| Password                                                                                                    |                                                          |          |               |  |  |  |
|                                                                                                    | Test credentials                                         |          |               |  |  |  |
| Step 1 from 3                                                                                                    |                                                          |          | Back Continue |  |  |  |

After click [Continue] button, it shows the final screen being the summary of configuration process.

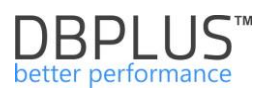

| DBPLUS Performance Monitor - Installation V                                                                                                    | Vizard                                                       | ×           |  |  |  |  |  |
|----------------------------------------------------------------------------------------------------|--------------------------------------------------------------|-------------|--|--|--|--|--|
| DBPLUS Performance Monitor<br>Summary of wizard configuration proce                                                                                                    | r for Postgres<br>ss before final confirmation               |             |  |  |  |  |  |
| In                                                                                                    | stance                                                       | Finish      |  |  |  |  |  |
| During the configuration wizard process you select to install/re-configure following system components:<br>Add postgres instance to monitoring process<br>The postgres instance alias: [Postgres10:localhost]<br>For connection purposes it will be used an user [db_mon]<br>Please click on [Finish] button to complete wizard operation |                                                              |             |  |  |  |  |  |
| Step 3 from 3                                                                                                    |                                                              | Back Finish |  |  |  |  |  |
|                                                                                                    | Installation status × Installation completed successfully OK |             |  |  |  |  |  |

Click **[Finish]** button to add an instance to monitoring. As a result, changes are visible in the system configuration main window - DBPLUS Performance Monitor supports two PostgreSQL instances.

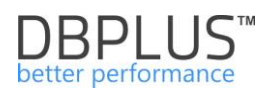

| DBPLUS Performance Monitor for POS                                  | TGRES - system configurator                                                         |                                                                   | - 🗆 X                                                                                                    |
|---------------------------------------------------------------------|-------------------------------------------------------------------------------------|-------------------------------------------------------------------|----------------------------------------------------------------------------------------------------|
| System architecture<br>List of DPM components and it's av           | ailability and activity                                                             |                                                                   | Version 2019.1.2<br>License Information                                                                     |
| Monitored Instances                                                 | Monitoring service                                                                  | Database repository                                               | User application                                                                                            |
| ✓ 2 instances monitored                                             | ✓ Configured successfully                                                           | ✓ Configured successfully                                         | ✓ Configured successfully                                                                                   |
| Postgres 10/127.0.0.1                                               | Sete                                                                                |                                                                   |                                                                                                    |
| Repository instance/127.0.0.1                                       | <b>Q</b> 2                                                                          |                                                                   | <b>S</b>                                                                                                    |
|                                                                     | DBPLUS Postgres Catcher<br>Status: • Running                                        | Hostname: 127.0.0.1<br>Database: repozytorium<br>User: dbolus mon | IIS Service<br>Status: • Running                                                                            |
|                                                                     |                                                                                     |                                                                   | Application: • Installed<br>Website: • running<br>App pool: • running<br>http://desktop-hr1be66/DPMPostgres |
| Add another instance                                                | Service settings                                                                    | Repository settings                                               | Application settings                                                                                        |
| Please click on the Configuration system. The wizards lets you incl | Wizard to install/repair DBPLUS Perform<br>ude postgres instances in monitoring pro | ance Monitor<br>cess too.                                         | Refresh Configuration Wizard                                                                                |

Click the link to the application (in this case, <u>http://desktop-hr1be66/DPMPostgres</u>) an application with monitored instances will be displayed:

| DBPIUS Better performan             | tor POSTGRES                            |                                 |                                   |                    |                         | 0                             |
|-------------------------------------|-----------------------------------------|---------------------------------|-----------------------------------|--------------------|-------------------------|-------------------------------|
| Dashboard                           | Postgres dashboard m                    | onitor                          |                                   | Seconds to next re | fresh: 10 ALL INSTANCES | - Toggle view.                |
| Instance Analysis                   |                                         |                                 |                                   |                    |                         |                               |
| Space monitor                       | SUMMART FOR ALL INSTANCES               |                                 |                                   |                    |                         |                               |
| Parameters                          | 2                                       | 2                               | 2                                 | 0                  | 0                       | 0                             |
| Reports                             | Servers                                 | Instances                       | Active Instances                  | Active Sessions    | Waits [s/1s]            | Locking Waits [s/1s]          |
| <ul> <li>Servers monitor</li> </ul> | PHYSICAL SERVERS Performing             | g well 🔸 Warning 🔸 Overloaded   | Not available                     |                    |                         | 1 Expand all 1 Collapse all - |
| Configuration                       |                                         |                                 |                                   |                    |                         |                               |
| Help                                | • 127.0.0.1                             | 1 • localhost                   |                                   |                    |                         |                               |
| Werslow:<br>2019.1.2                | POSTGRES INSTANCES  Perform  Postgres10 | ing well • Warning • Overloaded | Not available     Search instance | c                  |                         | 1 Expand all 1 Collapse all   |

## 3.1.1 Add an PostgreSQL instance without a Superuser (AWS)

In the latest application User has the ability to add instances to monitoring without having to indicate a user with Superuser privileges. Necessity for the Postgres version in a "cloud" solution (eg AWS).

# Warning! For postgreSQL versions lower than 10, it is not possible to add an instance to the monitoring without the Superuser role.

For PostgreSQL versions higher than or equal to version 10, the administrator user must have the permissions: grant connect to all databases located in the instance that we want to monitor and the roles pg\_read\_all\_settings.

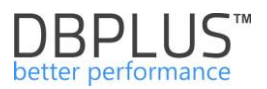

To start, add instances as before using the [Add another instance] button, on the newly opened page we complete the details of connection details by entering the login and password of the user with administrator privileges but not Superuser.

| DBPLUS Performance Monitor -                                 | Installation Wizar                             | d                             |                         |                                                   |                                                     |                                           |                                         |                                             | ×                        |
|--------------------------------------------------------------|------------------------------------------------|-------------------------------|-------------------------|---------------------------------------------------|-----------------------------------------------------|-------------------------------------------|-----------------------------------------|---------------------------------------------|--------------------------|
| Include/Add Postgro<br>Specify a PostgreSQL instar           | eSQL instan                                    | <b>ce to mo</b><br>with admin | nitoring<br>rights whic | proces<br>h lets wiza                             | <b>s</b><br>ard to do                               |                                           |                                         |                                             |                          |
|                                                              | Instan                                         | ce                            |                         |                                                   |                                                     |                                           |                                         | Finish                                      |                          |
| You need to specify t<br>You can skip this step              | the PostgreSQL i                               | nstance tha<br>e you can ae   | t would be<br>dd/remove | included in<br>the datab                          | n the mor                                           | nitoring pr                               | ocess.<br>pring proce                   | 255.                                        |                          |
| Connection name<br>Host name<br>TCP Port<br>Default Database | Postgres_10.6<br>localhost<br>5433<br>postgres |                               | Permissio               | The user [<br>can gener<br>monitorin<br>Do you wa | n<br>dbplus] dc<br>ate further<br>g.<br>ant to conf | esn't have<br>rissues wit<br>tinue with ( | SUPERUSER<br>h including<br>current use | R privileges<br>instance in<br>r and its pr | and it<br>n<br>ivileges? |
| Set an user account will<br>It will be used to perform       | th administrate<br>user creation o             | or rights.<br>n selected i    | r                       |                                                   |                                                     |                                           | Tak                                     |                                             | Nie                      |
| A                                                            | uthentication                                  | Postgres                      | Authentica              | ition                                             | $\sim$                                              |                                           |                                         |                                             |                          |
| U                                                            | sername                                        | dbplus                        |                         |                                                   |                                                     |                                           |                                         |                                             |                          |
| Ρ                                                            | assword                                        | Te                            | est creder              | itials                                            |                                                     |                                           |                                         |                                             |                          |
| Step 1 from 3                                                |                                                |                               |                         |                                                   |                                                     |                                           |                                         | Back                                        | Continue                 |

If you move to the next page, you will see a message that Superuser has not been authorized by the user designated as the administrator. In this case, continue with the installation.

The next screen when creating a user will also display a warning about the lack of Superuser role by the administrator, in this case you should also accept and continue the installation. The next step will be a window with a summary of the installation. After clicking the [Finish] button we finish the installation process.

#### 3.2 *Modifying existing user's privileges*

In application the User has option of changing the privileges of an existing user indicated in the monitoring. We use refreshing when the monitoring user does not have access to all databases on the instance or we want to change the currently granted permissions.

Refreshing privileges is also useful if you need to grant additional permissions that have not been previously granted (or have been revoked) and are needed to display data correctly.

To modify the privileges, open the "DBPLUS Configuration Wizard" program, then go to the settings of the given instance by clicking the button next to the PostgreSQL instance name for which you want to refresh / grant permission. Then click the **[Refresh privileges]** button.

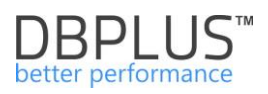

| DBPLUS Performance Monitor for Post                                       | reSQL - system configurator                                     |                                                   |                | _                    |                                        |
|---------------------------------------------------------------------------|-----------------------------------------------------------------|---------------------------------------------------|----------------|----------------------|----------------------------------------|
| System architecture<br>List of DPM components and it's ava                |                                                                 |                                                   |                |                      | sion <b>2020.1.1</b><br>se Information |
| Monitored Instances                                                       | Monitoring service                                              | e Datahase                                        | renository     | User annlica         | ation                                  |
| ✓ 2 instances monitored                                                   | PostgreSQL instand                                              | ce                                                |                |                      |                                        |
| Postgres 10_repo/127.0.0.1                                                | Connection settings used                                        | for monitoring purposes                           |                |                      |                                        |
| postgres9.6/127.0.0.1                                                     | Connection login Conn                                           | nection properties Export                         |                |                      |                                        |
|                                                                           | Included in Monitoring                                          | Yes                                               | ~              |                      |                                        |
|                                                                           | Connection name                                                 | postgres9.6                                       |                |                      |                                        |
|                                                                           | Host name                                                       | localhost                                         |                |                      |                                        |
|                                                                           | TCP Port                                                        | 5434                                              |                |                      |                                        |
|                                                                           | Database name                                                   | postgres                                          |                |                      |                                        |
|                                                                           | Authentication                                                  | Postgres Authentication                           | $\sim$         |                      |                                        |
|                                                                           | User name                                                       | dplus9                                            |                |                      |                                        |
|                                                                           | Password                                                        | ••••                                              |                |                      |                                        |
|                                                                           |                                                                 |                                                   | _              |                      |                                        |
|                                                                           | Save Test conn                                                  | nection Refresh privilege                         | s Remove insta | ance                 | Close                                  |
| Add another instance                                                      | Service settings                                                | Repository setting                                | <u>s</u>       | Application settings | C                                      |
| Please click on the Configuration V<br>system. The wizards lets you inclu | Vizard to install/repair DBPLU:<br>de PostgreSQL instances in m | IS Performance Monitor<br>nonitoring process too. | [              | Refresh Configura    | tion Wizard                            |

On the next screen we provide user data with sysadmin privileges for a given instance to authorize and update changes.

| User refresh privileges                                                |                                                        | x |  |  |
|------------------------------------------------------------------------|--------------------------------------------------------|---|--|--|
| <b>Postgres Instance refres</b><br>Instance is refreshing user privile | <b>hing user privileges</b><br>ges (in case of broken) |   |  |  |
| Instance details                                                       |                                                        |   |  |  |
| Server SQL Instance                                                    | postgres9.6:localhost                                  |   |  |  |
| Login for refreshing                                                   | dplus9                                                 |   |  |  |
| Features and privileges                                                |                                                        |   |  |  |
| Use [SUPERUSER] role for m                                             | nonitoring login/user (recommended)                    |   |  |  |
| Sysadmin connection credent                                            | tials (for instance)                                   |   |  |  |
| Authentication                                                         | Postgres Authentication $\qquad \qquad \lor$           | _ |  |  |
| Username                                                               | postgres                                               |   |  |  |
| Password                                                               | ••••                                                   |   |  |  |
| Test connection Refresh user privileges Close                          |                                                        |   |  |  |

The screen shows the current privileges of the given monitoring user. Checking or unchecking a given option grants or withdraws the given rights. To make changes, confirm by clicking the **[Refresh user privileges]** button.

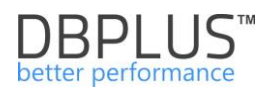

# 4 System Upgrade

The DBPLUS maintenance support provides the access to new software updates that are published 4 times a year, as well as to DBPLUS engineers help PostgreSQL instance diagnostics using **DBPLUS Performance Monitor** <sup>™</sup> software.

System upgrade combines with two steps:

- Run the installation file (which goes the same as the first installation process)
- Upgrade of database objects repository on DBPLUS user to the latest version.

Attention! The upgrade process involves running the dpmPostgreSQLInstaller.exe file containing the newest version of the application. Remember to select exactly the same folder you used during the first installation.

# 4.1 Upgrade to the latest version

In order to go through the upgrade process, user must run DBPLUS Configuration Wizard, which also start automatically after installation. In the result:

| DBPLUS Performance Monitor for ORA<br>System architecture<br>List of DPM components and it's av                                                                                                    | CLE- system configurator vailability and activity |                     | Version 3.0.1                                                                                         |  |  |  |  |
|----------------------------------------------------------------------------------------------------|---------------------------------------------------|---------------------|----------------------------------------------------------------------------------------------------|--|--|--|--|
| Monitored Databases                                                                                                    | Monitoring service                                | Database repository | User application                                                                                      |  |  |  |  |
| ✓ 1 databases monitored                                                                                                    | ✓ Configured successfully                         | Vpgrade required    | ✓ Configured successfully                                                                             |  |  |  |  |
| MAQCH/XE 🏶                                                                                                    | 00                                                |                     | ٢                                                                                                    |  |  |  |  |
| DBPLUS Object Upgrade       IIS Service         There is newer version available (3.0.1). Do you want to run installer to upgrade existing DBPLUS repository database?       IIS Service         Tak       Nie                        |                                                   |                     |                                                                                                    |  |  |  |  |
|                                                                                                    |                                                   |                     | Application: • Installed<br>Website: • running<br>App pool: • running<br>https://MAQCH:4433/DPMOracle |  |  |  |  |
| Add another database                                                                                                    | Service settings                                  | Repository settings | Application settings                                                                                  |  |  |  |  |
| Please click on the Configuration Wizard to install/repair DBPLUS Performance Monitor system. The wizards lets you include oracle databases in monitoring process too.           Upgrade         Refresh         Configuration Wizard |                                                   |                     |                                                                                                    |  |  |  |  |

System automatically detects the need to update to the latest version. We accept the dialog box and we run the wizard that will guide us through the upgrade process.

In case of interruption upgrade process, user can always return to it by click **[Upgrade]** in the main system configurator window.

As the first screen we have information about new system version, to which application will be upgrade.

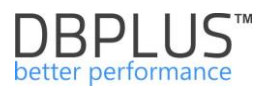

The upgrade procedure applies to updating objects only in the database on which the DBPLUS repository is located.

Accept changes by click the **[Continue]** button. The system informs about operations that the DBPLUS database user will perform in the repository database. Approve changes by click the **[Finish]** button.

Depending on the version, the upgrade process can take from a few seconds to 1-3 minutes. Finally, user receive information about the status of the entire process.

| In | stallation status                     |
|----|---------------------------------------|
|    | Upgrade process completed succesfully |
|    | ОК                                    |

Click [OK] button to close the system configurator window.

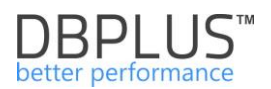

# 5 <u>License</u>

The license is linked to the application server with the DBPLUS Performance Monitor software installed.

System license includes:

- Time of system availability The number of monitored PostgreSQL instances.
- It contains an automatically generated computer code.

| DBPLUS Perform                                                                                                    | ance Monitor for POSTGR                                                                                                    | ES - system configurato | )r      |                     |         |                |                  |
|----------------------------------------------------------------------------------------------------|----------------------------------------------------------------------------------------------------|-------------------------|---------|---------------------|---------|----------------|------------------|
| System architecture         Versio           List of DPM components and it's availability and activity         License Information |                                                                                                    |                         |         |                     |         |                |                  |
| Monitore                                                                                                    | License Information                                                                                                    |                         |         |                     |         |                | ×                |
| ✓ 2 instanc                                                                                                    | DBPLUS Performance Monitor for POSTGRES License information                                                                                                    |                         |         |                     |         |                | sfully           |
| Pos                                                                                                    | License Status                                                                                                    |                         |         |                     |         |                |                  |
| Repository in                                                                                                    | Computer Code                                                                                                    | 6127-3597-6225-4D       | FF-2D23 | License Valid       |         |                |                  |
|                                                                                                    | Type: Valid License<br>License Days Left: UNLIMITED<br>Expiration Date: UNLIMITED<br>Licensed Computer code: 6127-3597-6225-4DFF-2D23<br>Licensed To: Artur DBPLUS<br>Limit to number of monitored instances: 3<br>License allows upgrade to version: 2019.4.1                                                                                           |                         |         |                     |         |                |                  |
|                                                                                                    | Online Request                                                                                                    | Offline request         |         |                     |         |                |                  |
|                                                                                                    | Use below form to register your license online. The license is created based on your computer code, client key is genereted automatically.<br>It can take several minutes/hours to generate the license file. You can continue to work with software and next time you run Dbplus Configuration Wizard, the license file will be available for download. |                         |         |                     |         |                |                  |
|                                                                                                    | Client Key                                                                                                    | R306-03M4-E7G2-         | -Z3Y4   | Requested Lic       | ense    | ~              | <u>1Postgres</u> |
|                                                                                                    | Client Name/Company                                                                                                    | Artur DBPLUS            |         | Number of insta     | nces    | Unlimited      |                  |
| Add another inst                                                                                                    | Email address                                                                                                    |                         |         |                     |         |                | <u>s</u>         |
| Please click<br>system. The                                                                                                    |                                                                                                    |                         | Se      | end license request | Downloa | d license file | Wizard           |
|                                                                                                    |                                                                                                    |                         |         |                     |         | Close          | ]                |

#### Information about license is available from the configurator, i.e. DBPLUS Configuration Wizard

After installation, the system works in the trial version. This period continues 30 days and the system is available in full functionality. By the end of the period you must register the license in order to continue working with the program. This can be done in two ways:

- Send a license request from the form by click the [Send license request] button (Internet access required on the machine) or
- Sending computer code by e-mail (Computer Code, shown in the figure above).
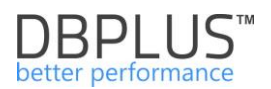

## 6 Working with program

The user interface is accessible from a web browser at the previously configured address. The default page of the system is a Dashboard shows the current performance of the monitored PostgreSQL instances.

#### 6.1 "Dashboard"

After start **DBPLUS Performance Monitor**<sup>™</sup> web application, it opens a dashboard that shows the current performance of monitored POSTGRESQL instances.

| DBPIUS Better performan | os for POSTORES                  |                                  |                                    |                                              |                         | ۲                             |
|-------------------------|----------------------------------|----------------------------------|------------------------------------|----------------------------------------------|-------------------------|-------------------------------|
| Dashboard               | Postgres dashboard n             | ionitor                          |                                    | Seconds to nex                               | refresh 1 ALL INSTANCES | - Toggle view                 |
| Instance Analysis       |                                  |                                  |                                    |                                              |                         |                               |
| Space monitor           | SUMMART FOR ALL INS IANGES       |                                  |                                    |                                              |                         |                               |
| Parameters              | 1                                | 1                                | 1                                  | 1                                            | 1.11                    | 1.11                          |
| Reports                 | Servers                          | Instances                        | Active Instances                   | Active Sessions                              | Waits [s/1s]            | Locking Waits [s/1s]          |
| Servers monitor         | PHYSICAL SERVERS    Performing   | g well 🔸 Warning 🔹 Overloaded    | Not available                      |                                              |                         | 1 Expand all 1 Collapse all - |
| Configuration           |                                  |                                  |                                    |                                              |                         |                               |
| 🔿 Help                  | localhost                        | 1                                |                                    |                                              |                         |                               |
| Version:<br>2019.1.2    | POSTGRES INSTANCES               | ming well . Warning . Overloaded | Not available     Q. Search instan | ce                                           |                         | L Expand all T Collapse all   |
|                         | Repository instance              | 1                                |                                    |                                              |                         |                               |
|                         | DETAILS FOR SELECTED MACHINE: LO | CALHOST AND POSTGRES INSTANCE    | REPOSITORY INSTANCE                |                                              |                         |                               |
|                         | Instance Analysis                | 1                                |                                    | Waits<br>Waits statistics in Last 15 minutes |                         | =                             |
|                         | () Waits                         | 0                                |                                    |                                              |                         |                               |
|                         | 👌 Waits details                  |                                  |                                    |                                              |                         |                               |

Dashboard is divided into areas:

- information bar
- summaries for all instances area
- physical servers' area,
- PostgreSQL instances area,
- details for the selected instance.

#### 6.1.1 Information bar

| Postgres dashboard monitor | Seconds to next refresh: 1 | ALL INSTANCES 👻 | Toggle view: |  |  |
|----------------------------|----------------------------|-----------------|--------------|--|--|
|----------------------------|----------------------------|-----------------|--------------|--|--|

User can switch between dashboard and different view using the button on the information bar. List of available views:

- Icon View displays monitored servers / databases as icons (default)
- o Grid View databases are displayed in a grind / table view
- **Television Mode** shows PostgreSQL instances in a form of developed icons with automatically switching performance indicators.

Additionally, user is informed how much time is left until next Dashboard refresh with the most recent data about the current performance of all monitored instances.

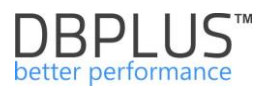

Users can change display information's about database instances via the drop-down menu in the information bar. The database type can be freely defined and assigned in the Configuration> Instances menu, described later in this chapter.

|                            |                                      |              | C |  |
|----------------------------|--------------------------------------|--------------|---|--|
| Seconds to next refresh: 2 | ALL INSTANCES -                      | Toggle view: |   |  |
|                            | ALL INSTANCES                        |              |   |  |
|                            | PRODUCTION DATABASE<br>Not specified |              | - |  |

In case when information bar changes colour from blue to orange – means that the program will go into alarm mode. Causes:

- insufficient space in the DBPLUS repository database,
- DBPLUSPOSTGRESQLCATHER service doesn't work.

#### Insufficient space at repository database

When there is no place in the database schema which is the repository to collect data, a message will appear. The toolbar on Dashboard page turns orange and a lack of space message "Repository Space Warning" about lack of space will be shown.

## DBPLUSPOSTGRESCATHER service doesn't work

Detection of a monitoring problem will result that bar change to orange on the Dashboard page and the message "Monitoring service is not running" display.

To fix the problem check if there are any errors on the application server with the installed DBPLUS Client and restart the DBPLUSPOSTGRESCATHER service.

| DBPIUS Better performance           | e for POSTGRES                  |                                  |                                     |                 |                                    | N                                     | fonitoring service not running 💽 🚭 |  |
|-------------------------------------|---------------------------------|----------------------------------|-------------------------------------|-----------------|------------------------------------|---------------------------------------|------------------------------------|--|
| Dashboard                           | Postgres dashboard n            | nonitor                          |                                     | Secon           | Nonitoring service is not running. |                                       |                                    |  |
| Instance Analysis                   |                                 | CORY DEVELOPMENT                 |                                     |                 |                                    | Please go to machine with DBPLUS tool | and check/start the                |  |
| Space monitor                       | JUNINART FOR INSTANCE TITH CATE | JORT DEVELOPMENT                 |                                     |                 |                                    | DBPLUSPUSTGRESCATCHER Service.        |                                    |  |
| Parameters                          | 1                               | 1                                | 1                                   | 0               |                                    | 0                                     | 0                                  |  |
| 1 Reports                           | Servers                         | Instances                        | Active Instances                    | Active Sessions |                                    | Waits [s/1s]                          | Locking Waits [s/1s]               |  |
| <ul> <li>Servers monitor</li> </ul> | PHYSICAL SERVERS    Performing  | ng well                          | Not available                       |                 |                                    |                                       | ↓ Expand all ↑ Collapse all -      |  |
| Configuration                       |                                 |                                  |                                     |                 |                                    |                                       |                                    |  |
| Help                                | Iocalhost                       |                                  |                                     |                 |                                    |                                       |                                    |  |
| Version:                            |                                 |                                  |                                     |                 |                                    |                                       |                                    |  |
| 2019.1.1                            | POSTGRES INSTANCES    Perfor    | ming well 😑 Warning 🗧 Overloaded | Not available     Q Search instance | e               |                                    |                                       | Expand all     Collapse all        |  |

## 6.1.2 The Summary area

The main area presents a general summary of:

- Number of monitored servers and instances
- Number of active instances
- Number of databases on all instances
  - Active Sessions,
  - Level of waits
  - Locking Waits

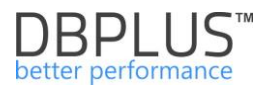

| Postgres dashboard n      | nonitor   |                  | Seconds to next | refresh: 6 ALL INSTANCES | ▼ Toggle view: III III III |
|---------------------------|-----------|------------------|-----------------|--------------------------|----------------------------|
| SUMMARY FOR ALL INSTANCES |           |                  |                 |                          | -                          |
| 1                         | 1         | 1                | 3               | 0.19                     | 0.17                       |
| Servers                   | Instances | Active Instances | Active Sessions | Waits [s/1s]             | Locking Waits [s/1s]       |

From the summary area, it's easy to tell if the wait level is high and whether user should still look for a problem.

## 6.1.3 Servers and instances area

In Physical servers part, user see the icon of servers run POSTGRESQL instance. By click the icon of any server in the instance area, the POSTGRESQL instances that work on a given machine will be highlighted.

| PHYSICAL SERVERS   | Performing well                     | Warning • Overloaded   | Not available |                    | ↓ Expand all | 1 Collapse all | - 1     |
|--------------------|-------------------------------------|------------------------|---------------|--------------------|--------------|----------------|---------|
| • 127.0.0.1        | 1                                   | localhost              | Ļ             |                    |              |                |         |
| POSTGRES INSTANCES | <ul> <li>Performing well</li> </ul> | Warning     Overloaded | Not available | Q. Search instance | 1 Expand     | tall † Collap  | pse all |
| Nowy postgres      | Ļ                                   | Postgres11             | Ļ             |                    |              |                |         |

The icon of each server or instance can be expanded by click the "arrow" or the [**Expand All**] button. At the instance area level, user can see exactly which PostgreSQL instance has the highest level of wait.

| PH | YSICAL SERVERS                                                                                                    | Performing well | Warning • Overloaded   | Not available |                        | ↓ Expand all | Collapse all         |
|----|----------------------------------------------------------------------------------------------------|-----------------|------------------------|---------------|------------------------|--------------|----------------------|
|    |                                                                                                    |                 |                        |               |                        |              |                      |
|    | • 127.0.0.1                                                                                                    | Ť               | Iocalhost              | Ť             |                        |              |                      |
|    | Active sessions                                                                                                    | • 0.0           | Active sessions        | • 0.0         |                        |              |                      |
|    | Waits                                                                                                    | • 0.0 s/1s      | Waits                  | • 0.0 s/1s    |                        |              |                      |
|    | I/O Waits                                                                                                    | ● 0.0 s/1s      | I/O Waits              | • 0.0 s/1s    |                        |              |                      |
|    | Lock Waits                                                                                                    | • 0.0 s/1s      | Lock Waits             | • 0.0 s/1s    |                        |              |                      |
|    | HYSICAL SERVERS       • Performing well       • Not available       I       Expand all       I       Coltapse all       -         • 127.0.0.1       I       • Iocalhost       I       Active sessions       • 0.0         Waits       • 0.0 5/15       I/O Waits       • 0.0 5/15       I/O Waits       • 0.0 5/15         Lock Waits       • 0.0 5/15       I/O Waits       • 0.0 5/15       I/O Waits       • 0.0 5/15         OSTGRES INSTANCES       • Performing well       • Warning       • Overloaded       • Not available       Q Search instance       I       Expand all       I       Coltapse all         • Nowy postgres       I       • Postgres11       I       Active sessions       • 0.0       yris       • 0.0 5/15         I/O Waits       • 0.0 5/15       I/O Waits       • 0.0 5/15       I/O Waits       I/O Waits |                 |                        |               |                        |              |                      |
| PO | STGRES INSTANCES                                                                                                    | Performing well | • Warning • Overloaded | Not avail     | ble Q. Search instance | ↓ Expan      | i all † Collapse all |
|    |                                                                                                    |                 |                        |               |                        |              |                      |
|    | Nowy postgres                                                                                                    | 1               | Postgres11             | Ť             |                        |              |                      |
|    |                                                                                                    |                 | Active sessions        | • 0           |                        |              |                      |
|    |                                                                                                    |                 | Waits                  | ● 0.0 s/1s    |                        |              |                      |
|    |                                                                                                    |                 | I/O Waits              | • 0.0 s/1s    |                        |              |                      |
|    |                                                                                                    |                 | Lock Waits             | ● 0.0 s/1s    |                        |              |                      |

Additional options:

 Ability to search instance - the search option is available in every version of the Dashboard. This is useful to monitor more instances.

| POSTGRES INSTANCES • Performing | g well 🔸 Warning 🔸 Overloaded 🔹 Not available | Q 11 | ↓ Expand all | † Collapse all |
|---------------------------------|-----------------------------------------------|------|--------------|----------------|
| Postgres11                      |                                               |      |              |                |

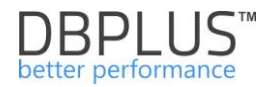

| P   | OSTGRES INSTA | NCES Q Searc | h instance    |          |              |                 |              |        |          |              |                  |
|-----|---------------|--------------|---------------|----------|--------------|-----------------|--------------|--------|----------|--------------|------------------|
| s   | ierver Type   | Machine      | Instance      | e Active | Waits [s/1s] | IO Waits [s/1s] | Locks [s/1s] | Alerts | Sessions | Transactions | Total space [GB] |
|     |               |              |               |          |              |                 |              |        |          |              |                  |
| PRO | ODUCTION DAT  | 127.0.0.1    | Nowy postgres | ×.       | 0.00 🗢       | 0.00 🗢          | 0.00 🗢       | 0      | 1        | 0            | 0                |
| DE\ | VELOPMENT     | localhost    | Postgres11    | 8        | 0.00 •       | 0.00 •          | 0.00 •       | 0      | 0        | 0            | 0                |

- In the Grid view, table that shows the current instance performance has options:
  - the ability to change the width of the columns
  - o in the case of more records, scrolling the data does not hide the table header
  - use arrows to navigate between instances.

## 6.1.4 Details of PostgreSQL database performance

In order to analyze the current load, click on the icon of PostgreSQL instance. As a result, the bottom dashboard area reloads and presents details of the selected instance.

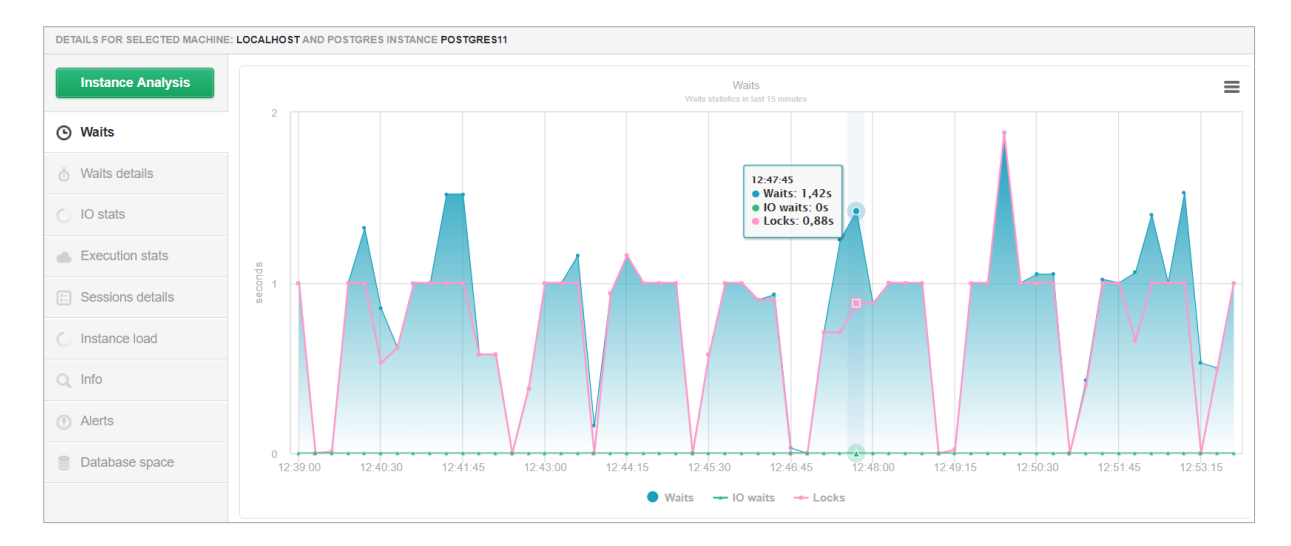

Available information:

- current level of waits and lock Waits tab,
- on what waits instance spend time Waits details tab,
- IO statistics and Buffer Cache Hit Ratio level IO stats tab,
- execution statistics Execution stats tab,
- number of sessions and their status Sessions details tab,
- PostgreSQL instance load Instance Load tab,
- view basic information about instance Info tab,
- check Alerts Alerts tab,
- the size of the database in the instance Database space tab.

Waits, IO, queries information is presented here in the horizon of the last 15 minutes. For example, on the Waits chart follow information:

- I/O waits read of disk devices,
- Locks wait time for queries on blockades,
- Waits total wait time.

Chart means that at a specific moment in time (the time read from the X-axis), all users (active sessions) waited for the query result indicated number of seconds (the result read from the Y axis). IO waits and Locks categories help to state why sessions stay idle.

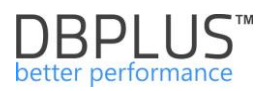

## All series are visible by default:

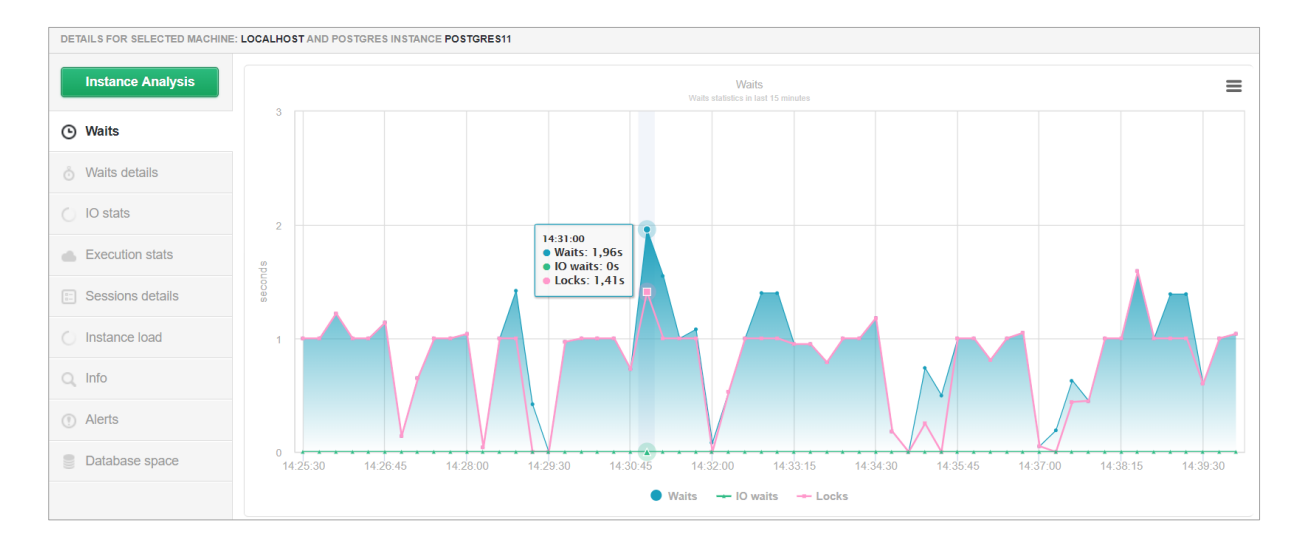

After click the Waits, IO Waits series, only the Lock series is visible (next click on the legend bar, it will display the selected series again).

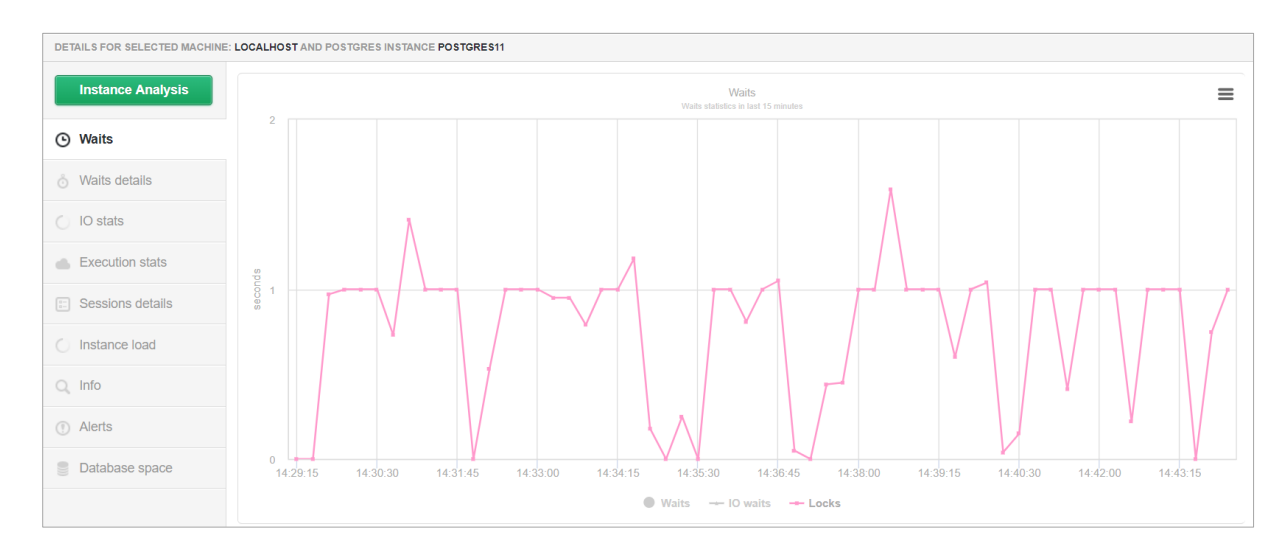

## IMPORTANT: the level of expectations is calculated per one second.

Details about waits can be found in the Waits details tab.

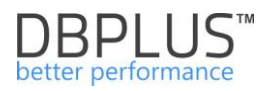

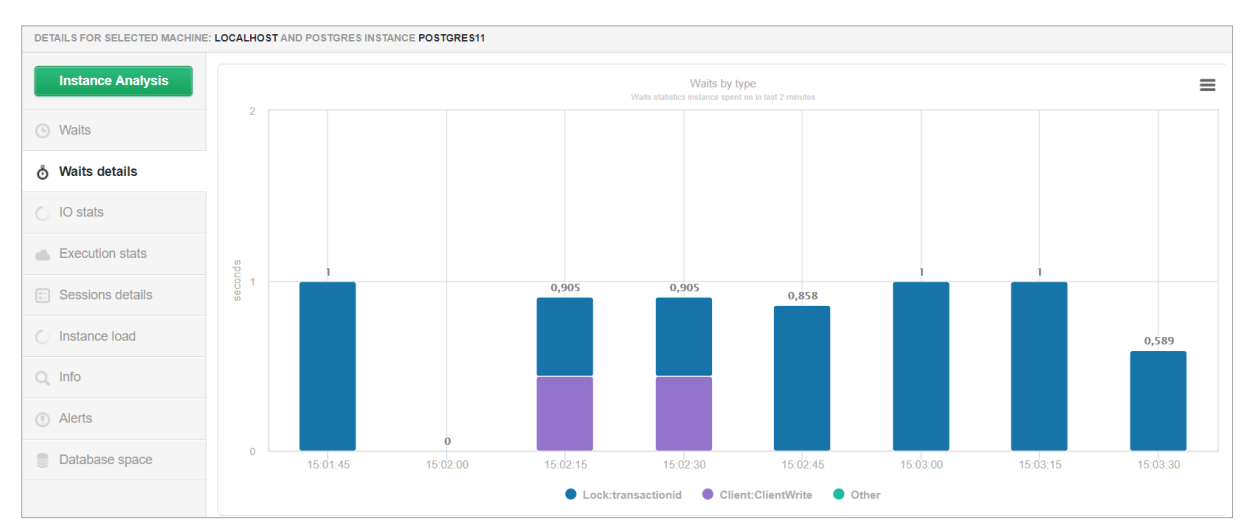

The next available tab is IO Stats. There is information about the number of blocks read from the disk (Blocks read), the number of read blocks from the memory buffer (Blocks hit), read times IO (IO Time) and Buffer Cache Hit Ratio.

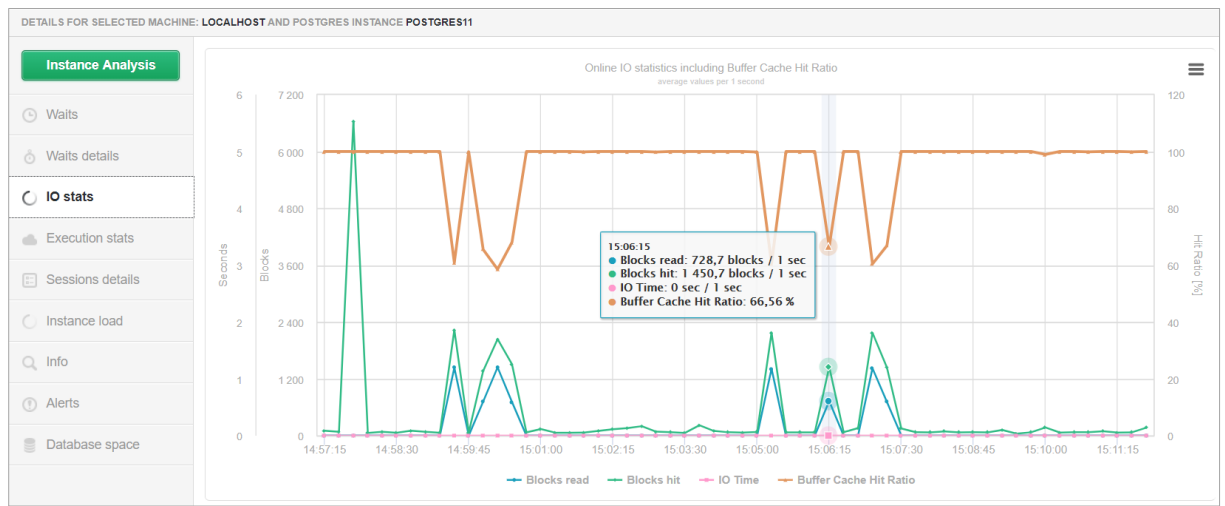

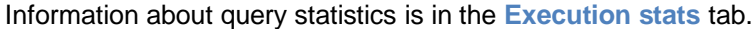

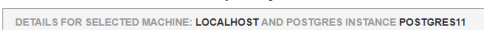

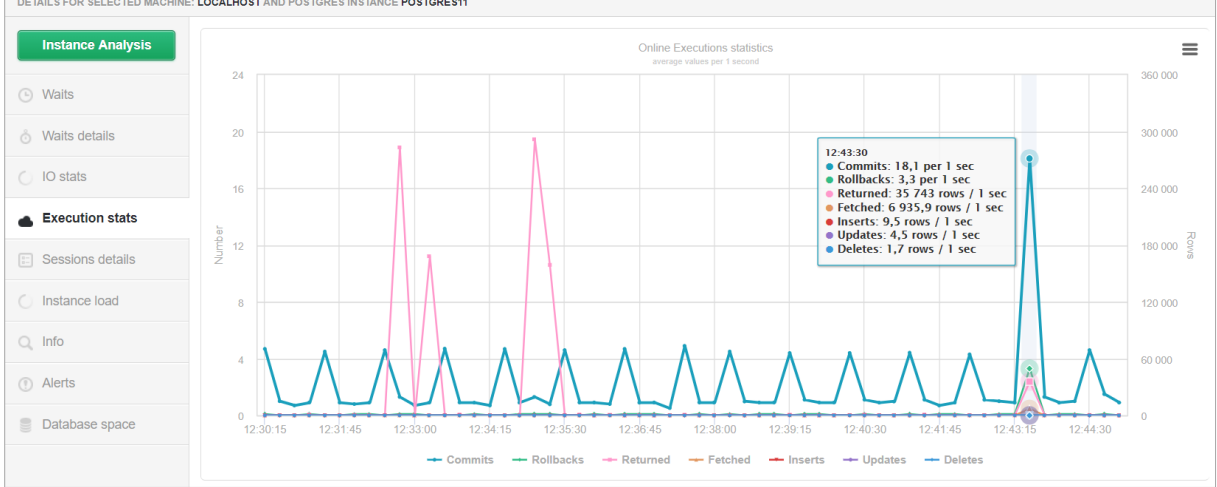

The next tab provides information about the status and number of sessions run on the PostgreSQL instance.

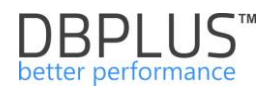

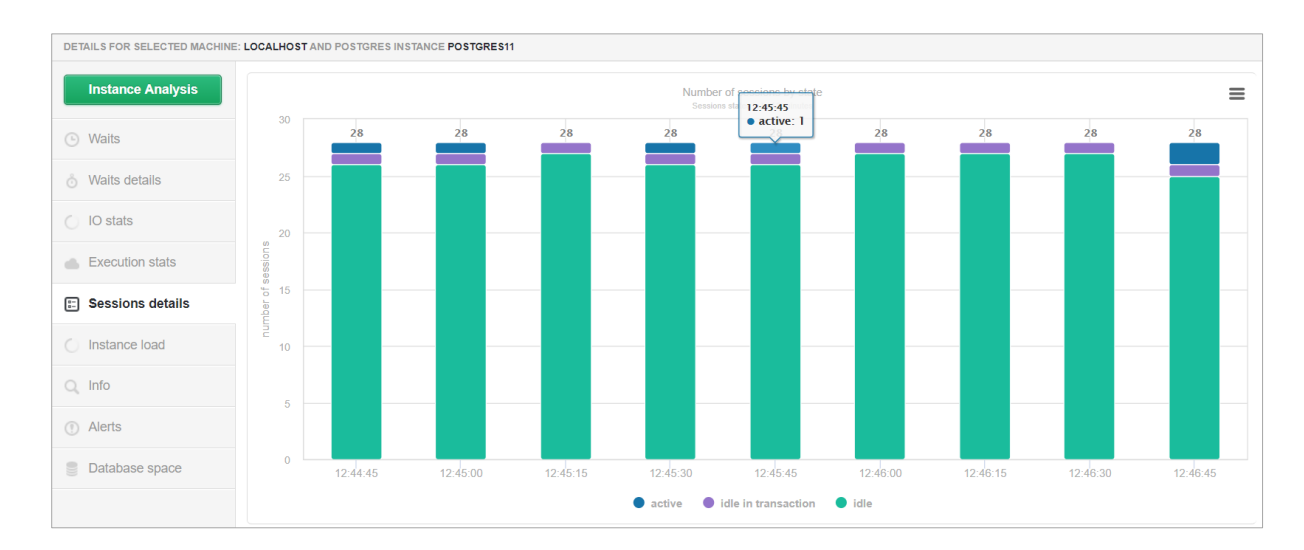

**Instance Load** is one of the modules used by DBPLUS engineers to analyze performance. Chart shows data for the last 24 hours.

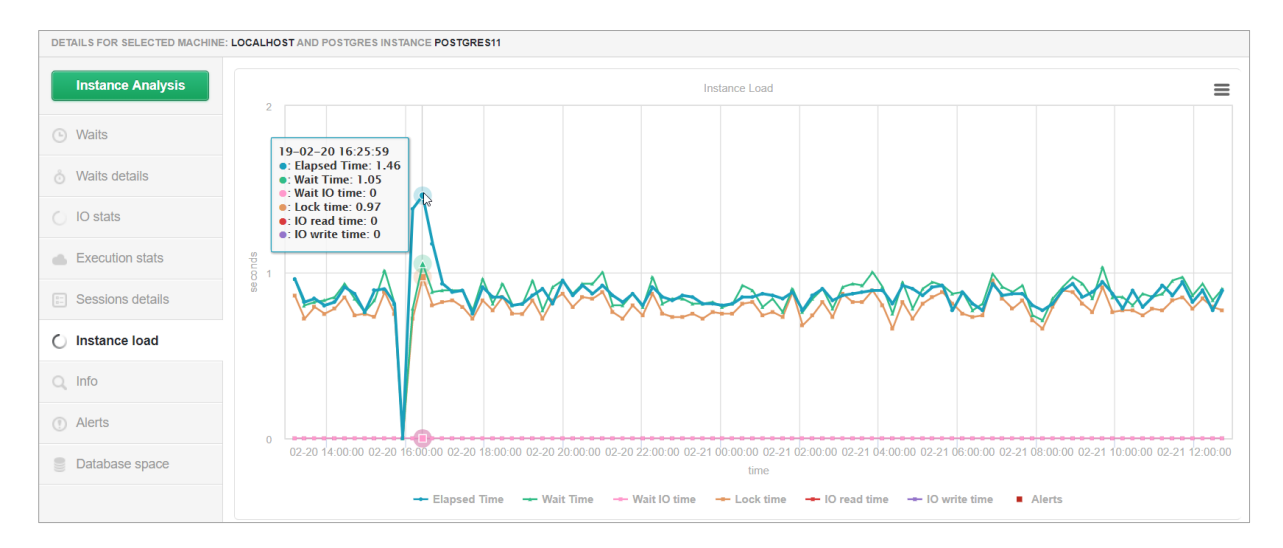

Chart consists of the following series:

- Elapsed Time shows the summary time all users are waiting on the result of a query at a given second of time. On the graph for the displayed point Elapsed Time is 1,46 seconds, which can be interpreted as follows:
  - 3 users launched different queries 2 users waited for 0.5 second, 3th user waited 0,46 second,
- Wait time wait time for query execution,
- Wait IO time time when queries waited for IO,
- Lock time time when queries were blocked by other queries,
- IO read time
- IO write time
- Alerts alert states.

For better readability of the chart:

- User can click to disable (or enable) given series of the chart it can be done in the area of the chart legend
- User can zoom the chart

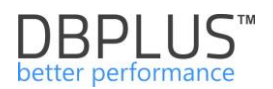

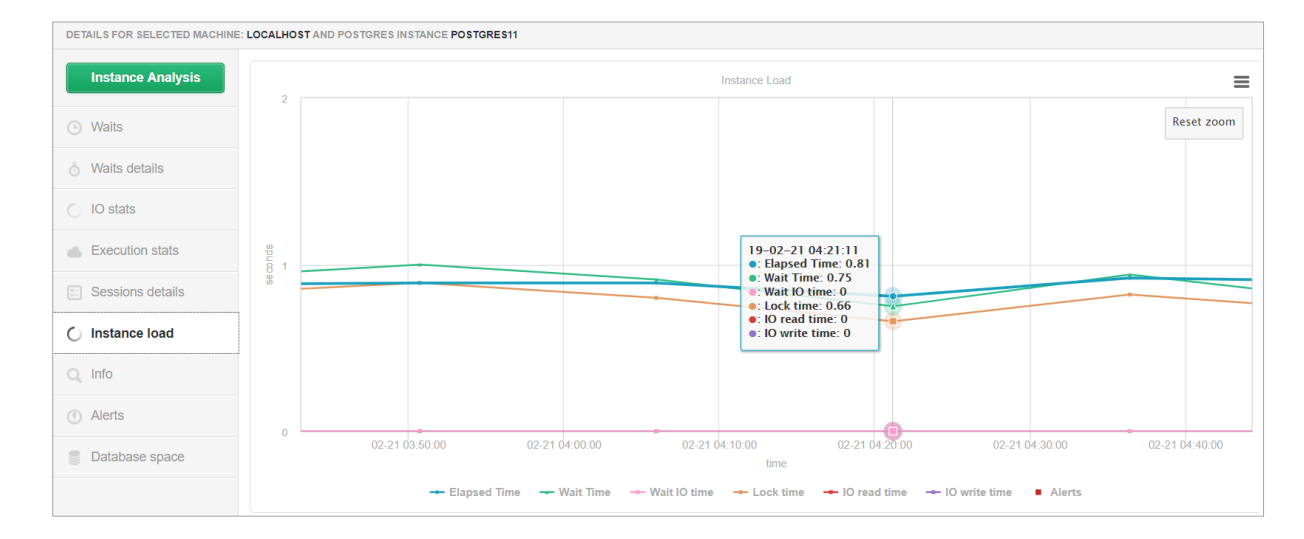

## Here is an example of a chart in the narrower time horizon (after zooming a part of the chart)

Dashboard also allows the user to view basic information about the monitored Postgres instances, among others:

- Server type (set by the user in DPM),
- Path to the PostgreSQL configuration file,
- Path to the PostgreSQL instance data file,
- Path to the PostgreSQL instance log file
- Size of the data block,
- Maximum number of connections,
- Status of the autovacuum parameter,
- Server version number,
- Number of databases in the PostgreSQL instance,
- Number of tablespaces.

#### User get it after click on the Info tab:

| DETAILS FOR SELECTED MACHINE | E: LOCALHOST AND POSTGRES IN                                                                                                    | STANCE POSTGRES11                       |                        |                                                                             |
|------------------------------|----------------------------------------------------------------------------------------------------|-----------------------------------------|------------------------|-----------------------------------------------------------------------------|
| Instance Analysis            | Q Basic information                                                                                                    | on                                      | • Last chan            | ges                                                                         |
| Waits                        | Parameter           Server type           s           config_file           data_directory           log_directory           tats           block_size           etails           autovacuum | Value                                   | Date change            | Description                                                                 |
|                              | Server type                                                                                                    | PRODUCTION DATABASE                     | 2019-01-28             | Server parameter                                                            |
| ô Waits details              | config_file                                                                                                    | C:/PostgreSQL/data/pg10/postgresql.conf | 01:17:52               | Parameter contig_file changed to<br>C:/PostgreSQL/data/pg10/postgresql.conf |
| <ul> <li>IO stats</li> </ul> | data_directory                                                                                                    | C:/PostgreSQL/data/pg10                 | 2019-01-28             | Last tablespace created                                                     |
|                              | log_directory                                                                                                    | C:/POSTGR~1/data/logs/pg10              | 00:56:30               | pg_default                                                                  |
| Execution stats              | block_size                                                                                                    | 8192                                    | 2019-01-28<br>00:56:30 | Last database created<br>template1                                          |
| E Sessions details           | max_connections                                                                                                    | 100                                     |                        |                                                                             |
| C. Instance load             | autovacuum                                                                                                    | on                                      |                        |                                                                             |
|                              | server_version                                                                                                    | 10.2                                    |                        |                                                                             |
| Q Info                       | Databases count                                                                                                    | 10                                      |                        |                                                                             |
| <ol> <li>Alerts</li> </ol>   | Tablespaces count                                                                                                    | 3                                       |                        |                                                                             |
| 0 /10/10                     |                                                                                                    |                                         |                        |                                                                             |
| Database space               |                                                                                                    |                                         |                        |                                                                             |

When user click in the **Database space** can get to know the current size of database on instance (size is expressed in MB). The data on the chart show the information about the space used (Space Used),

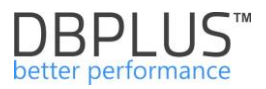

space free (Space Free) and the space the database file can be extended to the maximum (Note: it is impossible to check available space on the disk).

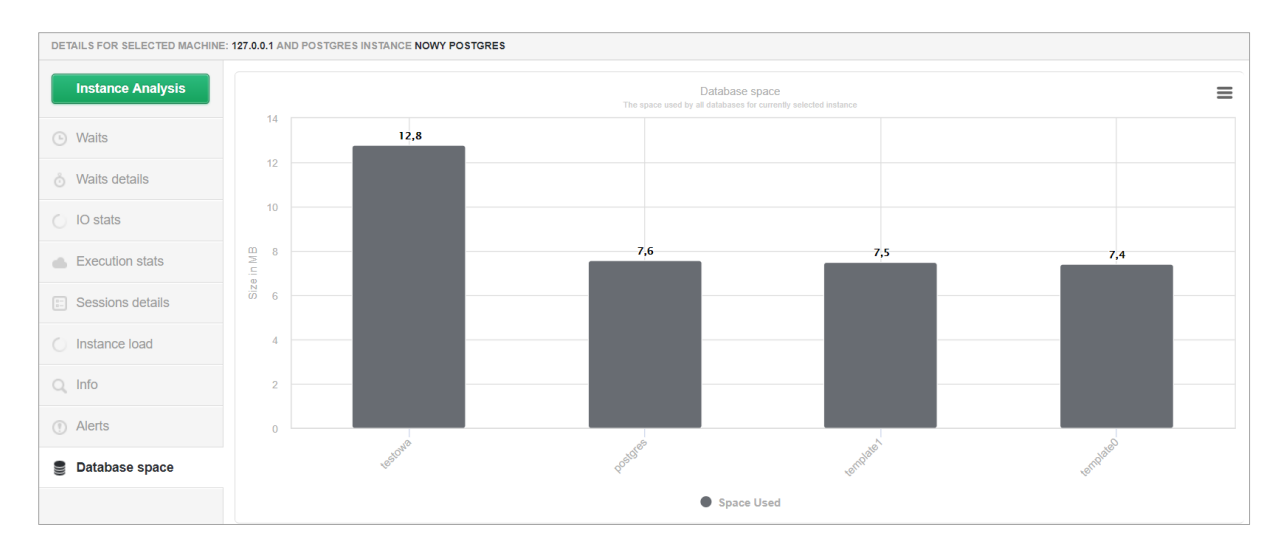

## 6.1.5 Dashboard – various forms of presentation

Dashboard is available in 3 modes, switched by click [**Toggle View**] icon in the top right corner. Available modes:

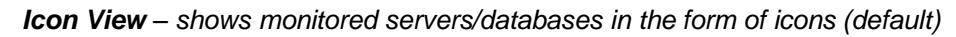

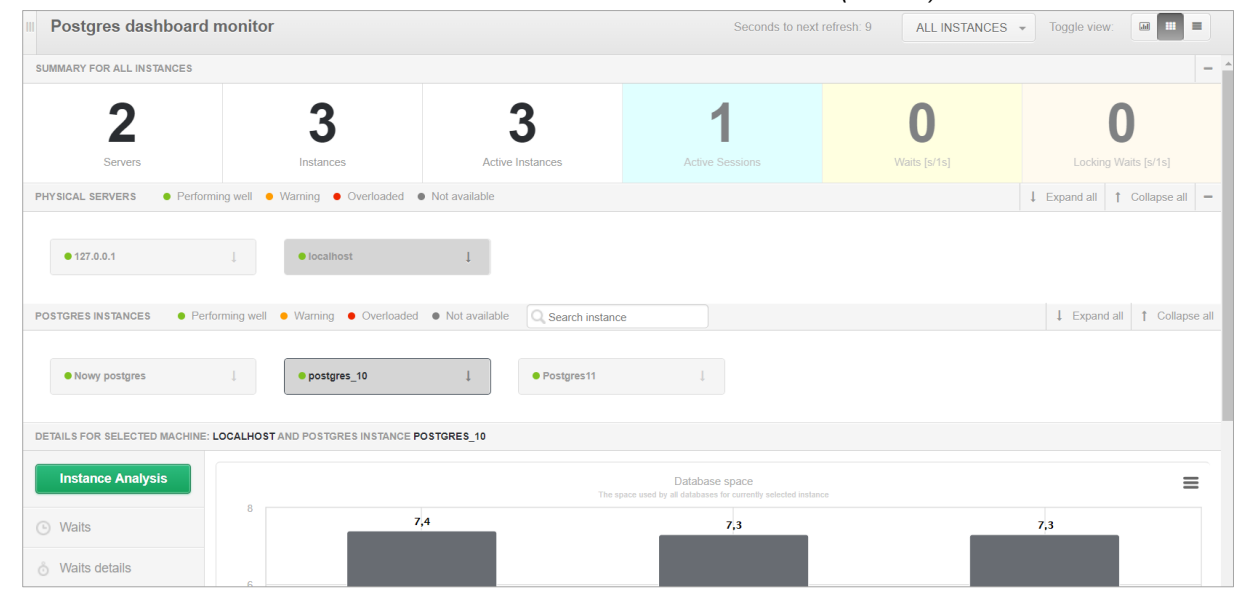

Grid View - shows instances in the table form

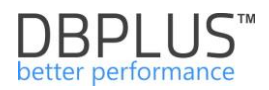

| Postgres       | s dashboard      | monitor                             |          |              |                           | Seconds to ne                  | xt refresh: 7 | ALL INSTANCE | S 🔻 Toggle vie | ew:              |
|----------------|------------------|-------------------------------------|----------|--------------|---------------------------|--------------------------------|---------------|--------------|----------------|------------------|
| SUMMARY FOR A  | ALL INSTANCES    |                                     |          |              |                           |                                |               |              |                | -                |
|                | <b>n</b>         | 2                                   |          | 2            |                           | 4                              |               | 0            |                | 0                |
|                | 2                | 5                                   | •        | 5            |                           |                                |               | U            |                | U                |
| Se             | ervers           | Instances                           | Active   | Instances    | Activ                     | e Sessions                     | W             | /aits [s/1s] | Locki          | ing Waits [s/1s] |
| POSTGRES INST  | ANCES Q Sear     | ch instance                         |          |              |                           |                                |               |              |                |                  |
| Server Type    | Machine          | Instance                            | Active   | Waits [s/1s] | IO Waits [s/1s]           | Locks [s/1s]                   | Alerts        | Sessions     | Transactions   | Total space [GB] |
| PRODUCTION DA  | 127.0.0.1        | Nowy postgres                       | ¥.       | 0.00 •       | 0.00 •                    | 0.00 •                         | 0             | 0            | 0              | 0                |
| DEVELOPMENT    | localhost        | Postgres11                          | ¥        | 0.00 •       | 0.00 •                    | 0.00 •                         | 0             | 1            | 0              | 0                |
| NOT SPECIFIED  | localhost        | postgres_10                         | <b>e</b> | 0.00 •       | 0.00 •                    | 0.00 •                         | 0             | 0            | 0              | 0                |
| DETAILS FOR SE | ELECTED MACHINE: | LOCALHOST AND POSTGRES INSTANCE POS | TGRES_10 |              |                           |                                |               |              |                |                  |
| Instance       | Analysis         |                                     |          |              | Databa                    | se space                       |               |              |                | =                |
|                |                  | 8                                   |          | The          | space used by all databas | es for currently selected inst | tance         |              |                | _                |
| Waits          |                  | 7,4                                 |          |              |                           | 7,3                            |               |              | 7,3            |                  |
| 👌 Waits deta   | ails             |                                     |          |              |                           |                                |               | - 8          |                |                  |
| O IO stats     |                  | 0                                   |          |              |                           |                                |               |              |                |                  |

**Television Mode** – shows instances in the icons form with automatically switching performance indicators.

| ostgres dashboard                        | d monitor  |                                                 | Seconds to next refresh           | 1 🔲 Full Screen   | ALL INSTANCES 👻 | Q Search instance | Toggle view: |  |
|------------------------------------------|------------|-------------------------------------------------|-----------------------------------|-------------------|-----------------|-------------------|--------------|--|
| Nowy postgres                            | t          | ● postgres_10                                   | Postgres11                        | t                 |                 |                   |              |  |
| 4<br>0<br>0<br>14.57.15 14.58.00 14.58.4 | 5 14:59:30 | 4<br>0<br>0<br>14:59:15 14:57:00 14:57:45 14:58 | 4<br>90<br>0<br>1457:15 1458:00   | 14.58.45 14.58.30 |                 |                   |              |  |
| Locks Active sessions Waits              |            | Active sessions III 0<br>Waits Q 0<br>Locks I 0 | Locks<br>Active sessions<br>Waits |                   |                 |                   |              |  |

## 6.1.6 Additional functionalites

#### 6.1.6.1 Quick access to session history for queries

In the application User has the ability to quickly go to session history for a given query. In the DBPLUS Performance Monitor application, the [+] button will always appear when the Query hash query identifier is presented (after press this button a window with available actions appears). In the new version, apart from the option to go to the SQL Details screen, the option to go to session history has been added.

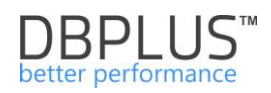

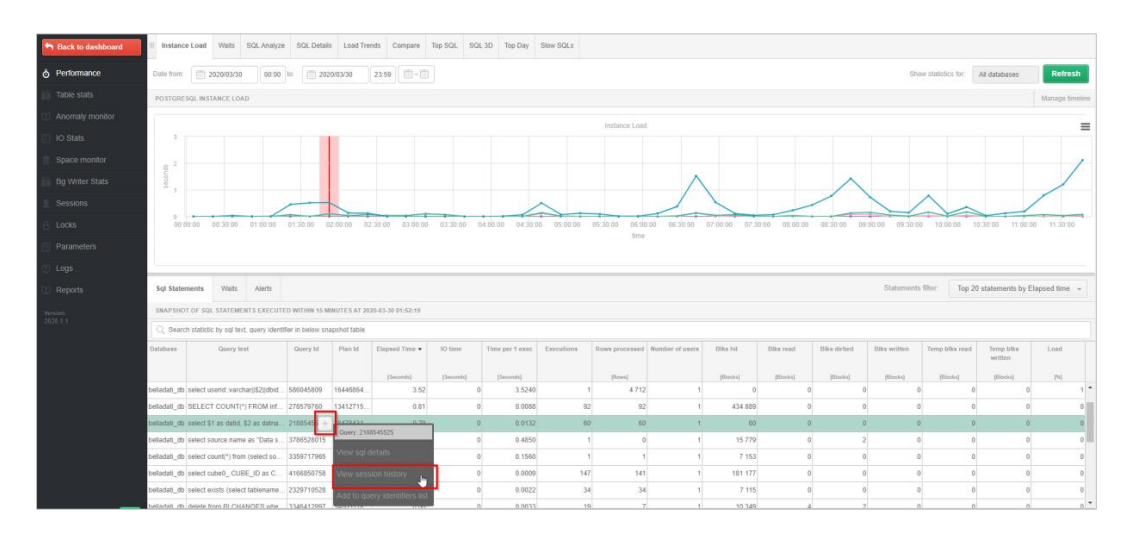

After pressing the button, a session history window dedicated to the given query is opened. The window always opens in the context of a given day (sysdate). The user also has the option of applying several filters available so far on the session history screen.

A quick transition to the session history screen speeds up the analysis of the performance of a given query and enables, e.g. identification of the User who performs the analyzed query.

The option of going to session history by pressing the button available on the bar above the query text has been added to the SQL Details screen.

## 6.1.6.2 Format SQL text queries

On each page where the query text is presented, a [SQL Format] button has been added, after which query text will be formatted.

| Sol Stat                                                    | iments Waits Alerts                                                                                                    |                                                                                  |                              |                   |           |                 |            |                |                 |           |           |              | Statement   | filter Ton     | 0 statements by I    | Flansod time |    |
|-------------------------------------------------------------|----------------------------------------------------------------------------------------------------|----------------------------------------------------------------------------------|------------------------------|-------------------|-----------|-----------------|------------|----------------|-----------------|-----------|-----------|--------------|-------------|----------------|----------------------|--------------|----|
| SNAPSH                                                      | OT OF SQL STATEMENTS EXECUT                                                                                                    | ED WITHIN 15 M                                                                   | ENUTES AT 202                | 80-83-30 85:11:31 |           |                 |            |                |                 |           |           |              |             |                |                      |              |    |
| Q, Sea                                                      | ch statistic by sqi text, query ident                                                                                                    | ifier in below sn                                                                | apshot table                 |                   |           |                 |            |                |                 |           |           |              |             |                |                      |              |    |
| Database                                                    | Query text                                                                                                    | Query Id                                                                         | Plan id 🔺                    | Elapsed Time      | IO time   | Time per 1 exec | Executions | Rows processed | Number of users | Elks hit  | Diks read | Diks dirtied | ERa written | Temp bika read | Temp bika<br>written | Load         |    |
|                                                             |                                                                                                    |                                                                                  |                              | [1000041]         | [Seconds] | [Beconds]       |            | (Rows)         |                 | [Elocks]  | [Biotka]  | [Blocks]     | [Blocks]    | [Blocks]       | [Elocis]             | [9]          |    |
| condb                                                       | select this_id as id1_30_0_, t                                                                                                    | 2161876968                                                                       | 1611921262                   | 0.10              | 0         | 0.0000          | 8 598      | 3 609          | 1               | 20.936    | 0         |              | D           | 0              | 0                    |              | 1  |
| jira                                                        | SELECT ID, LINKTYPE, SOU                                                                                                    | 3731873393                                                                       | 172474093                    | 1.47              | 0         | 0.0000          | 34 918     | 1 457 606      | 1               | 1 142 783 | 0         |              | D           | 0              | 0                    | 1            | 9  |
| jra                                                         | SELECT SOURCE_NAME, SI                                                                                                    | 1573320096                                                                       | 19084822                     | 0.24              | 0         | 0.0000          | 11 021     | 63 361         | 1               | 85 290    | 0         |              | D           | 0              | 0                    |              | 3  |
| fra                                                         | SELECT COALESCE(sum(se.                                                                                                    | 348328801                                                                        | 1971115792                   | 0.04              | 0         | 0.0137          | 3          | 3              | 1               | 393       | 0         |              | 0           | 0              | 0                    |              | ۰. |
| STATEM                                                      | INT TEXT FOR QUERY ID: 3483288                                                                                                    | 01                                                                               |                              |                   |           |                 |            |                |                 |           |           |              |             |                |                      | Format SQL   | ~  |
| SELECT<br>COALE<br>COALE<br>COALE<br>COALE<br>COALE<br>FROM | SCE (STM (seq_tup_read),#1)<br>SCE (STM (idx_tup_fetch),#2)<br>SCE (STM (idx_tup_red),#5)<br>SCE (STM (n_tup_upd),#4)<br>SCE (STM (n_tup_de1),#5)<br>SCE (STM (n_tup_bct_upd),#6)<br>pg_stat_user_tables | 25 segress<br>25 idxfets<br>25 inserte<br>25 updates<br>25 deletes<br>25 hotupde | t,<br>ih,<br>id,<br>t,<br>t, |                   |           |                 |            |                |                 |           |           |              |             |                |                      |              |    |

#### 6.1.6.3 Grid manager

The ability to change settings will be introduced in stages. First part are introduced changes on the **Load Trends** and **SQL Details** pages.

The User for these tables on the pages can change for each of the columns:

- Order of displayed columns
- Visibility of columns
- Change the format
- Change of precision
- Change of width

Additionally, it is now possible to hide the Summary row on each page, using the settings available after press the **[cog]** icon. As before, the data contained in the grid can be freely exported to a file.

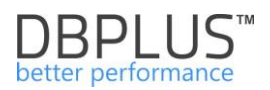

## The order of displayed columns

To change the order of columns, click on the header of the column, hold down the mouse button, drag the columns and drop them to the desired place on the table.

| POSTGRE    | SQL TRENDS STA | ATISTICS   |                    |         |               |              |                      |           |           |           |           |                    |         |                     |                        |               |                | Clear selection | 1 |
|------------|----------------|------------|--------------------|---------|---------------|--------------|----------------------|-----------|-----------|-----------|-----------|--------------------|---------|---------------------|------------------------|---------------|----------------|-----------------|---|
| Logdate    | Elapsed Time   | Executions | Active<br>sessions | Biks n  | Hilke Hirdard | Blks written | Temp blks<br>written | Wait time | IO time   | Lock time | Rollbacks | Tuples<br>returned | Rows    | No of temp<br>files | Data writen to<br>temp | Blk read time | Blk write time | Biks hit        |   |
|            | [Seconds]      |            |                    |         |               | [Elocks]     | [Elocks]             | [Seconds] | [Seconds] | [Seconds] |           |                    | [Rows]  |                     | [MB]                   | [Seconds]     | [Seconds]      | [Blocks]        |   |
| 2020-02-28 | 409.030        | 86 827     | 0                  | 0 44.0  | locks] 29 689 | 0            | 28 188               | 0         | 0         | 0         | 3 751     | 22 097 964         | 455 787 | 37                  | 220 MB                 | 0             | 0              | 2 331 374       |   |
| 2020-03-02 | 78.360         | 55 821     | 0                  | 313     | 22 70         | 5 0          | 22 127               | 0         | 0         | 0         | 2 760     | 16 272 699         | 308 416 | 29                  | 173 MB                 | 0             | 0              | 1 497 210       |   |
| 2020-03-03 | 158.780        | 60 155     | 0                  | 344     | 22 25         | 0            | 21 274               | 0         | 0         | 0         | 2 974     | 17 803 563         | 310 732 | 28                  | 166 MB                 | 0             | 0              | 1 599 230       |   |
| 2020-03-04 | 217.670        | 59 481     | 0                  | 6 151   | 20 756        | 5 0          | 20 668               | 0         | 0         | 0         | 2 937     | 20 901 482         | 338 158 | 27                  | 161 MB                 | 0             | 0              | 1 796 034       |   |
| 2020-03-05 | 151.890        | 63 469     | 0                  | 0 1 003 | 23 097        | r 0          | 22 964               | 1         | C         | 0         | 3 087     | 23 357 777         | 352 929 | 30                  | 179 MB                 | 0             | 0              | 1 863 128       |   |
| 2020-03-06 | 166.140        | 61 587     | 0                  | 633     | 22 912        | 2 0          | 22 924               | 0         | 0         | 0         | 2 839     | 25 747 499         | 359 203 | 30                  | 179 MB                 | 0             | 0              | 1 987 850       |   |
| 2020-03-09 | 77.110         | 51 877     | c                  | 9 496   | 21 084        |              | 20 720               | 0         | c         | 0         | 2 574     | 15 619 704         | 279 140 | 27                  | 162 MB                 | 0             | 0              | 1 466 907       |   |
| 2020-03-10 | 110.700        | 59 781     | 0                  | 369     | 24 667        | r 0          | 23 790               | 0         | 0         | 0         | 2 944     | 18 680 150         | 305 760 | 31                  | 186 MB                 | 0             | 0              | 1 665 009       |   |
| 2020-03-11 | 83.500         | 48 204     | 0                  | 0 525   | 20 303        | s 0          | 19 157               | 0         | 0         | 0         | 2 397     | 16 038 215         | 260 606 | 25                  | 150 MB                 | 0             | 0              | 1 411 514       |   |
| 2020-03-12 | 107.870        | 67 061     | 0                  | 12 030  | 26 495        | 5 0          | 26 892               | 0         | 0         | 0         | 3 119     | 25 940 476         | 369 647 | 35                  | 210 MB                 | 0             | 0              | 2 059 855       |   |

#### Visibility of columns

To hide a column, right-click on the column header to be hidden. A popup menu will open where the Hide column button should be selected. The indicated column is hidden.

| POSTGRES   | SQL TRENDS        | STATI STIC S |            |           |           |                 |                 |                   |                      |    |         |
|------------|-------------------|--------------|------------|-----------|-----------|-----------------|-----------------|-------------------|----------------------|----|---------|
| Logdate    | Elapsed<br>Time ▲ | Rows         | Executions | Blks hit  | Blks read | Blks<br>dirtied | Blks<br>written | Temp blks<br>read | Temp blks<br>written | Wa | it time |
|            | [Seconds]         | [Rows]       |            | [Blocks]  | [Blocks]  | [Block:         | Blks dirtied co | lumn propertie    | es                   | ×  | econds] |
| 2020-03-09 | 77.11             | 279 140      | 51 877     | 1 466 907 | 496       | 21 (            | Linite form     |                   | Blocks               |    | 0       |
| 2020-03-02 | 78.36             | 308 416      | 55 821     | 1 497 210 | 313       | 22 7            | Units forma     | au                |                      |    | 0       |
| 2020-03-11 | 83.50             | 260 606      | 48 204     | 1 411 514 | 525       | 20 3            | Number form     | nat               | tandard              | *  | 0       |
| 2020-03-12 | 107.87            | 369 647      | 67 061     | 2 059 855 | 12 030    | 26 4            | Precision       |                   | 0                    | -  | 0       |
| 2020-03-10 | 110.70            | 306 760      | 59 781     | 1 665 009 | 369       | 24 6            |                 | Hide colu         | m                    |    | 0       |
| 2020-03-05 | 151.89            | 352 929      | 63 469     | 1 863 128 | 1 003     | 23 (            | L               |                   | Ŀ                    |    | 1       |
| 2020-03-03 | 158.78            | 310 732      | 60 155     | 1 599 230 | 344       | 22 2            |                 | Арріу             |                      |    | 0       |
| 2020-03-06 | 166.14            | 359 203      | 61 587     | 1 987 850 | 633       | 22.9            | 12 0            | 22 954            | 22 924               |    | 0       |

To reveal a column, click the **[cog]** button in the upper right corner of the table. After the popup menu open, select the **[Show hidden columns]** option, then indicate the column you want to rediscover in the table. The uncovered column will appear last on the right side of the table.

| POSTGRES   | QL TRENDS \$1     | ATISTICS |           |                 |                   |                      |           |                    |          |           |         |           |                    |                   |                    | Hit         | iden colurr | กร         | _  | Grid op | lons        | _   | ction 🖸           |   |
|------------|-------------------|----------|-----------|-----------------|-------------------|----------------------|-----------|--------------------|----------|-----------|---------|-----------|--------------------|-------------------|--------------------|-------------|-------------|------------|----|---------|-------------|-----|-------------------|---|
| Logdate    | Elapsed<br>Time ▲ | Rows     | Blks hit  | Blks<br>dirtied | Temp blks<br>read | Temp blks<br>written | IO time   | Active<br>sessions | Sessions | Connectio | Commits | Rollbacks | Tuples<br>returned | Tuples<br>fetched | Tuples<br>inserted | Tup<br>upda |             | 5 <b>b</b> |    | Show    | idden colur | nns | Blk write<br>time | 1 |
|            | [Seconds]         | [Rows]   | [Blocks]  | [Blocks]        | [Blocks]          | [Blocks]             | [Seconds] |                    |          |           |         |           |                    |                   |                    |             |             |            |    | Shi     |             |     | [Seconds]         | 1 |
| 2020-03-09 | 77.11             | 279 140  | 1 466 907 | 21 084          | 20 747            | 20 720               | 0         | 0                  | 10       | 221       | 34 014  | 2 574     | 15 619             | 1 695 148         | 23 612             |             |             |            |    |         |             |     |                   | 0 |
| 2020-03-02 | 78.36             | 308 416  | 1 497 210 | 22 705          | 22 156            | 22 127               | 0         | 0                  | 1        | 255       | 36 694  | 2 760     | 16 272             | 1 680 252         | 25 262             | 10 +        | Lock time   |            | _  | Restor  |             |     | 1.1.1             | 0 |
| 2020-03-11 | 83.50             | 260 606  | 1 411 514 | 20 303          | 19 182            | 19 157               | 0         | 0                  | 10       | 205       | 31 745  | 2 397     | 16 038             | 1 369 643         | 21 825             | 9 2 3       | 21 418      | 0          | 25 | Export  |             |     |                   | 0 |
| 2020-03-12 | 107.87            | 369 647  | 2 059 855 | 26 495          | 26 927            | 26 892               | 0         |                    | 10       | 292       | 43 992  | 3 119     | 25 940             | 2 164 687         | 29 605             | 12 373      | 3 24 629    | 0          | 35 | Export  |             |     |                   | 0 |
| 2020-03-10 | 110.70            | 306 760  | 1 665 009 | 24 667          | 23 821            | 23 790               | 0         | 0                  | 10       | 257       | 39 351  | 2 944     | 18 680             | 1 594 995         | 26 992             | 11 49       | 5 13 382    | 0          | 31 | 186 ME  | (           | ) O |                   | 0 |
| 2020-03-05 | 151.89            | 352 929  | 1 863 128 | 23 097          | 22 994            | 22 964               | 0         | 0                  | 16       | 421       | 41 915  | 3 087     | 23 357             | 1 867 391         | 28 029             | 11 35       | 3 20 597    | 0          | 30 | 179 ME  |             | > 0 |                   | 0 |
| 2020-03-03 | 158.78            | 310 732  | 1 599 230 | 22 259          | 21 302            | 21 274               | 0         | 0                  | 1;       | 278       | 39 813  | 2 974     | 17 803             | 1 414 794         | 27 081             | 11 20       | 12 110      | 0          | 28 | 166 ME  |             | 0 0 |                   | 0 |
| 2020-03-06 | 166.14            | 359 203  | 1 987 850 | 22 912          | 22 954            | 22 924               | 0         | 0                  | 14       | 359       | 41 954  | 2 839     | 25 747             | 2 045 668         | 25 653             | 10 32       | 21 641      | 0          | 30 | 179 ME  |             | 0 0 |                   | 0 |
| 2020-03-04 | 217.67            | 338 158  | 1 795 034 | 20 756          | 20 695            | 20 668               | 0         |                    | 1        | 377       | 41 7 16 | 2 937     | 20 901             | 1 660 824         | 23 435             | 9 5 1       | 19 064      | 0          | 27 | 161 ME  |             | 0 0 |                   | 6 |

## Change of data format / precision

To change the data format settings, precision, right-click on the column heading where you want to change the data. After making changes, save the changes by click **[Apply]** button.

| POSTGRES   | SQL TREM       | IDS STATISTICS  |                 |                   |                   |                      |           |                    |          |          |         |           |                    |                   |                    |                   |                   |           |
|------------|----------------|-----------------|-----------------|-------------------|-------------------|----------------------|-----------|--------------------|----------|----------|---------|-----------|--------------------|-------------------|--------------------|-------------------|-------------------|-----------|
| Logdate    | Elapse<br>Time | d Rows          | Blks hit        | Blks<br>dirtied • | Temp blks<br>read | Temp blks<br>written | IO time   | Active<br>sessions | Sessions | Connecti | Commits | Rollbacks | Tuples<br>returned | Tuples<br>fetched | Tuples<br>inserted | Tuples<br>updated | Tuples<br>deleted | Conflicts |
|            | [Secon         | Elapsed Time co | lumn propertie: | s X               | [Blocks]          | [Blocks]             | [Seconds] |                    |          |          |         |           |                    |                   |                    |                   |                   |           |
| 2020-03-02 | 4              |                 | Soci            | onde –            | •                 | 0                    | 0         | C                  | 1        | 87       | 10 974  | 47        | 893 425            | 46 707            | 0                  | 0                 | 0                 | 0         |
| 2020-03-03 | 5              | Time format     | Jec             | 01103 +           | 0                 | 0                    | 0         | C                  | 1        | 94       | 10 642  | 51        | 908 387            | 47 850            | 0                  | 0                 | 0                 | 0         |
| 2020-03-04 | 6              | Number format   | Stan            | idard 👻           | 0                 | 0                    | 0         | 0                  | 2        | 122      | 11 043  | 67        | 909 159            | 48 982            | 0                  | 0                 | 0                 | 0         |
| 2020-03-05 | 6              | Precision       | 4               | 4 -               | 0                 | 0                    | 0         | C                  | 2        | 108      | 11 673  | 68        | 965 965            | 55 008            | 0                  | 0                 | 0                 | 0         |
| 2020-03-06 | 5              |                 | Uido oolum      |                   | 0                 | 0                    | 0         | 0                  | 1        | 90       | 11 349  | 62        | 943 042            | 53 902            | 0                  | 0                 | 0                 | 0         |
| 2020-03-09 | 5              | _               | Hide Colum      |                   | 0                 | 0                    | 0         | C                  | 1        | 81       | 10 212  | 44        | 831 409            | 43 034            | 0                  | 0                 | 0                 | 0         |
| 2020-03-10 | 7              | Restore d       | efaults         | Apply             | 0                 | 0                    | 0         | 0                  | 1        | 93       | 11 712  | 48        | 949 987            | 49 221            | 0                  | 0                 | 0                 | 0         |
| 2020-03-11 | 52             | 2.77 13 902     | 17 053          | 0                 | 0                 | 0                    | 0         | C                  | 1        | 75       | 9 442   | 40        | 765 231            | 39 834            | 0                  | 0                 | 0                 | 0         |
| 2020-03-12 | 71             | 1.77 19 490     | 20 008          | 0                 | 0                 | 0                    | 0         | 0                  | 1        | 105      | 13 232  | 61        | 1 085 776          | 57 771            | 0                  | 0                 | 0                 | 0         |
| 2020-03-13 | 21             | 1.96 6.680      | 6 982           | 0                 | 0                 | 0                    | 0         | C                  | 1        | 36       | 4 524   | 23        | 368 729            | 19 262            | 0                  | 0                 | 0                 | 0         |
| 2020-03-16 | 33             | 3.76 8 902      | 9 152           | 0                 | 0                 | 0                    | 0         | 0                  | 1        | 48       | 6 038   | 28        | 494 780            | 26 137            | 0                  | 0                 | 0                 | 0         |

## Change of width

To change the column width, click the column edge, hold and move it to the right or left to change the width. The current solution used in the DBPLUS application adjusts the width of the columns to the width of the screen. Therefore, with many columns in the table, the width of the columns will always be converted in proportion to the width of the screen.

| POSTGRES   | QL TRENDS STA | TISTIC S |          |              |                   |                   | _   |        |          |        |                 |         |           |                       |                          |           |              |                     |       | Clear sel   | lection        | 0 |
|------------|---------------|----------|----------|--------------|-------------------|-------------------|-----|--------|----------|--------|-----------------|---------|-----------|-----------------------|--------------------------|-----------|--------------|---------------------|-------|-------------|----------------|---|
| Logdate    | Elapsed Time  | Rows     | Biks hit | Blks dirtied | Temp blks<br>read | Temp blks written | •[• |        | Sessions | Tuples | Tuple<br>update | d Tuple | s Conflic | ts No of tem<br>files | p Data writer<br>to temp | Deadlocks | Blk read tim | e Bik write<br>time | Exect | utions with | Biks<br>ritten |   |
|            | [Seconds]     | [Rows]   | [Blocks] | [Blocks]     | [Blocks]          | [Blocks]          |     | Selond | 4        |        |                 |         |           |                       | (ME)                     |           | [Seconds]    | [Seconds]           |       | - P         | [Blocks]       |   |
| 2020-03-02 | 49.93         | 16 120   | 16 510   | 0            | 0                 |                   | -   | •      | 1        | 0      | (               | ) (     | 0 0       | 0                     | 0                        | 0         | 0            | 0                   | 8     | 109         | 0              |   |
| 2020-03-03 | 55.78         | 15 605   | 17 161   | 0            | 0                 |                   | 0   | 0      | 1        | 0      | (               | ) (     | 0 0       | 0                     | 0                        | 0         | 0            | 0                   | 7     | 342         | 0              |   |
| 2020-03-04 | 69.25         | 18 808   | 48 363   | 0            | 0                 |                   | 0   | 0      | 2        | 0      | (               | ) (     | 0 0       | 0                     | 0                        | 0         | 0            | 0                   | 8     | 305         | 0              |   |
| 2020-03-05 | 63.48         | 18 113   | 27 936   | i 0          | 0                 |                   | 0   | 0      | 2        | 0      | (               | ) (     | 0 0       | 0                     | 0                        | 0         | 0            | 0                   | 8     | 568         | 0              |   |
| 2020-03-05 | 55.19         | 16 672   | 17 567   | 0            | 0                 |                   | 0   | 0      | 1        | 0      | (               | ) (     | 0 0       | 0                     | 0                        | 0         | 0            | 0                   | 8     | 379         | 0              |   |
| 2020-03-09 | 52.05         | 15 005   | 15 398   | 0            | 0                 |                   | 0   | 0      | 1        | 0      | (               | ) (     | 0         | 0                     | 0                        | 0         | 0            | 0                   | 7     | 547         | 0              |   |
| 2020-03-10 | 72.16         | 17 223   | 17 570   | 0            | 0                 |                   | 0   | 0      | 1        | 0      | (               | ) (     | 0 0       | 0                     | 0                        | 0         | 0            | 0                   | 8     | 563         | 0              |   |
| 2020-03-11 | 52.77         | 13 902   | 17 053   | 0            | 0                 |                   | 0   | 0      | 1        | 0      | (               | ) (     | 0 0       | 0                     | 0                        | 0         | 0            | 0                   | 8     | 304         | 0              |   |
| 2020-03-12 | 71.77         | 19 490   | 20 008   | . 0          | 0                 |                   | 0   | 0      | 1        | 0      | (               | ) (     | 0 0       | 0                     | 0                        | 0         | 0            | 0                   | 9     | 316         | 0              |   |
| 2020-03-13 | 21.96         | 6 680    | 6 982    | . 0          | 0                 |                   | 0   | 0      | 1        | 0      | (               | ) (     | 0         | 0                     | 0                        | 0         | 0            | 0                   | 3     | 362         | 0              |   |

## Storage of table configurations

The configuration for each of the tables is saved in two ways: at the browser cache level on the user's computer or in the repository database.

In order to permanently save the settings to the repository database, Windows authorization must be enabled in the DBPLUS Performance Monitor application (enabled at the Configuration Wizard level), and the Security module (Menu Configuration> Setings: Security "ON") must be started. The settings are saved for all monitored instances for each user separately.

## **Restore default settings**

If User need to return to the default settings, they can do this by click the cog button and select **[Restore grid defaults]**.

| SQL S  | TATISTICS     |            |                |                |                 |            |          |           |              |              |                    | G                      | Grid options                    | 10   |
|--------|---------------|------------|----------------|----------------|-----------------|------------|----------|-----------|--------------|--------------|--------------------|------------------------|---------------------------------|------|
|        | Date          | Plan Id    | Elapsed Time - | Biks read time | Biks write time | Executions | Blks hit | Biks read | Biks dirtied | Blks written | Rows<br>per 1 Exec | Biks hit<br>per 1 Exec | Show hidden columns             |      |
|        |               |            | [Seconds]      | [Seconds]      | [Seconds]       |            | [Blocks] | [Blocks]  | [Blocks]     | [Blooks]     | [Rows]             | [Blocks]               | Show summary row                |      |
| 2020-0 | 3-16 10:09:01 | 2626426938 | 2.9            | . c            | 0               | 60         | 60       | 0         | 0            | 0            | 1.00               | 1.00                   | Restore grid defaults           | 9 î  |
| 2020-0 | 3-16 10:39:21 | 2626426938 | 2.8            | c              | 0               | 60         | 60       | 0         | 0            | 0            | 1.00               | 1.00                   | Event and                       | н –  |
| 2020-0 | 3-16 10:24:11 | 2626426938 | 2.6            | c              | 0               | 60         | 60       | 0         | 0            | 0            | 1.00               | 1.00                   | Export give                     | 50   |
| 2020-0 | 3-16 13:10:11 | 2626426938 | 2.4            | 0              | 0               | 59         | 59       | 0         | 0            | 0            | 1.00               | 1.00                   | Export grid with formatted data | 59 🗸 |

At any time, the User can restore the default setting for a given column by click on **the [Restore defaults]** button for a given column.

## 6.1.6.4 Remembering settings on the screen

The function works at the level of database details (Instance Analysis) and consists in remembering the last selection / indication or filter that is selected or searched by the User on a given page in the application.

If we have a "clickable" chart presented on the page, the selected snap indication on the chart is remembered.

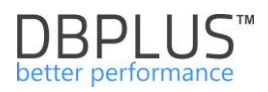

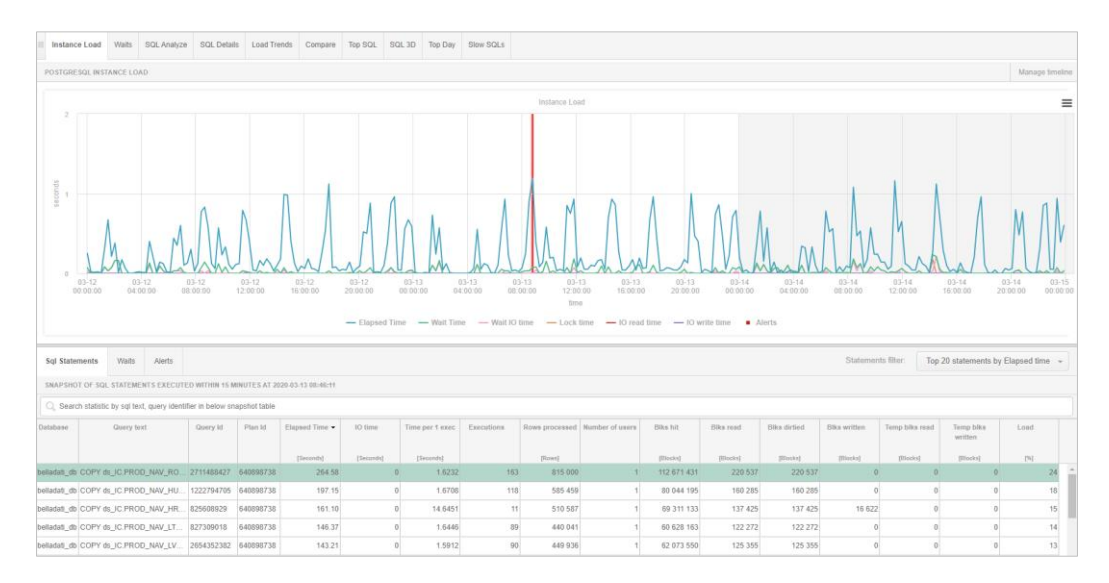

Remembering works only within a given database and after the analysis (exiting to Dashboard or changing the database to another one) the application returns to the default settings.

This feature is based on remembering and saving information at the user's session level. Clearing the browser cache returns to the default settings.

## 6.1.6.5 Quick access to session history for queries

In the DBPLUS Performance Monitor application, the [+] button will always appear when the Query hash query identifier is presented (after press this button a window with available actions appears). In the new version, apart from the option to go to the SQL Details screen, the option to go to session history has been added.

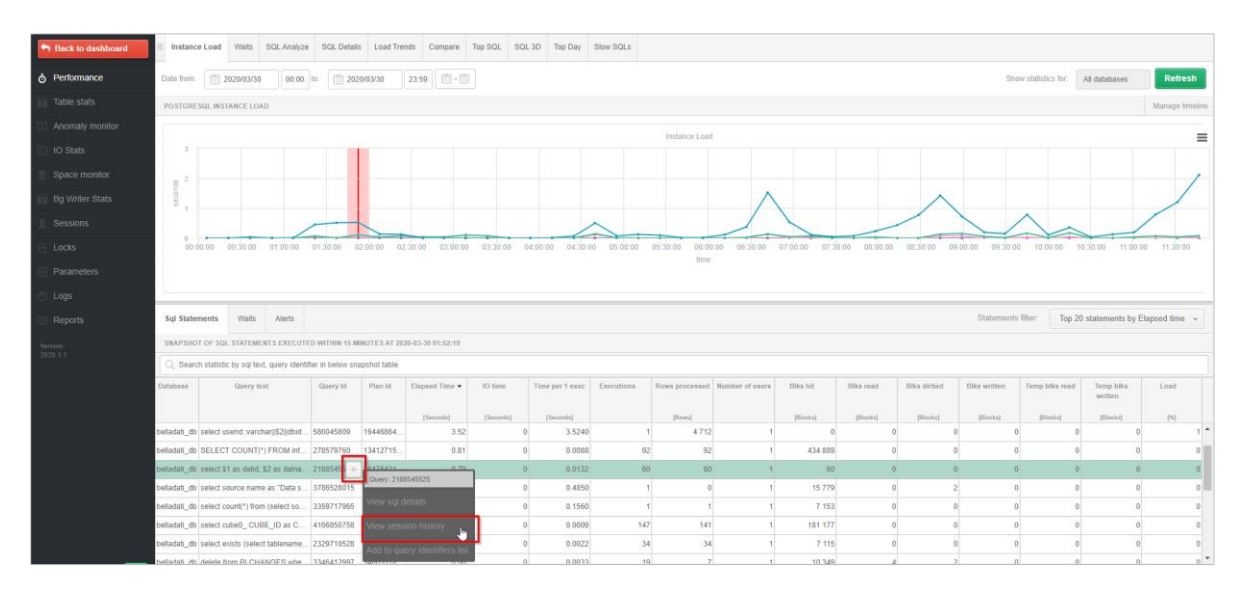

After pressing the button, a session history window dedicated to the given query is opened. The window always opens in the context of a given day (sysdate). The user also has the option of applying several filters available so far on the session history screen.

A quick transition to the session history screen speeds up the analysis of the performance of a given query and enables, e.g. identification of the User who performs the analyzed query.

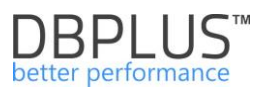

The option of going to session history by pressing the button available on the bar above the query text has been added to the SQL Details screen.

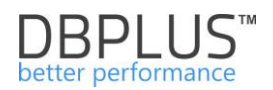

## 6.2 *"Instance Analysis" Menu*

## 6.2.1 "Performance" Menu – Instance Analysis

Dashboard of the DBPLUS System Performance Monitor allows the user to track the performance of PostgreSQL instances, and show how it looked over the last 15 minutes or the last 24 hours. For a detailed analysis of the load at any given moment in time, and seek answers to questions like:

- Why database run slow?
- Why user had problems in the application 3 days ago at 15:48?
- Why my report performed 15 minutes?
- etc.

... Enter the module Instance Analysis and there are two options:

• On the left side of the menu, click on [Instance Analysis] shows a list of PostgreSQL instances.

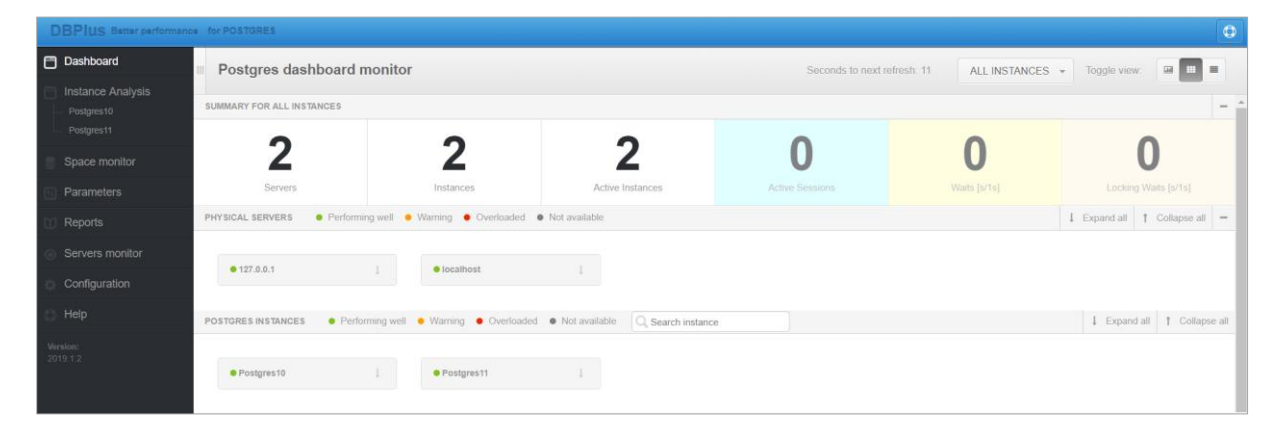

Display the detail of the instance after it has been selected on the Dashboard.

| DBPIUS Better performan             | ce for POSTGRES                                                                                                    |                   | ٢             |
|-------------------------------------|----------------------------------------------------------------------------------------------------|-------------------|---------------|
| Dashboard                           | Postgres dashboard monitor     Seconds to next refresh: 11     ALL INSTANCES                                                                                                    | Toggle view:      |               |
| Postgres11                          | PHYSICAL SERVERS                                                                                                    | ↓ Expand all ↑ Co | illapse all – |
| Space monitor                       | • 127.0.0.1                                                                                                    |                   |               |
| Parameters                          |                                                                                                    |                   |               |
| 1 Reports                           | POSTGRES INSTANCES    Performing well  Varning  Overloaded  Not available  Search instance                                                                                                    | ↓ Expand all      | Collapse all  |
| <ul> <li>Servers monitor</li> </ul> | Postgres10     Postgres11                                                                                                    |                   |               |
| Configuration                       |                                                                                                    |                   |               |
| Help                                | DETAILS FOR SELECTED MACHINE: LOCALHOST AND POSTGRES INSTANCE POSTGRES10                                                                                                    |                   |               |
| Version:<br>2019.1.2                | Instance Analysis Online Executions statistics Exercise of the state of the state o |                   | Ξ             |
|                                     | ⓒ Waits                                                                                                    |                   | 600           |
|                                     | 👌 Waits details 5                                                                                                    |                   | - 500         |
|                                     | ( 10 stats 4                                                                                                    |                   | 400           |
|                                     | Execution stats                                                                                                    |                   | 71            |
|                                     | E Sessions details                                                                                                    |                   | 300           |

6.2.1.1 "Instance Load" Tab

**Instance Load** is a screen that shows the load of PostgreSQL instances over time. In the Performance module, there is the option to modify the date range (unlike the Dashboard). First, user can here:

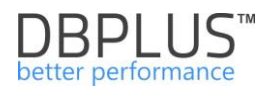

- Check the load of the instance in the wider horizon e.g. today, yesterday, a month or even 3.5 years ago,
- Look at the SQL queries / commands, which generated the load
- Asses what SQL instance did at this time i.a. if performed a lot of disk operations, whether there were locks, etc.

**Instance Load** screen consists of:

- filtration fields fields of dates by which user define the period in which they want to check- the load
- chart presents data for selected statistics,
- the load information at a given moment of time:
  - list of queries with execution statistics,
  - waits what SQL Instance was doing at the time to perform queries
  - load from the point of view of databases on instances

Chart consists of:

- Elapsed Time shows the summary time all users wait on the result of a query at a given second of time.
- Wait time total wait time of queries in a given second of time
- Wait IO time queries wait time for I/O tasks
- Lock time time the queries wait in a second
- IO read time data read time (by the queries),
- IO write time data write time (by the queries),
- Alerts the number of alerts for a given snap.

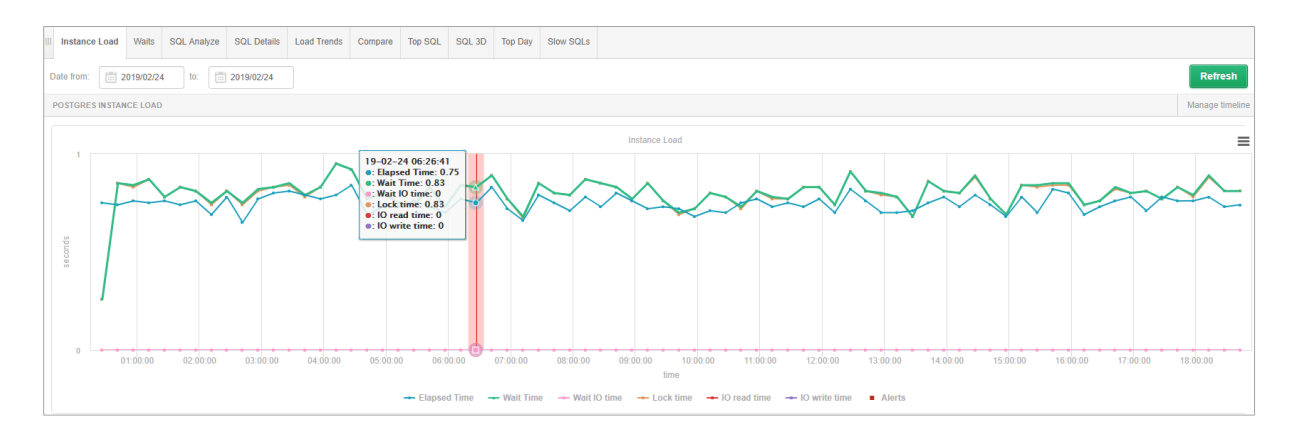

The chart is "clickable" - click on the selected part / section will refresh the bottom of the screen with information about requests and waits that generated the data load.

Data for chart of the Instance load is calculated by monitoring service DBPLUSCATCHER - a component of the DBPLUS Performance Monitor. Monitoring Service performs a few procedures examining SQL instance performance. The result of the operation of these procedures is a snapshot (snap) that is created every 15 minutes.

After click on the selected point in time, the lower part of the screen is refreshed, information about queries and waits.

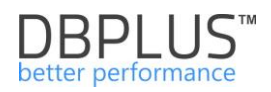

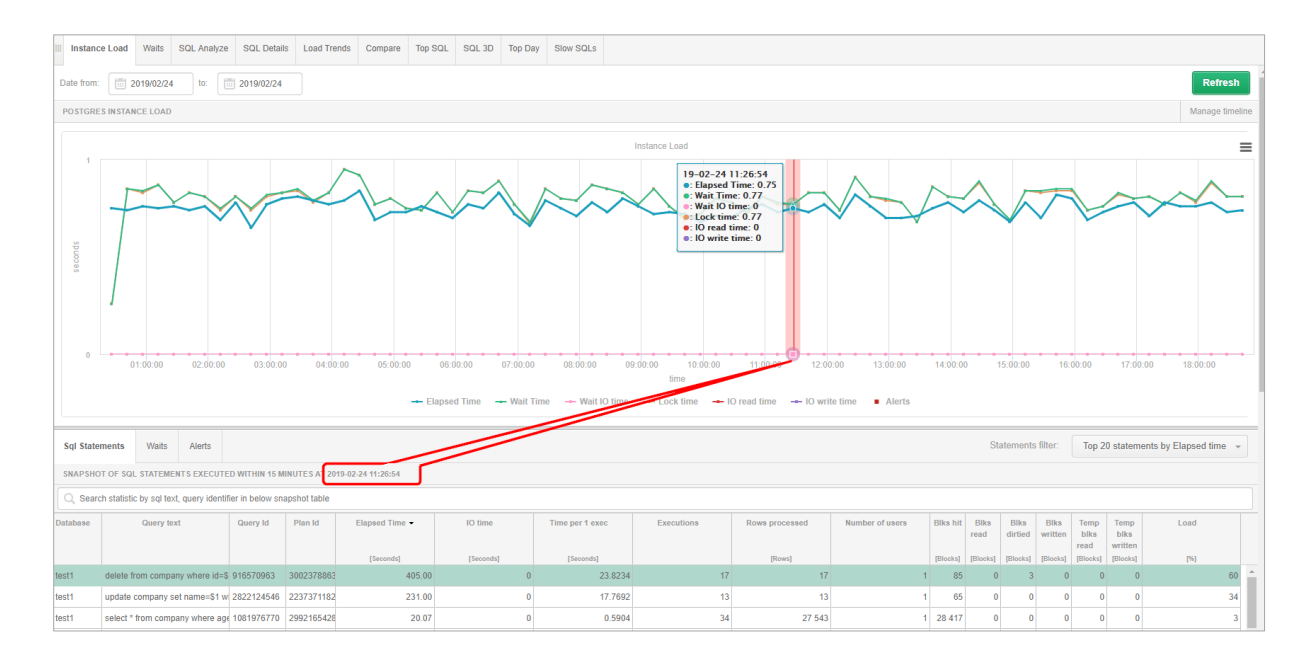

## If user scroll down the screen, they get information about queries performed in a given snap:

|            |                       |                  |                   |                |                |            |           |         |                 |            |                |                 |           |              |                 |                 |                      |                         |                     |      | _ |
|------------|-----------------------|------------------|-------------------|----------------|----------------|------------|-----------|---------|-----------------|------------|----------------|-----------------|-----------|--------------|-----------------|-----------------|----------------------|-------------------------|---------------------|------|---|
| III Instan | e Load Waits          | SQL Analyz       | e SQL Detai       | ls Load Trend  | ls Compare     | Top SQL    | SQL 3D    | Top Day | Slow SQLs       |            |                |                 |           |              |                 |                 |                      |                         |                     |      |   |
| Sql State  | ments Waits           | Alerts           |                   |                |                |            |           |         |                 |            |                |                 |           | S            | tatement        | s filter:       | Top 2                | 0 statem                | ents by Elapsed tir | me 👻 |   |
| SNAPSHO    | T OF SQL STATEM       | IENTS EXECUT     | ED WITHIN 15 N    | INUTES AT 2019 | 02-24 11:26:54 |            |           |         |                 |            |                |                 |           |              |                 |                 |                      |                         |                     |      |   |
| Q, Sear    | ch statistic by sql t | ext, query ident | ifier in below sn | apshot table   |                |            |           |         |                 |            |                |                 |           |              |                 |                 |                      |                         |                     |      |   |
| Database   | Query                 | lext             | Query Id          | Plan Id        | Elapsed Time   | -          | IO time   |         | Time per 1 exec | Executions | Rows processed | Number of users | Blks hit  | Blks<br>read | Blks<br>dirtied | Blks<br>written | Temp<br>blks<br>read | Temp<br>blks<br>written | Load                |      |   |
|            |                       |                  |                   |                | [Seconds]      |            | [Seconds] |         | [Seconds]       |            | [Rows]         |                 | [Blocks]  | [Blocks]     | [Blocks]        | [Blocks]        | [Blocks]             | [Blocks]                | [%]                 |      |   |
| test1      | delete from com       | oany where id=   | \$ 916570963      | 3002378863     |                | 405.00     |           | 0       | 23.8234         | 17         | 17             |                 | 1 85      | (            | 3               | 0               | 0                    | 0                       |                     | 60   | i |
| test1      | update company        | set name=\$1 v   | 2822124546        | 2237371182     |                | 231.00     |           | 0       | 17.769          | 13         | 13             |                 | 1 65      | (            | 0               | 0               | 0                    | 0                       |                     | 34   |   |
| test1      | select * from con     | npany where ag   | 1081976770        | 2992165428     |                | 20.07      |           | 0       | 0.5904          | 4 34       | 27 543         |                 | 1 28 417  |              | 0               | 0               | 0                    | 0                       |                     | 3    |   |
| test1      | select * from con     | npany limit \$1  | 1692819300        | 4780478        |                | 13.76      |           | 0       | 0.724           | 19         | 18 786         |                 | 1 242     | (            | 0               | 0               | 0                    | 0                       |                     | 2    |   |
| test1      | select count(*) fr    | om company       | 2288847016        | 476246813      |                | 2.04       |           | 0       | 0.679           | 3          | 3              |                 | 1 251 424 |              | 1               | 0               | 0                    | 0                       |                     | 0    |   |
| dbplus     | select \$1 as dati    | d, \$2 as datnan | 2188545525        | 757239870      |                | 0.72       |           | 0       | 0.012           | 59         | 59             |                 | 1 59      | (            | 0               | 0               | 0                    | 0                       |                     | 0    |   |
| dbplus     | SELECT d.datna        | me AS name,      | 3331111092        | 3400241738     |                | 0.37       |           | 0       | 0.366           | 1          | 10             |                 | 1 41      | (            | 0               | 0               | 0                    | 0                       |                     | 0    |   |
| dbplus     | update dbplus_ta      | ab8 as t8 set nu | r 4139114734      | 2680283919     |                | 0.22       |           | 0       | 0.1120          | 2          | 90             |                 | 1 112 623 | 3            | 102             | 0               | 0                    | 0                       |                     | 0    |   |
| dbplus     | select var1,num       | ,dat1 from dbp   | u 597822173       | 1691200454     |                | 0.13       |           | 0       | 0.062           | i 2        | 15 298         |                 | 1 372     | . (          | 1               | 0               | 0                    | 0                       |                     | 0    | ¥ |
| STATEME    | NT TEXT FOR HAS       | H VALUE: 9165    | 70963             |                |                |            |           |         |                 |            |                |                 |           |              |                 |                 |                      |                         |                     |      |   |
| delete :   | rom company w         | here id=\$1      |                   |                |                |            |           |         |                 |            |                |                 |           |              |                 |                 |                      |                         |                     |      |   |
|            |                       |                  |                   |                |                |            |           |         |                 |            |                |                 |           |              |                 |                 |                      |                         |                     |      |   |
|            |                       |                  |                   |                |                |            |           |         |                 |            |                |                 |           |              |                 |                 |                      |                         |                     |      |   |
|            |                       |                  |                   |                |                |            |           |         |                 |            |                |                 |           |              |                 |                 |                      |                         |                     |      |   |
| EXPLAIN    | PLAN FOR PLAN H       | IASH: 30023788   | 63                |                |                |            |           |         |                 |            |                |                 |           |              |                 |                 |                      |                         |                     |      |   |
| Sho        | w plan objec          | ts for 30        | 2378863           |                |                |            |           |         |                 |            |                |                 |           |              |                 |                 |                      |                         |                     |      |   |
| -Dat       | abase: testi          |                  |                   |                |                |            |           |         |                 |            |                |                 |           |              |                 |                 |                      |                         |                     |      |   |
| -Del       | ete on company        | (cost=0.43       | 8.45 rows=1 wi    | deh=6)         |                |            |           |         |                 |            |                |                 |           |              |                 |                 |                      |                         |                     |      |   |
|            | -Index Scan u         | sing company     | /_pkey on co      | mpany (cost=0. | 438.45 zows=   | l width=6) |           |         |                 |            |                |                 |           |              |                 |                 |                      |                         |                     |      |   |
| L          | -index Co             | nor (10 = 1      |                   |                |                |            |           |         |                 |            |                |                 |           |              |                 |                 |                      |                         |                     |      |   |

These are 3 additional sub-tabs:

- SQL Statements,
- Waits,
- Alerts.

#### 6.2.1.1.1 SQL Statements

**SQL Statements** is the query statistics presented in the form of a table. System displays the most aggravating question for the duration of Elapsed Time by default. The method of display can be changed if user view a complete list of queries that participated in the load.

The table with queries:

Sort on any column

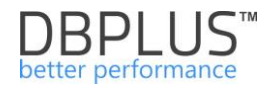

Search e.g. after a part of the query text

The table contains information from the pg\_stat\_statements

- Database name of the database where the query was activated,
- Query Text full text of SQL command,
- Query Id –
- Plan id an identifier of execution plan generated by DBPLUS PM,
- Elapsed Time the duration in seconds for all query executions within last 15 minutes
- IO Time time spent on reading / saving blocks
- **Time per 1 exec** duration of query for a single execution (seconds),
- Executions number of executions of the query in last 15 minutes,
- Rows processed number of rows returned by the query in last 15 minutes,
- Number of users the number of users performing queries in a given period of time,
- Blks hit number of read blocks from memory by the queries
- Biks read number of read blocks from disks by the queries
- **Blks dirtied** the number of "dirty" blocks
- Blks written the number of written blocks by the queries
- Temp blks read number of temporary blocks read by the queries,
- Temp blks written number of temporary blocks written by queries,
- Load percentage of the duration of a given query in relation to other queries during the last 15 minutes.

IMPORTANT - in PostgreSQL statistics are counted after the query. In the case of a long-time query (e.g. more than 1 hour), the information about the query will appear only in the snap in which the query has been completed and all statistics will be counted for the entire query.

In the column Query ID (each line presents statistics of the execution) shows [Plus] button

| Sql Stater | nents       | Waits        | Alerts                      |                  |              |                |                |           |                 |   |
|------------|-------------|--------------|-----------------------------|------------------|--------------|----------------|----------------|-----------|-----------------|---|
| SNAPSHO    | t of sql    | STATEME      | NTS EXECUTE                 | ED WITHIN 15 N   | IINUTES AT 2 | 2019-02-24 11: | 26:54          |           |                 |   |
| Q Searc    | h statistic | by sql text  | t, query identif            | fier in below sn | apshot table |                |                |           |                 |   |
| Database   |             | Query tex    | ct                          | Query            | Id           | Plan Id        | Elapsed Time 👻 | IO time   | Time per 1 exec |   |
|            |             |              |                             |                  |              |                | [Seconds]      | [Seconds] | [Seconds]       |   |
| test1      | delete fr   | om compai    | ny where id=\$              | 916570963        |              | 3002378863     | 405.00         | 0         | 23.8234         |   |
| test1      | update o    | company se   | et name= <mark>\$1</mark> w | 2822124546       |              | 2237371182     | 231.00         | 0         | 17.7692         |   |
| test1      | select *    | from compa   | any where age               | e 1081976770     |              | 2992165428     | 20.07          | 0         | 0.5904          |   |
| test1      | select *    | from compa   | any limit \$1               | 1692819300       | +            | 4780478        | 13.76          | 0         | 0.7241          |   |
| test1      | select co   | ount(*) from | n company                   | 2288847016       |              | 476246813      | 2.04           | 0         | 0.6790          |   |
| dbplus     | select \$   | 1 as datid,  | \$2 as datnam               | 2188545525       | ,<br>,       | 757239870      | 0.72           | 0         | 0.0121          |   |
| dbplus     | SELECT      | r d.datnam   | e AS name, C                | 3331111092       |              | 3400241738     | 0.37           | 0         | 0.3660          |   |
| dbplus     | update o    | dbplus_tab   | 8 as t8 set nur             | r 4139114734     |              | 2680283919     | 0.22           | 0         | 0.1120          |   |
| •          |             |              |                             |                  |              |                |                |           |                 | 1 |

When user click on **[Plus]** it shows additional context menu, which allows for detailed analysis of a query, discussed in the **"SQL Details" section.** 

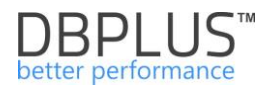

| Sql State | ments       | Waits        | Alerts                      |                    |            |                |              |        |           |                 |  |
|-----------|-------------|--------------|-----------------------------|--------------------|------------|----------------|--------------|--------|-----------|-----------------|--|
| SNAPSHO   | T OF SQL    | . STATEMEI   | NTS EXECUTE                 | ED WITHIN 15 MIN   | UTES AT 3  | 2019-02-24 11: | 26:54        |        |           |                 |  |
| Q Searc   | h statistic | by sql text  | t, query identi             | fier in below snap | shot table | )              |              |        |           |                 |  |
| Database  |             | Query tex    | ct                          | Query Id           |            | Plan Id        | Elapsed Time | •      | IO time   | Time per 1 exec |  |
|           |             |              |                             |                    |            |                | [Seconds]    |        | [Seconds] | [Seconds]       |  |
| test1     | delete fr   | om compa     | ny where id=\$              | 916570963          |            | 3002378863     |              | 405.00 | 0         | 23.8234         |  |
| test1     | update (    | company se   | et name= <mark>\$1</mark> w | 2822124546         |            | 2237371182     |              | 231.00 | 0         | 17.7692         |  |
| test1     | select *    | from compa   | any where ag                | 1081976770         |            | 2992165428     |              | 20.07  | 0         | 0.5904          |  |
| test1     | select *    | from compa   | any limit \$1               | 1692819300         | +          | 4780478        |              | 13.76  | 0         | 0.7241          |  |
| test1     | select c    | ount(*) from | n company                   | 2288847016         |            | Query: 169281  | 9300         | 2.04   | 0         | 0.6790          |  |
| dbplus    | select \$   | 1 as datid,  | \$2 as datnam               | 2188545525         |            |                |              | 0.72   | 0         | 0.0121          |  |
| dbplus    | SELECT      | F d.datnam   | e AS name, C                | 3331111092         |            |                |              | 0.37   | 0         | 0.3660          |  |
| dbplus    | update (    | dbplus_tab   | 8 as t8 set nu              | 4139114734         |            | 2680283919     |              | 0.22   | 0         | 0.1120          |  |
| •         |             |              |                             |                    |            | 1              |              |        |           |                 |  |

If user select "Add to query hash list", user move a query identifier to the clipboard with a list of queries for later analysis of specific queries.

Below the slide of 4 queries added to the analysis in **SQL Details** functionality.

|                                                                | Instand   | e Load      | Waits       | SQL Analyze       | SQL Details        | Load Tre   | ends Com                  | npare Top SQL      | SQL 3  | D Top Day | Slow SQL |
|----------------------------------------------------------------|-----------|-------------|-------------|-------------------|--------------------|------------|---------------------------|--------------------|--------|-----------|----------|
| Click on Query Id to ×<br>analyze Query<br>Performance Details | Sql State | ments       | Waits       | Alerts            | D WITHIN 15 MIN    | UTES AT 20 | 19-02-24 11:2             | 26:54              |        |           |          |
| <ul> <li>Query Identifiers list</li> </ul>                     | Q Searc   | ch statisti | c by sql te | xt, query identif | ier in below snaps | shot table |                           |                    |        |           |          |
| 18272832                                                       | Database  |             | Query te    | ext               | Query Id           |            | Plan Id                   | Flapsed Tim        | •      | IO time   |          |
| 916570963                                                      | Database  |             | Query a     |                   | autory ru          |            |                           | mapped title       |        | 10 1110   |          |
| 2822124546                                                     |           |             |             |                   |                    |            |                           | [Seconds]          |        | [Seconds] |          |
| 2188545525                                                     | test1     | delete f    | rom compa   | any where id=\$   | 916570963          | 3          | 3002378863                |                    | 405.00 |           | 0        |
|                                                                | test1     | update      | company :   | set name=\$1 w    | 2822124546         | 2          | 2237371182                |                    | 231.00 |           | 0        |
|                                                                | test1     | select *    | from com    | pany where age    | 1081976770         | 2          | 2992165428                |                    | 20.07  |           | 0        |
|                                                                | test1     | select *    | from com    | pany limit \$1    | 1692819300         |            | 1700/70                   |                    | 13.76  |           | 0        |
|                                                                | test1     | select c    | ount(*) fro | m company         | 2288847016         |            | Query: 169281             | 19300              | 2.04   |           | 0        |
|                                                                | dbplus    | select \$   | 1 as datid  | , \$2 as datnam   | 2188545525         | V          |                           |                    | 0.72   |           | 0        |
|                                                                | dbplus    | SELEC       | T d.datnar  | me AS name, C     | 3331111092         | A          | dd to qu <mark>e</mark> r | y identifiers list | 0.37   |           | 0        |
|                                                                | dbplus    | update      | dbplus_tal  | b8 as t8 set nur  | 4139114734         | 2          | 2680283919                |                    | 0.22   |           | 0        |
|                                                                | 4         | 1           |             |                   | 1                  |            |                           |                    |        |           | İ        |
|                                                                | STATEME   | NT TEXT     | FOR HASH    | H VALUE: 91657    | 0963               |            |                           |                    |        |           |          |
|                                                                | delete f  | rom con     | npany wh    | ere id=\$1        |                    |            |                           |                    |        |           |          |

In the **SQL Statements tab**, after select a row in the table with queries is presented the full text of the query with the execution plan. Click on query will refresh

information about the content and the query plan.

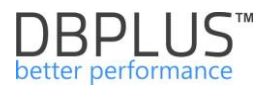

STATEMENT TEXT FOR HASH VALUE: 1081976770

select \* from company where age = \$1 limit \$2

EXPLAIN PLAN FOR PLAN HASH: 2992165428

```
Show plan objects for 2992165428
Database: test1
-Limit (cost=0.42..4.28 rows=1 width=68)
-Index Scan using idx_company_age on company (cost=0.42..30795.28 rows=8001 width=68)
-Index Cond: (age = 1)
```

Available information in the (Explain plan):

- Name of the database in which the query is performed
- Algorithm of the explain plan
- List of parameters (example parameter values) used when compile the first explain plan.

In the area of the explain plan, there is a link with allows to display statement script with filled parameters

| STATEMENT TEXT FOR HASH VALUE: 1081976770                  |
|------------------------------------------------------------|
| <pre>select * from company where age = \$1 limit \$2</pre> |
|                                                            |
|                                                            |
|                                                            |
| EXPLAIN PLAN FOR PLAN HASH: 2992165428                     |
| Show plan objects for 2992165428                           |
| Explain plan options                                       |
| Show statement script with filled parameters               |
| -Index Cond: (age = 1)                                     |
|                                                            |

User click on the **Show plan objects for** ... link, user is moved to the screens that allows analysis of the objects take part in the query, i.a.:

- what tables, indexes participated in the execution of the query
- how the engine referred to the given objects
  - seek for data (seek)
  - o read full data (scan index or table)
- whether the query was performed in multithreaded mode
- what mechanism was used to download and connect "data" from objects:
  - Nested Loop

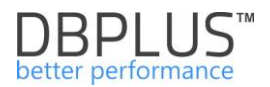

• Hash / Merge Join connection

## By click the Show Plan Objects link, user receive:

| SQL TEXT              |                               |        |              | EXPLAIN PLAN                                                                                                    |                                             | 20                                                          |  |  |  |
|-----------------------|-------------------------------|--------|--------------|----------------------------------------------------------------------------------------------------|---------------------------------------------|-------------------------------------------------------------|--|--|--|
| update company r      | et name-él where id-é2        |        |              | - Detablase: testi<br>() Detablase testi using companyjkay on company (user).411.09 rew?i usin%*12)<br>Lindex Cond: (1d = 1) |                                             |                                                             |  |  |  |
| OBJECTS USED IN E     | XPLAIN PLAN                   |        |              | INDEXES FOR SELECTED OBJECT PUBLIC.COMPANY                                                                                   |                                             |                                                             |  |  |  |
|                       | Туре                          | Schema | Object Name  | Name                                                                                                    |                                             |                                                             |  |  |  |
| TABLE                 |                               | public | company      | company_pkey                                                                                                    |                                             |                                                             |  |  |  |
| INDEX                 |                               | public | company_pkey | idx_company_name                                                                                                    |                                             |                                                             |  |  |  |
|                       |                               |        |              | iot_company_age                                                                                                    |                                             |                                                             |  |  |  |
| Object columns        | Details for TABLE public.comp | any    |              |                                                                                                    |                                             | Load object properties (slower)                             |  |  |  |
|                       | Column Type                   |        | Position     | Is nullable                                                                                                    | Unique values                               | Most common values                                          |  |  |  |
| id                    | integer                       |        | 1            | NO                                                                                                    | -1                                          |                                                             |  |  |  |
| name                  |                               | text   | 2            | NO                                                                                                    | James; Paul; Mark; David; Allen; Teddy; Kim |                                                             |  |  |  |
| age integer           |                               |        | 3            | NO                                                                                                    | 819                                         | 25; 32; 27; 22; 24; 344; 23; 87; 702; 93; 248; 299; 538; 61 |  |  |  |
| address character(50) |                               |        | 4            | YES                                                                                                    | 6                                           | Houston ; Texas ; California ; Rich-Mond ; Norway ; South-  |  |  |  |
| salary                |                               | real   | 5            | YES                                                                                                    | 6                                           | 10000; 20000; 65000; 85000; 15000; 45000                    |  |  |  |

In the window user has information about the query text and the explain plan. Below user can see areas:

**Objects Used in Explain Plan** – a list of all objects used by the query in the explain plan

**Indexes for selected object** – list of indexes for selected table - row selected in the "Objects Used in Explain Plan"

Area consists of 3 tabs (Load object properties checkbox selected):

- a) Object Columns a list of the individual columns of the selected object, with information: column name, data type, column id, density (the lower density, the higher selectivity of the column)
- b) Info DDL command that creates the object,
- c) **Properties** additional properties of selected object

When the explain plan is analyzed, pay attention to:

- Limit the choice of data, or of the data with the where clause and table joins
- Whether the request is with parameters or literals
- The operation the PostgreSQL engine chose to retrieve/download data
- Whether the table has appropriate indexes

## 6.2.1.1.2 Waits

**Waits** tab shows the expectations PostgreSQL instance was spending time. The data is presented in graphical and tabular form.

The graph shows the duration for each second of the selected snapshot (time 15 minutes) of each type of wait / wait that occurred at that time on the instance.

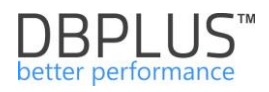

| Sql Statements                              | Waits      | Alerts     |                                   |                                     |                                           |  |  |  |  |  |  |
|---------------------------------------------|------------|------------|-----------------------------------|-------------------------------------|-------------------------------------------|--|--|--|--|--|--|
| SNAPSHOT OF W                               | AITS EXECU | TED WITHIN | 15 MINUTES AT 2019-02-24 16:42:07 |                                     |                                           |  |  |  |  |  |  |
|                                             |            |            |                                   | Waits by type                       | =                                         |  |  |  |  |  |  |
|                                             |            |            |                                   |                                     |                                           |  |  |  |  |  |  |
| Locktransaction                             | nid —      |            |                                   |                                     |                                           |  |  |  |  |  |  |
|                                             |            |            |                                   |                                     |                                           |  |  |  |  |  |  |
| OliveboliveBhi                              |            |            |                                   |                                     |                                           |  |  |  |  |  |  |
| Client.Clientwi                             | ne -       |            |                                   |                                     |                                           |  |  |  |  |  |  |
|                                             | 0          |            |                                   |                                     | 1                                         |  |  |  |  |  |  |
|                                             |            |            |                                   |                                     |                                           |  |  |  |  |  |  |
| Q. Search by any value in below walts table |            |            |                                   |                                     |                                           |  |  |  |  |  |  |
|                                             |            |            | Name                              | Wait time per 1 second<br>[Seconds] | Total wait time for snapshot<br>[Seconds] |  |  |  |  |  |  |
| Lock:transactionid                          |            |            |                                   | 0.8250                              | 742.459                                   |  |  |  |  |  |  |
| Client:ClientWrite                          |            |            |                                   | 0.0025                              | 2.226                                     |  |  |  |  |  |  |

A table is located below the graph with columns:

- Name the name of wait
- Wait time per 1 second (sec.) Duration of wait type in seconds
- Total wait time for snapshot (sec.) the total duration of wait type in the snapshot (15 minutes)

## 6.2.1.1.3 Alerts

The next tab is **Alerts** - this tab contains performance messages for a given snapshot.

## 6.2.1.2 *"Waits" tab*

**Waits** tab shows the duration of waits, which occurred at a time for all sessions on PostgreSQL Instance. The module consists of two elements available in the sub-tabs:

- > Overview allows to review wait times at a given time or for a selected snapshot,
- Analyze gives the opportunity to analyze individual waits over time.

The Overview sub-tab shows the duration of wait time that occurred at a given time. Depend on the select the Toggle View option, data can be presented in graphic form or in the form of a table.

Waits screen in a similar way to Instance Load screen, consists of the fields:

- filtration fields fields of dates by which user define the period in which user want to become familiar with the expectations / waits of the instance
- graph presents the level of waits
- detailed information about waits in a given moment of time

The Y axis of the graph illustrates (in seconds for a given second) time of all waits that occurred during the period shown on the X-axis. X-axis of the graph shows the period waits were occurred.

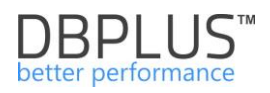

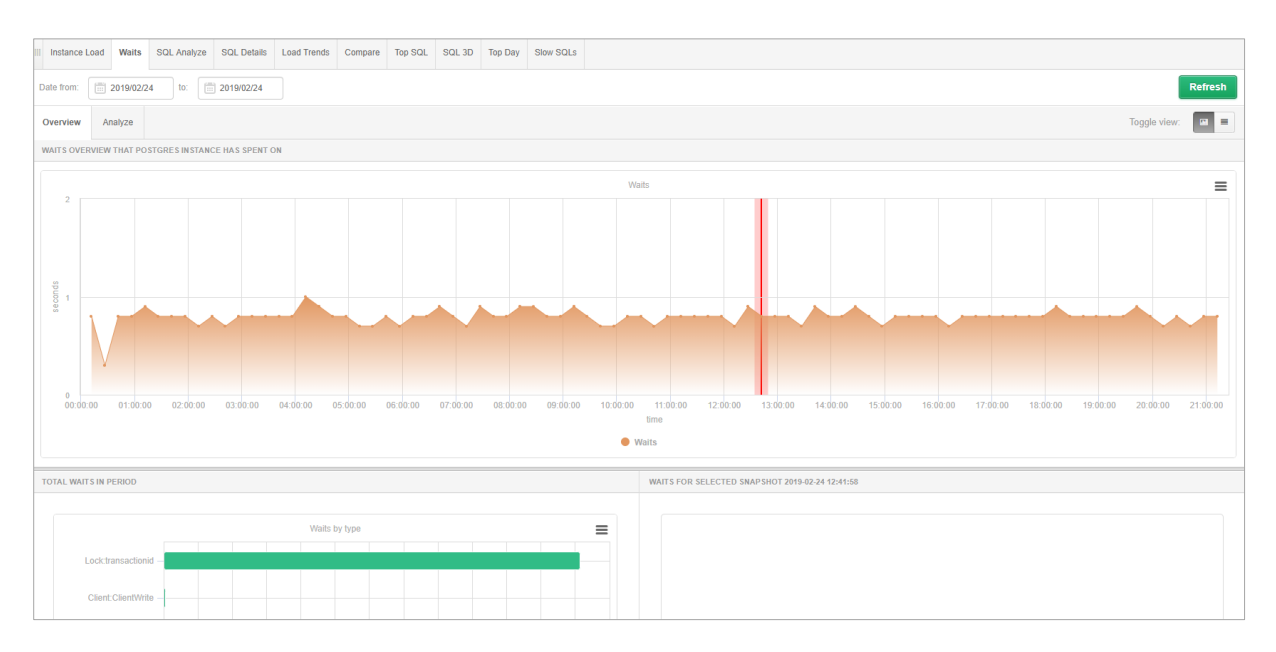

## After switch the view with [Toggle view] user get:

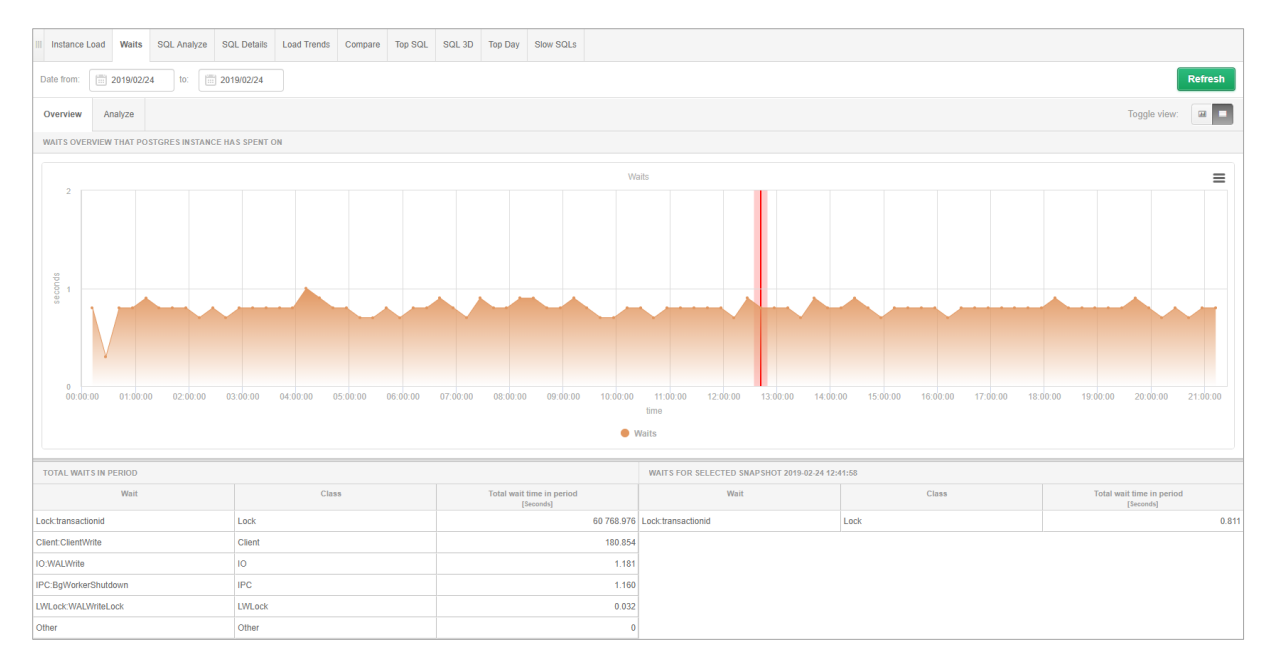

Similar like in the screen **[Instance Load]**, **[Waits]** chart is "clickable". Click on the part of the graph (its point) will show user waits summary, appropriate for a snapshot in time.

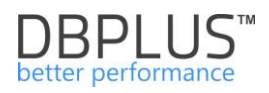

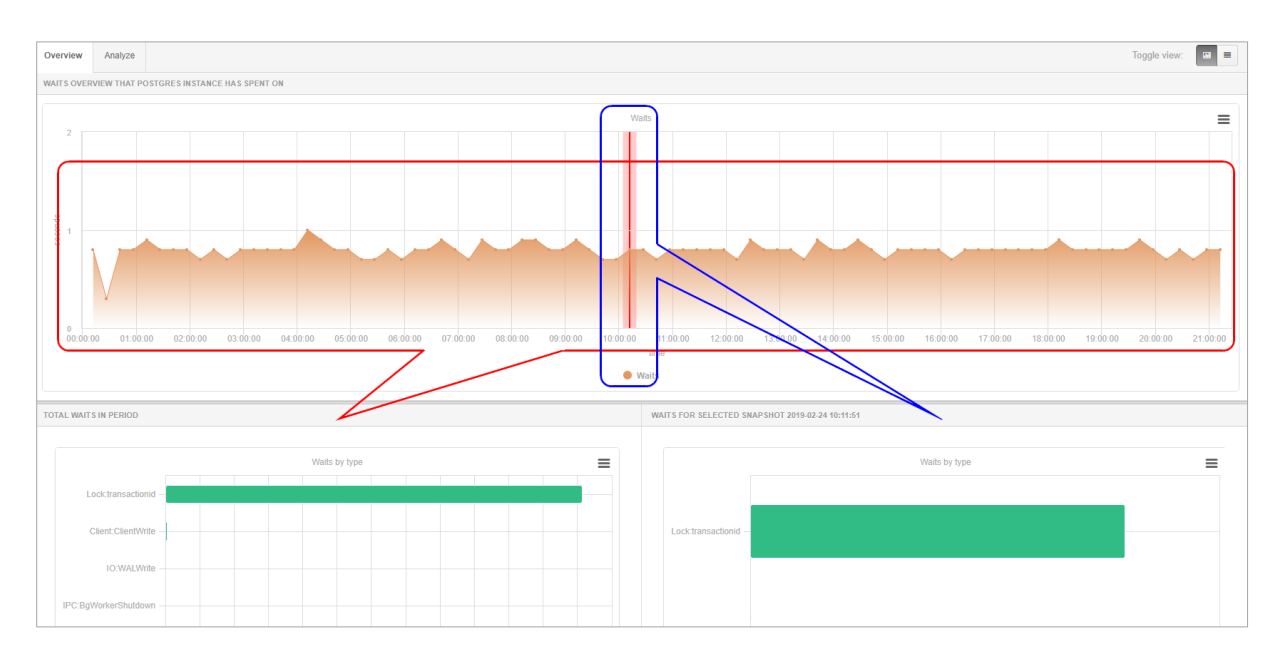

Above chart gives information:

- **Total waits in period** what the instance does during the day (the default) or a selected period limited by dates in the filter
- Waits for selected snapshot what Instance does during the last snap

The system also allows to analyze individual Waits - the frequency, length and time of occurrence. To do this, click on the subtab **"Analyze":** 

User can analyze performance waits or all waits grouped by day, hour, snapshot. "SQL Analyze" tab.

## 6.2.1.3 "SQL Analyze" Tab

**SQL Analyze** functionality presents an additional view of Instance load. As with the **Instance Load** chart, user has a graph that shows duration of queries in the PostgreSQL Instance.

The screen consists of areas:

- Filtration fields:
  - date and time fields by which the time is determine in which users can to familiarize themselves with the instance load
- the graph shows Elapsed Time statistic,
- cumulative statistic broken down into queries that generated a specific load in a given period.
- after indicate the row in the table user have information about the text and the query plan

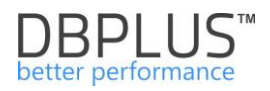

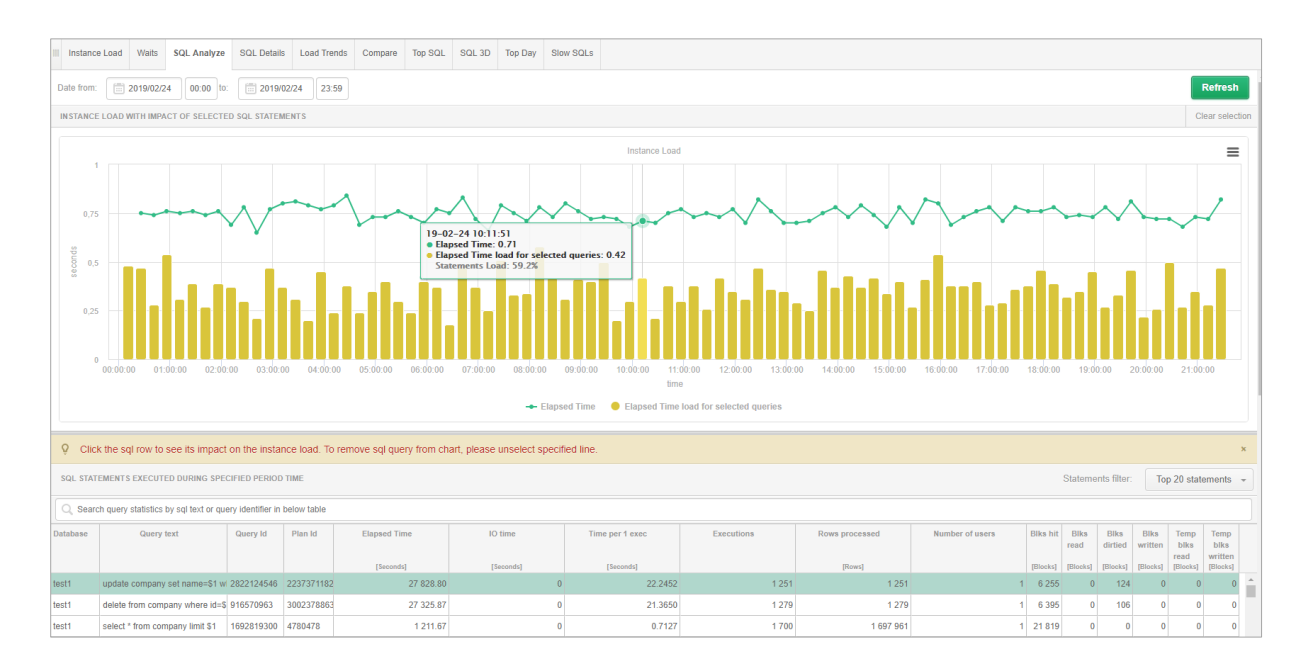

Graphs Y-axis shows the number of seconds for each second of duration of the query in PostgreSQL instance database.

The X-axis represents the time at which the query caused the utilization of Database' server. Differences that can show up between the load shown in the Instance Load graph, and utilization statistics of the Database' server from the operating system side, arise due to including in the chart all kinds of waits, which is not shown in the operating system. The graph shows a full picture or performances, not just time.

On the example screenshot after click the first query, user see the share in the instance load for a given period presented with an accuracy of 15 minutes of samples.

Table in **StatementsSQL** tab shows statistics for each query:

- Database name of the database where the query was activated,
- Query Text full text of SQL command,
- Query Id an identifier of a query
- Plan id an identifier of execution plan generated by DBPLUS PM,
- Elapsed Time the duration in seconds for all query executions within last 15 minutes
- IO Time time spent on reading / saving blocks
- Time per 1 exec- duration of query for a single execution (seconds),
- Executions number of executions of the query in last 15 minutes,
- Rows processed number of rows returned by the query in last 15 minutes,
- Number of users the number of users performing queries in a given period of time,
- Blks hit number of read blocks from memory by the queries
- Blks read number of read blocks from disks by the queries
- Blks dirtied the number of "dirty" blocks
- Blks written the number of written blocks by the queries
- Temp blks read number of temporary blocks read by the queries,
- Temp blks written number of temporary blocks written by queries,

**IMPORTANT: SQL** Analyze screen maintains similar functionality to the Instance Load:

- Click on a query row (not including the load graph) will display the full text of the query and its execution plan
- Next to the query identifier the [Plus] button is located, which adds a query to the clipboard with a list of queries

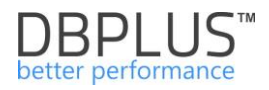

| SQL STAT | SQL STATEMENT'S EXECUTED DURING SPECIFIED PERIOD TIME |                   |              |                      |          |                 |            |          |     |  |  |  |  |
|----------|-------------------------------------------------------|-------------------|--------------|----------------------|----------|-----------------|------------|----------|-----|--|--|--|--|
| Q Searc  | ch query statistics by sql text or qu                 | ery identifier in | below table  |                      |          |                 |            |          |     |  |  |  |  |
| Database | Query text                                            | Plan Id           | Elapsed Time |                      | IO time  | Time per 1 exec | Executions | Rows pro |     |  |  |  |  |
|          |                                                       |                   |              | [Seconds]            |          | [Seconds]       | [Seconds]  |          | [Ro |  |  |  |  |
| test1    | update company set name=\$1 w                         | Query: 2822       | 124546       | 7 828.80             | 0        | 22.2452         | 1 251      |          |     |  |  |  |  |
| test1    | delete from company where id=\$                       | 916570963         | duoij. Lott  | 2                    | 7 325.87 | 0               | 21.3650    | 1 279    |     |  |  |  |  |
| test1    | select * from company limit \$1                       | 1692819300        | View sql d   | etails               | 1 211.67 | 0               | 0.7127     | 1 700    |     |  |  |  |  |
| test1    | select * from company where age                       | 1081976770        | Add to que   | ery identifiers list | 941.81   | 0.36            | 0.5391     | 1 747    |     |  |  |  |  |
| test1    | select count(*) from company                          | 2288847016        | 476246813    |                      | 281.04   | 0               | 0.5091     | 552      |     |  |  |  |  |
| dbplus   | select \$1 as datid, \$2 as datnam                    | 2188545525        | 757239870    |                      | 72.68    | 0               | 0.0141     | 5 145    |     |  |  |  |  |
| dbplus   | update dbplus_tab8 as t8 set nur                      | 4139114734        | 2680283919   |                      | 14.83    | 0.01            | 0.0862     | 172      |     |  |  |  |  |
| dbplus   | select var1,num1,dat1 from dbplu                      | 597822173         | 1691200454   |                      | 7.24     | 0               | 0.0421     | 172      |     |  |  |  |  |
| STATEME  | NT TEXT FOR LAST SELECTED QU                          | JERY ID: 282212   | 24546        |                      |          |                 |            |          |     |  |  |  |  |
| update c | company set name=\$1 where                            | id=\$2            |              |                      |          |                 |            |          |     |  |  |  |  |

It is worth to note that for individual components of the screen user can change the height - this applies to i.a.: charts, data tables, query text controls, execution plan.

## 6.2.1.4 "SQL Details" Tab

**SQL Details** tab shows detailed information about the query: execution plan, whether the request has changed execution plan, the number of returner records, the number of executions etc.

This information provides the opportunity to decide whether it makes sense to optimize query and assess participation in the instance load.

In the latest version we have changed the default settings in the application related to the default chart made available on the Graph tab on the SQL Details page.

This chart presents the statistics selected in the table, broken down into explain plans. If the query is made based on several plans, each query explain plan will be marked with a different color in the table and bar in the chart. To change the chart type and return to the previous version, select a different chart type, e.g. Column.

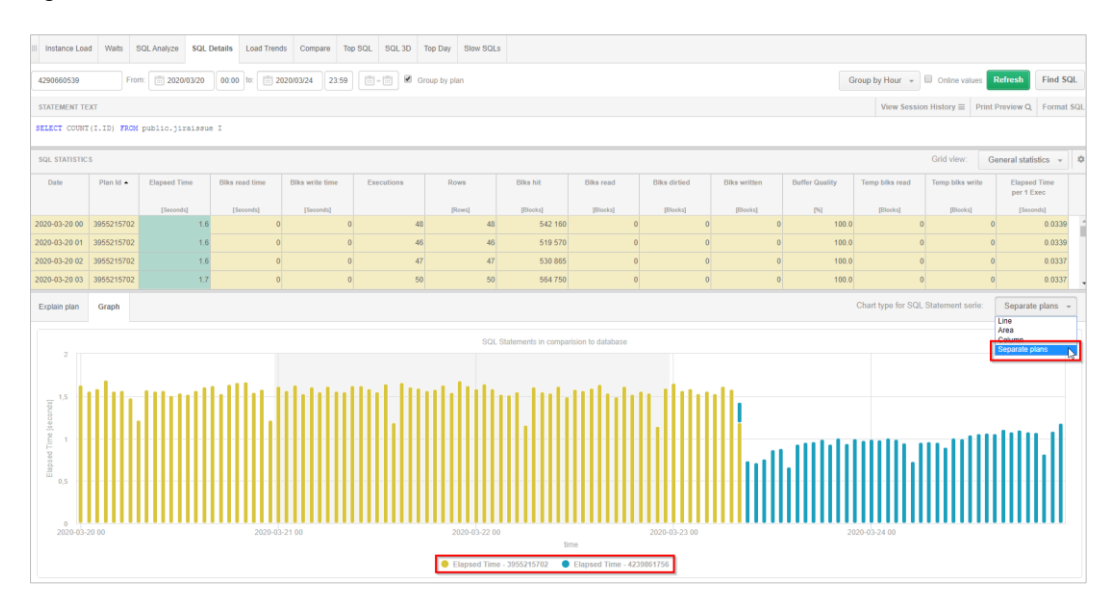

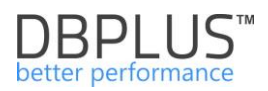

#### SQL Details column type graph:

| III Instance Load        | Waits                                                       | SQL Analyze                       | SQL Deta                       | ils Load Trends                    | Compare Top       | SQL SQL 3   | D Top Day | Slow SQLs      | i -                  |                   |                   |              |                |                    |                    |                            |   |
|--------------------------|-------------------------------------------------------------|-----------------------------------|--------------------------------|------------------------------------|-------------------|-------------|-----------|----------------|----------------------|-------------------|-------------------|--------------|----------------|--------------------|--------------------|----------------------------|---|
| 3848703752               |                                                             | rom: 👘 2019                       | 0/02/25                        | 0:00 to: 🗐 2019/                   | 02/25 23:59       | Group by pl | lan hash  |                |                      |                   |                   |              | Group by       | Snap 👻 🗐 Onl       | ine values Refresh | Find SQL                   | • |
| STATEMENT TEL            | α                                                           |                                   |                                |                                    |                   |             |           |                |                      |                   |                   |              |                |                    |                    |                            |   |
| select * from            | tleet * from company where id between 41 and 42 limit 43    |                                   |                                |                                    |                   |             |           |                |                      |                   |                   |              |                |                    |                    |                            |   |
| SQL STATISTICS           | sex stavistics 🔲 Show values per t executions               |                                   |                                |                                    |                   |             |           |                |                      |                   |                   |              |                |                    |                    |                            |   |
| Date                     | Plan                                                        | ld Elapa                          | ed Time 👻                      | Blks read time                     | Blks write time   | Execution   | 8         | Rows           | Biks hit             | Biks read         | Blks dirtied      | Biks written | Buffer Quality | Temp blks read     | Temp blks write    | Elapsed Time<br>per 1 Exec |   |
|                          |                                                             | [3                                | econds]                        | [Seconds]                          | [Seconds]         |             |           | [Rows]         | [Blocks]             | [Elocks]          | [Blocks]          | [Blocks]     | [9]            | [Blocks]           | [Blocks]           | [Seconds]                  |   |
| 2019-02-25 07:57         | :43 32364                                                   | 49923                             | 0.1                            | 0                                  |                   | 0           | 24        | 25 435         | 526                  | 0                 | 0                 | 0            | 100.0          | 0                  | 0                  | 0.0057                     | ^ |
| 2019-02-25 07:42         | 42 32364                                                    | 49923                             | 0.1                            | 0                                  |                   | 0           | 23        | 23 681         | 466                  | 0                 | 0                 | 0            | 100.0          | 0                  | 0                  | 0.0054                     |   |
| 2019-02-25 09:27         | 47 32364                                                    | 49923                             | 0.1                            | 0                                  |                   | 0           | 22        | 21 524         | 467                  | 0                 | 0                 | (            | 100.0          | 0                  | 0                  | 0.0046                     | - |
| Explain plan             | plan pan Graph Chart type for SQL Statement serie: Column + |                                   |                                |                                    |                   |             |           |                |                      |                   |                   |              |                |                    |                    |                            |   |
| Please cl<br>In addition | ick a colur<br>n you can                                    | nn to see its s<br>click on the s | tatistics in t<br>erie for who | he chart area<br>le Database to ma | ike comparision I | between SQL | Statement | and Databas    | e for specified colu | mn                |                   |              |                |                    |                    |                            | × |
|                          |                                                             |                                   |                                |                                    |                   |             |           | SQL            | Statements in compar | ision to Instance |                   |              |                |                    |                    | =                          |   |
| 800                      |                                                             |                                   |                                |                                    |                   |             |           |                |                      |                   |                   |              |                |                    |                    |                            |   |
| 600                      |                                                             |                                   |                                |                                    |                   |             |           |                |                      |                   |                   |              |                |                    |                    |                            |   |
| [Jequinu] II             |                                                             | _                                 |                                |                                    |                   |             |           | -              | 1.                   | 11                | .11               |              |                |                    |                    |                            |   |
| 200 -                    |                                                             |                                   |                                | h                                  |                   |             |           | ıŀ             | 111                  | Hı                |                   |              |                |                    |                    | ш                          |   |
|                          |                                                             |                                   |                                |                                    |                   |             |           |                |                      |                   |                   |              |                |                    |                    |                            |   |
| 2019-02-2                | 5 00:12:25                                                  |                                   |                                | 2019-02-25                         | 02:12:30          |             |           | 2019-02-25 04: | 12:34<br>Ein         | 10                | 2019-02-25 06:12: | 18           | 2              | 019-02-25 08:12:44 |                    |                            |   |
|                          | Instance had for Dink ht • 50L Statement Dink ht            |                                   |                                |                                    |                   |             |           |                |                      |                   |                   |              |                |                    |                    |                            |   |

"SQL Details" tab is divided into areas:

- Clipboard with a list of query IDs (hidden and developed as a result of click the green button in the left side of the screen) - the queries to the clipboard are added from screens:
  - Performance ->Instance Load
  - Performance ->SQL Analyze
  - Performance ->Top SQL
  - Performance ->SQL 3D
  - Performance ->Top Day
  - Performance ->Slow SQLs

| ٩                                                                                    |
|--------------------------------------------------------------------------------------|
| Q       Click on Query Id to       ×         analyze Query       Performance Details |
| <ul> <li>Query Identifiers list</li> </ul>                                           |
| 18272832                                                                             |
| 916570963                                                                            |
| 2822124546                                                                           |
| 2188545525                                                                           |
| 597822173                                                                            |
| 3848703752 🗸                                                                         |
|                                                                                      |
|                                                                                      |

# IMPORTANT: List of queries is remembered under proper Instance for specified User. That list can be saved to file or opened again.

- Filters area and the way to display statistics for:
  - Specified Query ID of the query
  - o Selected date range
  - Group statistic by snap, hour, day, etc.

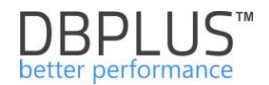

- Navigation buttons which allow to:
  - Refresh the screen,
  - Search another query [Find SQL],
  - Show the statistic of queries in report.

| III Instance Load | Waits | SQL Analyze  | SQL Details | Load Trends | Compare  | Top SQL  | SQL 3D      | Top Day | Slow SQLs |                                                  |     |
|-------------------|-------|--------------|-------------|-------------|----------|----------|-------------|---------|-----------|--------------------------------------------------|-----|
| 3848703752        | F     | from: 💼 2019 | 02/25 00:00 | to: 2019/   | 02/25 23 | :59 🗹 Gr | oup by plan | hash    |           | Group by Snap 🔹 📴 Online values Refresh Find SQL | - 9 |

Select checkbox **Online Values** and click the [**Refresh**] button will present statistic online for a query by information which are available in the system view *pg\_stat\_statement*.

**Online values** option allows Users to display current information about queries stored in the PostgreSQL Instance buffer. Information about queries in other tabs is presented for a 15-minut period. For this screen, data is read directly from the instance.

To check whether the query is performed now, after supply the Query Hash identifier, activate the **Online Values** checkbox and click the **[Refresh]** button to observe the value in the columns Execution, Elapsed Time. If the values change, it means that the query still executes. If the values are fixed, the query stop run.

Filter **Group by period** - shows statistics for a given query grouped according to the choice:

- No group by period selection date ranges from 1 to 20 days of the month will show summary statistics for the selected period
- **Month** shows statistic broken down by months
- **Day** shows statistics broken down by day
- **Hour** shows statistics broken down by one hour
- o Snap shows statistics broken down by snapshots periods of 15 minutes

| 11 | Instance Lo                                                  | oad Waits  | SQL Analyze  | e SQL Details  | Load Trend        | ls Compare      | e Top SQL  | SQL 3D   | Top Day Slo | w SQLs    |              |              |                |                   |                    |                            |
|----|--------------------------------------------------------------|------------|--------------|----------------|-------------------|-----------------|------------|----------|-------------|-----------|--------------|--------------|----------------|-------------------|--------------------|----------------------------|
|    | 3848703752                                                   |            |              |                |                   |                 |            |          |             |           |              |              | I Onl          | ine values        | efresh Fi          | nd SQL                     |
|    | STATEMENT                                                    | TEXT       |              |                |                   |                 |            |          |             |           |              |              |                |                   |                    |                            |
|    | select * from company where id between \$1 and \$2 limit \$3 |            |              |                |                   |                 |            |          |             |           |              |              |                |                   |                    |                            |
|    | SQL STATISTICS Show values per 1 executions                  |            |              |                |                   |                 |            |          |             |           |              |              |                |                   |                    |                            |
|    | Plan Id                                                      | Database   | User         | Elapsed Time   | Blks read<br>time | Blks write time | Executions | Rows     | Blks hit    | Blks read | Blks dirtied | Blks written | Buffer Quality | Temp blks<br>read | Temp blks<br>write | Elapsed Time<br>per 1 Exec |
|    |                                                              |            |              | [Seconds]      | [Seconds]         | [Seconds]       |            | [Rows]   | [Blocks]    | [Blocks]  | [Blocks]     | [Blocks]     | [%]            | [Blocks]          | [Blocks]           | [Seconds]                  |
| 3  | 236449923                                                    | test1      | tester       | 33.1           | 528.5             | 0               | 9 097      | 9 103 24 | 6 184 48    | 5 127     | 0            | 0            | 99.9           | 0                 | 0                  | 0.0036                     |
|    |                                                              |            |              |                |                   |                 |            |          |             |           |              |              |                |                   |                    |                            |
|    | Explain plan                                                 | Graph      |              |                |                   |                 |            |          |             |           |              |              |                |                   | 3236               | 449923 👻                   |
|    | Show g                                                       | olan objec | cts for 32   | 36449923       |                   |                 |            |          |             |           |              |              |                |                   |                    |                            |
|    | Databa                                                       | se: test1  |              |                |                   |                 |            |          |             |           |              |              |                |                   |                    |                            |
|    | Stanit (corro.4.).8.45 courst utilhre8)                      |            |              |                |                   |                 |            |          |             |           |              |              |                |                   |                    |                            |
|    | 0                                                            | Lindex Co  | ond: ((id >= | = 1) AND (id · | <= 1))            |                 |            |          |             |           |              |              |                |                   |                    |                            |
| _  |                                                              |            |              |                |                   |                 |            |          |             |           |              |              |                |                   |                    |                            |

 Area with query text - where user can control the height of the window, i.a. convenient for longer query content

| STATEMENT TEXT                                                                                                    |  |
|----------------------------------------------------------------------------------------------------|--|
| <pre>select var1,num1,dat1 from dbplus_tab_users d where d.server_id = \$1 and numd = \$2 order by dat1 desc</pre> |  |
|                                                                                                    |  |
|                                                                                                    |  |

Detailed statistics of performance in the form of a table (the ability to change the table height).

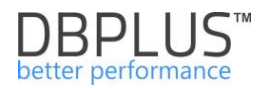

| SQL STATISTICS      | oL STATISTICS Show values per 1 executions |              |                   |                    |            |        |          |           |              |              |                |                   |                    |                               |  |
|---------------------|--------------------------------------------|--------------|-------------------|--------------------|------------|--------|----------|-----------|--------------|--------------|----------------|-------------------|--------------------|-------------------------------|--|
| Date                | Plan Id                                    | Elapsed Time | Blks read<br>time | Blks write<br>time | Executions | Rows   | Blks hit | Blks read | Blks dirtied | Blks written | Buffer Quality | Temp blks<br>read | Temp blks<br>write | Elapsed<br>Time<br>per 1 Exec |  |
|                     |                                            | [Seconds]    | [Seconds]         | [Seconds]          |            | [Rows] | [Blocks] | [Blocks]  | [Blocks]     | [Blocks]     | [%]            | [Blocks]          | [Blocks]           | [Seconds]                     |  |
| 2019-02-25 00:12:25 | 3236449923                                 | 0.0          | 0                 | 0                  | 17         | 16 602 | 351      | 0         | 0            | 0            | 100.0          | 0                 | 0                  | 0.0020                        |  |
| 2019-02-25 00:27:26 | 3236449923                                 | 0.1          | 0                 | 0                  | 23         | 22 928 | 500      | 0         | 0            | 0            | 100.0          | 0                 | 0                  | 0.0029                        |  |
| 2019-02-25 00:42:27 | 3236449923                                 | 0.0          | 0                 | 0                  | 18         | 18 993 | 374      | 0         | 0            | 0            | 100.0          | 0                 | 0                  | 0.0024                        |  |
| 2019-02-25 00:57:27 | 3236449923                                 | 0.0          | 0                 | 0                  | 15         | 14 468 | 302      | 0         | 0            | 0            | 100.0          | 0                 | 0                  | 0.0023                        |  |
| 2019-02-25 01:12:27 | 3236449923                                 | 0.1          | 0                 | 0                  | 22         | 22 918 | 472      | 0         | 0            | 0            | 100.0          | 0                 | 0                  | 0.0028                        |  |
| 2019-02-25 01:27:28 | 3236449923                                 | 0.1          | 0                 | 0                  | 20         | 21 023 | 434      | 0         | 0            | 0            | 100.0          | 0                 | 0                  | 0.0027                        |  |

- Statistics show: Plan Id DBPLUS internal identifier of the query plan,
- Elapsed Time total time (sec) of query duration in the selected time,
- Blks read time time to read the data block
- o Blks write time time to write the data block
- o Executions the number of query executions in the selected time
- o Rows- the number of rows processed by the query in the selected time I
- Blks hit number of read blocks from memory by the queries
- Blks read number of read blocks from disks by the queries
- Blks dirtied number of dirtied blocks
- o Blks written number of written blocks by the queries
- Buffer Quality percentage of buffer usage
- Temp blks read number of temporary blocks read
- Temp blks write number of temporary blocks write
- Elapsed time per 1 Exec duration of a single query execution in the selected time.
- Explain Plan (Explain Plan tab selected).

| Explain plan | Graph                            | 323644                                                                                                    | 9923 - |
|--------------|----------------------------------|----------------------------------------------------------------------------------------------------|--------|
| Database     | an objec<br>: test1<br>ost=0.438 | rts for 3236449923                                                                                           |        |
| ig-Inde      | -Index Co                        | <pre>sing company_pkey on company (cost=0.438.45 rows=1 width=68) ond: ((id &gt;= 1) AND (id &lt;= 1))</pre> |        |

 Graphic presentation (with the SQL Statement Loads tab selected) of any indicator / column from the statistics table.

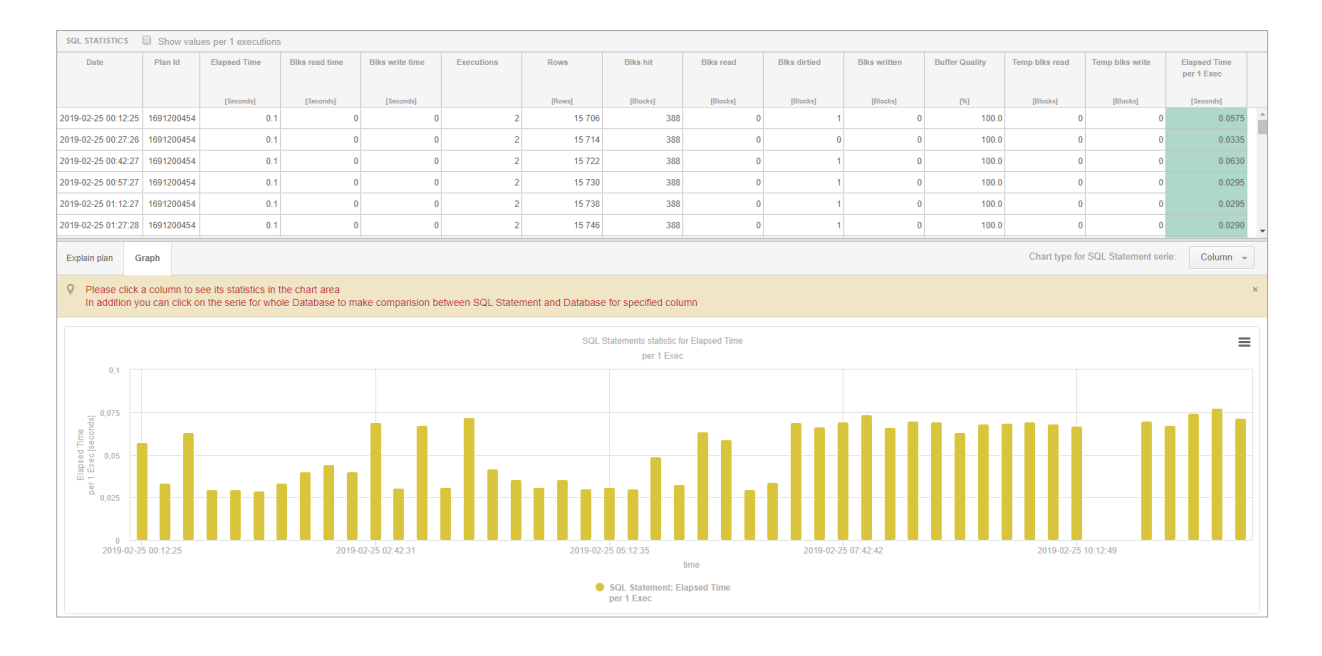

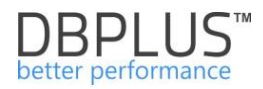

## When click the **SQL Statement Load** tab, user can see the load generated by the given query (line / yellow area) against the background of the total instance load:

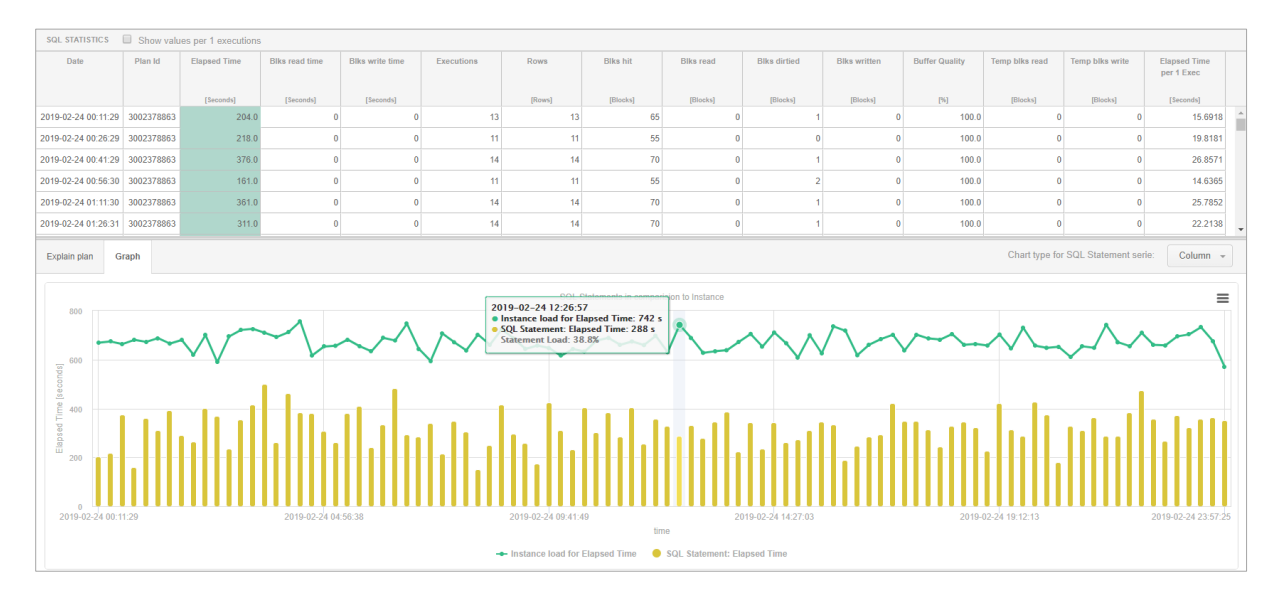

## Enter query ID in the field: Enter Query Id

| 1 | Instance Load | Waits | SQL Analyze | SQL Details   | Load Trends | Compare    | Top SQL  | SQL 3D      | Top Day | Slow SQLs |                 |               |         |          |  |
|---|---------------|-------|-------------|---------------|-------------|------------|----------|-------------|---------|-----------|-----------------|---------------|---------|----------|--|
| ſ | 916570963     | 1     | From: 201   | 9/02/24 00:00 | to: 📰 2019  | 9/02/24 23 | :59 🗹 Gi | oup by plan | hash    |           | Group by Snap 👻 | Online values | Refresh | Find SQL |  |

displays statistics for given query identifier with filters set.

**IMPORTANT:** If User does not know and do not has any query ID and clipboard with a list of queries is empty, they can:

- go to one of the screens (Instance Load, SQL Analyze, Top SQL, SQL 3D, Top Day), where user can search suboptimal/long-lasting query,
- click on the [Find SQL] to search for a specific query (search by its text)

#### **Explain Plan Tab**

Shows the query explain plan. If there is more than one for the query then user can click on the Compare plans checkbox, which will display two explain plans - it makes it easier to find differences between them, which in turn are highlighted in yellow:

| Explain plan | Graph                                       |                                                                                                    | Compare Plans 1305347756 - 2677408220                                                                                                    |
|--------------|---------------------------------------------|----------------------------------------------------------------------------------------------------|----------------------------------------------------------------------------------------------------|
| Database     | an objec<br>: dbplus<br>an using<br>x Cond: | ts for 1305347756<br>Øplug <u>tab opg usage</u> 1 on doplug <u>tab opg usage o menet k. 116 menet weakering</u><br>(server_id = 1) AND (dati > '2019-02-20 letiot47'ritiksetamp without time zonej) | <pre>Show plan objects for 2677408220  Database: dplus back for a for a</pre> |

- In the control of the execution plan is available: Link with additional options for text and explain plan,
- Link **Show Plan Objects**, which allows analyze the explain plan.

## 6.2.1.4.1 Explain plan options

In the area of the explain plan, there is a link 💯 that allows to perform operations:

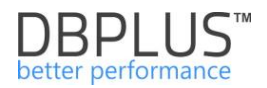

- Show statement script with filled parameters,
- Generate & Estimate plan.

| Explain plan  | Graph                                                                                                    |
|---------------|----------------------------------------------------------------------------------------------------|
| Explain pla   | an objects for 1305347756<br>an options                                                                                            |
| ⊖<br>Show sta | tement script with filled parameters (cost=0.288.29 rows=1 width=632)<br>t1 > '2019-02-25 15:04:00'::timestamp without time zone)) |
| Generate      | e & Estimate plan                                                                                                    |

| III Instance I                                                     |                                                                                                    | 0.01 41      | 001 0-1-11-    | Local Treads    |            | 7            | 0.01 0.0   | T D      | 010.01       |      |                  |                 |       |                |                |      |                |                |          |               |                            |
|--------------------------------------------------------------------|----------------------------------------------------------------------------------------------------|--------------|----------------|-----------------|------------|--------------|------------|----------|--------------|------|------------------|-----------------|-------|----------------|----------------|------|----------------|----------------|----------|---------------|----------------------------|
| III Instance D                                                     | ad waits                                                                                                    | SQL Analyze  | SQL Details    | Load Trends     | Compare    | TOP SQL      | SQL 3D     | TOP Day  | SIOW SQLS    |      |                  |                 |       |                |                |      |                |                |          |               |                            |
| 414511336                                                          |                                                                                                    |              |                |                 |            |              |            |          |              |      |                  |                 |       |                |                |      |                | 🗹 Onlin        | e values | Refresh       | Find SQL                   |
| STATEMENT                                                          | ALEMENT TEXT                                                                                                    |              |                |                 |            |              |            |          |              |      |                  |                 |       |                |                |      |                |                |          |               |                            |
| select to_<br>dbplus_tab<br>select max<br>WHERE x.se<br>AND x.logd | <pre>select to_nhar(c2.logdate,44) as logdate ,sum(num2) num2,sum(num3) num3 from dps]um_tabl_mine_s t1. Usgdate from dpplum_tabl_mine_s x MEMEEX .servery id = 11 MEMEEX .servery id = 12 MEMEEX .servery id = 12 MEX .servery id = 12 MEX .servery id = 12 MEX .server</pre> |              |                |                 |            |              |            |          |              |      |                  |                 |       |                |                |      |                |                |          |               |                            |
| SQL STATIST                                                        | SQL STATISTICS 🔲 Show values per 1 executions                                                                                                    |              |                |                 |            |              |            |          |              |      |                  |                 |       |                |                |      |                |                |          |               |                            |
| Plan Id                                                            | Database                                                                                                    | User         | Elapsed Time   | Blks read tim   | e Biks     | s write time | Execution  | ons      | Rows         |      | Blks hit         | Blks read       |       | Blks dirtied   | Blks written   |      | Buffer Quality | Temp blks read | Terr     | np blks write | Elapsed Time<br>per 1 Exec |
|                                                                    |                                                                                                    |              | [Seconds]      | [Seconds]       |            | [Seconds]    |            |          | [Rows]       |      | [Blocks]         | [Blocks]        |       | [Blocks]       | [Blocks]       |      | [%]            | [Blocks]       |          | [Blocks]      | [Seconds]                  |
| 520541563                                                          | dbplus                                                                                                    | dbplus       | 1              | 1               | 43.5       |              | )          | 20       |              | 201  | 378              |                 | 5     | 1              | 0              | 0    | 98.7           |                | 0        | 0             | 0.0569                     |
|                                                                    |                                                                                                    |              |                |                 |            |              |            |          |              |      |                  |                 |       |                |                |      |                |                |          |               |                            |
| Explain plar                                                       | Graph                                                                                                    |              |                |                 |            |              |            |          |              |      |                  |                 |       |                |                |      |                |                |          |               | 520541563 👻                |
| Databa<br>-Databa<br>-Databa                                       | <pre>Show plan objects for 520541563 DEtabase: dplis @GroupAggregate (static fit is an even widdowid) @GroupAggregate (static fit is an even widdowid) @Group Rey: (to, char(fit.logater, 'YTTY-M6-DD'::text))</pre>                                                                                                    |              |                |                 |            |              |            |          |              |      |                  |                 |       |                |                |      |                |                |          |               |                            |
|                                                                    | -Sor                                                                                                    | t Key: (to_c | char(t2.logdat | e, 'YYYY-MM-D   | D'::text)  | )            |            |          |              |      |                  |                 |       |                |                |      |                |                |          |               |                            |
|                                                                    |                                                                                                    | Nested Loo   | D (cost=0.5716 | .64 rows=1 widt | =76)       |              |            |          |              |      |                  |                 |       |                |                |      |                |                |          |               |                            |
|                                                                    | O-Join Filter: (2:logdet = (use(x.logdet)))     O-Joine filter: (2:logdet = (use(x.logdet)))     O-Joine filter: (2:logdet = (use(x.logdet)))     O-Joine filter: (2:logdet = (use(x.logdet)))     O-Joine filter: (2:logdet = (use(x.logdet)))     O-Joine filter: (2:logdet = (use(x.logdet)))     O-Joine filter: (2:logdet) = (use(x.logdet))     O-Joine filter: (2:logdet) = (use(x.logdet))     O-Joine filter: (2:logdet) = (use(x.logdet))     O-Joine filter: (2:logdet) = (use(x.logdet))     O-Joine filter: (2:logdet) = (use(x.logdet))     O-Joine filter: (2:logdet) = (use(x.logdet))     O-Joine filter: (2:logdet) = (use(x.logdet))     O-Joine filter: (2:logdet) = (use(x.logdet))     O-Joine filter: (2:logdet) = (use(x.logdet))     O-Joine filter: (2:logdet) = (use(x.logdet))                                                                                                    |              |                |                 |            |              |            |          |              |      |                  |                 |       |                |                |      |                |                |          |               |                            |
|                                                                    |                                                                                                    |              | Sort (         |                 | rows=1 wid | sh=40)       |            |          |              |      |                  |                 |       |                |                |      |                |                |          |               |                            |
|                                                                    |                                                                                                    |              |                | ort Key: (to_   | char(x.lo  | gdate, '''   | YYYY-MM-DI | '''::te  | ext))        |      |                  |                 |       |                |                |      |                |                |          |               |                            |
|                                                                    |                                                                                                    |              |                | -Index Only     | Scan usi   | ing idx_dbp  | lus_tab2_  | size_s_2 | 2 on dbplus_ | tab2 | _8128_8 X (cost= | 0.278.29 rows=1 | t wie | ith=40)        | logdate < 1001 | 0-02 | -27 00:06:271  |                | thout -  | time conell   |                            |
|                                                                    |                                                                                                    |              |                | index           | cona: (()  | server_10    | - 1) AND ( | roguate  | - >2019-0;   | 6-21 | 05.00:3/*::t189  | secamp without  | CIL   | we zone) AND ( | Logdate < 1201 | 5-02 | -21 03:00:37*  | Wiscamp Wi     | choue t  | sime zone))   |                            |

By click **Show statement scripts** with filled parameters, a new T-SQL block appears in the new window:

- Reference to the database
- Parameter declarations and set their value
- Statement with replaced parameter values

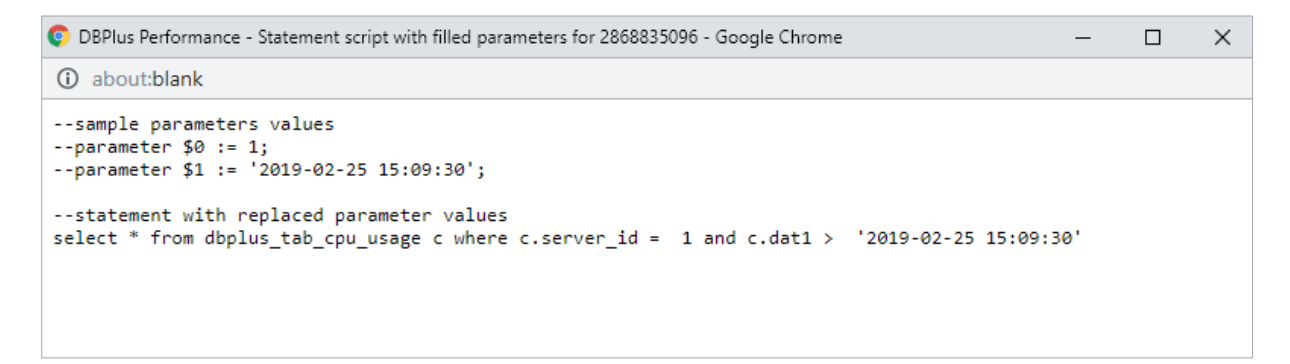

Another function is Generate & Estimate plan

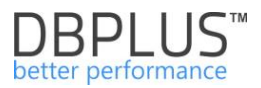

This is a useful function when explain plans contain badly substituted parameters or there are no substituted parameters. In this case, an error is visible in place of the query plan, e.g. incorrect query syntax.

| III Instance                                                  | Load Waits                                                                   | SQL Analyze                                                  | SQL Details Load 1                      | Frends Compare             | Top SQL SQL :   | 3D Top Day   | Slow SQLs  |               |           |      |
|---------------------------------------------------------------|------------------------------------------------------------------------------|--------------------------------------------------------------|-----------------------------------------|----------------------------|-----------------|--------------|------------|---------------|-----------|------|
| 414511336                                                     | 3                                                                            | From: 2019/02                                                | /27 00:00 to:                           | 2019/02/27 23              | :59 🗹 Group by  | plan hash    |            |               |           |      |
| STATEMEN                                                      | IT TEXT                                                                      |                                                              |                                         |                            |                 |              |            |               |           |      |
| select to<br>dbplus_ta<br>select ma<br>WHERE x.s<br>AND x.log | o_char(t2.ld<br>ab2_size_s t<br>ax(x.logdate<br>server_id =<br>gdate > = \$2 | ogdate,\$4) as log<br>22, (<br>2) as logdate fro<br>\$1<br>2 | date ,sum(num2) :<br>om dbplus_tab2_si: | num2,sum(num3) n<br>ze_s x | um3 from        |              |            |               |           |      |
| SQL STATI                                                     | STICS 🗌 S                                                                    | how values per 1 ex                                          | recutions                               |                            |                 |              |            |               |           |      |
| Date                                                          | Plan Id                                                                      | Elapsed Time                                                 | Blks read time                          | Blks write time            | Executions      | Rows         |            | Blks hit      | Blks read | Blks |
|                                                               |                                                                              | [Seconds]                                                    | [Seconds]                               | [Seconds]                  |                 | [Rows]       |            | [Blocks]      | [Blocks]  | Į.   |
| 2019-02-27                                                    | 0                                                                            | 0.0                                                          | 0                                       | C                          | )               | 1            | 8          | 28            | C         | )    |
|                                                               |                                                                              |                                                              |                                         |                            |                 |              |            |               |           |      |
| Explain pl                                                    | lan Graph                                                                    |                                                              |                                         |                            |                 |              |            |               |           |      |
| Data<br>4280                                                  | plan obje<br>base: dbplu<br>3: column "                                      | ects for 52054:<br>s<br>t2.logdate" must                     | 1563<br>appear in the GR                | COUP BY clause or          | r be used in an | aggregate fu | nction, er | ror in posit: | ion: 24   |      |

In this case, verify that the parameters used to execute the query plan is correct and that all is completed. Too correct the query plan, go to the Generate & Estimate plan. Complete the missing parameters or correct existing ones.

| PLA | N GENERATOR |                | ×                                                                                                    |
|-----|-------------|----------------|----------------------------------------------------------------------------------------------------|
|     |             | Statement text | select to_char( <u>12,logdate</u> , \$0) as logdate ,sum( <u>num2</u> ) <u>num2</u> ,sum( <u>num3</u> ) <u>num3</u> from <u>dbplus_tab2</u> _size_s <u>t2</u> , (         select max( <u>x,logdate</u> ) as logdate from <u>dbplus_tab2</u> _size_s <u>x</u> WHERE <u>x_server_id</u> = \$1         AND <u>x_logdate</u> < \$3       group by to_char( <u>x_logdate</u> , \$4)       ) <u>x</u> where <u>12_server_id</u> = \$5 and <u>12_logdate</u> = <u>x_logdate</u> GROUP BY to_char( <u>12_logdate</u> , <u>YYYY</u> -MM- <u>DD</u> )       (x |
|     |             | Database       | dbplus                                                                                                    |
|     |             |                | Save parameter values         Generate plan         Cancel                                                                                                    |
| PAI | RAMETERS    |                | EXPLAIN PLAN                                                                                                    |
|     | Туре        | Value          | -Database: dbplus                                                                                                    |
| \$0 | Varchar     | YYYY-MM-DD     | 42803: column "t2.logdate" must appear in the GROUP BY clause or be used in an aggregate fu                                                                                                    |
| \$1 | Number      | 1              |                                                                                                    |
| \$2 | Datetime    | 2019-02-27 09  |                                                                                                    |
| \$3 | Datetime    | 2019-02-27 09  |                                                                                                    |
| \$4 | Varchar     | -DD'           |                                                                                                    |
| \$5 | Number      |                |                                                                                                    |
|     |             |                |                                                                                                    |
|     |             |                |                                                                                                    |
|     |             |                | <                                                                                                    |

After complete the parameter list, save the changes by click the **Save parameter values** button. Then the correct plan for the given query will be generated.

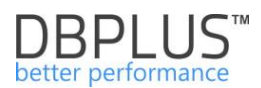

| III Instance L                                                    | .oad Waits                                                                                                    | SQL Analyze | SQL Details  | Load Trends       | Compare            | Top SQL    | SQL 3D | Top Day S | ow SQLs   |              |              |                |                   |                    |                            |
|-------------------------------------------------------------------|----------------------------------------------------------------------------------------------------|-------------|--------------|-------------------|--------------------|------------|--------|-----------|-----------|--------------|--------------|----------------|-------------------|--------------------|----------------------------|
| 414511336                                                         |                                                                                                    |             |              |                   |                    |            |        |           |           |              |              | 🗹 On           | line values       | efresh Fi          | nd SQL                     |
| STATEMENT                                                         | STATEMENT TEXT                                                                                                    |             |              |                   |                    |            |        |           |           |              |              |                |                   |                    |                            |
| select to<br>dbplus_tak<br>select max<br>WHERE x.se<br>AND x.logo | <pre>select to_char(t2.logdate,\$4) as logdate ,sum(num2) num3 from<br/>dpplum_tab2_size_s t2, (<br/>select max(x.logdate) as logdate from dbplum_tab2_size_s x<br/>NMERE x.server_id = \$1<br/>AND x.logdate &gt; = \$2</pre>                                                                                                    |             |              |                   |                    |            |        |           |           |              |              |                |                   |                    |                            |
| SQL STATIS                                                        | SQL STATISTICS Show values per 1 executions                                                                                                    |             |              |                   |                    |            |        |           |           |              |              |                |                   |                    |                            |
| Plan Id                                                           | Database                                                                                                    | User        | Elapsed Time | Blks read<br>time | Blks write<br>time | Executions | Rows   | Blks hit  | Biks read | Blks dirtied | Blks written | Buffer Quality | Temp blks<br>read | Temp blks<br>write | Elapsed Time<br>per 1 Exec |
|                                                                   |                                                                                                    |             | [Seconds]    | [Seconds]         | [Seconds]          |            | [Rows] | [Blocks]  | [Blocks]  | [Blocks]     | [Blocks]     | [%]            | [Blocks]          | [Blocks]           | [Seconds]                  |
| 520541563                                                         | dbplus                                                                                                    | dbplus      | 1.5          | 178.1             | 0                  | 24         | 23     | 3 4       | 61 1      | 6 11         | 0            | 96.7           | 0                 | 0                  | 0.0617                     |
| Explain pla                                                       | Explain plan Graph 520541563 *                                                                                                    |             |              |                   |                    |            |        |           |           |              |              |                |                   |                    |                            |
| Show                                                              | plan obje                                                                                                    | ets for 52  | 0541563      |                   |                    |            |        |           |           |              |              |                |                   |                    |                            |
| e Group                                                           | <pre>Patabase: dbplus<br/>Database: dbplus<br/>GroupAggregate (cost=16.6516.65 row=1 width=96)<br/>Group Key: (to_chat(t2.logdate, 'YYYY-MM-DD':text))<br/>Group Key: (to_chat(t2.logdate, 'YYYY-MM-DD':text))<br/>Group Key: (to_chat(t2.logdate, 'YYYY-MM-DD':text))<br/>Group Key: (to_chat(t2.logdate, 'YYYY-MM-DD':text))<br/>Group Key: (to_chat(t2.logdate, 'YYY-MM-DD':text))<br/>Group Key: (to_chat(t2.logdate, 'YYY-MM-DD':text))<br/>Group Key: (to_chat(t2.log</pre> |             |              |                   |                    |            |        |           |           |              |              |                |                   |                    |                            |

6.2.1.4.2 Show Plan Objects functionality

The functionality of **Show Plan Objects** is available on screens where the query text and the execution plan are visible. After click the link with the same name, the window is opened:

| SQL TEXT          |             |            | c vMete c.retrerid = 41 and c.dst1 > 42           Schema         Object Name           public         Schema |               |                        | EXPLAIN PLAN                                                                                                    |                                 |  |  |  |  |
|-------------------|-------------|------------|----------------------------------------------------------------------------------------------------|---------------|------------------------|----------------------------------------------------------------------------------------------------|---------------------------------|--|--|--|--|
| select * from db  | oplus_tab   | _cpu_usage | c where c.server_id = 41 and                                                                                 | c.dat1 > €2   |                        | -ottokser diplin<br> shoteks Econ unio diplin_tak_popursegi on diplin_tak_popursege 0 (unref.if.1.8 nort venerta)<br>L-Index Condi ((server_id = 1) ADD (dati > '2019-02-05 15:04:00':rtimestamp without time zone)) |                                 |  |  |  |  |
| OBJECTS USED IN E | EXPLAIN PL  | AN         |                                                                                                    |               |                        | INDEXES FOR SELECTED OBJECT PUBLIC.DBPLUS_TAB_CPU_USAGE_1                                                                                                    |                                 |  |  |  |  |
|                   | Type Schema |            |                                                                                                    | ma            | Object Name            | Name                                                                                                    |                                 |  |  |  |  |
| INDEX             |             |            | public                                                                                                    |               | dbplus_tab_cpu_usage_1 | dbplus_tab_cpu_usage_2                                                                                                    |                                 |  |  |  |  |
| TABLE             |             |            | public                                                                                                    |               | dbplus_tab_cpu_usage   | dbplus_tab_cpu_usage_1                                                                                                    |                                 |  |  |  |  |
|                   |             |            |                                                                                                    |               |                        |                                                                                                    |                                 |  |  |  |  |
| Object columns    | Info        | Properties | Details for INDEX public.dbplus_ta                                                                           | b_cpu_usage_1 |                        |                                                                                                    | Load object properties (slower) |  |  |  |  |
|                   |             | Column     |                                                                                                    |               | Position               | Unique values                                                                                                    | Most common values              |  |  |  |  |
| server_id         |             |            |                                                                                                    |               | 1                      |                                                                                                    |                                 |  |  |  |  |
| dat1              |             |            |                                                                                                    |               | 2                      |                                                                                                    |                                 |  |  |  |  |

By click the **Show plan objects for** ... link, user is moved to the screens that allow analyze the objects that participate in the query:

- What tables, indexes were when the query was executed?
- How the engine referred to the given objects?
- Was the query performed in multithreaded mode?
- What kind of mechanism was used to download and connect "data" from objects:
  - o Nested Loop
  - Hash/Merge Join

The window contains information about the query text and the execution plan as well as information about:

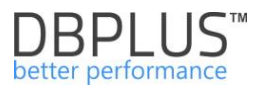

## Objects Used in Explain Plan – a list of all objects used by the query in given execution plan

**Indexes for selected object**– list of indexes for selected table - row selected in the "Objects Used in Explain Plan"

3 tabs in the area (checkbox Load object properties checked):

- a) Object Columns a list of individual columns of the selected object, along with information: column name, data type, id columns, density (the lower density - the higher selectivity of the column)
- b) **Info** DDL command create the given object,
- c) **Properties** additional properties of selected object

## 6.2.1.4.3 Searching for queries in SQL Details

In the SQL Details screen, the [Find SQL] button is available, allow the user to search for queries:

- Search a fragment of the query text,
- Find queries that change the execution plan,
- Search for queries that are active in the selected period (omitting another period)

In each case, the list of search queries contains information:

- Query Id query ID, with the [Plus] button, which allows user to add a specific ID to the list of queries
- Last execution date last day when query was made,
- Elapsed Time duration of query,
- Executions number of executions
- IO time time spent on reading / writing blocks,
- Rows processed number of returned rows,
- Blks hit number of read blocks from memory
- Blks read number of read blocks from disks
- Blks dirtied number of "dirty" blocks
- Blks written number of written blocks
- Temp blks read number of temporary blocks read by queries,
- Temp blks written number of temporary blocks written by queries,
- Query text query text.

Each tab allows user to search for queries within a certain time period. When user search for a query after a fragment of the query text, they can enter several expressions in the search field. The result will be returned in two grids:

- FIND RESULT FOR EXACT QUERY TEXT MATCHING WITH -result exactly like the typed in part,

- FIND RESULT FOR **SIMILAR** QUERY TEXT MATCHING WITH –similar result contain the phrases entered

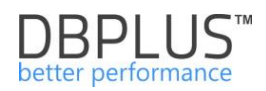

| Statomor       | at by taxt             |                           |                      |                |                          |                      |                       |                          |                          |                            |                               | ×         |  |
|----------------|------------------------|---------------------------|----------------------|----------------|--------------------------|----------------------|-----------------------|--------------------------|--------------------------|----------------------------|-------------------------------|-----------|--|
| Statemer       | it by text             | se                        | lect * from (        | pg stat        |                          |                      |                       |                          |                          |                            |                               |           |  |
| Plan Flip-     | Flop Statemer          | nts                       |                      |                |                          |                      |                       |                          |                          |                            |                               |           |  |
| New statements |                        |                           | from:                | 2019/02/25     | 00:00 Date to            | 201                  | 9/02/25               | 23:59 Max                | . returned stater        | ments: 100                 |                               |           |  |
| Search         |                        |                           |                      |                |                          |                      |                       |                          |                          |                            |                               |           |  |
| FIND RESU      | LTS FOR EXACT          | QUERY TEXT MA             | TCHING WI            | TH SELECT * FF | ROM PG_STAT              |                      |                       |                          |                          |                            |                               |           |  |
| Query Id       | Last execution date    | Elapsed Time<br>[Seconds] | IO time<br>[Seconds] | Executions     | Rows processed<br>[Rows] | Blks hit<br>[Blocks] | Blks read<br>[Blocks] | Blks dirtied<br>[Blocks] | Blks written<br>[Blocks] | Temp blks read<br>[Blocks] | Temp blks written<br>[Blocks] | Query te  |  |
| 2828282953     | 2019/02/25             | 2.39                      | 0                    | 63             | 630                      | 63                   | 0                     | 0                        | 0                        | 0                          | 0                             | select *  |  |
| 2952862856     | 2019/02/25             | 0.90                      | 0                    | 63             | 63                       | 0                    | 0                     | 0                        | 0                        |                            | 0                             | select *  |  |
| 4              |                        |                           |                      |                |                          |                      |                       |                          |                          |                            |                               | Þ         |  |
| FIND RESU      | LTS FOR SIMILA         | R QUERY TEXT M            | ATCHING V            | VITH SELECT%*  | %FROM%PG_STAT            |                      |                       |                          |                          |                            |                               |           |  |
| Query Id       | Last execution<br>date | Elapsed Time<br>[Seconds] | IO time<br>[Seconds] | Executions     | Rows processed<br>[Rows] | Blks hit<br>[Blocks] | Blks read<br>[Blocks] | Blks dirtied<br>[Blocks] | Blks written<br>[Blocks] | Temp blks read<br>[Blocks] | Temp blks written<br>[Blocks] | Query te: |  |
| 1149331173     | 2019/02/25             | 1.92                      | 0                    | 80             | 78                       | 207                  | 0                     | 0                        | 0                        | 0                          | 0                             | select q. |  |
| 2317907690     | 2019/02/25             | 1.17                      | 0                    | 3 767          | 10 181                   | 0                    | 0                     | 0                        | 0                        | 0                          | 0                             | select ca |  |
|                |                        |                           |                      |                |                          |                      |                       |                          |                          |                            |                               |           |  |

With the **Plan Flip-Flop Statements** tab selected, a search for queries that have changed the plan of execution in a given period.

For queries that change the explain plan, additional information is grouped:

- Statistics with a summary for all performance plans on which the query worked,
- Slowest plan statistics summary
- Fastest plan statistics summary
- Comparison between Slowest and Fastest
- Possible time reductions for queries statistic.

Below is an example of the search results for those questions that will change the execution plan within one week:

View of the area's Total statistics, Slowest plan statistics:
## DBPLUS<sup>™</sup> better performance

| Statement by text   |              | Date from:          | 2010/02/18                   | Date to:       | 2010/02/25      | 22:50              |                         |              |            | ×                          |  |  |  |
|---------------------|--------------|---------------------|------------------------------|----------------|-----------------|--------------------|-------------------------|--------------|------------|----------------------------|--|--|--|
| Plan Flip-Flop Stat | teme         | Date Ironi.         | 2013/02/18                   |                | 2013/02/23      | 23.33              |                         |              |            |                            |  |  |  |
| New statements      |              |                     |                              |                |                 |                    |                         |              | (          | Search                     |  |  |  |
| FIND RESULTS        |              |                     |                              |                |                 |                    |                         |              |            |                            |  |  |  |
|                     |              |                     |                              | Т              | otal statistics |                    | Slowest plan statistics |              |            |                            |  |  |  |
| Query Id            |              | Query f             | lext                         | Elapsed Time 👻 | Executions      | Number of<br>plans | Plan Id                 | Elapsed Time | Executions | Elapsed Time<br>Per 1 exec |  |  |  |
|                     |              |                     |                              | [Seconds]      |                 |                    |                         | [Seconds]    |            | [Seconds]                  |  |  |  |
| 4139114734          | update db    | plus_tab8 as t8 se  | t num11 = t8.num11 + t4.nu   | 97.29          | 856             | 2                  | 2979494333              | 11.50        | 98         | 0.1                        |  |  |  |
| 172827488           | select coal  | lesce(r_s.var1,\$2) | as var1, ss.var7 as var2, t2 | 72.06          | 3               | 2                  | 2176099901              | 32.74        | 1          | 32.7                       |  |  |  |
| 1720256591          | DELETE F     | ROM dbplus_tab      | _sessions WHERE ctid = ar    | 44.81          | 67 090          | 2                  | 1018538233              | 43.02        | 60 153     | 0.0                        |  |  |  |
| 2533289700          | DELETE F     | ROM dbplus_tab      | _cpu_usage WHERE ctid =      | 34.45          | 67 090          | 2                  | 2623212990              | 32.97        | 58 526     | 0.0                        |  |  |  |
| 3169426278          | DELETE F     | ROM dbplus_tab      | _waits WHERE ctid = any (a   | 26.45          | 67 090          | 2                  | 751750294               | 22.52        | 48 512     | 0.0                        |  |  |  |
| 2122691603          | insert into  | dbplus_tab8 ( ser   | ver_id,dat1, num1,num2,nu    | 8.84           | 855             | 4                  | 4104500066              | 1.28         | 90         | 0.0                        |  |  |  |
| 1749764993          | insert into  | dbplus_tab8sd_da    | ay (server_id, dat1, qs_num  | 6.14           | 509             | 2                  | 277037531               | 5.97         | 464        | 0.0                        |  |  |  |
| 2868835096          | select * fro | om dbplus_tab_cp    | u_usage c where c.server_i   | 2.97           | 1 824           | 2                  | 2677408220              | 2.84         | 1 687      | 0.0                        |  |  |  |
| 1504620578          | select * FF  | ROM dbplus_tab1     | _ext t10 where t10.server_   | 1.63           | 854             | 2                  | 383050935               | 0.28         | 45         | 0.0                        |  |  |  |
| 3876793342          | insert into  | dbplus tab17 (sna   | ap id,logdate, server id,var | 1.44           | 1 142           | 2                  | 1675441822              | 1.04         | 806        | 0.0                        |  |  |  |

## View of the areas Fastest plan statistics, Slowest vs. Fastest, Estimation statistics.

| Slowest plan | statistics |                            |            | Fastest plan | statistics | Slo                        | west vs Fastest | Estimation statistics                 |                           |   |
|--------------|------------|----------------------------|------------|--------------|------------|----------------------------|-----------------|---------------------------------------|---------------------------|---|
| Elapsed Time | Executions | Elapsed Time<br>Per 1 exec | Plan Id    | Elapsed Time | Executions | Elapsed Time<br>Per 1 exec | Times faster    | Elapsed Time Per 1 exec<br>difference | Elapsed Time to<br>reduce |   |
| [seconds]    |            | [seconds]                  |            | [seconds]    |            | [seconds]                  |                 | [seconds]                             | [Seconds]                 |   |
| 11.50        | 98         | 0.1174                     | 2680283919 | 85.78        | 758        | 0.1132                     | 1               | 0.0042                                | 0.4145                    | Ê |
| 32.74        | 1          | 32.7450                    | 1532008776 | 39.31        | 2          | 19.6550                    | 2               | 13.0900                               | 13.0900                   |   |
| 43.02        | 60 153     | 0.0007                     | 1371767627 | 1.79         | 6 937      | 0.0003                     | 3               | 0.0005                                | 27.5330                   |   |
| 32.97        | 58 526     | 0.0006                     | 2556213323 | 1.48         | 8 564      | 0.0002                     | 3               | 0.0004                                | 22.8772                   |   |
| 22.52        | 48 512     | 0.0005                     | 1264340238 | 3.92         | 18 578     | 0.0002                     | 2               | 0.0003                                | 12.2738                   |   |
| 1.28         | 90         | 0.0142                     | 1795420420 | 1.32         | 158        | 0.0083                     | 2               | 0.0059                                | 1.7210                    |   |
| 5.97         | 464        | 0.0129                     | 681720614  | 0.17         | 45         | 0.0038                     | 3               | 0.0090                                | 4.1925                    |   |
| 2.84         | 1 687      | 0.0017                     | 1305347756 | 0.14         | 137        | 0.0010                     | 2               | 0.0007                                | 1.1766                    |   |
| 0.28         | 45         | 0.0062                     | 1738785768 | 1.35         | 809        | 0.0017                     | 4               | 0.0045                                | 0.2020                    |   |
| 1.04         | 806        | 0.0013                     | 3843479467 | 0.40         | 336        | 0.0012                     | 1               | 0.0001                                | 0.0815                    | Ŧ |
|              |            |                            |            |              |            |                            |                 |                                       |                           |   |

An important area of the **Flip-Flop Statements** plan screen is the *Statistics Estimation*. The columns **Elapsed Time to reduce**, is a calculation about the possible reduction of time for the case when the query would work to be disabled on the fastest explain plan.

Below is the result of an example search query run on a specific day (not run in earlier days) - (**New statements**). This is a particularly useful functionality to search queries after changes: upload the code of a new version of a database-based application.

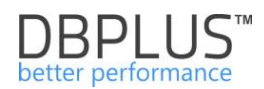

| Statemen   | it by text                |                      | Olalamani avan  | ded is period            |                      |                       |                          |                          |                            |                               | ×                           |
|------------|---------------------------|----------------------|-----------------|--------------------------|----------------------|-----------------------|--------------------------|--------------------------|----------------------------|-------------------------------|-----------------------------|
| Plan Flip- | Flop Statement            | S                    | Date from       | 2019/02/24               | 00:00 Da             | te to 📰 2             | 019/02/25                | 23:59 Min                | . elapsed time (sec        | ): 100 🔺                      |                             |
| New stat   | ements                    |                      | And statement n | ot executed in the pe    | eriod range          |                       |                          |                          |                            |                               |                             |
|            |                           |                      | Date from:      | 2019/02/01               | 00:00 Da             | te to: 📰 🕯            | 2019/02/02               | 23:59                    |                            |                               | Search                      |
|            |                           |                      |                 |                          |                      |                       |                          |                          |                            |                               |                             |
| FIND RESU  | LTS                       |                      |                 |                          |                      |                       |                          |                          |                            |                               |                             |
| Query Id   | Elapsed Time<br>[Seconds] | IO time<br>[Seconds] | Executions      | Rows processed<br>[Rows] | Blks hit<br>[Blocks] | Biks read<br>[Blocks] | Blks dirtied<br>[Blocks] | Blks written<br>[Blocks] | Temp blks read<br>[Blocks] | Temp blks written<br>[Blocks] | Query text                  |
| 2188545525 | 138.68                    | (                    | 9 570           | 9 570                    | 9 570                | 0                     | 0                        | 0                        | 0                          | 0                             | select \$1 as datid, \$2 as |

## 6.2.1.5 "Load Trends" Tab

#### Load Trends tab allows to get detailed information on trends in PostgreSQL Instance.

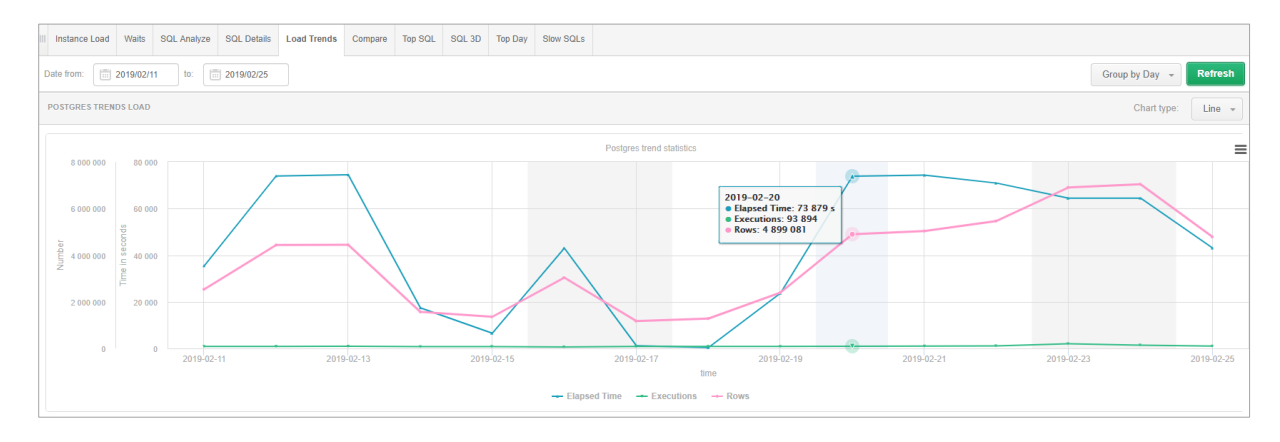

The page consists of three components:

- Filter with the date range and group option
- Graph presents certain indicators over time
- The table of statistics

Information displayed on the graph can be shown in groups of:

- No group by period –selection of date range
- **Month –** statistics broken for months
- Day statistics broken by day
- Hour statistics broken by one hour
- Snap statistics broken by 15 minutes

Load Trends Statistics include the information:

- Logdate represents the point in time for which the statistics are presented (i.a.: day, hour, minutes, entire period)
- Elapsed time total length of time in seconds of all queries for the selected group period
- Executions number of performances of all searches for the selected group period
- Rows- number of rows processed by all queries for the selected group period
- Blks hit number of read blocks by gueries from the memory,
- Blks read number of read blocks by queries from discs
- Blks dirtied number of "dirty" blocks
- Blks written number of blocks written by queries,
- Temp blks read number of temporary blocks read by queries,
- Temp blks written number of temporary blocks written by queries
- Wait time wait time in a selected time unit,
- IO time time of readings / writings in a selected time,

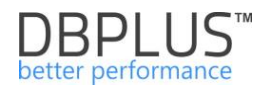

- Active sessions average of active sessions in a selected period,
- Sessions number of sessions for a given period,
- Connections number of connected users in a given period,
- Commits number of approved transactions,
- Rollbacks number of withdrawn transactions,
- Tuples returned number of rows returned by queries,
- Tuples fetched number of rows downloaded by queries,
- Tuples inserted number of rows inserted by queries
- Tuples deleted number of rows deleted by queries,
- Conflicts number of queries canceled due to conflicts with recovery.
- No of temp files number of temporary files created by queries.,
- Temp files written amount total amount of data written to temporary files by queries,
- Deadlocks number of detected deadlocks,
- Blk read time time spent reading data file blocks,
- Blk write time time spent writing data file blocks.

Click selected columns present their behavior as function of time:

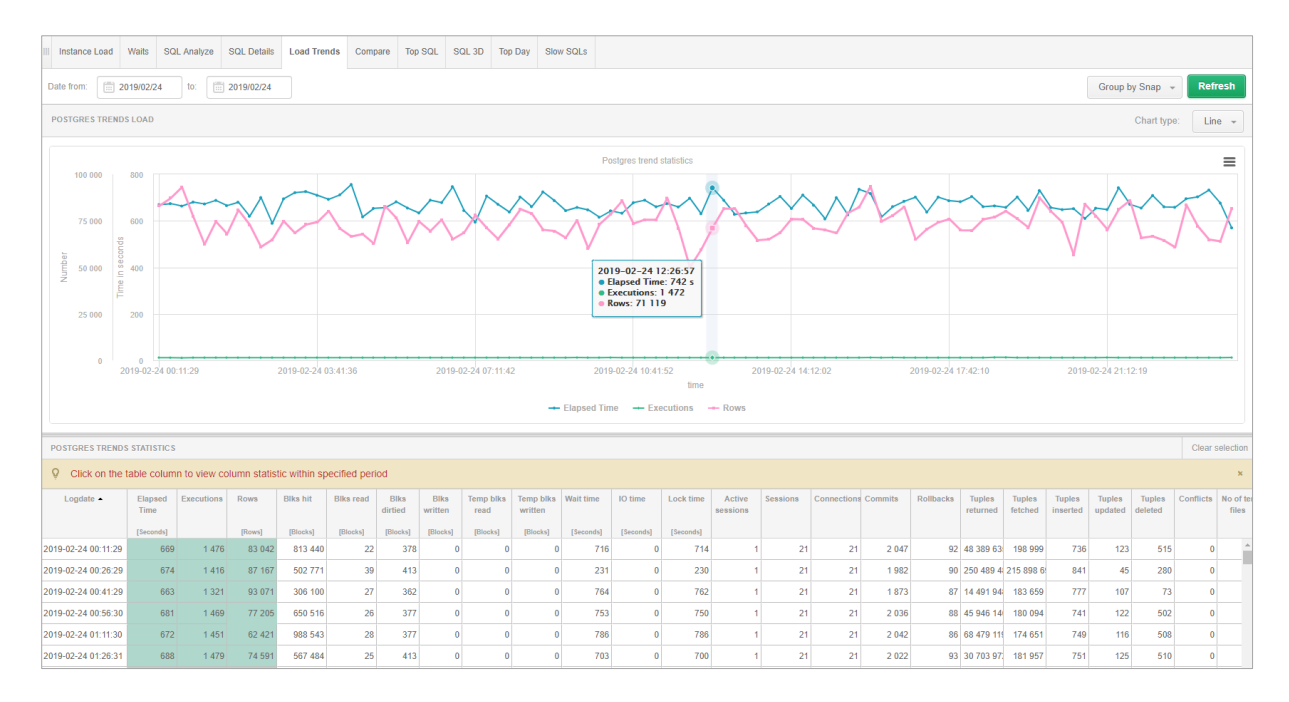

Change the graph type to 'Area' results in Graph changes to the example below:

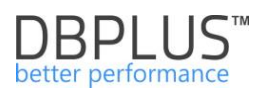

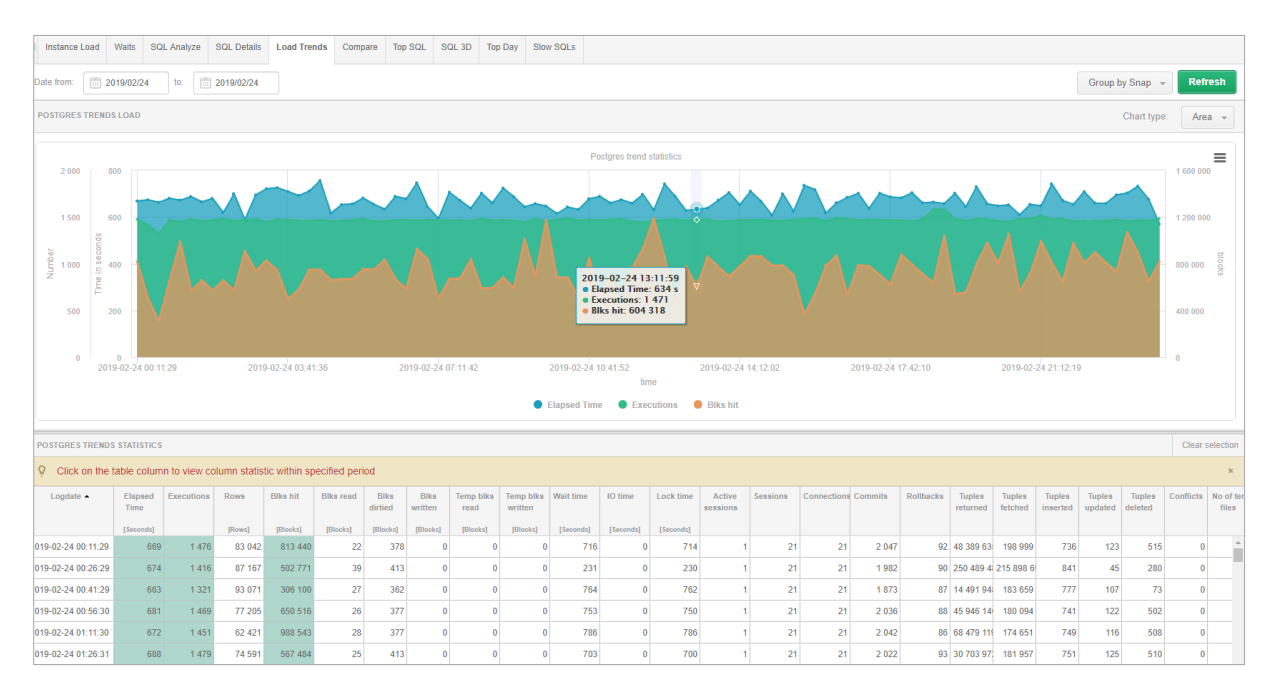

In the filter area there is a control that allows display statistics for a specific database - statistics are displayed for all databases by default.

## 6.2.1.6 "Compare" Tab

The **Compare** tab allows user to compare trends for performance statistics and compare days (Compare Days tab) or periods (Compare Periods) for specific performance parameters.

Example list of individual days:

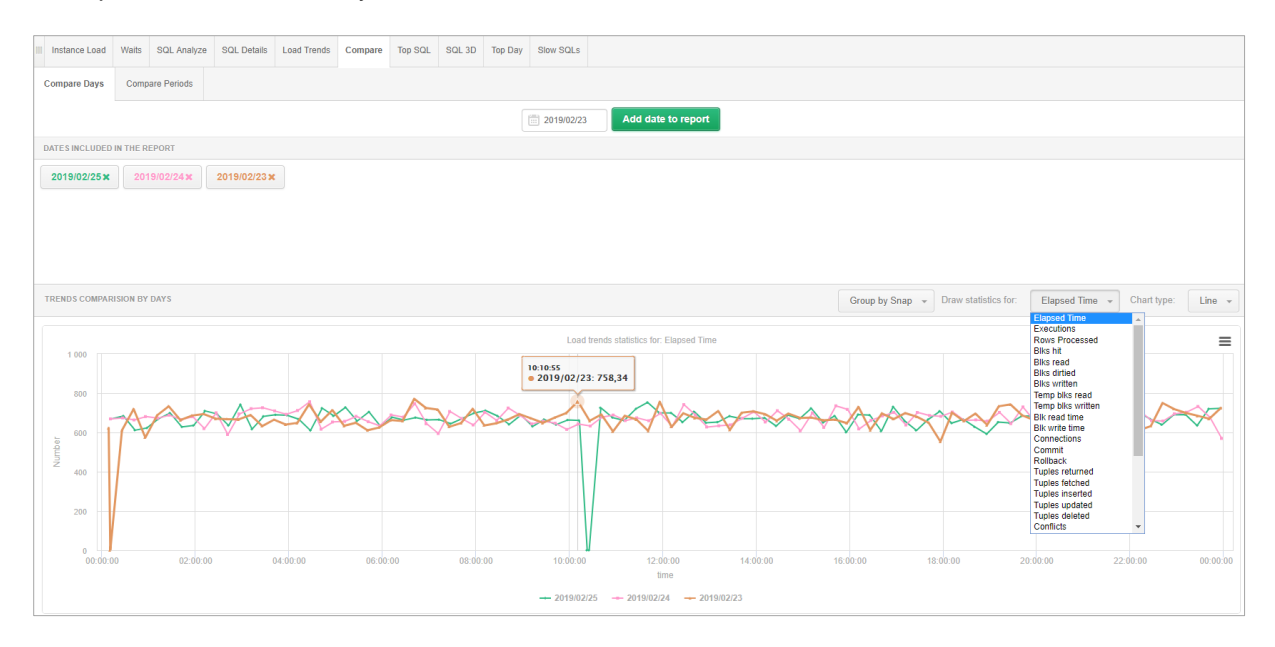

The above chart presents the Elapsed Time statistics grouped after a snap for selected 3 days and compiled for comparison. User can choose any performance statistics described on the **Load Trends** tab.

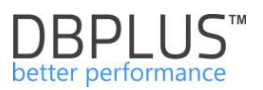

## 6.2.1.7 "Top SQL" Tab

The **Top SQL** tab allows user to report the most-demanding queries depend on a specific performance indicator. The system can examine the most difficult queries in terms of Elapsed Time, the number of read data, the number of blocks processed from memory and reading of Temp files.

The queries are presented in the form of several graphs in descending order according to the Blk hit statistics (number of blocks read from the memory) of the selected period of time (or other selected indicator).

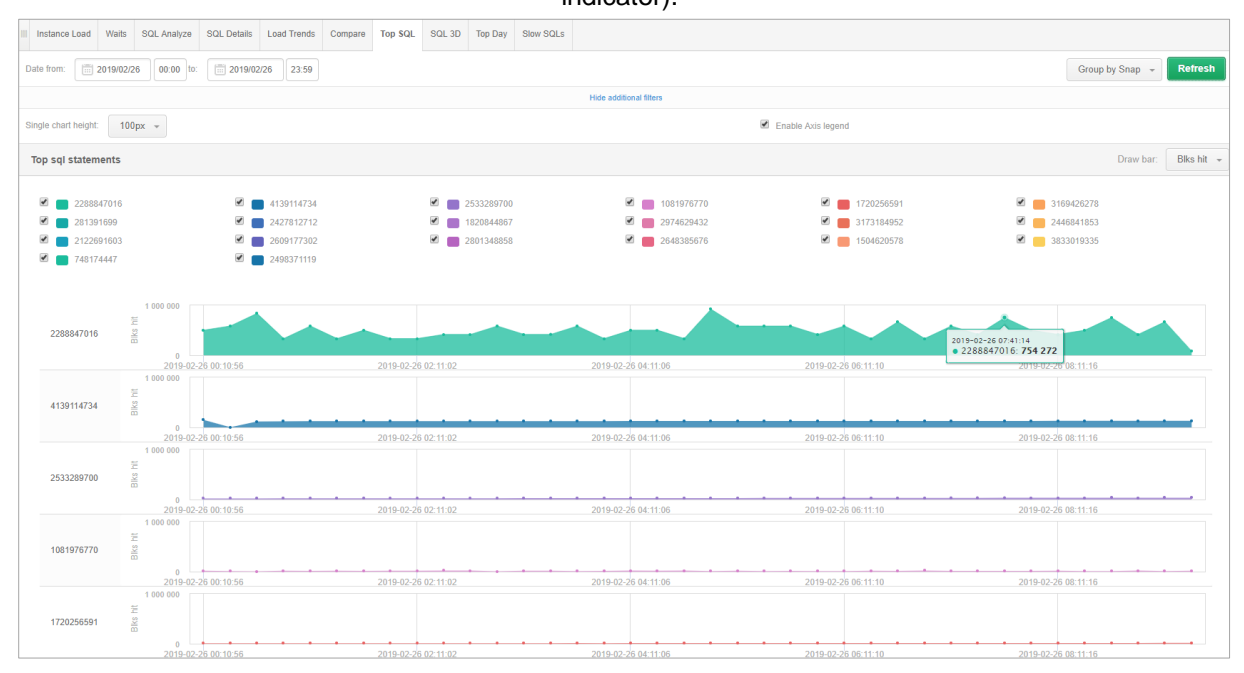

From the **Top SQL** screen, any query can be easily added to the **SQL Details** by click the [**Plus**] button next to the query identifier and click the options:

- SQL View details to move to the SQL Details screen and analyze specific query
- Add to query hash list to add the query to the clipboard with a list of questions for further analysis

| Top sql statements           |                      |                        |                     |                                         | Draw bar: Biks      |
|------------------------------|----------------------|------------------------|---------------------|-----------------------------------------|---------------------|
| 2288847016                   | Z 🚺 4139114734       | 2533289700             | 2 💼 1081976770      | 1720256591                              | 3169426278          |
| 281391699                    | 2427812712           | 1820844867             | 2974629432          | 3173184952                              | 2446841853          |
| 2122691603                   | 2609177302           | 2801348858             | 1574275923          | 2648385676                              | 1504620578          |
| 🗹 🛑 3833019335               | 2 748174447          |                        |                     |                                         |                     |
| 2288847016 + 2<br>Query: 228 | 3847016              |                        |                     |                                         |                     |
| View sql o                   | details              | 2019-02-26 02:11:02    | 2019-02-26 04:11:06 | 2019-02-26 06:11:10                     | 2019-02-26 08:11:16 |
| 4139114734 Add to qu         | ery identifiers list |                        |                     |                                         |                     |
|                              | 2010 02 25 02 10 50  | 2000 00 00 00 00 00 00 | 2010 02 25 04 44 05 | 000000000000000000000000000000000000000 |                     |

Using checkboxes in the legend, user can delete individual charts from the Top SQL view:

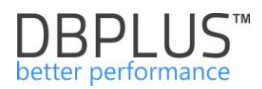

| III Instance Load Waits                                                                                          | SQL Analyze SQL Details Load Trend                                                                                     | ds Compare Top SQL SQL 3D Top Day | Slow SQLs                                         |                                                                                   |                                                                        |
|----------------------------------------------------------------------------------------------------|----------------------------------------------------------------------------------------------------|-----------------------------------|---------------------------------------------------|-----------------------------------------------------------------------------------|------------------------------------------------------------------------|
| Date from: 2019/02                                                                                               | //26 00:00 to: 2019/02/26 23:5                                                                                         | 9                                 |                                                   |                                                                                   | Group by Snap 👻 Refresh                                                |
|                                                                                                    |                                                                                                    |                                   | Hide additional filters                           |                                                                                   |                                                                        |
| Single chart height: 10                                                                                          | 00px ~                                                                                                    |                                   |                                                   | Enable Axis legend                                                                |                                                                        |
| Top sql statements                                                                                               |                                                                                                    |                                   |                                                   |                                                                                   | Draw bar: Biks hit 👻                                                   |
| ☑         2288847016           ☑         281391699           ☑         2122691603           ☑         3833019335 | <ul> <li>■ 41391147</li> <li>② ■ 24278127</li> <li>③ ■ 26091773</li> <li>③ ■ 26091773</li> <li>③ ■ 74817444</li> </ul> | 34                                | 8 ■ 1081976770<br>9 ■ 294629432<br>9 ■ 1574275923 | <ul> <li>✓ ■ 1720256591</li> <li>✓ ■ 317316492</li> <li>✓ ■ 2648385676</li> </ul> | <ul> <li>2169426278</li> <li>2446841853</li> <li>1504620578</li> </ul> |
| 1081976770                                                                                                    | Biks Ht                                                                                                    |                                   |                                                   |                                                                                   |                                                                        |
| 1720256591                                                                                                    | 2019-02-26 00:10:56                                                                                                    | 2019-02-26 02:11:02               | 2019-02-26 04:11:06                               | 2019-02-26 06:11:10                                                               | 2019-02-25 08:11:16                                                    |
| 3169426278                                                                                                    | 2019-02-26 00:10:56                                                                                                    | 2019-02-26 02-11:02               | 2019-02-26 04.11.06                               | 2019-02-26 06:11:10                                                               | 2019-02-25 08:11:16                                                    |

## 6.2.1.8 "SQL 3D" Tab

The **SQL 3D** tab contains the same functionality as in the **Top SQL** tab. The module allows user to verify the most-demanding queries depend on whether user is interested in - the execution time, the number of read data, the number of blocks processed from memory and other performance statistics.

Inquiries are presented in the form of one graph in a 3D view in decreasing order according to the duration of the query in the selected period (or another selected indicator).

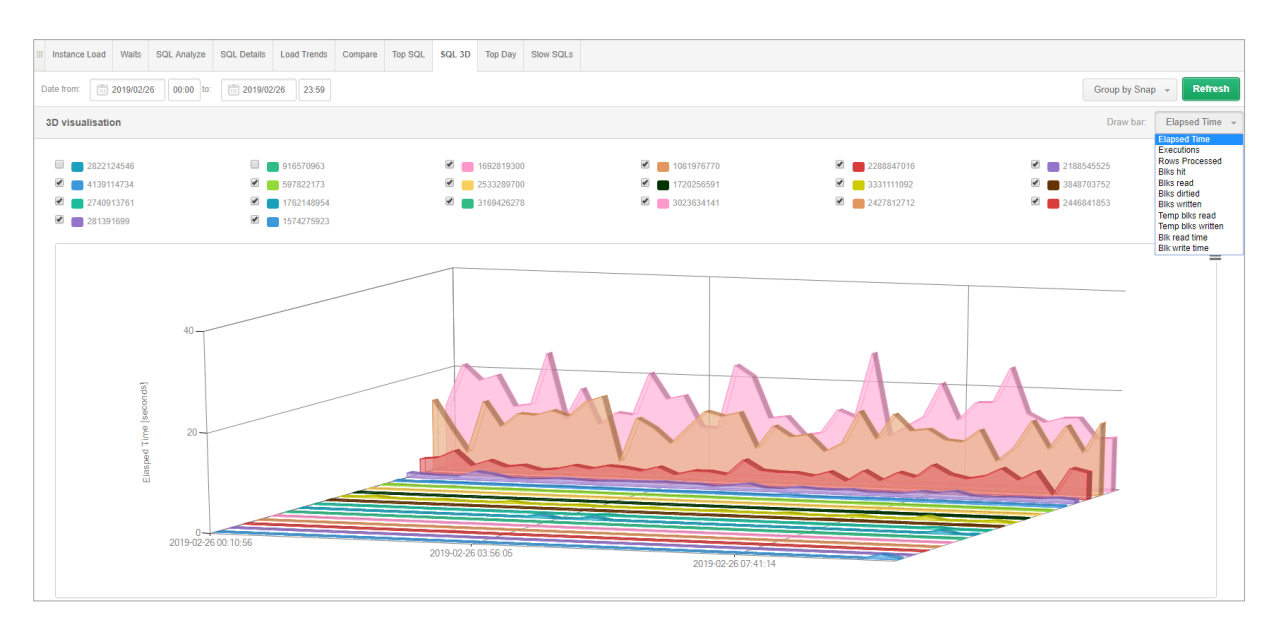

The settings icon is available in the upper right corner. It allows user to control the graph. User can easily add an interesting query to the SQL Details module by click on the chart series and select options:

- View SQL Details to switch to the SQL Details screen and analyze a specific query
- Add to query hash list to add a query to the clipboard with a list of queries for further analysis

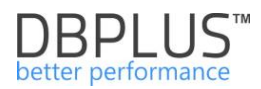

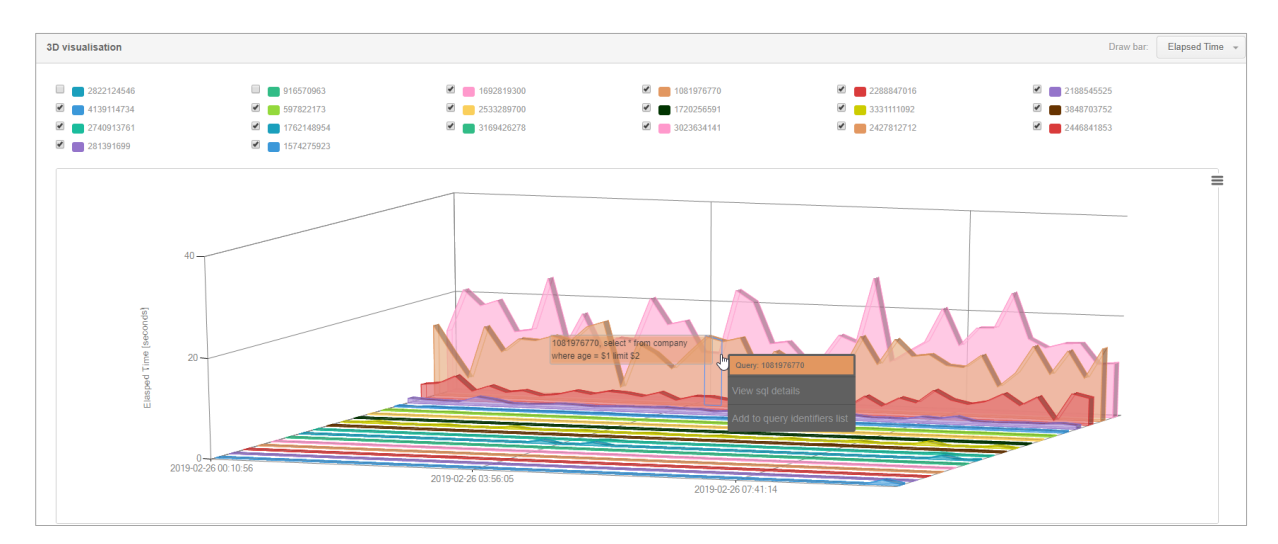

Using check boxes in the legend, user can delete individual charts from the SQL 3D view, similarly as in the **TopSQL** tab.

## 6.2.1.9 " Top Day" Tab

Top Day window allows to view top queries for Elapsed Time and track their behavior changes.

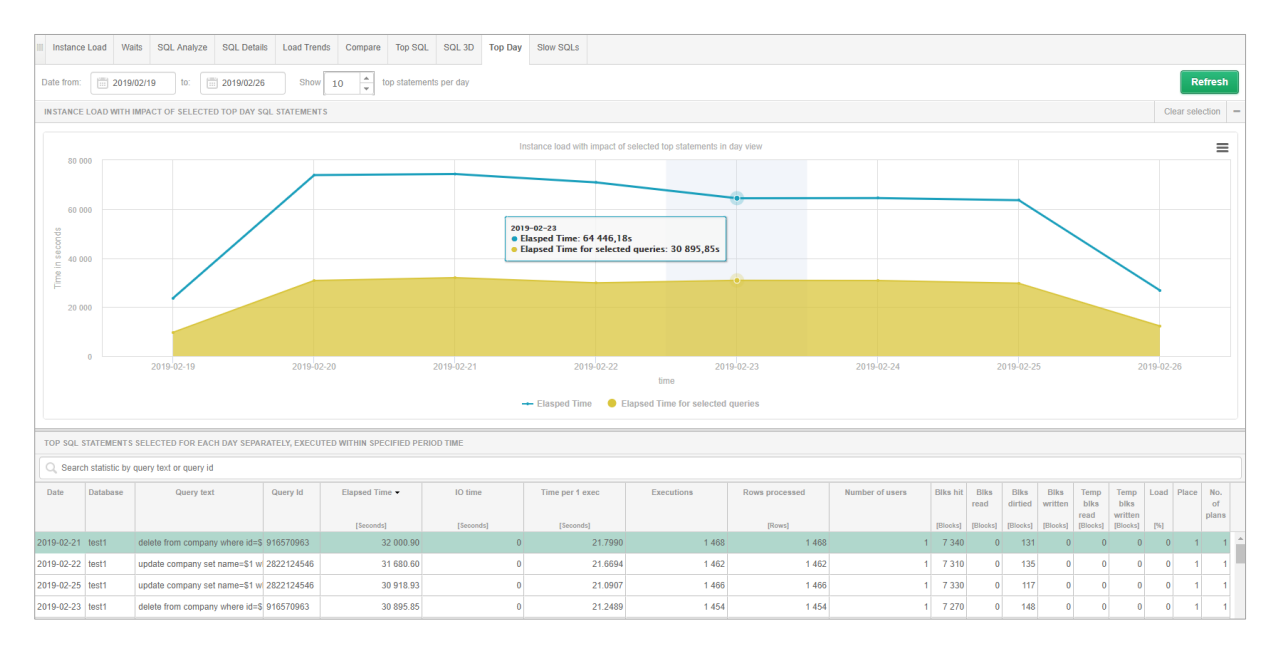

On the above slide, presented top queries in the last one week and the share of the first query impact against the load of entire instance.

#### Conclusion: optimization selected queries instance load can be reduced by 50%!!!

Table with top queries contains:

- Date the date the query was made,
- Database database where the query is performed,
- Query text
- Query Id PostgreSQL query ID,
- Elapsed Time the total execution time of the PostgreSQL query
- IO Time total IO read time,

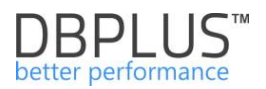

- Time per 1 exec the time of a single query execution,
- Executions number of executions at a time
- Rows processed rows returned by the query at a particular time,
- Number of users the number of unique users that perform the given query,
- Other....

Below the table is text of the selected query. By check the query in the table, user can add statistic to chart **Instance Load** and observe changes of its influence on the overall load of the instance.

It is important to remember about the possibility of a detailed analysis of a specific query by click on the [Plus] button next to the query identifier.

#### 6.2.1.10 " Slow SQLs" Tab

The **Slow SQLs** window allows to display grouped statistics of queries at a time. An additional filter is **Min elapsed execution time**, which allows to filter out queries (below a certain value).

Below is an example that presents monthly statistics when the Elapsed Time is over 200 seconds.

| III Instanc | e Load Waits SQL Analyze                                                                                                    | SQL Details   | Load Tren  | ds Compare     | Top SQL | SQL 3D  | Top Day | Slow SQLs       |            |                |                 |                  |         |           |           |        |      |                 |
|-------------|----------------------------------------------------------------------------------------------------|---------------|------------|----------------|---------|---------|---------|-----------------|------------|----------------|-----------------|------------------|---------|-----------|-----------|--------|------|-----------------|
| Date from:  | 2019/02/25 to:                                                                                                    | 2019/02/25    |            |                |         |         |         |                 |            |                |                 |                  | Mir     | n elapsed | execution | n time | 00   | seconds Refresh |
| SQL STAT    | EMENTS EXECUTED DURING SPE                                                                                                    | CIFIED PERIOD | TIME       |                |         |         |         |                 |            |                |                 |                  |         |           |           |        |      |                 |
| Q, Sear     | Q, Bearch statistic by query list or query lid                                                                                                    |               |            |                |         |         |         |                 |            |                |                 |                  |         |           |           |        |      |                 |
| Database    | Query text                                                                                                    | Query Id      | Plan Id    | Elapsed Time • | •       | IO time |         | Time per 1 exec | Executions | Rows processed | Number of users | Blks hit         | Blks    | Blks      | Blks      | Temp   | Temp | Load            |
|             | (Secondel (Secondel                                                                                                    |               | a          | [Seconds]      |         | Rows1   |         | [Blocks]        | [Blocks]   | IBlocks1       | IBlocks1        | read<br>IBlocks1 | written | 1961      |           |        |      |                 |
| test1       | update company set name=\$1 w                                                                                                    | 2822124546    | 2237371182 | 30 9           | 18.93   |         | 0       | 21.0907         | 1 466      | 1 466          |                 | 7 330            | 0       | 117       | 0         | 0      | 0    |                 |
| test1       | delete from company where id=\$                                                                                                    | 916570963     | 3002378863 | 29 7           | 13.04   |         | 0       | 21.6252         | 1 374      | 1 374          |                 | 6 870            | 0       | 123       | 0         | 0      | 0    |                 |
| test1       | select * from company limit \$1                                                                                                    | 1692819300    | 4780478    | 14             | 02.11   |         | 0       | 0.7179          | 1 953      | 1 954 749      |                 | 25 126           | 0       | 0         | 0         | 0      | 0    |                 |
| test1       | select * from company where ag                                                                                                    | 1081976770    | 2992165428 | 9              | 72.49   |         | 0       | 0.5165          | 1 883      | 1 355 985      |                 | 1 400 52         | 0       | 0         | 0         | 0      | 0    |                 |
| test1       | select count(*) from company                                                                                                    | 2288847016    | 476246813  | 3              | 95.62   |         | 0       | 0.6143          | 644        | 644            |                 | 53 972 3         | 0       | 45        | 0         | 0      | 0    |                 |
| STATEME     | NT TEXT FOR QUERY ID: 2822124                                                                                                    | i46           |            |                |         |         |         |                 |            |                |                 |                  |         |           |           |        |      |                 |
| update o    | company set name=\$1 where                                                                                                    | id=62         |            |                |         |         |         |                 |            |                |                 |                  |         |           |           |        |      |                 |
|             |                                                                                                    |               |            |                |         |         |         |                 |            |                |                 |                  |         |           |           |        |      |                 |
|             |                                                                                                    |               |            |                |         |         |         |                 |            |                |                 |                  |         |           |           |        |      |                 |
| EXPLAIN     | PLAN FOR PLAN ID: 2237371182                                                                                                    |               |            |                |         |         |         |                 |            |                |                 |                  |         |           |           |        |      |                 |
| Dat<br>Out  | <pre>Show plan objects for 2237371182 Potestasse: test: Optputs company (new=0.4.5.4.6.4 new=1 widsh=10) Sticks Scan using company (new=0.4.5.4.6 new=1 widsh=10)</pre> |               |            |                |         |         |         |                 |            |                |                 |                  |         |           |           |        |      |                 |
|             |                                                                                                    |               |            |                |         |         |         |                 |            |                |                 |                  |         |           |           |        |      |                 |

Below the table there is the content of the query and the execution plan for the selected statistics.

Notice: remember about the possibility of a detailed analysis of a specific query by click the [Plus] button on the query.

## 6.2.2 Anomaly Monitor Menu

On the site, the user can view information about alerts that have occurred for a given instance. The browser is available from the level of the Instance Analysis> Anomaly Monitor instance.

#### 6.2.2.1.1 Reasons Analysis

The Anomaly Monitor module has been improved in the new version of the application. The method of alert detection and presentation has been modified. After enter the screen, a graph from the last 14 days is presented where a performance problem occurred. The date range can be freely modified. By default, the screen presents problems grouped by class (Analyze by Class), it is also possible to change the presentation and group them by reason of problems (Analyze Reason).

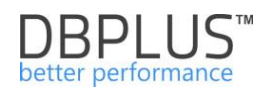

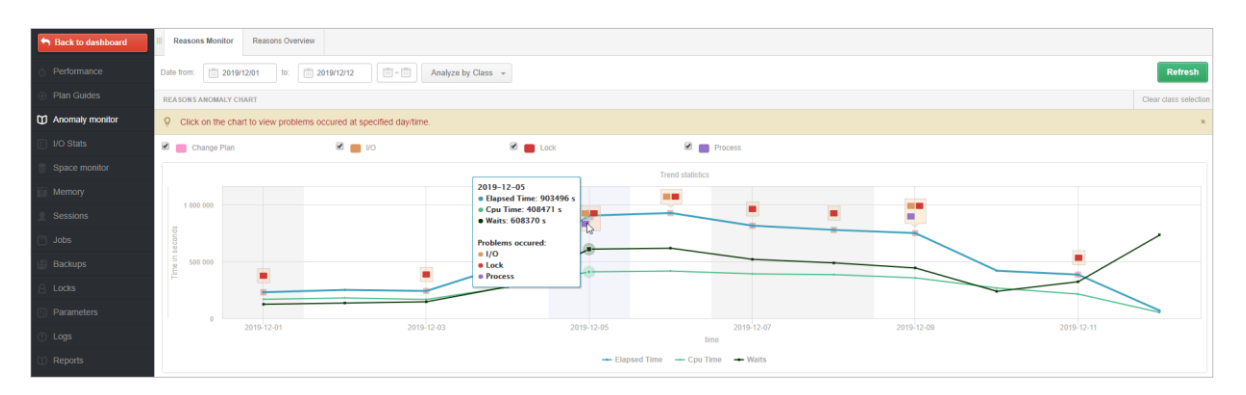

Problems on the chart are marked by colored icons (a different color for each class / reason). For further analysis, select the indicated day on which the problems occurred. After select a specific day (point on the graph) a detailed graph for a given day will be presented with an indication of the point at which performance problems occurred. Each point on the graph represents a given snap (15 minutes). By select a point on the chart, the user will receive information on statistics that have been exceeded at the moment as well as information on the cause of the problem.

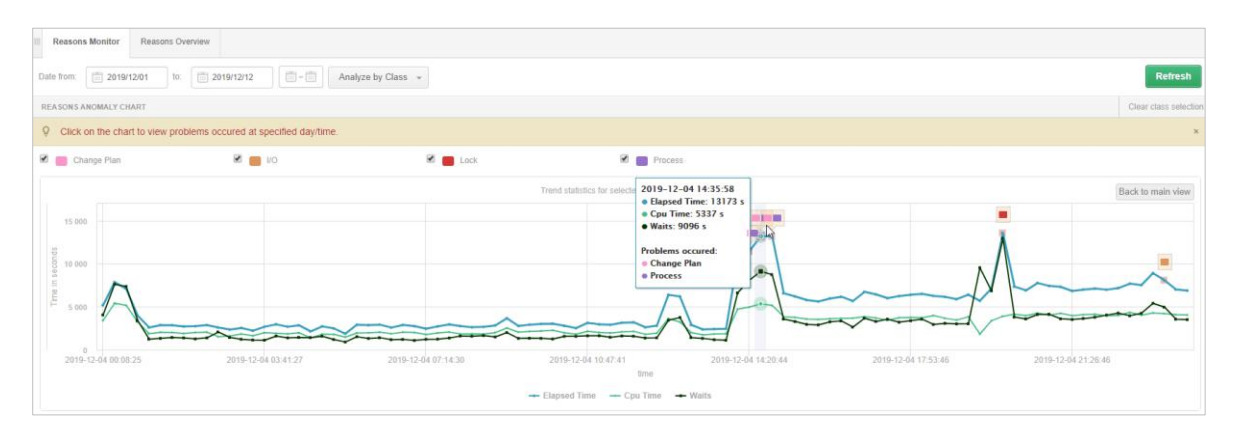

In the new version, the Anomaly monitor module has been extended with problem detection, which additionally analyzes database performance at a given time and presents the result of this analysis in the form of a problem. This module is embedded in the application code and is not user configurable. The current alert mechanism works all the time independently of the detection mechanism.

| _ |                                                  |                                                                                                    |  |  |  |  |  |  |  |  |  |  |
|---|--------------------------------------------------|----------------------------------------------------------------------------------------------------|--|--|--|--|--|--|--|--|--|--|
|   | PROBLEMS REPORTED IN                             | SPECIFIED TIME 2019-12-04 19:55:28                                                                                                    |  |  |  |  |  |  |  |  |  |  |
|   | ncrease of query processing time caused by locks |                                                                                                    |  |  |  |  |  |  |  |  |  |  |
|   | Class                                            | Lock                                                                                                    |  |  |  |  |  |  |  |  |  |  |
| 8 | Reason details & action                          | Following process was the multi blocker session that generated locking.<br>Logitate: 2019-12-04 19:55:22, Sessiond: 308, Usermanne: INTERsrowing, J. Status: running, OS User: srvomsql, Program: SQLAgent - TSQL JobStep (Job 0xBH1C4134C2AF6E40A8CE6BF6FDA1C259 : Step 1), Transaction log record count: 1308317, Last Request<br>Runtime: 1704 a, Transaction begin: 2019-12-04 19:20:33, Transaction log size: 8554 HB |  |  |  |  |  |  |  |  |  |  |
| 1 | Additional information                           | Please go to Locks->Locks history module and analyze blocking cases at specified time.                                                                                                    |  |  |  |  |  |  |  |  |  |  |
|   | Lock Time                                        | Alert Type: Load Trends, The measured statistic value is 134 % higher than average . Last value: 8872 s., Reference history value: 3784 s                                                                                                    |  |  |  |  |  |  |  |  |  |  |
|   | Elapsed Time                                     | Alert Type: Load Trends, The measured statistic value is 90 % higher than average, Last value: 13564 s, Reference history value: 7140 s                                                                                                    |  |  |  |  |  |  |  |  |  |  |

As part of defining causes of the problem in the Alerts settings menu in the "Reasons & Problems definitions" tab for a given cause of the problem, user can specify and add a detailed description of the problem with an indication of the place for detailed analysis.

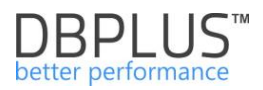

| Main descripti                           | on              | Data writes time          | problem caused by slow I/O response                                                                               |
|------------------------------------------|-----------------|---------------------------|----------------------------------------------------------------------------------------------------|
| Reason Clas                              | s               | I/O 👻                     |                                                                                                    |
| Details descript<br>Hints for further ar | tion<br>nalysis | Slow data writes<br>menu. | problem is <u>detected</u> . For <u>detailed verification</u> , go to the I/O <u>Analyze</u> tab in the I/O Stats |
| Calculation Ty                           | ре              | Based on Tren             | ds                                                                                                    |
| Enabled                                  | l               | 2                         |                                                                                                    |
| es & Formulas                            | Notification    | s & Conditions            |                                                                                                    |
| AND OR                                   |                 |                           | Add rule Add group                                                                                                |
| Trends:                                  | Elapsed Time    | •                         | Delete                                                                                                    |
| AND                                      | OR              |                           | Add rule Add group Delete                                                                                         |
|                                          | IO:Single E     | lock Write time           | Delete                                                                                                    |
|                                          | IO:Write tin    | ne 🔻                      | Delete                                                                                                    |
|                                          |                 |                           |                                                                                                    |

#### 6.2.2.1.2 Reasons Overwiew

As part of this tab, the application allows you to view problems in one set. We can choose the same filters as for the Reasons Analysis tab and additionally the option of marking / deselecting grouping after the Cause.

| III Reasons Analysis                                                                                                    | Reasons Overview                                                                                                    |                                                                                                    |                                         |  |  |  |  |  |  |  |  |  |
|----------------------------------------------------------------------------------------------------|----------------------------------------------------------------------------------------------------|----------------------------------------------------------------------------------------------------|-----------------------------------------|--|--|--|--|--|--|--|--|--|
| Date from: 20                                                                                                    | 18/12/03 to: 2018                                                                                                    | 112/17 Show reason type 🐼 Trends 🗎 Online Using Query Hash: Enter query hash                                                                       | Group by reason Refresh                 |  |  |  |  |  |  |  |  |  |
|                                                                                                    |                                                                                                    | Hide additional                                                                                                    | filers                                  |  |  |  |  |  |  |  |  |  |
| Search by name<br>Performance probler<br>Increase of waits eve<br>Problem - wait: PAGI<br>Performance probler<br>Performance probler<br>Performance probler | Reasons list<br>n for specified SQL Statements<br>nfls (couse of Locks) on datable<br>EIOLATCH_SH<br>n for specified SQL Statements<br>n for specified SQL Statements | Reasons selected to litter                                                                                                    | Alerts latt Alerts selected to filter   |  |  |  |  |  |  |  |  |  |
| REASONS & ALERTS                                                                                                    | OVERVIEW                                                                                                    |                                                                                                    |                                         |  |  |  |  |  |  |  |  |  |
| Logdate                                                                                                    |                                                                                                    | Re                                                                                                    | ason name                               |  |  |  |  |  |  |  |  |  |
|                                                                                                    | I/O/Data reads time problem                                                                                                    | caused by slow I/O response                                                                                                    |                                         |  |  |  |  |  |  |  |  |  |
|                                                                                                    | Read time                                                                                                    | Alert Type: I/O Stat, The measured statistic value is 2.6 times higher than allowed maximum , Last value: 32871 s, Reference history value: 9204 s |                                         |  |  |  |  |  |  |  |  |  |
| 2018-12-14 14:26:23                                                                                                    | Single MB Read time                                                                                                    | Alert Type: I/O Stat, The measured statistic value is 64 % higher than allowed maximum , Last value: 0.0425 s                                      | s, Reference history value: 0.0258 s    |  |  |  |  |  |  |  |  |  |
|                                                                                                    | Elapsed Time                                                                                                    | Alert Type: Load Trends, The measured statistic value is 5.6 times higher than average , Last value: 482.8 s, $\ensuremath{N}$                     | Reference history value: 72.8 s         |  |  |  |  |  |  |  |  |  |
|                                                                                                    | I/O/Increase of query proce                                                                                                    | using time caused by slow I/O response                                                                                                    |                                         |  |  |  |  |  |  |  |  |  |
|                                                                                                    | Single MB Write time                                                                                                    | Alert Type: I/O Stat, The measured statistic value is 3.5 times higher than allowed maximum , Last value: 0.10                                     | 00 s, Reference history value: 0.0224 s |  |  |  |  |  |  |  |  |  |
| 2018-12-14 14:26:23                                                                                                    | Single MB Read time                                                                                                    | Alert Type, I/O Stat, The measured statistic value is 64 % higher than allowed maximum, Last value: 0.0425 s, Reference history value: 0.0258 s    |                                         |  |  |  |  |  |  |  |  |  |
|                                                                                                    | Cpu Time                                                                                                    | Alert Type: Load Trends, The measured statistic value is 11 times higher than average , Last value: 437.5 s, Reference history value: 36.3 s       |                                         |  |  |  |  |  |  |  |  |  |

Depending on the checkbox [Group by reason], alert data will be displayed in various lists:

selected

| REASONS & ALERTS    | REASONS & ALERTS OVERVIEW    |                                                                                                    |  |  |  |  |  |  |  |  |  |  |  |
|---------------------|------------------------------|----------------------------------------------------------------------------------------------------|--|--|--|--|--|--|--|--|--|--|--|
| Logdate             |                              | Reason name                                                                                                    |  |  |  |  |  |  |  |  |  |  |  |
|                     | I/O/Data writes time probler | Data writes time problem caused by slow I/O response                                                                                                    |  |  |  |  |  |  |  |  |  |  |  |
|                     | Single Block Write time      | gle Block Write time Alert Type: I/O Stat, The measured statistic value is 10.5 times higher than allowed maximum , Last value: 1.87 s, Reference history value: 0.1623 s |  |  |  |  |  |  |  |  |  |  |  |
|                     | Write time                   | Alert Type: I/O Stat, The measured statistic value is 2.6 times higher than allowed maximum , Last value: 10137 s, Reference history value: 2849 s                        |  |  |  |  |  |  |  |  |  |  |  |
| 2018-12-02 06:32:14 | Wait Event Time              | Alert Type: Load Trends, The measured statistic value is 119 % higher than average , Wait. log file sync, Last value: 60.6 s, Reference history value: 27.6 s             |  |  |  |  |  |  |  |  |  |  |  |
|                     | Elapsed Time                 | Alert Type: Load Trends, The measured statistic value is 66 % higher than average , Last value: 1769 s, Reference history value: 1067 s                                   |  |  |  |  |  |  |  |  |  |  |  |

• unselected

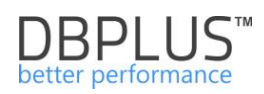

| REASONS & ALERT     | S OVERVIEW                                                        |          |                         |            |                                                                                                    |
|---------------------|-------------------------------------------------------------------|----------|-------------------------|------------|----------------------------------------------------------------------------------------------------|
| Logdate             | Reason                                                            | Level    | Alert name              | Hash value | Message                                                                                                    |
| 2018-12-02 06:32:14 | I/O/Data writes time problem caused<br>by slow I/O response       | Critical | Single Block Write time |            | Alert Type: I/O Stat, The measured statistic value is 10.5 times higher than allowed maximum , Last value: 1.87 s, Reference<br>history value: 0.1623 s          |
| 2018-12-02 06:32:14 | I/O/Data writes time problem caused<br>by slow I/O response       | Critical | Write time              |            | Alert Type: I/O Stat, The measured statistic value is 2.6 times higher than allowed maximum , Last value: 10137 s, Reference<br>history value: 2849 s            |
| 2018-12-02 06:32:14 | I/O/Data writes time problem caused<br>by slow I/O response       | Critical | Wait Event Time         |            | Alert Type: Load Trends, The measured statistic value is 119 % higher than average , Wait: log file sync, Last value: 60.6 s,<br>Reference history value: 27.6 s |
| 2018-12-02 06:32:14 | I/O/Data writes time problem caused<br>by slow I/O response       | Warning  | Elapsed Time            |            | Alert Type: Load Trends, The measured statistic value is $66$ % higher than average , Last value: 1769 s, Reference history value: 1067 s                        |
| 2018-12-02 06:32:14 | I/O/Increase of query processing time caused by slow I/O response | Critical | Single Block Write time |            | Alert Type: I/O Stat, The measured statistic value is 10.5 times higher than allowed maximum , Last value: 1.87 s, Reference<br>history value: 0.1623 s          |

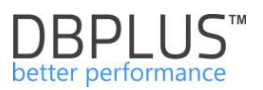

## 6.2.3 "I/O Stats" Menu

The screen is accessed from the menu and is used to analyze the performance of disk components. "I/O Analyze" functionality allows to see any performance problems on disk devices, i.a. compare the performance of records and readings for individual days, hours, 15 minutes. The data is available in a collective way for the entire instance as well as broken down into individual databases.

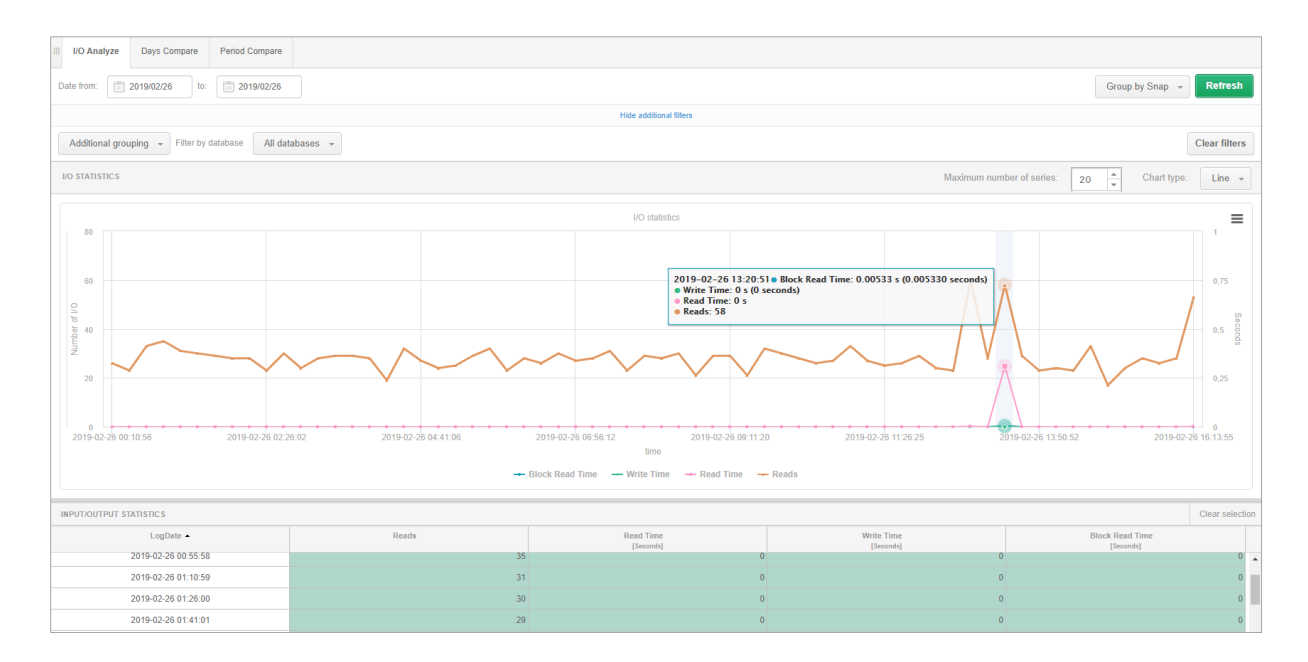

The area is divided into:

- Filter area with date range and additional filters
  - A graph presents specific indicators
    - Table showing statistics:
    - o Reads the number of reads,
    - Read time time to read blocks,
    - Write time time to write blocks,
    - Block Read Time time to read data blocks

**Group by period** - shows statistics for a given grouped according to the choice:

- Day –
- Hour –
- **Snap** periods of 15 minutes,
- **No group by period**, the sum for the selected period for the database, data files or table space, depending on the filter used, will be shown.

**Days Compare** and **Period Compare** tabs are also available. On the tabs, user can compare data for days, or compare individual monitored periods.

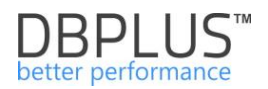

## 6.2.4 "Space Monitor" Menu

The Space Monitor module allows storage analysis. Three options are provided:

- Display the current size data in the instance
- Detailed information on database (broken down by database in instance),
- The history Instance size change in table and graphical form

**IMPORTANT:** <u>Space Monitor</u> module is also accessible from the main page. This allows to analyze the space used by all/ other Instances.

## 6.2.4.1 "Instance Size" Tab

The Instance Size tab shows the current instance size (default in GB).

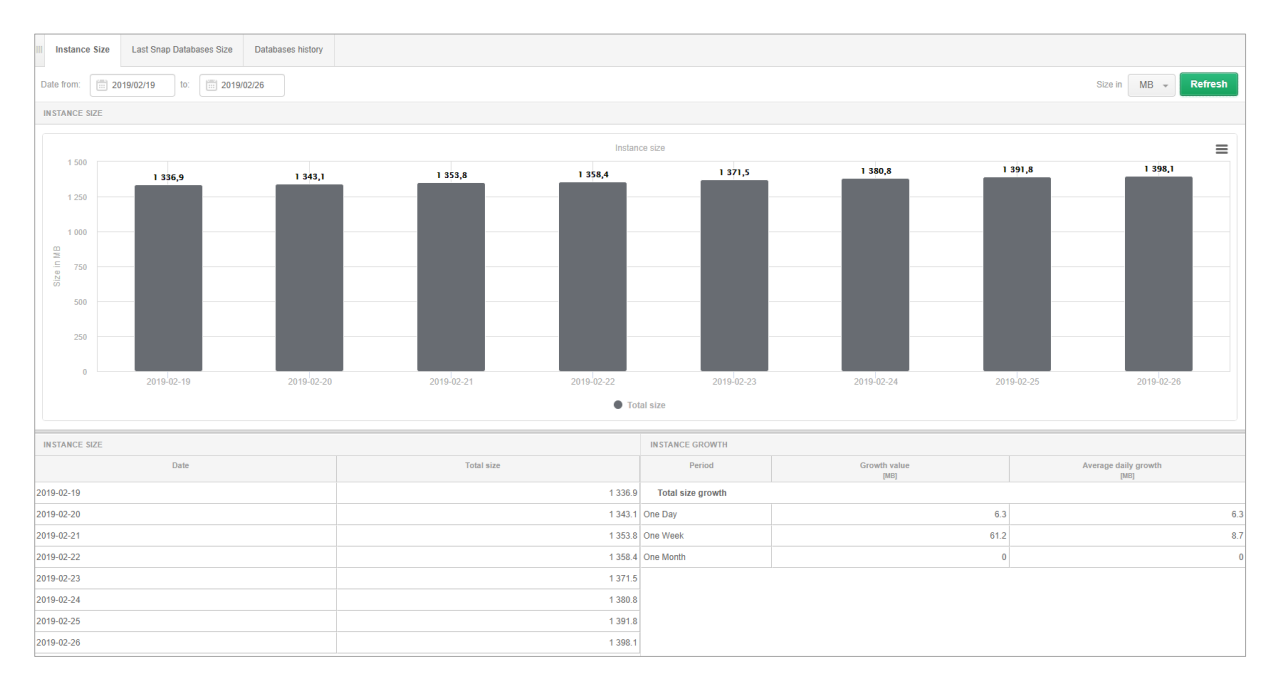

The page shows information about the data occupancy in the whole instance, broken down by day. There is also information on the data increment in the day, week and month perspective.

## 6.2.4.2 "Last Snap Databases Size" Tab

In the Last Snap Databases Size window, the user can check the current size of each database available in the PostgreSQL Instance.

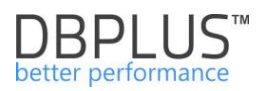

| III Instance Size | Last Snap Datab     | ases Size       | Databases | history |            |       |       |        |             |              |                     |               |                         |     |     |            |     |     |       |         |               |        |       |       |
|-------------------|---------------------|-----------------|-----------|---------|------------|-------|-------|--------|-------------|--------------|---------------------|---------------|-------------------------|-----|-----|------------|-----|-----|-------|---------|---------------|--------|-------|-------|
|                   |                     |                 |           |         |            |       |       |        |             |              |                     |               |                         |     |     |            |     |     |       | Datal   | oases size in | MB -   | Refr  | esh   |
| DATABASES GRA     | PH                  |                 |           |         |            |       |       |        |             |              |                     |               |                         |     |     |            |     |     |       |         |               |        |       |       |
|                   |                     |                 |           |         |            |       |       | Last s | nap databas | es size (sna | p date 2019-        | 02-26 16:58:5 | 6)                      |     |     |            |     |     |       |         |               |        |       | ≡     |
| test1 -           |                     |                 |           |         |            |       |       |        |             |              |                     |               | • Total size: 1 174,7MB |     |     |            |     |     |       |         |               |        |       |       |
| dbplus -          |                     | _               | I         |         |            |       |       |        |             |              |                     |               |                         |     |     |            |     |     |       |         |               |        |       |       |
| baza testowa –    |                     |                 |           |         |            |       |       |        |             |              |                     |               |                         |     |     |            |     |     |       |         |               |        |       |       |
| postgres -        |                     |                 |           |         |            |       |       |        |             |              |                     |               |                         |     |     |            |     |     |       |         |               |        |       |       |
| radzio            |                     |                 |           |         |            |       |       |        |             |              |                     |               |                         |     |     |            |     |     |       |         |               |        |       |       |
| cvwzag -          |                     |                 |           |         |            |       |       |        |             |              |                     |               |                         |     |     |            |     |     |       |         |               |        |       |       |
| pihsvc -          |                     |                 |           |         |            |       |       |        |             |              |                     |               |                         |     |     |            |     |     |       |         |               |        |       |       |
| radek             |                     |                 |           |         |            |       |       |        |             |              |                     |               |                         |     |     |            |     |     |       |         |               |        |       |       |
| template1 -       |                     |                 |           |         |            |       |       |        |             |              |                     |               |                         |     |     |            |     |     |       |         |               |        |       |       |
| template0 -       |                     |                 |           |         |            |       |       |        |             |              |                     |               |                         |     |     |            |     |     |       |         |               |        |       |       |
|                   | 0 50 1              | 100 150         | 200       | 250     | 300        | 350 4 | 100   | 450    | 500         | 550 (        | ioo 6<br>Size in MB | 50 700        |                         | 750 | 500 | 850        | 900 | 950 | 1 000 | 1 050   | 1 100         | 1 150  | 1 200 | 1 250 |
|                   |                     |                 |           |         |            |       |       |        |             | Tota         | l size              |               |                         |     |     |            |     |     |       |         |               |        |       |       |
| LAST SNAP DATA    | BASES SIZE (SNAP DA | TE 2019-02-26 1 | 6:58:56)  |         |            |       |       |        |             |              |                     |               |                         |     |     |            |     |     |       |         |               |        |       |       |
| Q. Search by da   | itabase name        |                 |           |         |            |       |       |        |             |              |                     |               |                         |     |     |            |     |     |       |         |               |        |       |       |
|                   | Database name       |                 |           |         | Total size |       |       |        |             | Daily Gro    | wth                 |               |                         |     | Wee | kly Growth |     |     |       |         | Monthly       | Growth |       |       |
| test1             |                     |                 |           |         |            |       | 1 174 | .7     | 0           |              |                     |               | 0                       | 0 0 |     |            |     |     | 0     | 0 0.3   |               |        |       |       |
| dbplus            |                     |                 |           |         |            |       | 166   | 4      | 11.4        |              |                     |               | 11.4                    |     |     |            |     | 6   | 3.7   | / 157.0 |               |        |       |       |
| baza testowa      | testowa 7           |                 |           |         |            |       |       | .6     |             |              |                     |               | 0                       |     |     |            |     |     | 0     |         |               |        |       | 0     |

## 6.2.4.3 "Databases history" Tab

On the **Databases history** screen, historical data on the size of databases in the monitored instance on days are made available.

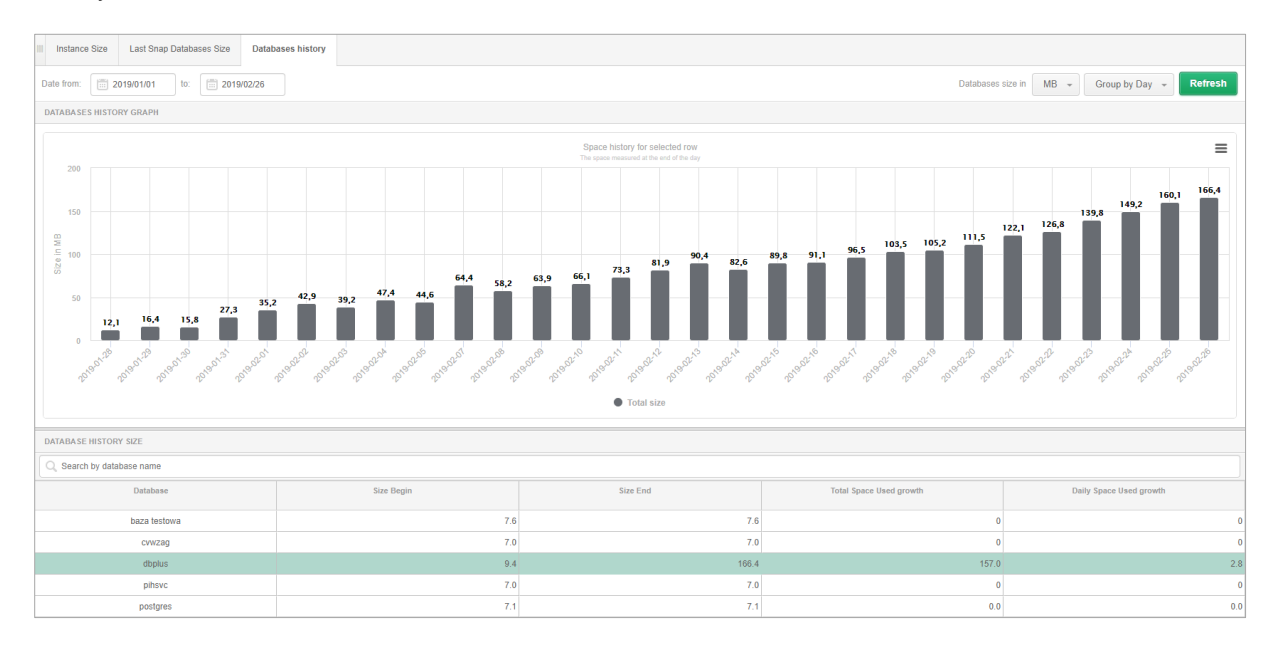

The chart area is refreshed after click the indicated line from the table below (for this case it is a dbplus database on a given PostgreSQL Instance).

Occupancy statistics can also be displayed on an hourly basis.

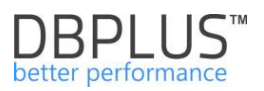

## 6.2.5 "Bg Writer Stats" Tab

The tab contains information available in the pg\_stat\_bgwriter view. This view has information about the *background writer* and *checkpointer* processes run in PostgreSQL.

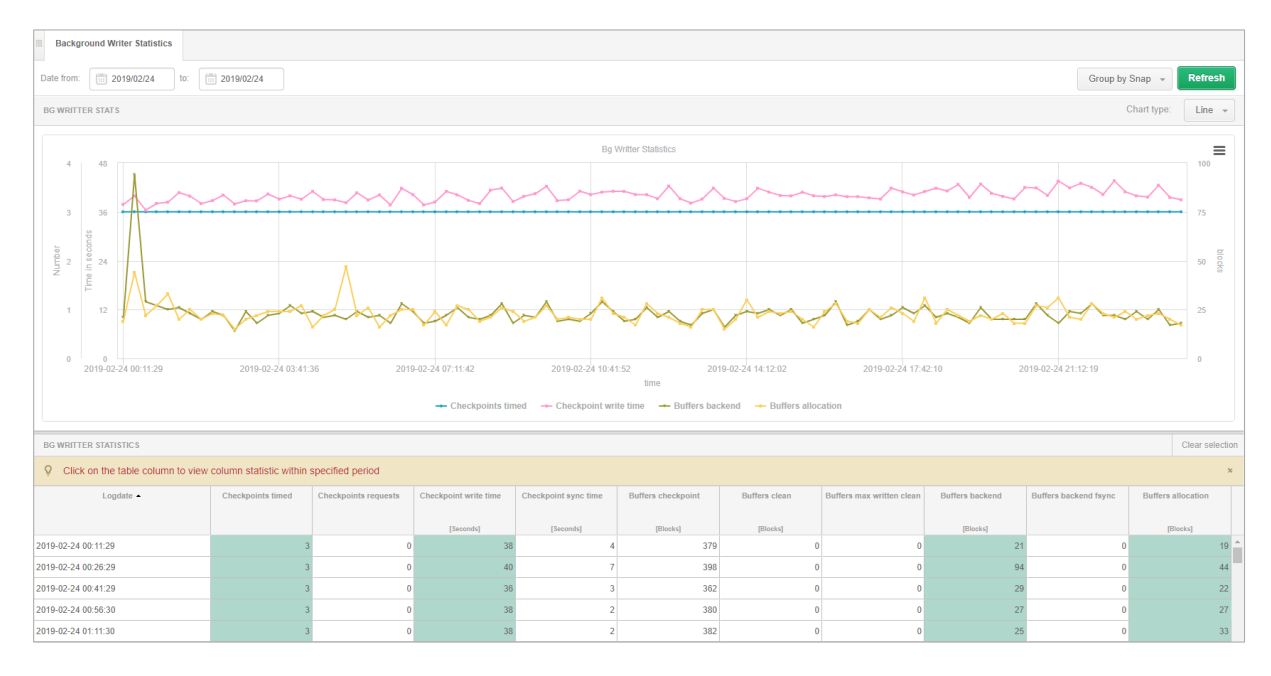

Statistics in the table:

- Checkpoints\_timed Number of scheduled checkpoints that have been performed,
- Checkpoints\_requests Number of requested checkpoints,
- Checkpoint write time Total amount of time that has been spent in the portion of checkpoint processing where files are written to disk,
- Checkpoint sync time Total amount of time that has been spent in the portion of checkpoint process where files are synchronized to disk,
- Buffers checkpoint Number of buffers written during checkpoints
- Buffers clean Number of buffers written by the background writer
- Buffers max written clean Number of times the background writer stopped a cleaning scan because it had written too many buffers
- Buffers beckend Number of buffers written directly by a backend,
- Buffers backend fsync Number of times a backend had to execute its own fsync call (normally the background writer handles those even when the backend does its own write)
- Buffers allocation Number of buffers allocated

Attention! The data in the rows contain incremental values for a given time unit.

## 6.2.6 "Sessions" Menu

**Sessions** functionality presents information about sessions in the PostgreSQL Instances. Available tabs in the Session menu:

- Sessions online sessions in a given database displayed by filters,
- Session with transactions sessions in the transaction,
- Session history information about number of sessions in the PostgreSQL Instance
- Active Session history field allows user to search:
  - o What queries the program / user runs
  - Which users the specified query hash is run

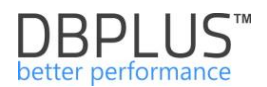

## 6.2.6.1 "Sessions" Tab

The Session tab shows session information on the PostgreSQL Instance.

| III Sessio                 | ns S               | Session with transaction               | s Sessions histor   | y Active Se   | ssion hist | огу       |             |                              |           |           |             |               |                  |                                        |           |
|----------------------------|--------------------|----------------------------------------|---------------------|---------------|------------|-----------|-------------|------------------------------|-----------|-----------|-------------|---------------|------------------|----------------------------------------|-----------|
| <ul> <li>Active</li> </ul> | sessions           | <ul> <li>Users only Min ela</li> </ul> | psed time: 0        | sec. Pid:     |            |           |             |                              |           |           |             | All databases | • Username:      | Refre                                  | sh        |
|                            |                    |                                        |                     |               |            |           | She         | ow additiona                 | l filters |           |             |               |                  |                                        |           |
| SELECT S                   | ESSION (           | AST REFRESHED: 14:4                    | 6:19) Kill session  |               |            |           |             |                              |           |           |             |               |                  |                                        |           |
| Logon time                 | Pid                | Transaction start                      | Query start         | Query Id      | Databas    | Usernam   | Status      | Elapsed<br>Time<br>[Seconds] | Host      | Applicati | Wait type   | Wait          |                  | Statement                              |           |
| 2019-02-27                 | 13 10632           | 2019-02-27 14:57:12                    | 2019-02-27 14:57:12 |               | dbplus     | dbplus    | active      | 0                            |           | DBPLUS    |             |               | select * from pg | _stat_activity psa where 1=1 and psa.s | tate = \$ |
|                            |                    |                                        |                     |               |            |           |             |                              |           |           |             |               |                  |                                        |           |
| SQL                        |                    |                                        |                     |               |            |           |             |                              |           |           |             |               |                  |                                        |           |
| STATEME                    | NT TEXT            |                                        |                     |               |            |           |             |                              |           |           |             |               |                  |                                        |           |
| select *                   | from p             | g_stat_activity p:                     | sa where 1=1 and    | psa.state = : | \$1 and    | (psa.dat  | id is not   | null and                     | d psa.u   | sename i  | s not null) |               |                  |                                        |           |
| EXPLAIN                    | PLAN               |                                        |                     |               |            |           |             |                              |           |           |             |               |                  |                                        |           |
| Show                       | ) plan<br>abase: c | objects<br>Bplus                       |                     |               |            |           |             |                              |           |           |             |               |                  |                                        |           |
| .Nes                       | ed Loop            | Left Join (cost=1                      | .263.42 rows=1 wid  | :h=440)       |            |           |             |                              |           |           |             |               |                  |                                        |           |
| 6                          | Join F.            | ilter: (s.datid =                      | d.oid)              |               |            |           |             |                              |           |           |             |               |                  |                                        |           |
|                            | e-na               | Hash Cond: (u.c                        | id = a usesuaid)    | /6)           |            |           |             |                              |           |           |             |               |                  |                                        |           |
|                            |                    | -Seq Scan o                            | n pg authid u (cos  | t=0.001.07 r  | ows=7 wid  | ith=68)   |             |                              |           |           |             |               |                  |                                        |           |
|                            |                    | L <sub>Filter</sub>                    | : (rolname IS NO    | F NULL)       |            |           |             |                              |           |           |             |               |                  |                                        |           |
|                            |                    | -Hash (cost=:                          | 1.251.25 rows=1 wis | ith=312)      |            |           |             |                              |           |           |             |               |                  |                                        |           |
|                            |                    | -Functi                                | on Scan on pg_ste   | at_get_activi | ty s (c    | ost=0.00. | .1.25 rows- | 1 width=31                   |           |           |             |               |                  |                                        |           |

The tabular part presents information:

- Logon Time time of user log into database
- Pid user session ID,
- Transaction start transaction start date,
- Query start query start date,
- QueryID
- Database
- Username username in the SQL Instance,
- Status status of the session,
- Elapsed Time duration of the query,
- Host the name of the machine from which the log to the database took place (the parameter in the configuration file must be enabled log\_hostname = on the PostgreSQL Instance),
- Application the name of the application from which the log into the database took place,
- Wait type wait type,
- Wait wait name for the session,
- Statement query text.

Below the table there are tabs presents detailed information for the selected session: SQL command text and explain plan.

The **SQL** tab shows the SQL query text and the execution plan. The information is displayed after click on the record for the session:

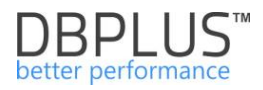

| SQL                                                                                                    |
|----------------------------------------------------------------------------------------------------|
| STATEMENT TEXT                                                                                                    |
| select * from pg_stat_activity psa where 1=1 and psa.state = \$1 and (psa.datid is not null and psa.usename is not null) |
|                                                                                                    |
| EXPLAIN PLAN                                                                                                    |
| Database: dbplus<br>Nested Loop Left Join (cost=1.263.42 rows=1 width=440)                                               |
| -Hash Join (cost=1.262.37 rows=1 width=376)                                                                              |
| Hash Cond: (u.oid = s.usesysid)                                                                                          |
| <pre>Seq Scan on pg_authid u (cost=0.001.07 rows=7 width=68)</pre>                                                       |
| Seq Scan on pg_database d (cost=0.001.02 rows=2 width=68)                                                                |

# 6.2.6.2 The [*Kill Session*] button allows user to kill the selected session. "Session with transactions" Tab

The screen displays sessions using the log entry. The screen contains the same information about the user's session as it is visible on the screen in the **Session** tab.

## 6.2.6.3 "Session history" Tab

The tab in the form of a graph presents the number of sessions and active sessions in a given time period.

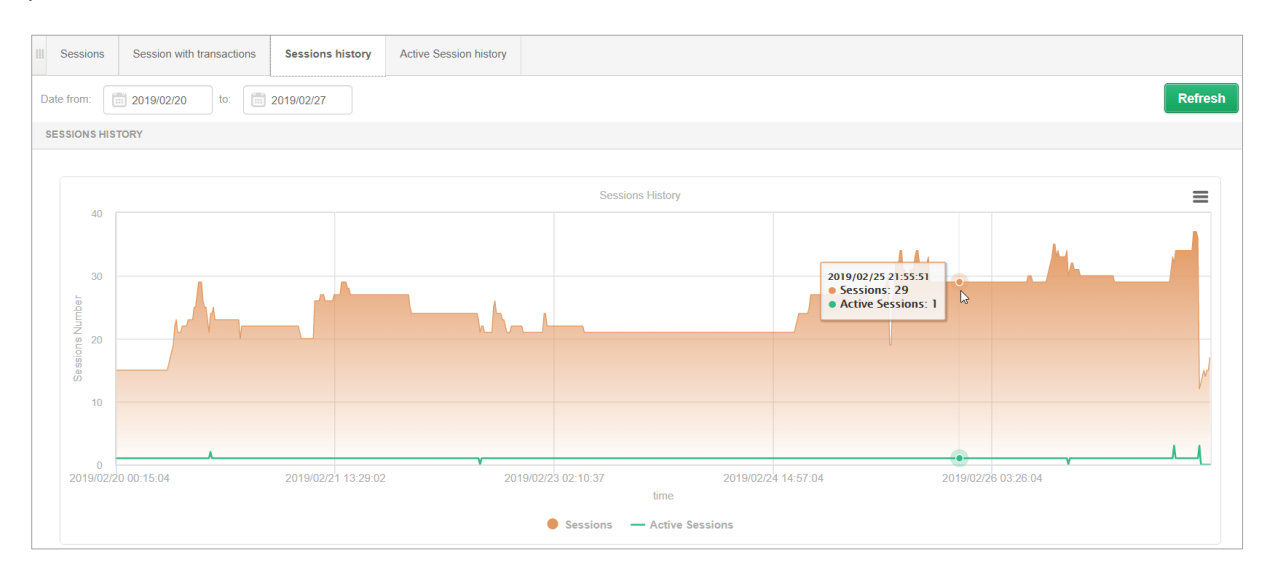

## 6.2.6.4 "Active Session history" Tab

This tab shows detailed historical information about open sessions at a specified time. The data presents three basic data sets:

- Active sessions,
- Sessions that use the log file.

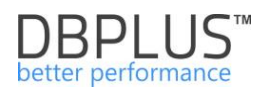

| III Sessions                          | Session with transa | ctions Sessio | ns history Ac       | tive Session hist | tory           |                            |              |               |                           |                     |                     |              |   |
|---------------------------------------|---------------------|---------------|---------------------|-------------------|----------------|----------------------------|--------------|---------------|---------------------------|---------------------|---------------------|--------------|---|
| From: 20                              | 19/02/27 00:00 to   | 2019/02/2     | 7 23:59 Us          | ing Query Id:     | inter query id | Usernar                    | ne: Enter u  | sername       | Pid:                      |                     |                     | Refresh      |   |
|                                       |                     |               |                     |                   | Show a         | dditional filters (1 filte | r(s) active) |               |                           |                     |                     |              |   |
| SESSIONS HIS                          | TORY                |               |                     |                   |                |                            |              |               |                           |                     | Toggle view         |              |   |
|                                       | Logd                | ate           |                     |                   |                | Active Sessions -          |              |               |                           | Idle sessions with  | transaction         |              |   |
| 2019/02/27 13:31                      | 1:44                |               |                     |                   |                |                            |              | 4             |                           |                     |                     | 2            |   |
| 2019/02/27 10:19                      | 9:12                |               |                     |                   |                |                            |              | 4             |                           |                     |                     | 2            |   |
| 2019/02/27 01:32                      | 2:22                |               |                     |                   |                |                            |              | 4             |                           |                     |                     | 2            |   |
| 2019/02/27 01:10                      | D:21                |               |                     |                   |                |                            |              | 4             |                           |                     |                     | 2            |   |
| 2019/02/27 13:46                      | 6:45                |               |                     |                   |                |                            |              | 3             |                           |                     |                     | 1            | - |
| Sessions                              |                     |               |                     |                   |                |                            |              |               |                           |                     |                     |              |   |
| Pid                                   | Query Id            | User          | Statement           | Database          | Application    | Status                     | Wait type    | Wait          | Elapsed Time<br>[Seconds] | Query Start         | Transaction Start   | Blocking Pid |   |
| 6276                                  | 916570963           | tester        | delete from comp    | test1             | dbplus         | active                     | Lock         | transactionid | 8                         | 2019/02/27 01:32:14 | 2019/02/27 01:32:14 | 13244        |   |
| 13244                                 | 916570963           | tester        | delete from comp    | test1             | dbplus         | idle in transaction        | Client       | ClientRead    | 31                        | 2019/02/27 01:31:51 | 2019/02/27 01:31:51 |              |   |
| 18284                                 | 885422775           | dbplus        | insert into dbplus  | dbplus            | DBPLUS Perform | idle in transaction        | Client       | ClientRead    | 0                         | 2019/02/27 01:32:22 | 2019/02/27 01:32:22 |              |   |
| 12416                                 | 2288847016          | tester        | select count(*) fro | test1             | dbplus         | active                     |              |               | 0                         | 2019/02/27 01:32:22 | 2019/02/27 01:32:22 |              |   |
| 17908                                 | 2288847016          | tester        | select count(*) fro | test1             | dbplus         | active                     |              |               | 0                         | 2019/02/27 01:32:22 | 2019/02/27 01:32:22 |              |   |
| 3440                                  | 2288847016          | tester        | select count(*) fro | test1             | dbplus         | active                     |              |               | 0                         | 2019/02/27 01:32:22 | 2019/02/27 01:32:22 |              |   |
| · · · · · · · · · · · · · · · · · · · |                     |               |                     |                   |                |                            |              |               |                           |                     |                     |              |   |

The main table contains snapshots performed in 60 second intervals (default setting of the module according to the parameter available in the **Configuration** option). Each snapshot contains information:

- Number of active sessions,
- Number of sessions using log files.

Click the table record presents details for the selected snapshot in the **Sessions** tab:

- Pid user session ID,
- **QueryID** query ID,
- User username in the SQL Instance,
- Statement query text,
- Database
- Application the name of the application from which the logging into the database took place,
- **Status** status of the session,
- Wait type
- Wait wait name for the session,
- Elapsed Time duration of the query,
- Query start query start date,
- Transaction start transaction start date,
- Blocking Pid information about the identifier of the blocking session.

The application has ability to search information about the user's session using a given type of validity. User start the search by press the "Hide additional filters" button and then from the list of available waits they add the ones they want to view.

After press the Refresh button, only those sessions that wait, for a wait selected by the user from the list will be presented in the given period. At the same time, user can also select other filters, e.g. PID session ID or QueryID.

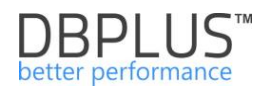

| III Sessions Se       | ession with trans                              | actions Sessi | ons history | Active Session   | n history   |              |                  |             |            |              |                     |                     |              |
|-----------------------|------------------------------------------------|---------------|-------------|------------------|-------------|--------------|------------------|-------------|------------|--------------|---------------------|---------------------|--------------|
| From: 2019/02         | /27 00:00                                      | to: 2019/02/  | 23:59       | Using Query Id:  | Enter query | rid          | Username:        | Enter usern | ame        | Pid:         |                     |                     | Refresh      |
|                       |                                                |               |             |                  |             | Hide a       | ditional filters |             |            |              |                     |                     |              |
| Client<br>ClientWrite | Client Waits selected to intering Application: |               |             |                  |             |              |                  |             |            |              |                     |                     |              |
| Sessions              |                                                |               |             |                  |             |              |                  |             |            |              |                     |                     |              |
| Logdate               | Pid                                            | Query Id      | User        | Statement        | Database    | Application  | Status           | Wait type   | Wait       | Elapsed Time | Query Start         | Transaction Start   | Blocking Pid |
| 2019-02-27 00:00:18   | 13244                                          |               | tester      | update compar    | test1       | dbplus       | idle in transa   | Client      | ClientRead | 61           | 2019/02/26 23:59:18 | 2019/02/26 23:59:18 |              |
| 2019-02-27 00:00:18   | 18284                                          | 885422775     | dbplus      | insert into dbpl | dbplus      | DBPLUS Perfo | idle in transa   | Client      | ClientRead | 0            | 2019/02/27 00:00:18 | 2019/02/27 00:00:18 |              |
| 2019-02-27 00:01:18   | 18284                                          | 885422775     | dbplus      | insert into dbpl | dbplus      | DBPLUS Perfo | idle in transa   | Client      | ClientRead | 0            | 2019/02/27 00:01:18 | 2019/02/27 00:01:18 |              |
| 2019-02-27 00:01:18   | 6276                                           | 916570963     | tester      | delete from co   | test1       | dbplus       | idle in transa   | Client      | ClientRead | 54           | 2019/02/27 00:00:25 | 2019/02/27 00:00:25 |              |
| 2019-02-27 00:02:18   | 12416                                          | 2288847016    | tester      | select count(*)  | test1       | dbplus       | idle in transa   | Client      | ClientRead | 22           | 2019/02/27 00:01:56 | 2019/02/27 00:01:56 |              |
| 2019-02-27 00:02:18   | 18284                                          | 885422775     | dbplus      | insert into dbpl | dbplus      | DBPLUS Perfo | idle in transa   | Client      | ClientRead | 0            | 2019/02/27 00:02:18 | 2019/02/27 00:02:18 |              |
| 2019-02-27 00:02:18   | 13244                                          | 916570963     | tester      | delete from con  | test1       | dbplus       | idle in transa   | Client      | ClientRead | 22           | 2019/02/27 00:01:57 | 2019/02/27 00:01:57 |              |

On the page that present the history of the session, user can also view information in the form of a graph. To do this, switch to the graph view on the website, as in the picture below.

| Pid:                           |              | Refresh |   |
|--------------------------------|--------------|---------|---|
|                                |              |         |   |
|                                | Toggle view: |         |   |
| Idle sessions with transaction |              |         |   |
|                                |              | 2       | • |
|                                |              | 2       |   |

The data in the graph are presented for 1-minute samples. The graph presents information on active sessions and sessions in the transaction:

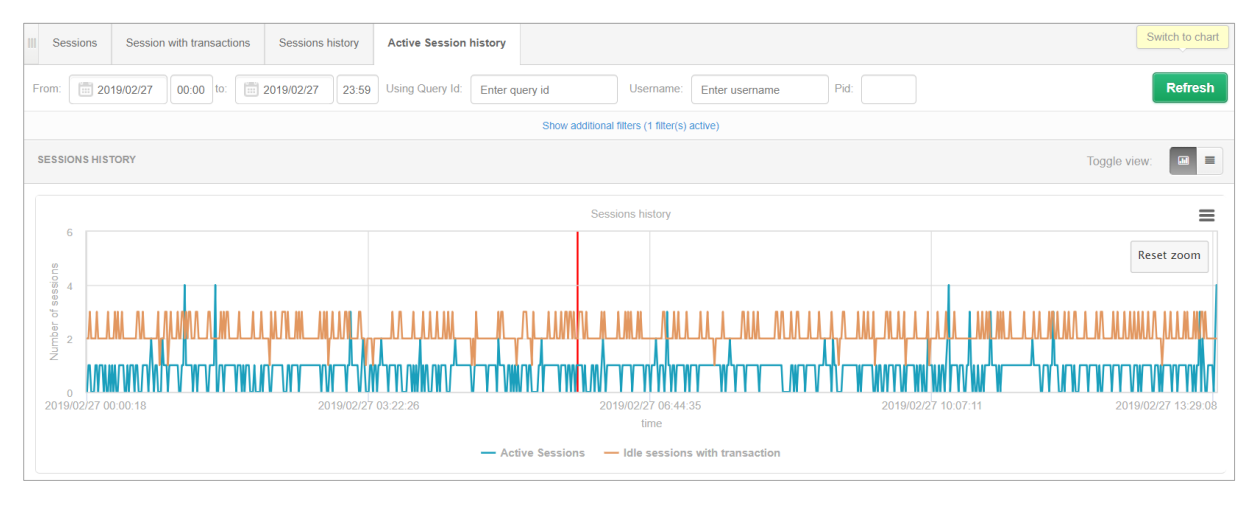

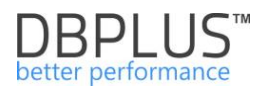

## 6.2.7 "Locks" Menu

The lock module consists tabs:

- Locks history allow to track blockades in time
- Online Locks allow the current block analysis on the PostgreSQL Instance
- Locked Objects show a list of objects on which locks are currently locked.

#### 6.2.7.1 "Locks history" Tab

The page contains information about the history of blockades occurring in the past. The screen consists of the areas:

- The filter bar over the date range
- A graph shows the locks in time
- Tree of blocked sessions refreshed after click on the fragment / given point of the chart
   at the top of the tree, blocking sessions are shown
  - $\circ$   $\;$  in nodes below, waiting sessions blocked by sessions in the parent node
- Details for the selected session:
  - SQL Statement for session PID:\* the content of the query performed within a given session
  - Sessions Details information on the session, i.a.: transaction open time, type of transaction, etc.

#### An example lock screen:

| List of locked sessions at snapshot time: 2019-02/26 18:15:02                                                          |                                                                       |  |  |  |  |  |  |  |  |
|----------------------------------------------------------------------------------------------------|-----------------------------------------------------------------------|--|--|--|--|--|--|--|--|
| Session Id: 13244 Session status: idle in transaction Wait: ClientRead Wait Type: Client Last Query Runtime: 82037,9 s | Last Start Time: 2019-02-26 18:13:39 Username: tester Program: dbplus |  |  |  |  |  |  |  |  |
| Session Id: 6276 Session status: active Wait: transactionid Wait Type: Lock Last Query Runtime: 81989,9 s Last Start   | Time: 2019-02-26 18:14:27 Username: tester Program: dbplus            |  |  |  |  |  |  |  |  |
|                                                                                                    |                                                                       |  |  |  |  |  |  |  |  |
|                                                                                                    |                                                                       |  |  |  |  |  |  |  |  |
|                                                                                                    |                                                                       |  |  |  |  |  |  |  |  |
|                                                                                                    |                                                                       |  |  |  |  |  |  |  |  |
|                                                                                                    |                                                                       |  |  |  |  |  |  |  |  |
| SQL STATEMENT FOR SESSION PID: 13244                                                                                   |                                                                       |  |  |  |  |  |  |  |  |
| delete from company where id=4644866                                                                                   |                                                                       |  |  |  |  |  |  |  |  |
|                                                                                                    |                                                                       |  |  |  |  |  |  |  |  |
| SESSION DETAILS                                                                                                    |                                                                       |  |  |  |  |  |  |  |  |
| Pid                                                                                                    | 13244                                                                 |  |  |  |  |  |  |  |  |
| Database                                                                                                    | test1                                                                 |  |  |  |  |  |  |  |  |
| UserName                                                                                                    | tester                                                                |  |  |  |  |  |  |  |  |
| Status                                                                                                    | idle in transaction                                                   |  |  |  |  |  |  |  |  |
| Program                                                                                                    | dbplus                                                                |  |  |  |  |  |  |  |  |
| Query start                                                                                                    | 2019-02-26 18:13:39                                                   |  |  |  |  |  |  |  |  |
| Transaction begin time                                                                                                 | 2019-02-26 18:13:39                                                   |  |  |  |  |  |  |  |  |
| Wait                                                                                                    | ClientRead                                                            |  |  |  |  |  |  |  |  |
| Wait Type                                                                                                    | Client                                                                |  |  |  |  |  |  |  |  |

## 6.2.7.2 "Online Locks" Tab

Online Locks tab consists of the area:

- Database filter bar (defaults block for all bases)
- List of locked sessions section list of blocked sessions.
- The section is built in the form of the tree, where:
  - At the top of the tree, block sessions are shown
    - o In nodes below, wait sessions are blocked by sessions in the parent node
- Details for the selected session:
  - SQL Statement for session PID:\* query text performed in a given session
    - Sessions Details transaction open time, transaction type, etc.

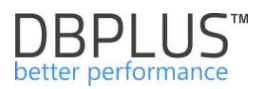

### 6.2.7.3 Locked objects Tab

The tab contains information about currently ongoing locks on open transactions on the PostgreSQL database server.

| III Locks history | Online Locks Loc      | cked objects              |                         |               |                  |         |          |              |                           |      |       |              |
|-------------------|-----------------------|---------------------------|-------------------------|---------------|------------------|---------|----------|--------------|---------------------------|------|-------|--------------|
|                   |                       |                           |                         |               |                  |         |          |              |                           |      |       | Refresh      |
| List of locked of | ojects                |                           |                         |               |                  |         |          |              |                           |      |       | Kill session |
| Q If you want to  | kill blocker session, | please select specified I | ine and click on Kill s | ession button |                  |         |          |              |                           |      |       | x            |
| Database          | User                  | Application               | Pid                     | Lock Type     | Lock Mode        | Granted | Fastpath | Relation OID | Relation name             | Page | Tuple | Virtualxid   |
| dbplusrepo        | dbplusrepo            | DBPLUS Performanc         | 28812                   | relation      | AccessShareLock  | true    | true     | 16939        | dbplus_tab4_server_9_snap |      |       |              |
| dbplusrepo        | dbplusrepo            | DBPLUS Performanc         | 28812                   | relation      | RowExclusiveLock | true    | true     | 16939        | dbplus_tab4_server_9_snap |      |       |              |
| dbplusrepo        | dbplusrepo            | DBPLUS Performanc         | 28812                   | relation      | AccessShareLock  | true    | true     | 16938        | idx_dbplus_tab4_server_id |      |       |              |
| dbplusrepp        | dbplusrepo            | DBPLUS Performanc         | 28812                   | relation      | RowExclusiveLock | true    | true     | 16938        | idc_dbplus_tab4_server_id |      |       |              |
| dbplusrepo        | dbplusrepo            | DBPLUS Performanc         | 28812                   | relation      | AccessShareLock  | true    | true     | 16937        | dbplus_tab4_snap_id       |      |       |              |
| dbplusrepo        | dbplusrepo            | DBPLUS Performanc         | 28812                   | relation      | RowExclusiveLock | true    | true     | 16937        | dbplus_tab4_snap_id       |      |       |              |
| dbplusrepo        | dbplusrepo            | DBPLUS Performanc         | 28812                   | relation      | AccessShareLock  | true    | true     | 16533        | dbplus_tab4               |      |       |              |
| dbplusrepp        | dbplusrepo            | DBPLUS Performanc         | 28812                   | relation      | RowExclusiveLock | true    | true     | 16533        | dbplus_tab4               |      |       |              |
|                   | dbplusrepo            | DBPLUS Performanc         | 28812                   | virtuabid     | ExclusiveLock    | true    | true     |              |                           |      |       | 10/73232     |

#### 6.2.8 "Parameters" Menu

System allows to view and report changes of instances parameters and databases. Each function presents current status of parameters and their changes over time. Example screens below:

Status of parameters that contain the "host" word.

| III Parameters Ov   | verview Parameters His | story         |      |    |                                     |                                            |
|---------------------|------------------------|---------------|------|----|-------------------------------------|--------------------------------------------|
| Param name          | host                   | Param value   |      |    |                                     | Refresh                                    |
| PARAMETERS LIS      | TS                     |               |      |    |                                     |                                            |
| Par                 | ram name               | Setting value | Unit |    | Category                            | Short description                          |
| log_hostname        |                        | on            |      |    | Reporting and Logging / What to Log | Logs the host name in the connection logs. |
|                     |                        |               |      |    |                                     |                                            |
|                     |                        |               |      |    |                                     |                                            |
|                     |                        |               |      |    |                                     |                                            |
|                     |                        |               |      |    |                                     |                                            |
|                     |                        |               |      |    |                                     |                                            |
|                     |                        |               |      |    |                                     |                                            |
|                     |                        |               |      |    |                                     |                                            |
|                     |                        |               |      |    |                                     |                                            |
| HISTORY FOR SEL     | ECTED PARAMETER        |               |      |    |                                     |                                            |
|                     |                        | Date change   |      |    | Setting value                       |                                            |
| 2019/02/27 15:46:48 | 3                      |               | 0    | n  |                                     |                                            |
| 2019/02/22 15:55:14 | ŧ                      |               | 0    | ff |                                     |                                            |
|                     |                        |               |      |    |                                     |                                            |

History of parameter changes shows what PostgreSQL instance parameters were changed in during a period:

| III Parameters Overview Parame  | eters History              |       |                                                 |                                            |                     |
|---------------------------------|----------------------------|-------|-------------------------------------------------|--------------------------------------------|---------------------|
| Date from: 2019/02/22 to:       | 2019/02/27 Param nam       | Param | value                                           |                                            | Refresh             |
| PARAMETERS LISTS                |                            |       |                                                 |                                            |                     |
| Param name                      | Setting value              | Unit  | Category                                        | Short description                          | Date change         |
| allow_system_table_mods         | off                        |       | Developer Options                               | Allows modifications of the structure of s | 2019/02/22 15:55:14 |
| application_name                | DBPLUS Performance Monitor |       | Reporting and Logging / What to Log             | Sets the application name to be reported   | 2019/02/22 15:55:14 |
| archive_command                 | (disabled)                 |       | Write-Ahead Log / Archiving                     | Sets the shell command that will be calle  | 2019/02/22 15:55:14 |
| archive_mode                    | off                        |       | Write-Ahead Log / Archiving                     | Allows archiving of WAL files using arch   | 2019/02/22 15:55:14 |
| archive_timeout                 | 0                          | s     | Write-Ahead Log / Archiving                     | Forces a switch to the next WAL file if a  | 2019/02/22 15:55:14 |
| array_nulls                     | on                         |       | Version and Platform Compatibility / Pre        | Enable input of NULL elements in arrays    | 2019/02/22 15:55:14 |
| authentication_timeout          | 60                         | s     | Connections and Authentication / Authentication | Sets the maximum allowed time to comp      | 2019/02/22 15:55:14 |
| autovacuum                      | on                         |       | Autovacuum                                      | Starts the autovacuum subprocess.          | 2019/02/22 15:55:14 |
| autovacuum_analyze_scale_factor | 0.1                        |       | Autovacuum                                      | Number of tuple inserts, updates, or dele  | 2019/02/22 15:55:14 |
| autovacuum_analyze_threshold    | 50                         |       | Autovacuum                                      | Minimum number of tuple inserts, update    | 2019/02/22 15:55:14 |

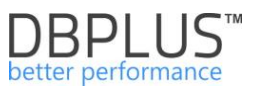

IMPORTANT: The parameter module is also available from the main menu level after exit the Instance Analysis performance module. Then the system allows to analyze parameters for all monitored PostgreSQL instances at the same time.

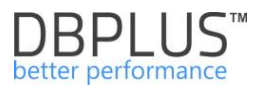

## 6.2.9 "Logs" Menu

The Logs module allows the user to:

- DBPLUS procedure statistics
- Procedure Errors
- Plan Parsing log

## 6.2.9.1 Process collecting data for monitoring

In the latest version of the application, the presentation of information on the times of collecting data from monitored databases by the DBPLUSPOSTGRESCATCHER Windows service has been more detailed. This information relates to the procedure for monitoring the database at 15-minute intervals.

The data, as before, is available in the Logs tab at the detail level of the given database. From this version, by clicking on a row in the Snaps table runtime procedure, the User will receive detailed information on the next steps that make up the monitoring procedure.

| 🔊 Back to dashboard  | Dbplus procedure statistics Proc | edure Errors SQL Server logs |        |          |                                                                      |         |               |                  |                     |                       |                     |
|----------------------|----------------------------------|------------------------------|--------|----------|----------------------------------------------------------------------|---------|---------------|------------------|---------------------|-----------------------|---------------------|
|                      | Date from: 2020/03/29 10:        | iii - iii                    |        |          |                                                                      |         |               |                  |                     |                       | Refresh             |
|                      | DBPLUS PROCEDURE STATISTICS      |                              |        |          |                                                                      |         |               |                  |                     |                       |                     |
|                      | Snap procedure run time          |                              |        | Snap     | details at 2020-03-29 18:06:16                                       |         |               |                  |                     |                       |                     |
| I/O Stats            | Date                             | Work time                    | Status | INTERNU  | AL PROCEDURES RUN TIME                                               |         |               |                  |                     |                       |                     |
| Space monitor        | 2020-03-29 18:06:16              | , provide ,                  | •      | Step     | Step Procedure                                                       |         |               |                  | End                 | Duration<br>[Seconds] | Status              |
| Memory               | 2020-03-29 17:51:01              |                              | •      |          | 1 Check last database restart                                        |         | 282           | 0-03-29 18:06:16 | 2020-03-29 18:06:16 | 0.078                 | • *                 |
| 0 Geosium            | 2020-03-29 17:35:46              |                              | • •    |          | 2 Waits events statistics                                            |         | 202           | 0-03-29 18:06:16 | 2020-03-29 18:06:16 | 0.125                 |                     |
| 2 00334410           | 2020-03-29 17:20:32              |                              | 4 •    |          | 3 Latches statistics                                                 |         | 202           | 0-03-29 18:06:16 | 2020-03-29 18:06:16 | 0.078                 |                     |
| Jobs                 | 2020-03-29 17:05:17              |                              | 6 •    |          | 4 Databases tiles information                                        |         | 202           | 0-03-29 10:06:16 | 2020-03-29 18:05:16 | 0.094                 |                     |
| Backups              | 2020-03-29 16:50:03              |                              | 5 •    |          | 5 Database size (total, used, free space)                            |         | 202           | 0-03-29 18:06:16 | 2020-03-29 18:06:16 | 0.094                 |                     |
| A Locks              | 2020-03-29 16:34:49              |                              | ۰ ،    |          | 6 VO operation statistics                                            |         |               |                  | 2020-03-29 18:06:16 | 0.094                 | •                   |
|                      | 2020-03-29 16:19:35              |                              | ٠ ،    |          | 7 Memory informations (buffer, procedure caches size)                |         |               |                  | 2020-03-29 18:05:17 | 0.109                 | •                   |
| Parameters           | 2020-03-29 16:04:21              |                              | 4 •    |          | 8 Query statistics (queries procedures) including sql text and plans |         | 202           | 0-03-29 18:06:17 | 2020-03-29 18:06:17 | 0.578                 | •                   |
| O Logs               | 2020-03-29 15:49:07              |                              | s •    |          | 9 Merge Query statistics to day view                                 |         | 202           | 0-03-29 18:06:17 | 2020-03-29 18:06:17 | 0.016                 | •                   |
| C Reports            | 2020-03-29 15:33:53              |                              | 4 •    | 1        | 0 Merge I/O operations to day view                                   |         | 202           | 0-03-29 18:06:17 | 2020-03-29 18:06:17 | 0.016                 | •                   |
|                      | 2020-03-29 15:18:39              |                              | • •    | 1        | 1 Instance parameters informations                                   |         | 202           | 0-03-29 18:06:17 | 2020-03-29 18:06:17 | 0.078                 | • •                 |
| Westion:<br>2020.1.1 | 2020-03-29 15:03:25              |                              | 6 •    | DETAILS  | 5 FOR INTERNAL PROCEDURE: CHECK LAST DATABASE RESTART                |         |               |                  |                     |                       |                     |
| Login<br>Khaborutze  | 2020-03-29 14:48:10              |                              | s •    |          | Statistics                                                           | Type    | Counter value | Start            | End                 | Timer                 | Duration<br>econds) |
|                      | 2020-03-29 14:32:56              |                              | 7 •    | Read & W | rite data for: CatchinstanceRestart                                  | Timer   |               | 2020-03-29 18:0  | 06:16 2020-03-29 18 | 06:16                 | 0.078               |
|                      | 2020-03-29 14:17:42              |                              | 7 •    |          |                                                                      |         |               |                  |                     |                       |                     |
|                      | 2020-03-29 14:02:29              |                              | 5 •    |          |                                                                      |         |               |                  |                     |                       |                     |
|                      | 2020-03-29 13:47:14              |                              | 5 •    |          |                                                                      |         |               |                  |                     |                       |                     |
|                      | 2020-03-29 13:32:00              |                              | 5 •    | ERROR    | LOGS FOR SELECTED STEP: CHECK LAST DATABASE RESTART                  |         |               |                  |                     |                       |                     |
|                      | 2020-03-29 13:16:47              |                              | 5 •    | • De     | ste                                                                  | Log mes | sage          |                  |                     |                       |                     |
|                      | Average time                     |                              |        |          | No errors fou                                                        | nd      |               |                  |                     |                       |                     |
|                      | Min time<br>Max time             | 11                           |        |          |                                                                      |         |               |                  |                     |                       |                     |
|                      | Count snaps                      | 71                           |        |          |                                                                      |         |               |                  |                     |                       |                     |

Then, by pointing to the step (in the Snap details table), the User receives information about the duration of the procedure and the number of rows processed (information available only for certain steps).

| INTERN     | AL PROCEDURES RUN TIME                                               |       |                |                     |                      |                       |          |
|------------|----------------------------------------------------------------------|-------|----------------|---------------------|----------------------|-----------------------|----------|
| Step -     | Procedure                                                            |       |                | Start               | End                  | Duration<br>[Seconds] | Status   |
|            | 1 Check last database restart                                        |       | 2019-          | 12-23 15:39:09      | 2019-12-23 15:39:09  | 0                     | •        |
|            | 2 Waits events statistics                                            |       | 2019-          | 12-23 15:39:09      | 2019-12-23 15:39:09  | 0.452                 | •        |
|            | 3 Latches statistics                                                 |       | 2019-          | 12-23 15:39:09      | 2019-12-23 15:39:10  | 0.140                 | •        |
|            | 4 Operating system information                                       |       | 2019-          | 12-23 15:39:10      | 2019-12-23 15:39:10  | 0.016                 | •        |
|            | 5 Query statistics (queries,procedures) including sql text and plans | 2019- | 12-23 15:39:10 | 2019-12-23 15:39:14 | 4.727                | •                     |          |
|            | 6 Database size (total, used, free space)                            |       | 2019-          | 12-23 15:39:14      | 2019-12-23 15:39:14  | 0                     | •        |
|            | 7 I/O operation statistics                                           |       | 2019-          | 12-23 15:39:14      | 2019-12-23 15:39:14  | 0.140                 | •        |
|            | 8 Memory informations (SGA including shared pool, db cache size)     |       | 2019-          | 12-23 15:39:14      | 2019-12-23 15:39:15  | 0.328                 | •        |
|            | 9 Merge Query statistics to day view                                 |       | 2019-          | 12-23 15:39:15      | 2019-12-23 15:39:16  | 1.279                 | •        |
|            | 10 Merge I/O operations to day view                                  |       | 2019-          | 12-23 15:39:16      | 2019-12-23 15:39:16  | 0.078                 | •        |
|            | 11 Parameters informations                                           |       | 2019-          | 12-23 15:39:16      | 2019-12-23 15:39:16  | 0.094                 | •        |
| DETAIL     | S FOR INTERNAL PROCEDURE: WAITS EVENTS STATISTICS                    |       |                |                     |                      |                       |          |
|            | Statistics                                                           | Туре  | Counter value  | Start 🕶             | End                  | Timer                 | Duration |
| Read data  | 3                                                                    | Timer |                | 2019-12-23 15       | :39:09 2019-12-23 15 | :39:09                |          |
| Write data | 1                                                                    | Timer |                | 2019-12-23 15       | 39:09 2019-12-23 15  | 39:09                 |          |

Information about the status of a given snap is contained in the Status column. If the monitoring process run correctly, a green dot will be displayed in the column.

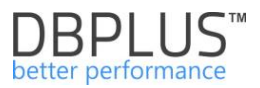

If one of the monitoring procedure steps has not been performed or has been interrupted and the step concerned is not critical, the User receives information about the reason for the interruption of the step and the status of the entire snap is presented in orange.

| Procedure statistics  | Procedure Errors                                                                                                    |           |                    |                                                         |       |               |                           |                     |                     |                       |                     |
|-----------------------|----------------------------------------------------------------------------------------------------|-----------|--------------------|---------------------------------------------------------|-------|---------------|---------------------------|---------------------|---------------------|-----------------------|---------------------|
| Date from: 2019/12/2  | 3 to: 📋 2019/12/23                                                                                                    |           |                    |                                                         |       |               |                           |                     |                     |                       | Refresh             |
| DBPLUS PROCEDURE STAT | ISTICS                                                                                                    |           |                    |                                                         |       |               |                           |                     |                     |                       |                     |
| Snap procedure run ti | me                                                                                                    |           | Snap details at 2  | 019-12-23 14:06:23                                      |       |               |                           |                     |                     |                       |                     |
| Date                  | Work time                                                                                                    | Status    | INTERNAL PROCEDU   | RES RUN TIME                                            |       |               |                           |                     |                     |                       |                     |
| 2019-12-23 16:08:03   | 0                                                                                                    | • running | Step               | Procedure                                               |       |               | Start                     | End                 |                     | Duration<br>[Seconds] | Status              |
| 2019-12-23 15:52:49   | 23.15.52.49 1 • 1 Check list database restart                                                                                                    |           |                    |                                                         |       |               |                           |                     |                     | 0                     | •                   |
| 2019-12-23 15:37:38   | 1                                                                                                    | •         | 2 Waits even       | ts statistics                                           |       | 2019-         | 12-23 14:05:23            | 2019-12-23 1        | 4:06:23             | 0.047                 | •                   |
| 2019-12-23 15:22:23   | 4                                                                                                    | •         | 3 Latches sta      | tistics                                                 |       | 2019-         | 12-23 14:05:23            | 2019-12-23 1        | 4:06:23             | 0.031                 | •                   |
| 2019-12-23 15:07:09   | 2                                                                                                    | •         | 4 Operating        | system information                                      |       | 2019-         | 12-23 14:06:23            | 2019-12-23 1        | 4:06:23             | 0.016                 |                     |
| 2019-12-23 14:51:56   | 1                                                                                                    | •         | 5 Query stat       | stics (queries,procedures) including sql text and plans |       | 2019-         | 12-23 14:06:23            | 2019-12-23 1        | 4:06:23             | 0.671                 |                     |
| 2019-12-23 14:36:43   | 1                                                                                                    | •         | 6 Database s       | itze (fotal, used, free space)                          |       | 2019-         | 12-23 14:06:23            | 2019-12-23 1        | 4:14:45             | 501.122               | •                   |
| 2019-12-23 14:21:29   | 4                                                                                                    | •         | 7 I/O operation    | on statistics                                           |       | 2019-         | 12-23 14:14:45            | 2019-12-23 1        | 4:14:45             | 0.281                 | •                   |
| 2019-12-23 14:06:23   | 503                                                                                                    | •         | 8 Memory int       | ormations (SGA including shared pool, db cache size)    |       | 2019-         | 19-12-23 14:14:45 2019-   |                     | 4:14:45             | 0.125                 |                     |
| 2019-12-23 13:51:10   | 1                                                                                                    | •         | 9 Merge Que        | ry statistics to day view                               |       | 2019-         | 2019-12-23 14:14:45 2019- |                     | 2019-12-23 14:14:45 |                       | •                   |
| 2019-12-23 13:35:56   | 1                                                                                                    | •         | 10 Merge I/O       | operations to day view                                  |       | 2019-         | 12-23 14:14:45            | 2019-12-23 14:14:45 |                     | 0.031                 | •                   |
| 2019-12-23 13:20:43   | 4                                                                                                    | •         | 11 Parameters      | s informations                                          |       | 2019-         | 12-23 14:14:45            | 2019-12-23 1        | 4:14:45             | 0.062                 | • •                 |
| 2019-12-23 13:05:30   | 1                                                                                                    | •         | DETAILS FOR INTERN | IAL PROCEDURE: DATABASE SIZE (TOTAL, USED, FREE SPACE)  |       |               |                           |                     |                     |                       |                     |
| 2019-12-23 12:50:16   | 1                                                                                                    | •         |                    | Statistics                                              | Туре  | Counter value | Start                     |                     | End                 | Timer<br>[5           | Duration<br>econds] |
| 2019-12-23 12:35:03   | 1                                                                                                    | •         | Read data          |                                                         | Timer |               | 2019-12-23 14             | 06:23               |                     |                       | 0                   |
| 2019-12-23 12:19:49   | 4                                                                                                    | •         | Write data         |                                                         | Timer |               |                           |                     |                     |                       | 0                   |
| 2019-12-23 12:04:42   | 404                                                                                                    | •         | Rows processed     |                                                         | (     | 1             |                           |                     |                     |                       |                     |
| 2019-12-23 11:49:29   | 1                                                                                                    | •         |                    |                                                         |       |               |                           |                     |                     |                       |                     |
| 2019-12-23 11:34:16   | 1                                                                                                    | · · .     | ERROR LOGS FOR SE  | LECTED STEP: DATABASE SIZE (TOTAL, USED, FREE SPACE)    |       |               |                           |                     |                     |                       |                     |
| 2019-12-23 11:19:02   | 4                                                                                                    | •         | Date               | Log mess                                                | ige   | 10            | des FROM DR               |                     | DOLID D             | Alle Idlineard as     | 1 -1 0000111        |
| Average time          | Average time 55 . 2019-12-23 14 14.45 Enter reported in following program: StandardSnap: Catch/IODBSce. Execution for query SELECT /* ALL_ROWS Y file_d. m/(Sum(tytes),0) bytes FROM DBA_three_space GROUP BY file_d timeout-ed at DBPLU. |           |                    |                                                         |       |               |                           |                     |                     |                       |                     |

If there was a problem with the connection at the time of the monitoring procedure or the problem concerned a critical step for a given procedure, the status information is written in red.

| DBPLUS PROCEDURE STAT | TISTICS                  |        |                     |                                                                                                    |                        |                          |                        |                              |
|-----------------------|--------------------------|--------|---------------------|----------------------------------------------------------------------------------------------------|------------------------|--------------------------|------------------------|------------------------------|
| Snap procedure run t  | ime                      |        | Snap details at 2   | 019-12-23 16:15:00                                                                                          |                        |                          |                        |                              |
| Date                  | Work time +<br>[Seconds] | Status | INTERNAL PROCEDU    | RES RUN TIME                                                                                                |                        |                          |                        |                              |
| 2019-12-23 16:15:00   |                          | •      | . Step              | Procedure                                                                                                   |                        | Start                    | End                    | Duration Status<br>(Seconds) |
| 2019-12-23 16:00:00   |                          | •      | 1 No any ste        | eps executed for specified snapshot                                                                         |                        |                          |                        | 0 •                          |
| 2019-12-23 15:45:00   |                          | •      |                     |                                                                                                    |                        |                          |                        |                              |
| 2019-12-23 15:30:00   |                          | •      |                     |                                                                                                    |                        |                          |                        |                              |
| 2019-12-23 15:15:00   |                          | •      |                     |                                                                                                    |                        |                          |                        |                              |
| 2019-12-23 15:00:00   |                          | •      |                     |                                                                                                    |                        |                          |                        |                              |
| 2019-12-23 14:45:00   |                          | •      |                     |                                                                                                    |                        |                          |                        |                              |
| 2019-12-23 14:30:00   |                          | •      |                     |                                                                                                    |                        |                          |                        |                              |
| 2019-12-23 14:15:00   |                          | •      |                     |                                                                                                    |                        |                          |                        |                              |
| 2019-12-23 14:00:00   |                          | •      |                     |                                                                                                    |                        |                          |                        |                              |
| 2019-12-23 13:45:00   |                          | •      |                     |                                                                                                    |                        |                          |                        |                              |
| 2019-12-23 13:30:00   |                          | •      |                     |                                                                                                    |                        |                          |                        |                              |
| 2019-12-23 13:15:00   |                          | •      | DETAILS FOR INTER   | AAL PROCEDURE                                                                                               |                        |                          |                        |                              |
| 2019-12-23 13:00:00   |                          | •      |                     | Statistics                                                                                                  | Type Counter           | value Start              | End                    | Timer Duration<br>[Seconds]  |
| 2019-12-23 12:45:00   |                          | •      |                     | Please select internal procedure                                                                            |                        |                          |                        |                              |
| 2019-12-23 12:30:00   |                          | •      |                     |                                                                                                    |                        |                          |                        |                              |
| 2019-12-23 12:15:00   |                          | •      |                     |                                                                                                    |                        |                          |                        |                              |
| 2019-12-23 12:00:00   |                          | •      |                     |                                                                                                    |                        |                          |                        |                              |
| 2019-12-23 11:45:00   |                          | •      | ERROR LOGS FOR S    | ELECTED SNAPSHOT                                                                                            |                        |                          |                        |                              |
| 2019-12-23 11:30:00   |                          | •      | Date                | Log message                                                                                                 |                        |                          |                        |                              |
| Average time          | 0                        |        | 2019-12-23 16:10:03 | Error reported in following program: SessionsUndoLockSort: SnapRunnerLocks.Run. ORA-12541: TNS: No listener | r at OracleInternal.Co | nnectionPool.PoolManager | 3.Get(ConnectionString | / csWithDiffOrNewPwd,        |
| Min time<br>Max time  | 0                        |        | 2019-12-23 16:10:05 | Error reported in following program: Dashboard: SnapRunner.DashboardSnapQueries. ORA-12541: TNS: No listen  | er at DBPLUS.Catch     | er.facade.SQLFacadeDash  | board.DashboardSnapC   | Jueries(Boolean deleteOI     |
| Count snaps           | 65                       |        | 2019-12-23 16:10:34 | Error reported in following program: SessionsUndoLockSort: SnapRunnerLocks.Run. ORA-12541: TNS: No listener | r at OracleInternal.Co | nnectionPool.PoolManager | 3.Get(ConnectionString | csWithDiffOrNewPwd,          |

If the monitoring procedure is in progress, this information is visible in the status (running) field, as well as the Online steps refresh button is visible, after which the information on the monitoring procedure progress is refreshed.

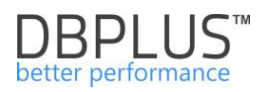

| Procedure statistics                          | Procedure Errors    |           |            |                                                                                 |            |         |               |                     |                    |                       |        |
|-----------------------------------------------|---------------------|-----------|------------|---------------------------------------------------------------------------------|------------|---------|---------------|---------------------|--------------------|-----------------------|--------|
| Date from: 2019/12/2                          | 24 lo: 🗊 2019/12/24 |           |            |                                                                                 |            |         |               |                     |                    | R                     | efresh |
| DBPLUS PROCEDURE STAT                         | ISTICS              |           |            |                                                                                 |            |         |               |                     | _                  |                       |        |
| Snap procedure run time Snap details at 2019- |                     |           |            | tails at 2019-12-24 10:28:11 with selected currently exe                        | cuted step |         |               |                     |                    | Online steps r        | efresh |
| Date                                          | Work time           | Status    | INTERNA    | INAL PROCEDURES RUN TIME                                                        |            |         |               |                     |                    |                       |        |
| 2019-12-24 10:28:11                           | 7                   | • running | . Step     |                                                                                 | Procedure  |         |               | Start               | End                | Duration<br>[Seconds] | Status |
| 2019-12-24 10:12:59                           | 35                  | •         |            | Check last database restart                                                     |            |         | 201           | 9-12-24 10:28:11 2  | 019-12-24 10:28:11 | 0                     | •      |
| 2019-12-24 09:57:46                           | 72                  | •         | 2          | Waits events statistics                                                         |            |         | 201           | 9-12-24 10:28:11 2  | 019-12-24 10:28:16 | 5.444                 | •      |
| 2019-12-24 09:42:34                           | 35                  | •         | 1.1        | 3 Latches statistics 2                                                          |            |         |               |                     | 019-12-24 10:28:17 | 0.234                 | •      |
| 2019-12-24 09:27:21                           | 34                  | •         | 1          | 4 Operating system information                                                  |            |         |               |                     | 019-12-24 10:28:17 | 0.047                 | •      |
| 2019-12-24 09:12:09                           | 33                  | •         |            | 5 Query statistics (queries, procedures) including sql text and plans 2019-12-3 |            |         |               |                     |                    | 0.858                 |        |
| 2019-12-24 08:56:57                           | 61                  | •         |            |                                                                                 |            |         |               |                     |                    |                       |        |
| 2019-12-24 08:41:42                           | 35                  | •         |            |                                                                                 |            |         |               |                     |                    |                       |        |
| 2019-12-24 08:26:29                           | 45                  | •         |            |                                                                                 |            |         |               |                     |                    |                       |        |
| 2019-12-24 08:11:16                           | 32                  | •         |            |                                                                                 |            |         |               |                     |                    |                       |        |
| 2019-12-24 07:56:03                           | 65                  | •         |            |                                                                                 |            |         |               |                     |                    |                       |        |
| 2019-12-24 07:40:51                           | 30                  | •         |            |                                                                                 |            |         |               |                     |                    |                       |        |
| 2019-12-24 07:25:38                           | 34                  | •         | DETAILS    | OR INTERNAL PROCEDURE: WAITS EVENTS STATISTICS                                  |            |         |               |                     |                    |                       |        |
| 2019-12-24 07:10:25                           | 31                  | •         |            | Statistics                                                                      |            | Type    | Counter value | Start               | End                | Timer Dur             | ration |
| 2019-12-24 06:55:13                           | 60                  | •         | Read data  |                                                                                 |            | Timer   |               | 2019-12-24 10:28:11 | 2019-12-24 10:28   | 16                    | 0      |
| 2019-12-24 06:40:00                           | 29                  | •         | Write data |                                                                                 |            | Timer   |               | 2019-12-24 10:28:16 | 5 2019-12-24 10:28 | 16                    | 0      |
| 2019-12-24 06:24:47                           | 32                  | •         | Rows proce | sed                                                                             |            | Counter | 63            | 2                   |                    |                       |        |
| 2019-12-24 06:09:34                           | 38                  | •         |            |                                                                                 |            |         |               |                     |                    |                       |        |
| 2019-12-24 05:54:21                           | 45                  | •         | ERRORL     | GS FOR SELECTED STEP: WAITS EVENTS STATISTICS                                   |            |         |               |                     |                    |                       |        |
| 2019-12-24 05:39:09                           | 84                  | •         |            |                                                                                 | Log me     | 68400   |               |                     |                    |                       |        |

In addition, all problems related to the monitoring procedure are available in the form of a list on the Procedure Errors tab.

Information on the monitoring procedure is also included in the form of a file on the application server. The file contains information about the last snap performed on a given database. The file is in the folder: C: \ ProgramData \ DBPLUS \ DPM.Postgres.Web\ Snap

Each file is marked with a digit assigned to the database when it is included in the monitoring (dbplus\_central\_servers table in the DBPLUS schema in the repository database).

| 🕌 Snap              |                                                   |                                                                                                    |                                                                           |                                                                    |                         |                              |                     |          |
|---------------------|---------------------------------------------------|----------------------------------------------------------------------------------------------------|---------------------------------------------------------------------------|--------------------------------------------------------------------|-------------------------|------------------------------|---------------------|----------|
| G - Computer        | <ul> <li>Local Disk (C:) → ProgramDate</li> </ul> | a • DBPLUS • DPM.Orade.Web • Snap                                                                                                    |                                                                           |                                                                    |                         | 👻 😝 Search Snap              | 2                   |          |
| Organize 💌 🧾 Open 💌 | Print New folder                                  |                                                                                                    |                                                                           |                                                                    |                         |                              | )= • 🔟 😧            |          |
| 🔆 Favorites         | Name ^                                            | Date modified                                                                                                    | Туре                                                                      | Size                                                               |                         |                              |                     |          |
| 🧮 Desktop           | 1                                                 |                                                                                                    |                                                                           | 33 KB                                                              |                         |                              |                     |          |
| 🔉 Downloads         | 2                                                 | 12/23/2019 4:24 PM                                                                                                    | Text Document                                                             | 33 KB                                                              |                         |                              |                     |          |
| 🔛 Recent Places     | 21                                                | 12/23/2019 4:25 PM                                                                                                    | Text Document                                                             | 33 KB                                                              |                         |                              |                     |          |
| 🕞 Libraries         | 22                                                | /// 1 - Notepad                                                                                                    |                                                                           |                                                                    |                         |                              |                     | - 🗆 ×    |
| Documents           | 82                                                | File Edit Format View Help                                                                                                    |                                                                           |                                                                    |                         |                              |                     |          |
| J Music             | 83                                                | xml version="1.0"?                                                                                                    |                                                                           |                                                                    |                         |                              | (a                  |          |
| E Pictures          | 101                                               | <pre><snapprocedurestatisticcolle <status="">Success</snapprocedurestatisticcolle></pre>                                                                               | ctor xmins:xsc                                                            | = nttp://www.                                                      | ws.org/2001/XMLSchema"  | xmins:xsi="nttp://www.w3.org | /2001/XMLSchema-in: | stance > |
| 📑 Videos            | 121                                               | <procedureslogs></procedureslogs>                                                                                                    |                                                                           |                                                                    |                         |                              |                     |          |
|                     | 123                                               | <pre><shapprocedurescatistics <serverid="">0</shapprocedurescatistics></pre>                                                                                           |                                                                           |                                                                    |                         |                              |                     |          |
| 📜 Computer          | 124                                               | <status>Completed<th>tus&gt;</th><th>a la a da cara a c</th><th></th><th></th><th></th><th></th></status>                                                              | tus>                                                                      | a la a da cara a c                                                 |                         |                              |                     |          |
| 🚢 Local Disk (C:)   | - 124                                             | <starttime>2019-12-23T</starttime>                                                                                                    | 16:25:10.95842                                                            | 8+01:00 <th>'tTime&gt;</th> <th></th> <th></th> <th></th>          | 'tTime>                 |                              |                     |          |
|                     | 125                                               | <endtime>2019-12-23T16</endtime>                                                                                                    | :25:10.958428+                                                            | -01:00 <th>1e&gt;</th> <th></th> <th></th> <th></th>               | 1e>                     |                              |                     |          |
| 🙀 Network           | 141                                               | <countersstatlist></countersstatlist>                                                                                                    | ·                                                                         |                                                                    |                         |                              |                     |          |
|                     | 161                                               | <includeinlog>true<th>cludeInLog&gt;</th><th></th><th></th><th></th><th></th><th></th></includeinlog>                                                                  | cludeInLog>                                                               |                                                                    |                         |                              |                     |          |
|                     | 181                                               | <snapprocedurestatistic< th=""><th>xs1:type="Snap</th><th>ProcedureStat</th><th>isticCatchStandardStats</th><th>"&gt;</th><th></th><th></th></snapprocedurestatistic<> | xs1:type="Snap                                                            | ProcedureStat                                                      | isticCatchStandardStats | ">                           |                     |          |
|                     | 201                                               | <serverid>0</serverid>                                                                                                    | ture                                                                      |                                                                    |                         |                              |                     |          |
|                     | 241                                               | <methodname>CatchWaits</methodname>                                                                                                    | tats <th>me&gt;</th> <th></th> <th></th> <th></th> <th></th>              | me>                                                                |                         |                              |                     |          |
|                     | 281                                               | <starttime>2019-12-23T<br/><endtime>2019-12-23T16</endtime></starttime>                                                                                                | 16:25:10.95842                                                            | 8+01:00 <th>'tTime&gt;</th> <th></th> <th></th> <th></th>          | 'tTime>                 |                              |                     |          |
|                     | 282                                               | <countersmeasurelist></countersmeasurelist>                                                                                                    | .25.11.0052203                                                            | +01.00 <th>ille&gt;</th> <th></th> <th></th> <th></th>             | ille>                   |                              |                     |          |
|                     | 202                                               | <snapcounterbasic th="" xs<=""><th>i:type="SnapCo</th><th>ounterTimeMeas</th><th>sure"&gt;</th><th></th><th></th><th></th></snapcounterbasic>                          | i:type="SnapCo                                                            | ounterTimeMeas                                                     | sure">                  |                              |                     |          |
|                     | 203                                               | <starttime>2019-12</starttime>                                                                                                    | -23T16:25:10.9                                                            | 58428+01:00<                                                       | /StartTime>             |                              |                     |          |
|                     | 284                                               | <endtime>2019-12-2</endtime>                                                                                                    | 3T16:25:10.974                                                            | 0281+01:00 <th>IndTime&gt;</th> <th></th> <th></th> <th></th>      | IndTime>                |                              |                     |          |
|                     | 285                                               | <lastendtime>2019-3</lastendtime>                                                                                                    | 12-23T16:25:10                                                            | .9740281+01:0                                                      | )0                      |                              |                     |          |
|                     | 286                                               | <totalduration></totalduration>                                                                                                    |                                                                           |                                                                    |                         |                              |                     |          |
|                     | 287                                               | <snapcounterbasic th="" xs<=""><th>i:type="SnapCo</th><th>unterTimeMeas</th><th>sure"&gt;</th><th></th><th></th><th></th></snapcounterbasic>                           | i:type="SnapCo                                                            | unterTimeMeas                                                      | sure">                  |                              |                     |          |
|                     | 288                                               | <countername>Write</countername>                                                                                                    | data <th>Name&gt;</th> <th>/startTimes</th> <th></th> <th></th> <th></th> | Name>                                                              | /startTimes             |                              |                     |          |
|                     | 289                                               | <endtime>2019-12-2</endtime>                                                                                                    | 3T16:25:11.005                                                            | 2283+01:00 </th <th>indTime&gt;</th> <th></th> <th></th> <th></th> | indTime>                |                              |                     |          |
|                     | 290                                               | <firststarttime>20<br/><lastendtime>2019~</lastendtime></firststarttime>                                                                                               | 19-12-23T16:25                                                            | :10.9740281+0<br>0052283+01:0                                      | 01:00                   |                              |                     |          |
|                     | 202                                               | <totalduration></totalduration>                                                                                                    |                                                                           |                                                                    | o of Easternan miles    |                              |                     |          |
|                     | 292                                               |                                                                                                    |                                                                           |                                                                    |                         |                              |                     |          |
|                     | 293                                               | <countersstatlist></countersstatlist>                                                                                                    |                                                                           |                                                                    |                         |                              |                     |          |
|                     | 294                                               | <snapcounterbasic th="" xs<=""><th>i:type="SnapCo<br/>processed//Cou</th><th>unterNumber":</th><th>*</th><th></th><th></th><th></th></snapcounterbasic>                | i:type="SnapCo<br>processed//Cou                                          | unterNumber":                                                      | *                       |                              |                     |          |
|                     | 301                                               | <value>59</value>                                                                                                    | processed (, coo                                                          | incer names                                                        |                         |                              |                     |          |
|                     | 302                                               |                                                                                                    |                                                                           |                                                                    |                         |                              |                     |          |
| 1 1                 | ate modified: 12/23/2019 4:25 P                   | <includeinlog>true<th>cludeInLog&gt;</th><th></th><th></th><th></th><th></th><th></th></includeinlog>                                                                  | cludeInLog>                                                               |                                                                    |                         |                              |                     |          |
| Text Document       | Size: 32.2 KB                                     | <sctread><br/><countername>Read da</countername></sctread>                                                                                                    | ta <th>ie&gt;l</th> <th></th> <th></th> <th></th> <th></th>               | ie>l                                                               |                         |                              |                     |          |
|                     |                                                   | <starttime>2019-12-2</starttime>                                                                                                    | 3T16:25:10.958                                                            | 428+01:00 <th>artTime&gt;</th> <th></th> <th></th> <th></th>       | artTime>                |                              |                     |          |
|                     |                                                   | <pre><end:1me>2019-12-23T<br/><firststarttime>2019</firststarttime></end:1me></pre>                                                                                    | 10:25:10.97402<br>-12-23T16:25:1                                          | .0.958428+01:0                                                     | 111me><br>)O            |                              |                     |          |
|                     |                                                   | <lastendtime>2019-12</lastendtime>                                                                                                    | -23T16:25:10.9                                                            | 740281+01:00                                                       | <pre></pre>             |                              |                     |          |
|                     |                                                   | <iotalburation></iotalburation>                                                                                                    |                                                                           |                                                                    |                         |                              |                     | -        |
|                     |                                                   | 3                                                                                                    |                                                                           |                                                                    |                         |                              |                     | F /      |

#### 6.2.10 "Reports" Menu

> The Reports module contains the following report Performance Report

## 6.2.10.1 Performance Report

The report presents the performance of the SQL Instances in the selected time period. The report contains information about:

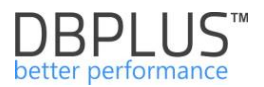

- Top queries operating in the database for:
  - Duration: Elapsed Time,
  - High time IO,
  - High block reads,
  - High Block Hit,
  - Number of performances.
- List of top waits

## 6.3 Space monitor Menu

**Space Monitor** module allows users to analyze the storage space on servers. The module is divided into two basic groups:

- Display the current database size,
- A history of change size in tabular and graphical form.

In this menu, user can collectively verify information on disk space usage for all instances connected to monitoring.

## 6.4 Parameters Menu

The page allows to view and report changes instance parameters and databases over time. Additional options are available in the menu on the left:

- Instance Parameters instance parameters,
- **Instance extensions** other instance extensions.

The window presents the current status of parameters and their changes over time. From this level, it is possible to view information about given parameters simultaneously for all instances connected to monitoring.

| Extensions overview            | Extensions overview               |                 |                 |                   |          |                                     |    |  |  |  |  |
|--------------------------------|-----------------------------------|-----------------|-----------------|-------------------|----------|-------------------------------------|----|--|--|--|--|
| SELECT SERVER                  |                                   |                 |                 | 1 item set        | lected   | SPECIFIC FILTERS                    | -  |  |  |  |  |
| Overview                       | Q Search item by name             |                 |                 | · · ·             | ×        | Extension name                      |    |  |  |  |  |
| <ul> <li>History</li> </ul>    | ALL INSTANCES                     |                 |                 |                   |          |                                     |    |  |  |  |  |
| - Thoras y                     | PRODUCTION DATABASE               |                 |                 |                   |          | Default value                       |    |  |  |  |  |
|                                | postgres11                        |                 |                 |                   |          |                                     |    |  |  |  |  |
|                                | <ul> <li>Not specified</li> </ul> | ▲ Not specified |                 |                   |          |                                     |    |  |  |  |  |
|                                | ePostgres                         |                 |                 |                   | ~        | Refresh                             |    |  |  |  |  |
|                                |                                   |                 |                 |                   |          |                                     |    |  |  |  |  |
| REPORTRESULTS                  |                                   |                 |                 |                   |          |                                     |    |  |  |  |  |
| Instance type                  | Instance                          | Extension name  | Default version | Installed version |          | Comment                             |    |  |  |  |  |
| Not specified                  | ePostgres                         | adminpack       | 2.0             | 2.0               | admini   | strative functions for PostgreSQI   | ł  |  |  |  |  |
| Not specified                  | ePostgres                         | amcheck         | 1.1             |                   | function | ns for verifying relation integrity |    |  |  |  |  |
| Not specified                  | ePostgres                         | autoinc         | 1.0             |                   | functio  | ns for autoincrementing fields      |    |  |  |  |  |
| Not specified                  | ePostgres                         | bloom           | 1.0             |                   | bloom    | access method - signature file ba   | as |  |  |  |  |
| Not specified                  | ePostgres                         | btree_gin       | 1.3             |                   | suppor   | t for indexing common datatypes     |    |  |  |  |  |
| Not specified                  | ePostgres                         | btree_gist      | 1.5             |                   | suppor   | t for indexing common datatypes     |    |  |  |  |  |
| HISTORY FOR SELECTED EXTENSION | 1                                 |                 |                 |                   |          |                                     |    |  |  |  |  |
| Date c                         | hange                             | Defau           | Installed value |                   |          |                                     |    |  |  |  |  |
| 2019/02/22 15:55:14            |                                   | 2.0             | 2.0             |                   |          |                                     |    |  |  |  |  |

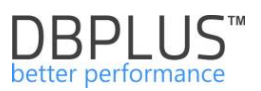

## 6.5 Reports Menu

In this menu, the application allows user to make reports based on data from monitored servers. The "Load trends" report refers to the values of the main statistics calculated for each PostgreSQL instance. As part of this report, user can compare statistics for multiple instances at the same time.

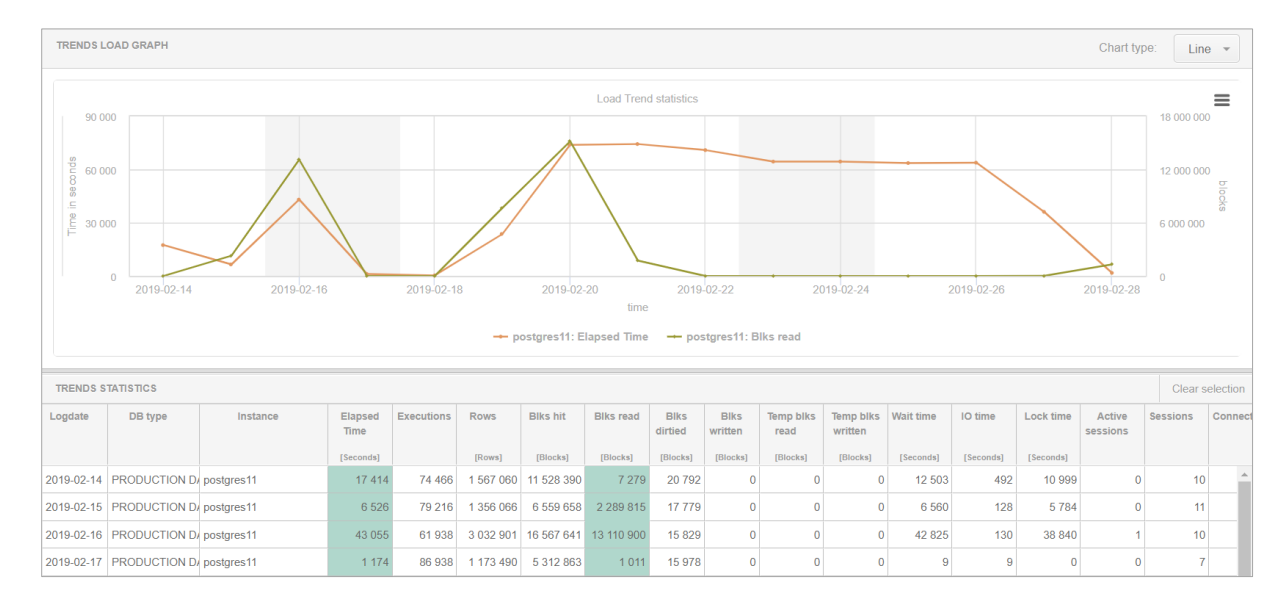

## 6.6 Servers Monitor Menu

## 6.6.1 Application architecture

The screen of the DBPLUS Performance Monitor system is available from the main menu, i.e. **Servers monitor -> Application architecture**. The module allows user to check:

- List of monitored PostgreSQL instances,
- Monitoring service activity,
- In which instance / database there is a system repository.

PostgreSQL instances are available in the area on the left. There is information about:

- when the last snapshot for the monitored PostgreSQL instance was made
- when was the last activity of the PostgreSQL instance (connection from the monitoring service with the PostgreSQL instance).

In the middle area there is information about the current state of the DBPLUSPOSTGRESCATCHER monitoring service. There is such information as:

- Is the service run
- Last activity of the service
- Memory utilization on the machine where the monitoring service works.
- Processor usage by monitoring service.

Below the statistics user can check the historical status of the service for a given time.

On the right side there is information about the SQL instance where the DBPLUS Performance Monitor repository is located.

An example screens

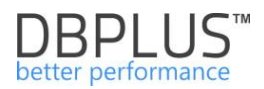

| Application architecture                           |                         |                         |                               |                               |                                           |  |  |
|----------------------------------------------------|-------------------------|-------------------------|-------------------------------|-------------------------------|-------------------------------------------|--|--|
| List of monitored instances                        |                         |                         | Monitoring service            |                               | Dbplus Performance Monitor                |  |  |
| Instance name                                      | Last snapshot date      | Last activity           |                               |                               |                                           |  |  |
| ePostgres                                          | 2019/02/28 14:32:45     | 2019/02/28 14:34:30     |                               | 6                             |                                           |  |  |
| postgres11                                         | 2019/02/28 14:32:54     | 2019/02/28 14:34:30     | 3424                          |                               |                                           |  |  |
|                                                    |                         |                         |                               |                               |                                           |  |  |
|                                                    |                         |                         | DEBI US Bestares              | Patabar                       | E E                                       |  |  |
|                                                    |                         |                         | DBFLUS Posigres (             | Catcher                       |                                           |  |  |
|                                                    |                         | _                       | Service status                | Running                       |                                           |  |  |
|                                                    |                         |                         | Last service activity         | 2019-02-28<br>14:34:20        | Repository Information                    |  |  |
|                                                    |                         |                         | Machine Total Memory          | 16375 MB                      | Hostname: localhost                       |  |  |
|                                                    |                         |                         | Machine Memory Usage          | 11178 MB                      | Database: dbplus<br>User: dbplus          |  |  |
|                                                    |                         |                         | DBPLUSCATCHER Memory<br>Usage | 38 MB                         |                                           |  |  |
|                                                    |                         |                         | DBPLUSCATCHER CPU Usage       | 0,2 %                         |                                           |  |  |
|                                                    |                         |                         | Refresh View service          | ce activity                   |                                           |  |  |
| Postgres Instance is monitored     Postgres Instan | ce is disabled (to enab | le please go to Configu | e Postgres Insta              | nce is not available or DBPLU | S POSTGRES Catcher service is not running |  |  |

# In the slide below is the history of the DBPLUSCATCHER service activity, after click the **[View service** activity] button:

| MACHINE LO          | OAD AND DBPLUS C | CATCHER | SERVICE ACTIVITY |                 |                                                      |                                                                   |                                                        |                       |             |          |               |           |                 |             |          |     | х             |
|---------------------|------------------|---------|------------------|-----------------|------------------------------------------------------|-------------------------------------------------------------------|--------------------------------------------------------|-----------------------|-------------|----------|---------------|-----------|-----------------|-------------|----------|-----|---------------|
| Date from:          | 2019/02/28       | to:     | 2019/02/28       |                 |                                                      |                                                                   |                                                        |                       |             |          |               |           |                 |             |          | Re  | efresh        |
| 20 000              |                  |         |                  |                 |                                                      |                                                                   |                                                        |                       |             |          |               |           |                 |             |          | 10  | Ē             |
| 16 000              |                  |         |                  |                 |                                                      |                                                                   | <u></u>                                                |                       | -0          |          |               |           |                 |             |          | - 8 | 4             |
| [Byl] Atoma w 8 000 | 0 -              |         |                  |                 | 19-02-<br>Memory<br>•: Total<br>•: Mem<br>•: Mem     | 28 08:02:2<br>informatio<br>Memory: 1<br>ory Used b<br>ory Used b | 3<br>n<br>16375 MB<br>y All processes<br>y CATCHER: 35 | : 11283.9 MB<br>.9 MB | ^<br>- D    |          |               |           |                 |             |          | 6   | S<br>CPU<br>2 |
| 4 000               | 0.               |         |                  |                 | CPU into<br>•: Num<br>•: CPU I<br>Other in<br>•: Num | ber of CPU:<br>Usage by Ca<br>Iformation<br>ber of mon            | : 8 cpu's<br>ATCHER: 0 cpu<br>itored instance          | 's<br>s: 2 database(! | 0           |          |               |           |                 |             |          | - 2 | 1             |
| 0                   | 00.00.00 01      | 1:00:00 | 02.00.00         | 03.00.00 04.0   | 0.00 05;0                                            | 00.00                                                             | 06:00:00                                               | 07:00:00<br>time      | 08 00 00    | 09.00.00 | 10:00:00      | 11:00:00  | 12:00:00        | 13.00.00    | 14 00:00 | 0   | D             |
|                     |                  |         | Total Memory     | - Memory Used b | / All processes                                      | — Mem                                                             | iory Used by CA                                        |                       | lumber of C | ри 🌔 сри | Usage by CATC | HER - Num | ber of monitore | d instances |          |     |               |

#### 6.6.2 Schedules outages

After enter the tab, the user has the opportunity to view information about scheduled monitoring shutdowns. On the website, only the exclusions for the current day as well as those scheduled in the future are visible by default. User information can be viewed for all databases as well as for a specific database.

To add a new entry, click the [Add new outage] button.

| Scheduled outages                                                      |         |                               |                |                       |                                |  |  |  |
|------------------------------------------------------------------------|---------|-------------------------------|----------------|-----------------------|--------------------------------|--|--|--|
| Date from: 📋 2018/11/26 to: 👘 Filter by database -                     |         |                               |                |                       |                                |  |  |  |
| DATABASES OUTAGES SCHEDULE Add new                                     |         |                               |                |                       |                                |  |  |  |
| Outages information and its schedules are refreshed within 15 minutes. |         |                               |                |                       |                                |  |  |  |
| Database                                                               | Enabled | Period                        | Outage days    | Outage hours          | Reason                         |  |  |  |
| FK08T                                                                  | *       | From 2018-11-24 to 2018-11-28 | Every Sat, Sun | between 17:00 - 17:20 | Outage module testing          |  |  |  |
| FK08T                                                                  | 1       | From 2018-11-26 to 2018-11-26 | Every Mon      | between 14:40 - 15:00 | testowe wyłączenie monitoringu |  |  |  |

After click, the user selects for which base he is to be switched off, and then chooses whether the shutdown is to be:

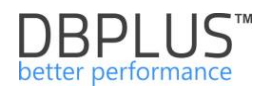

- one-time or cyclical,
- is supposed to last one or many days,
- is supposed to appear on a specific day of the week.

After select, add information about the reason for the shutdown and accept configurations. After the correctly entered configuration, the new entry will be visible in the table. It must be remembered that the information about the shutdown will appear on the chart when the new / next snap is generated.

| OUTAGE DEFINITION                       |                                           | X |
|-----------------------------------------|-------------------------------------------|---|
| Instance                                | ePostgres -                               |   |
| Enabled                                 | <b>e</b>                                  |   |
| Period setting                          |                                           |   |
| Use begin date                          | ☑ 📰 2019/02/28                            |   |
| Use end date                            | 2019/02/28                                |   |
| Days patern and hours range             |                                           |   |
| Outage day(s)                           | 🖉 Mon 🖉 Tue 🖉 Wed 🖉 Thu 🖉 Fri 🖉 Sat 🖉 Sun |   |
| Use range by hours for specified day(s) | ☑ 17:00 - 17:20                           |   |
| Outage reason and description           |                                           |   |
|                                         |                                           |   |
|                                         | OK Cancel                                 |   |

Information about turn off monitoring is visible on the Dashboard screen:

- in Television mode a yellow mark next to the database and a description of "Monitoring Outage",
- in Icons view.

In this view the base is also marked in yellow, which means a break in monitoring. As well as the base where monitoring has been disabled, it is not included in the number of active databases.

in Grid view, the row in the table is yellow

Information about turn off is also visible on the Instance Load chart. In case the instance is excluded from monitoring, yellow vertical bars are drawn in the chart. At the moment of turning off, information about the statistics is not collected.

## 6.6.3 Scheduled works

After enter the tab, user can view information about the upcoming scheduled work. On the page, only works for the current day and those scheduled in the future are visible by default. The information can be viewed for all PostgreSQL instances. The functionality is created to present information about scheduled work that can affect the performance of the database. To add a new entry, click the **[Add new work or tag]** button.

| Scheduled works & timeline tags                                  |                                          |                    |                       |   |  |  |  |  |
|------------------------------------------------------------------|------------------------------------------|--------------------|-----------------------|---|--|--|--|--|
| Date from: 2018/11/26 tx: Filter by database All databases -     |                                          |                    |                       |   |  |  |  |  |
| PLANNED WORKS & TIMELINE TAGS SCHEDULE Add                       |                                          |                    |                       |   |  |  |  |  |
| Q Planned works, timeline tags are visible on Database load, Loa | ad Trends charts for specified databases |                    |                       | × |  |  |  |  |
| Database                                                         | Timeline                                 | Work title         | Details & Description |   |  |  |  |  |
| FK08T                                                            | 2018-11-26 10:56                         | Wgranie poprawek   | Praca testowa         |   |  |  |  |  |
| FK08T                                                            | 2018-11-26 13:20                         | wgranie poprawek 2 | Praca testowa         |   |  |  |  |  |

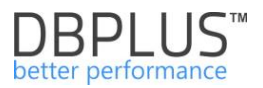

After click, user can choose for which database the planned work should be registered, and then select whether the shutdown should be:

• Single or long period

After select the scope, user can add information about the "tag title" field (visible later in the chart), and add detailed information about the planned work, then accept the configuration. After the correctly entered configuration, the new entry will be visible in the table. It must be remembered that information about scheduled work will appear on the chart when the new / next snap is generated.

| WORK / TIMELINE TAG DEFINITION  |                  | X  |
|---------------------------------|------------------|----|
| Instance                        | ePostgres *      |    |
| Timeline setting                |                  |    |
| Use period range                | ×                |    |
| Begin date                      | 2019/02/28 14:39 |    |
| End date                        | 2019/02/28 23:59 |    |
| Work / tag description          |                  |    |
| Release 2019.1                  |                  |    |
| Wdrożenie nowego kodu aplikacji |                  |    |
|                                 |                  | 1, |
|                                 | OK Cancel        |    |

Information on scheduled work is shown in the Instance Load chart in the form of points (single events) or horizontal stripes in the case of long-term work. After indicate the point / bar, the information about the scope and the topic of the planned work will be displayed. If work is planned in the future, information about the work will be visible as a point on the right side of the chart.

Additionally, from the Instance Load level user can manage implementations by click the **[Manage timeline]** button.

#### 6.6.4 Logs

On this page it is possible to suspect logs related to the operation of the DBPLUS Performance Monitor application over the period.

After entering the Logs overview tab, the User will be presented with default logs saved in the Repository database (Standard DB Log), that contain information about problems with possible monitoring.

The User will also have the option of displaying information available in the logs available locally on the application server (Local file log). Information about problems is saved there when it is not possible to save this information in the repository database.

The next log concerns information related to the application update process. This file is created during the application upgrade process (downloading the new version). We save information about changes made to the data model as well as the update process.

In addition, information about the size of the file is displayed for each file.

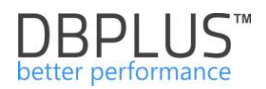

| DBPlus Performance Mon              |                                                                                                    |                                                                       |  |  |  |  |  |
|-------------------------------------|----------------------------------------------------------------------------------------------------|-----------------------------------------------------------------------|--|--|--|--|--|
| Dashboard                           | Logs overview Deletion procedure runtime                                                                                                    |                                                                       |  |  |  |  |  |
| Instance Analysis                   |                                                                                                    |                                                                       |  |  |  |  |  |
| Space monitor                       |                                                                                                    | Standard DB log                                                       |  |  |  |  |  |
| Parameters                          | ERBORLOGS File stor: 0.00 MB                                                                                                    | Local file log (used when repository is not available)<br>Upgrade log |  |  |  |  |  |
| the second of                       | Upgrade to version 2020.1.1 started at 18.03.2020 16.37.56                                                                                                    |                                                                       |  |  |  |  |  |
| U Reports                           |                                                                                                    |                                                                       |  |  |  |  |  |
| <ul> <li>Servers monitor</li> </ul> | 18.03.2020 18.37.57 - Number of statements to execute is: 12                                                                                                    |                                                                       |  |  |  |  |  |
| Application architecture            | 18.03.2020 18.37 57, (Execution success = True), statement: after table dbplus_central_servers add column num6 int default 0;                                                                                                    |                                                                       |  |  |  |  |  |
| Logs                                | 3.2020 16.27:57. (Execution success = True), statement: create lable displar_parameters_stange (verif hot, server_je) int default 0 mult, ver2 loct mult )                                                                                          |                                                                       |  |  |  |  |  |
| <ul> <li>Configuration</li> </ul>   | 18.03 2020 16.37.57, (Execution success = True), statement: create table deplus_snaps_bib1 ( snap_bib1, serve_id integer, logdate timestamp, id integer, num1 integer, var1 varchar(64), num2 int, dat1 timestamp, dat2 timestamp, numv numer       | ric(21.3))                                                            |  |  |  |  |  |
| C. Heb                              | 18.03.2020 18.27 57, (Execution success = True), statement: create table depixe_snaps_tab2 ( snap.jd bigint, server_id integer, logdate timestamp, parent_jd integer, num1 integer, var1 varchan(64), dot1 timestamp, dat2 timestamp, numv numerici | (21,3))                                                               |  |  |  |  |  |
|                                     | 18.03.2020 16.37.57, (Execution success = True), statement: create index (di_dophis_inneps_tab1_1 on dtophis_inneps_tab1_(innep_id)                                                                                                    |                                                                       |  |  |  |  |  |
| Second 2020.1.1                     | 18.03.2020 16.37.57, (Execution success = True), statement: create index idi_dbplus_snaps_tab1_2 on dbplus_snaps_tab1 (server_id, snap_idi, kt)                                                                                                    |                                                                       |  |  |  |  |  |
|                                     | 18.03.2020 16.37.57, (Execution success = True), statement: create index ids./dbpks_snaps_tab2_1 on dbpkus_snaps_tab2_(trap_id)                                                                                                    |                                                                       |  |  |  |  |  |
|                                     | 18 03 2020 16 37 57, (Execution success = True), statement: create index ids_dbplus_inneps_fab2_2 on dbplus_snaps_tab2(server_id, snap_id, parent_id)                                                                                               |                                                                       |  |  |  |  |  |
|                                     | 18.03.2020 16.37 57, (Execution success = True), statement ALTER TABLE dtplus_lab6s ADD COLUMN num_status integer                                                                                                    |                                                                       |  |  |  |  |  |
|                                     | 18.03.2020 16.37.57, (Execution success = Tnie), statement: TRUNCATE TABLE displas_emicg                                                                                                    |                                                                       |  |  |  |  |  |
|                                     | 18.03.2020 16.37.57, (Execution success = True), statement ALTER TABLE diplus_emiog ADD COLUMN SNAP_D bigint                                                                                                    |                                                                       |  |  |  |  |  |
|                                     | 18.03.2020 18.37.57, (Execution success = True), statement. CREATE INDEX ids_ettplus_entog_3 ON dbplus_entog_3 ON dbplus_entog_3 ON dbplus_entog.jd)                                                                                                |                                                                       |  |  |  |  |  |
|                                     |                                                                                                    |                                                                       |  |  |  |  |  |

#### 6.7 Menu Configuration

#### 6.7.1 Settings

Parameterization the DBPLUSPOSTGRESCATCHER service is available from the **Configuration-**>**Settings**. Depends on the quality of queries and the type of problems in the system, options are enabled:

- o Number of storage days for the retail history of PostgreSQL Instances performance,
- $\circ$   $\;$  The time interval between the collection of blocking samples,
- Query plans monitoring

| Settings Dashboard Icon settings      | Dashboard Tv Parameters                                                                        |                                                                                                    |      |  |  |  |  |  |  |
|---------------------------------------|------------------------------------------------------------------------------------------------|----------------------------------------------------------------------------------------------------|------|--|--|--|--|--|--|
| Q List of configuration parameters. P | Q List of configuration parameters. Please click on the edit button to change parameter value. |                                                                                                    |      |  |  |  |  |  |  |
| APPLICATION PARAMETERS                |                                                                                                |                                                                                                    |      |  |  |  |  |  |  |
| Parameter                             | Value                                                                                          | Description                                                                                                    |      |  |  |  |  |  |  |
| DASHBOARD_ANIMATE_PARAMETERS          | ON                                                                                             | Setting is valid for DPM dashboard displayed in television mode. Based on it each sql server icon can toggle/animate<br>automatically its parameters like (server cpu, waits, sessions, etc.)                                                                                                    | Edit |  |  |  |  |  |  |
| KEEP_SNAPSHOT_HISTORY_DAYS            | 30                                                                                             | Number of days how long to keep detail statistics for sql statement executions, waits, latches, performance counters.                                                                                                    | Edit |  |  |  |  |  |  |
| LOCKING_SNAPSHOT_FREQUENCY            | 60                                                                                             | The interval time in seconds between each snapshot of locks made by DBPLUSPOSTGRESCATCHER service. The parameter<br>can be setup separately for each instance. In a case of frequent locks, please consider lower value for<br>LOCKING_SNAPSHOT_FREQUENCY. In a case of rarely occured locks, please use bigger value for it. | Edit |  |  |  |  |  |  |
| LOGGING_MODE                          | ON                                                                                             | Parameter used for debugging mode. By default it should be set to OFF.                                                                                                    | Edit |  |  |  |  |  |  |
| MONITOR_EXPLAIN_PLANS                 | ON                                                                                             | Parameter which switch ON/OFF the module to estimate explain plans for most heavy statements run on the instance.                                                                                                    | Edit |  |  |  |  |  |  |
| PLANS_TO_GENERATE_PER_SNAP            | 50                                                                                             | Number of most heavy queries for which system will estimate explain plans - Estimation is done in every snapshot.                                                                                                    | Edit |  |  |  |  |  |  |
| SECURITY                              | OFF                                                                                            | Application can work in SECURITY mode set to ON or to OFF. It means that application uses (or doesnt use) user authentication.<br>Setting the SECURITY to on, it requires at least one user created.                                                                                                    | Edit |  |  |  |  |  |  |

**IMPORTANT**: The selected parameters can be set at the general level or for specific SQL instances. This applies to the parameters:

| INSTANCE PARAMETERS - PLEASE SELE | CT A DATA | BASE ePostgres *                                                                                                    |      |
|-----------------------------------|-----------|----------------------------------------------------------------------------------------------------|------|
| Parameter                         | Value     | Description                                                                                                    |      |
| LOCKING_SNAPSHOT_FREQUENCY        | 60        | The interval time in seconds between each snapshot of locks made by DBPLUSPOSTGRESCATCHER service. The parameter can be setup separately for each<br>instance. In a case of frequent locks, please consider lower value for LOCKING_SNAPSHOT_FREQUENCY. In a case of rarely occured locks, please use bigger value<br>for it. | Edit |

## 6.7.2 Instances

On the page it is possible to configure which PostgreSQL instances should be monitored. User set the instance type. The correct type set for each instance allows the user to use this group in various functions of the DBPLUS Performance Monitor, i.a.: Space Monitor, when the size of instances assigned to a given group is presented.

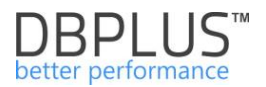

On the website it is also possible to set, i.a.:

- instance type assignment
- instance visibility in monitoring
- additional information how to connect the instance to the DBPLUS Performance Monitor application

| View postgres instances and its connections |                                                    |                    |                     |          |                        |             |                   |  |  |  |  |
|---------------------------------------------|----------------------------------------------------|--------------------|---------------------|----------|------------------------|-------------|-------------------|--|--|--|--|
| INSTANCE SETTING                            | INSTANCE SETTINGS                                  |                    |                     |          |                        |             |                   |  |  |  |  |
| Default Instance Na                         | Default Instance Name Format. User@Hostname.Port * |                    |                     |          |                        |             |                   |  |  |  |  |
| POSTGRES INSTAN                             | CE LIST                                            |                    |                     |          | DETAILS FOR S          | ELECTED INS | TANCE             |  |  |  |  |
| Q Search by nam                             | e                                                  |                    |                     |          | Basic                  | Conne       | ction properties  |  |  |  |  |
| Host name                                   | Connection name                                    | Used instance name | Туре                | Enabled  |                        |             |                   |  |  |  |  |
| localhost                                   | ePostgres                                          | ePostgres          | Not Specified       | <b>e</b> | Connection             | name        | ePostgres         |  |  |  |  |
| localhost                                   | Repository instance                                | postgres11         | PRODUCTION DATABASE | ø        | Hostnamo               |             | localbect         |  |  |  |  |
|                                             |                                                    |                    |                     |          | Tiostianie             |             | localitost        |  |  |  |  |
|                                             |                                                    |                    |                     |          | TCP Port               |             | 5444              |  |  |  |  |
|                                             |                                                    |                    |                     |          |                        |             |                   |  |  |  |  |
|                                             |                                                    |                    |                     |          | Type:                  |             | Not specified 💌   |  |  |  |  |
|                                             |                                                    |                    |                     |          |                        |             |                   |  |  |  |  |
|                                             |                                                    |                    |                     |          | Instance Na<br>format: | ime         | Connection name 👻 |  |  |  |  |
|                                             |                                                    |                    |                     |          |                        |             |                   |  |  |  |  |
|                                             |                                                    |                    |                     |          | Enabled:               |             | Yes 👻             |  |  |  |  |
|                                             |                                                    |                    |                     |          |                        | Sa          | ve details        |  |  |  |  |

#### 6.7.3 Reference lists

This tab contains the system dictionaries used in the application. Existing dictionary data can be freely modified.

| Reference types management                                                                                                    |                             |          |  |  |  |  |  |  |
|----------------------------------------------------------------------------------------------------|-----------------------------|----------|--|--|--|--|--|--|
| Q List of references list used to assign categories for postgres instances and its databases. Please click on the list from left site to see items belong to specified reference. |                             |          |  |  |  |  |  |  |
| REFERENCE REFERENCE LIST ITEMS                                                                                                    |                             |          |  |  |  |  |  |  |
| List Name                                                                                                    | Enter the name for new item | Add item |  |  |  |  |  |  |
| Server types                                                                                                    | Name                        |          |  |  |  |  |  |  |
|                                                                                                    | PRODUCTION DATABASE         | Edit ×   |  |  |  |  |  |  |
| Reason class                                                                                                    | TESTING DATABASE            | Edit     |  |  |  |  |  |  |
|                                                                                                    | DEVELOPMENT                 | Edit ×   |  |  |  |  |  |  |
|                                                                                                    | TEMPORARY                   | Edit ×   |  |  |  |  |  |  |
|                                                                                                    | OTHER                       | Edit ×   |  |  |  |  |  |  |
|                                                                                                    |                             |          |  |  |  |  |  |  |

### 6.7.4 Security

This tab provides the option of setting access for a user, group of users or profiles (templates - set of rights). Access is granted at the SQL Instance level and at the level of available pages in the menu.

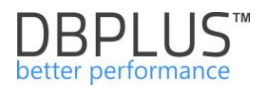

| Security - Management of application rights    |                       |                                                          |                                        |                                                                                                    |                                                                     |            |  |  |   |
|------------------------------------------------|-----------------------|----------------------------------------------------------|----------------------------------------|----------------------------------------------------------------------------------------------------|---------------------------------------------------------------------|------------|--|--|---|
| USER OBJECTS IN THE APPLICATION Add new object |                       |                                                          |                                        | DETAILS AND PRIVILEGES FO                                                                                                    | OR SELECTED OBJECT                                                  |            |  |  |   |
| Enter the object name to search                |                       |                                                          | Object name ADMIN                      |                                                                                                    |                                                                     |            |  |  |   |
| Name                                           | Name Type Permissions |                                                          |                                        |                                                                                                    |                                                                     |            |  |  |   |
| ADMIN                                          | PROFILE               | Own                                                      | m                                      | Object Type PROFIL                                                                                                    |                                                                     |            |  |  |   |
| DBPLUS_ADMINS_MSSQL GROUP Own                  |                       | $\overline{\mathbb{III}}$                                | Permissions Type Use ow                | sissions Type Use own permissions -                                                                                                    |                                                                     |            |  |  |   |
| iclabogusze USER Own                           |                       |                                                          |                                        |                                                                                                    |                                                                     |            |  |  |   |
| iclimakuch                                     | USER                  | Own                                                      | T 5- Functions rights Databases access |                                                                                                    | UnSelect All                                                        | Select All |  |  |   |
| INTER SQL DBPlus GROUP Own                     |                       | 0 Dafault shiret minilage to functions for All databases |                                        |                                                                                                    |                                                                     |            |  |  |   |
|                                                |                       |                                                          |                                        | Dashboard     Kspace monitor     Harddisk sy     Kotabase sy     Kotabase sy     Kotabase sy     Kotabase sy     Kotabase sy     Kackups hi:     Kackups hi:     Kackups hi:     Kservers par     Kservers par     Kservers par     Kservers par     Kservers par     Kservers par | pace<br>pace<br>ints<br>story<br>rameters<br>operties<br>parameters |            |  |  | ŕ |

In order to create a new object, for example a profile (PROFILE), click on [Add new object], then select the object type "PROFILES" and name the object.

| NEW OBJECT  |                       |  |
|-------------|-----------------------|--|
| Object name | ADMIN                 |  |
| Object Type | PROFILE -             |  |
|             | Add new object Cancel |  |

To assign permissions to a given object, select it from the list on the left side of the screen. After click on the object on the right side, the page with the access configuration will display.

First user needs to choose whether the permissions will be:

- own (Use own permissions).
- inherited (inherited permissions form parents).

| DETAILS AND PRIVILEGES FOR SELECTED OBJECT |                       |  |  |  |  |  |  |
|--------------------------------------------|-----------------------|--|--|--|--|--|--|
| Object name                                | DESKTOPVARTUR         |  |  |  |  |  |  |
| Object Type                                | USER 👻                |  |  |  |  |  |  |
| Permissions Type                           | Use own permissions 👻 |  |  |  |  |  |  |

#### 6.7.4.1 Own permissions

When user select own permissions, they have three tabs to configure permissions:

- Function rights,
- Databases access,
- Local privileges

Functional settings allow user to give rights to pages or functionality in the application at the global level for a given user / group or profile for all sql instances. User can override these rights by granting custom permissions for a specific instance. Custom permissions can only be changed for the **Instance Analysis** 

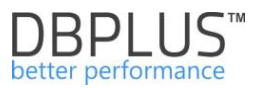

module. Custom permission is superordinate to a given Instance in relation to functional rights. If you assign custom permissions, the (permissions overwritten) message will be displayed.

| •••• Functions rights                                                                                                    | Instances access                                                                                       | E Local privileges |  |  |  |  |  |  |  |
|----------------------------------------------------------------------------------------------------|----------------------------------------------------------------------------------------------------|--------------------|--|--|--|--|--|--|--|
| Q Default object privileges to functions for All instances                                                                                                    |                                                                                                    |                    |  |  |  |  |  |  |  |
| <ul> <li>Dashboard</li> <li>Space monitor</li> <li>Parameters</li> <li>Instance p</li> <li>Instance q</li> <li>Reports</li> <li>Load trend</li> <li>Servers monito</li> <li>Applicatio</li> <li>Logs</li> <li>Configuration</li> <li>Settings</li> <li>Instances</li> <li>Reference</li> <li>Security</li> <li>Alert setti</li> <li>Outages s</li> <li>Timeline s</li> </ul> | parameters<br>extensions<br>ds<br>r<br>n architecture<br>s lists<br>ngs<br>etting<br>etting<br>ettings |                    |  |  |  |  |  |  |  |
| ⊿ I Help                                                                                                    |                                                                                                    |                    |  |  |  |  |  |  |  |
| About                                                                                                    | About                                                                                                  |                    |  |  |  |  |  |  |  |
| Manual                                                                                                    |                                                                                                    |                    |  |  |  |  |  |  |  |
| Instance Analys                                                                                                    | sis                                                                                                    |                    |  |  |  |  |  |  |  |

In addition, user can restrict access to specific databases. To do this, in the **Instances access** tab, select the appropriate check boxes for a chosen Instance or select ALL\_INSTANCES. If certain bases are restricted, this will also limit the **Local privileges** tab.

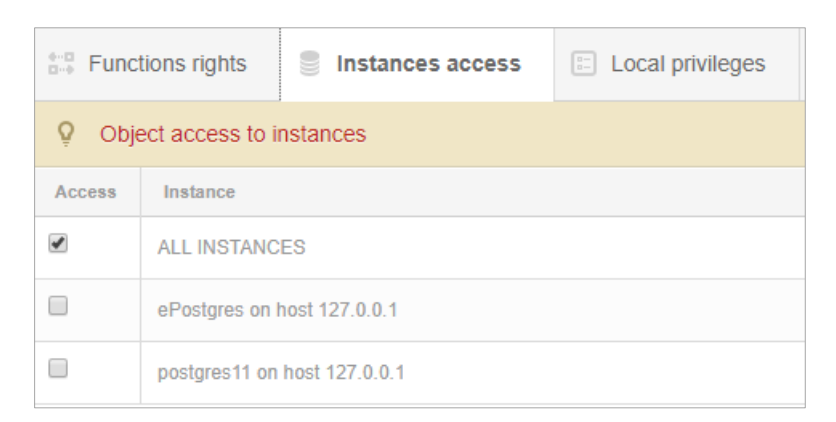

## 6.7.4.2 Inherited permissions form parents

If user choose inherited rights, they can specify which profile or profiles to use for a given user or user group. Each profile contains a list of objects and access to which. Grant permissions to multiple profiles for the user will result in the entitlement for a given user being the sum of rights for selected profiles.

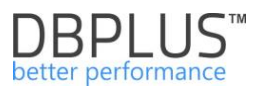

| Profiles assigment |                                              |  |  |  |  |  |  |
|--------------------|----------------------------------------------|--|--|--|--|--|--|
| 9 Perr             | missions to inherited from assigned profiles |  |  |  |  |  |  |
| Access             | Profile Name                                 |  |  |  |  |  |  |
|                    | ADMIN                                        |  |  |  |  |  |  |
|                    | ADMIN2                                       |  |  |  |  |  |  |
|                    | ADMIN3                                       |  |  |  |  |  |  |

Attention! In order to enable the functionality of limited access to the application, user have to change the settings at the level of the DBPLUS Configuration Wizard> Applications settings> Applications Options> Configure. As well as change the status of the SECURITY parameter to "ON".

| Dashboard                           | III Settings Dashboard Icon settings  | Dashboard Tv Parameters                       |                                                                                                    |      |  |
|-------------------------------------|---------------------------------------|-----------------------------------------------|----------------------------------------------------------------------------------------------------|------|--|
| Database Analysis                   | Q List of configuration parameters. F | lease click on the edit button to change para | ameter value.                                                                                                    | x    |  |
| Space monitor                       | APPLICATION PARAMETERS                |                                               |                                                                                                    |      |  |
| Parameters                          | Parameter                             | Value                                         | Description                                                                                                    |      |  |
| 1 Reports                           |                                       |                                               |                                                                                                    |      |  |
| <ul> <li>Servers monitor</li> </ul> | SECURITY                              | ON V                                          | Application can work in SECURITY mode set to ON or to CFF. It means that application uses (or doesn't use) user authentication. Setting the SECURITY to on, it requires at least one user created.                                                                                                    |      |  |
| Configuration                       |                                       |                                               |                                                                                                    |      |  |
| - Settings<br>- Databases           | DASHBOARD_ANIMATE_PARAMETERS          | ON                                            | Setting is valid for DPM dashboard displayed in television mode. Based on it each sql server icon can toggle/animate automatically its parameters like (server cpu, waits, sessions, etc.)                                                                                                    | Edit |  |
| References lists     Security       | LOCKING_SNAPSHOT_FREQUENCY            | 300                                           | The interval time in seconds between each inspirated of locks made by DBPLUS CATCHER service. The parameter can be setup separately for each instance. In a case of frequent locks, please<br>consider lower value for LOCKINO_SINAPSHOT_FREQUENCY. In a case of ranny occured locks, please use bigger value for it. | Edit |  |

The next step is to enable the mechanism to authenticate in the application by change the SECURITY parameter in the **Configuration-> Settings option** 

## 6.7.5 Alert Settings

The alert module is available from the main menu, i.e. **Configuration-> Alert settings**. From this tab users can:

- Parameter settings related to mail i.a. data of the mail server and account from which alert messages will be sent,
- Make general module settings,
- Define alerts,
- Specify the list of alert recipients.

## 6.7.5.1 "Mail settings" Tab

For the information about an alert to be sent via email, user must configure the SMTP server settings.

As part of the configuration, users have the option to set the frequency of send information about the event, depend on the configuration it is from 1 minute to 1 hour.

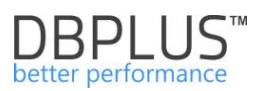

| Mail settings                             | General settings | Alerts definition | Reasons & Problems definition | Events subscription |  |  |  |  |
|-------------------------------------------|------------------|-------------------|-------------------------------|---------------------|--|--|--|--|
| Q List of email configuration parameters. |                  |                   |                               |                     |  |  |  |  |
|                                           | 🗹 Send ale       | erts by mail      |                               |                     |  |  |  |  |
| Mail Agent Interva                        | once per         | 5 minutes         |                               | ~                   |  |  |  |  |
| SMTP Mail server                          | pop3-dbpl        | uskonto.ogicom.pl |                               |                     |  |  |  |  |
| Port                                      | 587              |                   |                               |                     |  |  |  |  |
| Sender email add                          | iress alert@dbp  | lus.pl            |                               |                     |  |  |  |  |
|                                           | 🗹 smtp au        | thentication      |                               |                     |  |  |  |  |
| Username                                  | alert@dbp        | lus.pl            |                               |                     |  |  |  |  |
| Password                                  | •••••            |                   |                               |                     |  |  |  |  |
|                                           | enable S         | SL                |                               |                     |  |  |  |  |
| Test mail address                         |                  |                   | Q Seno                        | l test mail         |  |  |  |  |
|                                           | Sa               | ve mail settings  |                               |                     |  |  |  |  |

## IMPORTANT: Email alerts for all instances are sent from one email account.

## 6.7.5.2 "General settings" Tab

In this tab, users can make general settings of the alert module. User has the option to configure parameters related to the alert mechanism.

| DBPIUS Better performance for POSTGRES                                    |                                   |                                                                                                    |                     |                                 |                        |  |  |  |  |
|---------------------------------------------------------------------------|-----------------------------------|----------------------------------------------------------------------------------------------------|---------------------|---------------------------------|------------------------|--|--|--|--|
| Dashboard                                                                 | III Mail settings Gener           | ral settings Alerts                                                                                                    | definition Re       | asons & Problems definition     | Events subscription    |  |  |  |  |
| Instance Analysis                                                         |                                   |                                                                                                    |                     |                                 |                        |  |  |  |  |
| Space monitor                                                             | than                              | Elapsed Time greater 200 - seconds Alerts would only be ran if the elapsed time for all sql statements would take at least seconds in duration of 15 minutes (snapshot time) than |                     |                                 |                        |  |  |  |  |
| Parameters                                                                | History Days                      | 🕑 Mon 🕑 Tue                                                                                                    | 🕑 Wed 🕑             | Thu 🕑 Fri 🔲 Sat 🛙               | 3 Sun                  |  |  |  |  |
| 1 Reports                                                                 |                                   | We recomend to sel                                                                                                    | ect working days o  | nly                             |                        |  |  |  |  |
| Servers monitor                                                           | Number of Days Back               | 30 A How k                                                                                                    | ong history would b | e included in snapshot alerts c | alculation             |  |  |  |  |
| Configuration                                                             | III HIStory                       |                                                                                                    |                     |                                 |                        |  |  |  |  |
| - Settings                                                                | STATEMENTS SETTINGS               |                                                                                                    |                     |                                 |                        |  |  |  |  |
| <ul> <li>Instances</li> <li>References lists</li> <li>Security</li> </ul> | Number of Top Queries to check    | Number of Top Queries 10 + chosen by Elapsed time + How many top statements from each snapshot would be check by Alert Engine to check                                            |                     |                                 |                        |  |  |  |  |
| Alert settings                                                            | Number of Days Back<br>in History | 7 A How le                                                                                                    | ong statement histo | ory would be included in snaps  | hot alerts calculation |  |  |  |  |
| Version:                                                                  | WAIT EVENTS SETTINGS              |                                                                                                    |                     |                                 |                        |  |  |  |  |
| 2015-114                                                                  | Number of Top Waits to<br>check   | 5                                                                                                    |                     |                                 |                        |  |  |  |  |
|                                                                           | Number of Days Back<br>in History | 7 A How la                                                                                                    | ong wait history wo | uld be considered in snapshot   | alerts calculation     |  |  |  |  |
|                                                                           |                                   |                                                                                                    |                     | Save settings                   |                        |  |  |  |  |

• Elapsed Time greater than – alerts will be calculated when in a given snap-time the duration for all queries exceeds 400 seconds
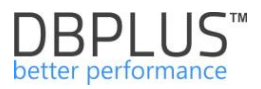

- **History Days** define the days of the week that will be considered when performance problems are checked.
- **Number of Days Back in History** The number of historical days based on the system will test the performance of the current day.

Statements Settings:

- Number of Top Queries to check the number of top queries in individual snaps to be tested for performance problems, Chosen by Elapsed Time - the choice the Elapsed Time queries statistics will be selected
- **Number of Days Back in History** The number of historical days based on system will analyze the performance of top queries on the current day.

Wait Events Settings:

- **Number of Top Waits to check –** used to handle waits calculated based on the trend. The number of top waits depends on this parameter is taken into account for the calculation.
- Number of Days Back in History how many days back, are considered for the calculation of history.

#### 6.7.5.3 "Alerts definition" Tab

Define alerts in the application has been divided into two stages:

- selection and configuration of appropriate CRITICAL / WARNING thresholds for a given type of alert,
- a rule definition based on configured alerts, and the attribution of the cause of the problem.

Website displays the information in columns:

- type of alert,
- description of the alert,
- availability,
- warning level,
- critical level.

| III Mail setti                                                                                                    | ings General settings                                  | Alerts definition                           | Reasons & Problems definition        | Events subscription     |                                                 |            |                        |                      |       |
|----------------------------------------------------------------------------------------------------|--------------------------------------------------------|---------------------------------------------|--------------------------------------|-------------------------|-------------------------------------------------|------------|------------------------|----------------------|-------|
|                                                                                                    |                                                        |                                             |                                      |                         |                                                 |            |                        | Refrest              | n     |
| Contemporation Contemporation Contemporatio Contemporation Contemporation Contemporation Contemp | f alerts which apply to all<br>US.Catcher monitoring s | instances. Please b<br>ervice up to 15 minu | e aware that Online alerts are outes | calculated every 30 sec | conds other alerts every 15 minutes. Any change | s in below | r lists are recognizes | by                   | ×     |
| ALERTS CO                                                                                                    | NFIGURATION                                            |                                             |                                      |                         |                                                 |            |                        | Add new a            | alert |
| Alert type                                                                                                    |                                                        |                                             | Alert descri                         | ption                   |                                                 | Enabled    | Level value WARNING    | Level value CRITICAI | L     |
| Online                                                                                                    | Alert if instance is not availa                        | able                                        |                                      |                         | 1                                               | ×          |                        |                      | Â     |
| Online                                                                                                    | Total Waits                                            |                                             |                                      |                         | 2                                               |            | 200 %                  | 400 %                |       |
| Online                                                                                                    | Lock waits                                             |                                             |                                      |                         | 2                                               |            | 200 %                  | 400 %                |       |
| Load Trends                                                                                                    | Elapsed Time                                           |                                             |                                      |                         | 2                                               | 8          | 50 %                   | 100 %                |       |
| Load Trends                                                                                                    | Wait time                                              |                                             |                                      |                         | 2                                               | Ø          | 50 %                   | 100 %                |       |
| Load Trends                                                                                                    | Lock time                                              |                                             |                                      |                         | 7                                               | Ø          | 20 %                   | 50 %                 |       |
| Sql Query                                                                                                    | New Statement Elapsed Tir                              | me                                          |                                      |                         | ₽                                               |            | 20 %                   | 50 %                 |       |
| Sql Query                                                                                                    | Blocks write time                                      |                                             |                                      |                         | P                                               |            | 50 %                   | 100 %                |       |
|                                                                                                    |                                                        |                                             |                                      |                         |                                                 |            | 1                      |                      |       |

The website presents only alerts that have been added to the configuration. If the alert has not been configured, please add it when use the **[Add new alert]** button.

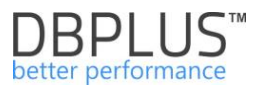

\$

50 %

1

100 %

Alerts can be configured for all instance or for a dedicated instance. At any time, user can delete the previously configured alert by use the [Key] button and select an option "Delete", this will delete the given alert from the configured list.

The second option is to disable the alert by unmark the "**Enabled**" checkbox. This can also be done by press the [**Key**] button and select the Edit option.

Depend on the type of alert, threshold values are set in various ways.

Collect data about problems in the application has been divided into 5 alert categories:

- Online alerts calculated every 30 seconds,
- Load Trends alerts calculated every 15 minutes based on general performance statistics,
- Alerts type IO Stats calculated every 15 minutes based on read / write statistics from / to disk devices,
- Sql Query alerts calculated every 15 minutes based on statistics of top queries,

Alerts can be defined at the general level (for all bases) and at the level of individual databases. Two alarm thresholds can be defined for each alert:

- WARNING event warning alert level
- CRITICAL event high alert level critical alert

For example: setting for the Load Trends category for the Elapsed Time alert.

Load Trends Cpu Time

If the Elapsed time utilization of the server exceeds 50%

 $\rightarrow$  generate an alert at the warning level,

Main list of alerts is presented below:

| III Mail sett    | Ings General settings Alerts definition                                                         | Reasons & Problems definition                                           | Events subscription             |                                       |                                 |               |            |                     |                      |     |
|------------------|-------------------------------------------------------------------------------------------------|-------------------------------------------------------------------------|---------------------------------|---------------------------------------|---------------------------------|---------------|------------|---------------------|----------------------|-----|
|                  |                                                                                                 |                                                                         |                                 |                                       |                                 |               |            |                     | Refresh              |     |
| List of service  | f alerts which apply to all oracle databases.<br>se up to 15 minutes                            | Please be aware that Online ale                                         | ts are calculated ever          | ry 30 seconds other alerts every 1    | 15 minutes. Any changes in belo | w lists are i | recognizes | by DBPLUS.Catche    | r monitoring >       | ¢   |
| ALERTS CO        | NFIGURATION                                                                                     |                                                                         |                                 |                                       |                                 |               |            |                     | Add new ale          | ert |
| Alert type 🔺     |                                                                                                 |                                                                         | Alert description               |                                       |                                 |               | Enabled    | Level value waRNING | Level value CRITICAL |     |
| IO Stats         | Single Block Write time                                                                         |                                                                         |                                 |                                       |                                 | 1.74          |            | 20 %                | 50 %                 | *   |
| Load Trends      | Elapsed Time                                                                                    |                                                                         | Г                               | Provide the second second             | 1                               | 2             | ×.         | 50 %                | 100 %                |     |
| Load Trends      | Wait Time                                                                                       |                                                                         |                                 | Alertami                              | <                               | P             | Ø          | 30 %                | 80 %                 |     |
| Load Trends      | Lock Time                                                                                       |                                                                         |                                 |                                       |                                 | 2             | ø          | 20 %                | 50 %                 |     |
| Load Trends      | Wait Event Time - [log file sync]                                                               |                                                                         |                                 |                                       |                                 | P             | ¥          | 50 %                | 100 %                |     |
| Load Trends      | Cpu Time                                                                                        |                                                                         |                                 |                                       |                                 | P             | ¥          | 50 %                | 100 %                |     |
| Load Trends      | Wait Event Time - [TCP Socket%]                                                                 |                                                                         |                                 |                                       |                                 | 1             | 1          | 50 %                | 100 %                |     |
| Load Trends      | Wait Event Time - [db file sequential read]                                                     |                                                                         |                                 |                                       |                                 | 1             | ø          | 50 %                | 100 %                |     |
| List of<br>Those | f alerts on the instance level which are spec<br>a alerts which are marked in light gray color, | ific for particular database. Below<br>are inherited from main configur | v settings overwrite m<br>ation | ain configuration.                    | Możliwość przywrócen            | ia            |            |                     | \$                   | ¢   |
| INSTANCE A       | ALERTS CONFIGURATION - PLEASE SELECT A DAT                                                      | ABASE EBAZY (1 alert/s over                                             | written) - Aler<br>pozi         | ty definiowane na<br>omie bazy danych | ustawień ogólnych               |               |            | Add net             | Restore defaul       | lts |
| Alert type       |                                                                                                 | Ale                                                                     | ert description                 |                                       |                                 | Enabled       | Override   | Level value WARNING | Level value CRITICAL |     |
| Online           | Alert if database is not available                                                              |                                                                         |                                 |                                       | 2                               |               | ×          |                     |                      | ^   |
| Online           | Total Waits                                                                                     |                                                                         |                                 |                                       | 2                               | ø             |            | 200 %               | 400 %                |     |

## 6.7.5.3.1 Online Alerts

The Online list includes alerts:

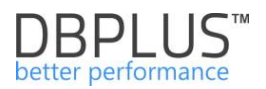

- Active Sessions number of active sessions
- Alert if database is not available.
- IO Waits waits related to IO readings
- Number of Active Sessions with Elapsed Time longer than the number of active sessions with a duration longer than ... seconds
- Lock waits lock type expectations.
- Custom alert calculated based on sql statement an alert calculated based on a freely arranged query
- **Specific Waits –** the ability to indicate selected wait (any)
- **Total Waits** all expectations together.
- **Specific Wait** an alert for a specific expectation

The example alert tab of the alert:

| ALERT DEFINITIO | DN                                                              |                                                       |             |                  |                |            |             |   |
|-----------------|-----------------------------------------------------------------|-------------------------------------------------------|-------------|------------------|----------------|------------|-------------|---|
| Ale             | ert                                                             | Online                                                |             |                  | Lato           | hes        |             | - |
| Enat            | bled                                                            | Z                                                     |             |                  |                |            |             |   |
| Alert Levels    | Notifications & Co                                              | onditions Oth                                         | er settings |                  |                |            |             |   |
| Set             | level to WARNING                                                | when Latches is                                       | above       |                  | 100            | % of max f | rom history |   |
| Set             | level to CRITICAL                                               | when Latches is a                                     | above       |                  | 200            | % of max f | rom history |   |
|                 | History co                                                      | mparision                                             |             | compare wit      | h maximum valu | ie 👻       |             |   |
| 400 WAR         | RNING alert if paran<br>CRITICAL alert if va<br>Sample day load | n value above 100<br>lue above 200 %<br>I for Latches | %           |                  |                |            |             |   |
|                 |                                                                 |                                                       |             |                  | -              |            |             |   |
| 00:00:00        | 03:00:00                                                        | 06:00:00                                              | 09:00:00    | 12:00:00<br>time | 15:00:00       | 18:00:00   | 21:00:00    |   |
|                 |                                                                 |                                                       | ОК          | Cancel           |                |            |             |   |

Note! The field specify the type of alert (Online, Load Trends, IO Stats, Sql Query) is changeable only when new definition is created. When re-editing the alert, the field is in read-only mode. Depend on the rule chosen, the list of available and required fields to be completed is changed.

For the alert: Specific Wait should be completed - the name of the wait for which the alert should react.

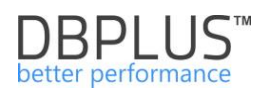

| ALERT DEFINIT | ION               |                  |                                  | X               |
|---------------|-------------------|------------------|----------------------------------|-----------------|
| A             | lert              | Or               | iline 👻                          | Specific wait 👻 |
| Ena<br>Wait   | abled<br>name     | Vou can use % ch | aracter to run alert with like   | Re condition    |
| Alert Levels  | Notifications & C | onditions        | Other settings                   | 3               |
| Set le        | vel to WARNING wi | nen Specific     | : wait is above<br>wait is above | 4 s<br>10 s     |
|               |                   |                  |                                  | OK Cancel       |

Example will appear in the presented example:

an alert warning when the sum of expectations with a name contain reads exceeds at least 4 seconds / 1 second (a valid alert is not calculated here in percent).

critical alert when the sum of expectations with the name contain reads exceeds at least 10 seconds / 1 second (a valid alert is not calculated here in percent).

For the alert: Custom alert calculated based on sql statement, enter the query text.

| ALERT DEFINIT        | ION             |                                      |                                                 |                                                                                                    |
|----------------------|-----------------|--------------------------------------|-------------------------------------------------|----------------------------------------------------------------------------------------------------|
| A                    | lert            | O                                    | nline 🔻                                         | Custom alert calculated based on sql statement                                                                          |
| Ena                  | abled           |                                      |                                                 |                                                                                                    |
| Sql statement query  |                 | Select con<br>a.last_cal             | unt(*) from v\$sess<br>I_et>500                 | sion a ,v\$ <u>transaction</u> b where <u>a saddr=b ses_addr</u> and a status=' <u>INACTIVE</u> ' and                   |
|                      |                 | The sql statemen<br>database with db | t will be calculated every 3<br>plus repository | 30 seconds and needs to return single value which will be compare to alert level values. The test is made on Test query |
| Alert Levels         | Notifications & | Conditions                           | Other settings                                  |                                                                                                    |
| Set leve<br>Set leve | 10<br>40        |                                      |                                                 |                                                                                                    |
|                      |                 |                                      |                                                 | OK Cancel                                                                                                    |

# **IMPORTANT**: the query must return a single-column record. The alert will occur when the value returned by the query exceeds the thresholds accord to the given definition.

An example will appear in the presented example:

alert warning when the number of inactive sessions with an open transaction in the database exceeds at least 10 sessions

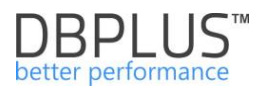

For the alert: Online:IO waits, defines standard parameters, i.e.

- Alert thresholds WARNING, CRITICAL
- The way of calculate and reaction of the History Comparison event (comparison of the performance of a given parameter with the history)
  - Compare to average value in similar time the performance of a parameter is compared to the statistics history at similar times
  - Compare with maximum value the performance of a parameter is compared with the maximum values that were present for a given statistic.

The screen with the option of **History Comparison** set to Compare to average value in similar time:

| ALERT DEFINIT    | ION                                                                  |                                                    |                     |                  |                |               |              |   |
|------------------|----------------------------------------------------------------------|----------------------------------------------------|---------------------|------------------|----------------|---------------|--------------|---|
| A                | lert                                                                 |                                                    | ne 🔹                |                  | Server CPL     | J utilization |              | Ŧ |
| Ena              | abled                                                                | ✓                                                  |                     |                  |                |               |              |   |
| Alert Levels     | Notifications & C                                                    | conditions                                         | Other settings      |                  |                |               |              |   |
| Set level to     | o WARNING when !                                                     | Server CPU ut                                      | ilization is above  |                  | 32             | % of max f    | from history |   |
| Set level t      | o CRITICAL when §                                                    | Server CPU ut                                      | lization is above   |                  | 82             | % of max f    | from history |   |
|                  | History c                                                            | omparision                                         |                     | compare wit      | h maximum valu | ue 👻          |              |   |
| 200<br>WA<br>100 | RNING alert if para<br>CRITICAL alert if van<br>mple day load for Se | m value above<br>alue above 82<br>erver CPU utili: | 32 %<br>%<br>Lation |                  |                |               |              |   |
| 00:00:00         | 03:00:00                                                             | 06:00:00                                           | 09:00:00            | 12:00:00<br>time | 15:00:00       | 18:00:00      | 21:00:00     |   |
|                  |                                                                      |                                                    | OK                  | Cancel           |                |               |              |   |

#### An example with the **History Comparison** option set to *Compare with maximum value*:

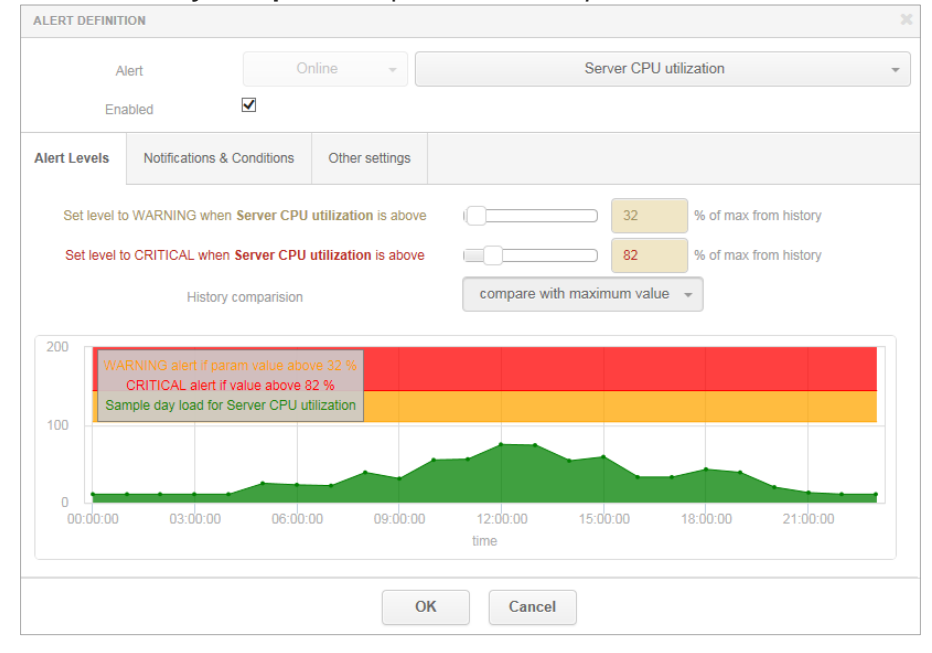

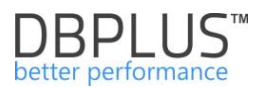

This slide will showcase:

Alert warning when the disposal of server processors will be 47% greater than the maximum historical value.

Critical alert when the utilization of server processors will be 90% greater than the maximum historical value.

In the alert edit tab, additional settings can be found in the Notification & Condition tab:

- Mail Notification Interval how often to generate an email notification when an alert occurs
- **Number of snapshots to check** the number of 30 seconds of snapshots in which there must be a "problem" for a given parameter. If a given statistic, e.g. Total Waits stays at a high level and exceeds the alert threshold by X snapshots, then the system will generate an alert
- Use Low Constant Value the minimum value that must be met first. According to the example screen below within the dashboard snapshot (started in a 30-second cycle) the value of all wait-time must be at least 30 seconds.
- Use High Constant Value the value at which the alert will always be generated, even if the WARNING, CRITICAL alert thresholds are not met.

| Alert Levels      | Notifications & Conditions   | Other settings |                                                            |
|-------------------|------------------------------|----------------|------------------------------------------------------------|
|                   | Alert Calculation Interval   |                | once per 30 seconds                                        |
|                   | Mailing Notification Interva | l              | once per 5 minutes 👻                                       |
| Filter conditions |                              |                |                                                            |
|                   | Use Low Constant Value       |                | 30 s. Every alert with value below entered will be skipped |
|                   | Use High Constant Value      |                | 60 s. Every alert with value above entered will be shown   |
| Snapshot condi    | tions                        |                |                                                            |
|                   | Number of snapshot to che    | ck             | 5 in which property must exceed alert level value          |

#### 6.7.5.3.2 Load Trends, I/O Stats Alerts type

The Load Trends, I / O Stats rules refer to performance indicators available on website (functionalities) with the same names.

The edit tab for this alert:

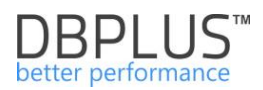

|                        | lert                                 | Load Tre                             | nds 👻          |            | Elapse          | d Time         |            |
|------------------------|--------------------------------------|--------------------------------------|----------------|------------|-----------------|----------------|------------|
| Ena                    | abled                                | ✓                                    |                |            |                 |                |            |
| ert Levels             | Notifications &                      | Conditions                           | Other settings |            |                 |                |            |
| Set le                 | vel to WARNING v                     | when Elapsed Tir                     | ne is above    | 0          | 20              | % of histor    | ry average |
| Set le                 | vel to CRITICAL v                    | vhen Elapsed Tin                     | ne is above    |            | 60              | % of histor    | ry average |
|                        | History                              | comparision                          |                | compare to | average value i | n similar time | -          |
| 200 WA                 | RNING alert if par                   | am value above 2                     | 0 %            |            |                 |                |            |
|                        | CRITICAL alert if<br>Sample day load | value above 60 %<br>for Elapsed Time |                |            |                 |                |            |
|                        |                                      |                                      |                |            |                 |                |            |
| 100 -                  |                                      |                                      |                |            |                 |                |            |
| 100 -                  |                                      |                                      |                |            |                 |                |            |
| 100 -<br>0<br>00:00:00 | 03:00:00                             | 06:00:00                             | 09:00:00       | 12:00:00   | 15:00:00        | 18:00:00       | 21:00:00   |

The user specifies in the form:

- Alert type (according to the indicators given above)
- Is enabled

0

- Own name Other settings tab
- Message format Other settings tab
- E-mail settings spam protection in case of an ongoing alert –Notification & Conditions tab
- When and with what threshold an alert will occur:
  - The rule is calculated as a percentage.
  - The alert will occur when the given alert threshold is exceeded by X% in relation to the average over the past period.
    - In the **Filter condition** section, user have additional filter settings, i.a.:
      - Use Low Constant Value e.g., alert when Elapsed Time will deteriorate from X% in relation to the average, but in a situation where Elapsed Time is greater than 500 seconds.
      - Use High Constant Value as above

Below are some examples of definitions for the **Elapsed Time** parameter - with the option of **History Comparison** set to Compare to average value in similar time:

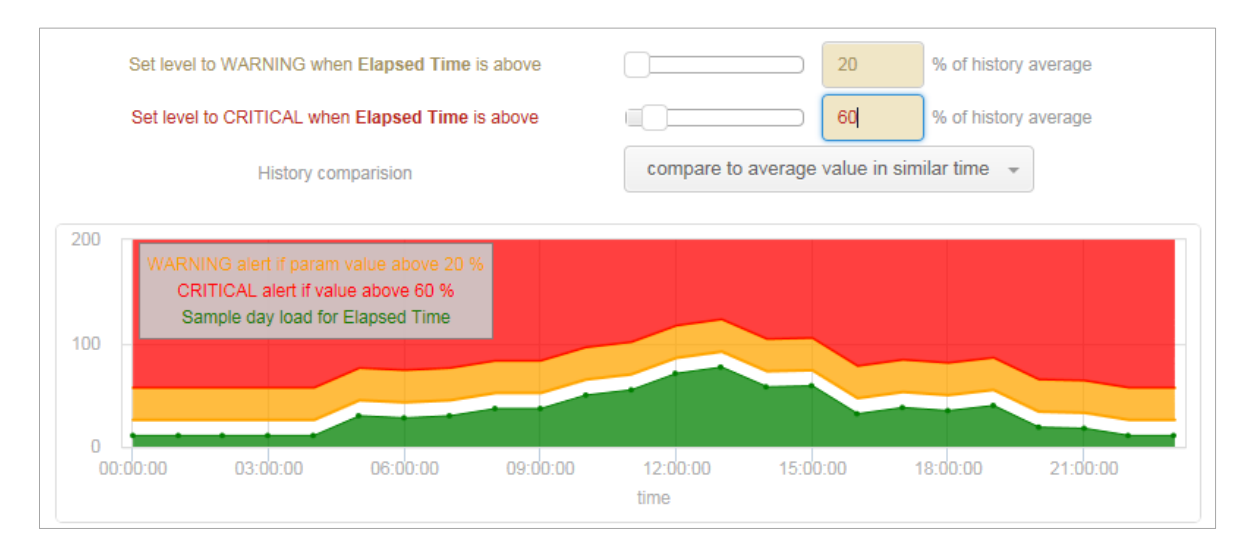

As above, the other load occurs during business hours and outside business hours. For example:

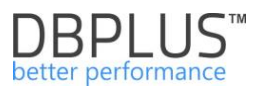

The duration of all queries, i.e. Elapsed Time at 08:00, is historically 1000 s in a 15-minute snapshots.

The duration of all queries, i.e. Elapsed Time at 12:00, is historically 5000 seconds in a 15-minute snapshots.

Alert warning type WARNING for a defined threshold> = 20% will occur at 08:00, when the duration of all queries exceeds 1200 seconds, while around 12:00, when Elapsed time exceeds 6000 seconds.

For the second case with the History Comparison option set to Compare with maximum value:

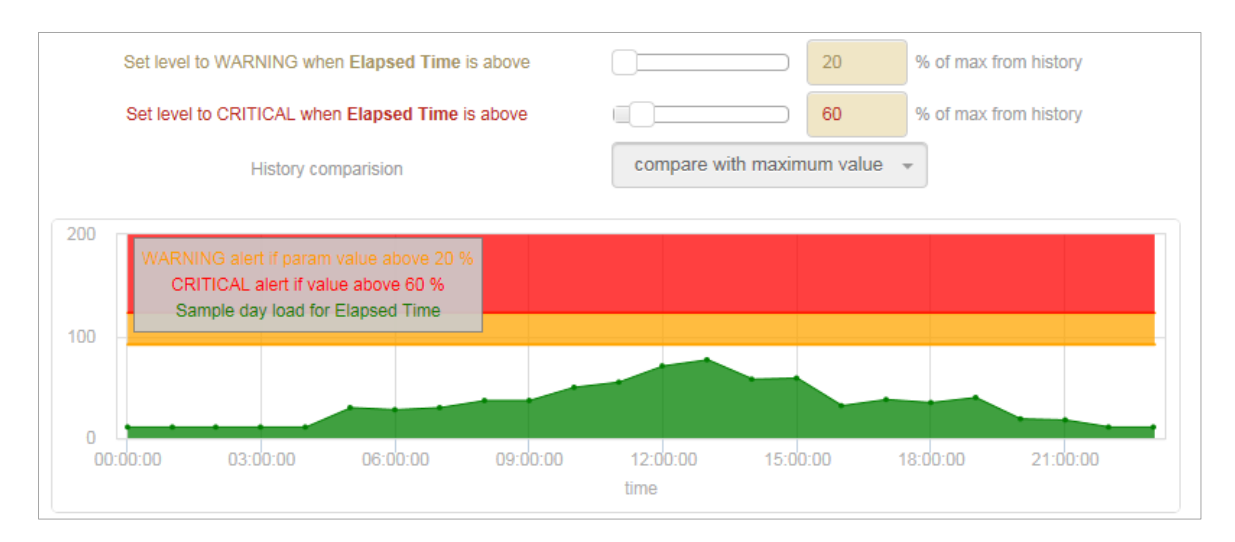

In this example:

WARNING for the defined threshold> = 20% will occur only if the duration of all queries exceeds 6000 seconds (reference to the maximum value of the day) regardless of the time of day.

#### 6.7.5.3.3 Sql Query alerts type

SQL Query rules apply to performance indicators available for SQL queries and contain a similar list as for Load Trends.

For SQL queries, the system allows users to alter indicators:

- Execution
- Elapsed Time
- Elapsed Time Per 1 Exec
- New Statement Elapsed Time
- Rows
- Blocks hit
- Blocks read
- Blocks dirtied
- Blocks written
- Temp blocks read
- Temp blocks written
- Blocks read time
- Blocks write time

The SQL Query Alert Definition tab:

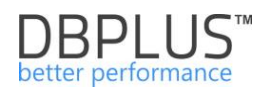

| A            | lert              | Sql        | Query -               | E | Elapsed Time p | er 1 exec             | - |
|--------------|-------------------|------------|-----------------------|---|----------------|-----------------------|---|
| Ena          | abled             | •          |                       |   |                |                       |   |
| lert Levels  | Notifications & C | Conditions | Other settings        |   |                |                       |   |
| Set level to | WARNING when E    | lapsed Tim | e per 1 exec is above |   | □ 10           | % of max from history |   |
| Set level to | CRITICAL when EI  | apsed Time | e per 1 exec is above | 0 | 40             | % of max from history |   |
|              | w Plan Changes O  | nlv        |                       |   |                |                       |   |

In the form, the user specifies similar parameters as in the alert definition for Load Trends statistics, IO Stats. In addition, user can indicate whether the alert reacts only when the execution plan is changed - the **Show Plan Changes Only flag (if the indicator has deteriorated in relation to the history).** 

For example, the alert definition for e.g. Elapsed Time with the change plan check option enabled will be presented and configured separately than the Elapsed Time alert without this option selected.

| ۵ |                | III Mail se  | ttings General settings         | Alerts definition                                              | Reasons & Problems definition | Events subscription |      |       |   |      |         |   |  |  |
|---|----------------|--------------|---------------------------------|----------------------------------------------------------------|-------------------------------|---------------------|------|-------|---|------|---------|---|--|--|
| ۵ |                |              |                                 |                                                                |                               |                     |      |       |   |      | Refresh | Ē |  |  |
|   |                | ALERTS C     | ALERTS CONFIGURATION Add new ai |                                                                |                               |                     |      |       |   |      |         |   |  |  |
| 1 |                | Alert type • |                                 | Alert description Enabled Level value WARNING Level value CRIT |                               |                     |      |       |   |      |         |   |  |  |
| Φ |                | Sql Query    | Execution                       |                                                                |                               |                     |      |       |   |      |         |   |  |  |
| ۲ |                | Sql Query    | Elapsed Time (for plan ch       | anges only)                                                    | 1                             | ø                   | 50 % | 100 % |   |      |         |   |  |  |
| ¢ | Configuration  | Sql Query    | Elapsed Time per 1 exec         | for plan changes only)                                         |                               |                     |      |       |   | 50 % | 100 %   |   |  |  |
|   |                | Sql Query    | Disk reads (for plan chan       | es only)                                                       |                               |                     |      | 1     | Ø | 50 % | 100 %   |   |  |  |
|   |                | Sql Query    | Execution (for plan chang       | es only)                                                       |                               |                     |      | 2     |   | 50 % | 100 %   |   |  |  |
|   | Alert settings | Load Trends  | Elapsed Time                    | Elapsed Time 20 50 % 100                                       |                               |                     |      |       |   |      |         |   |  |  |
| 0 | Help           | Load Trends  | Wait Time                       |                                                                |                               |                     |      | 2     |   | 30 % | 80 %    |   |  |  |

This change allows the user to more precisely define problem definitions that cause the performance of the instance to deteriorate.

For alerts with the New Statement prefix, the thresholds are determined at the level of the share in the database load.

| ALERT DEFINITI  | ION               |            |                   |        |         |             |                    |   |
|-----------------|-------------------|------------|-------------------|--------|---------|-------------|--------------------|---|
| AI              | Alert             |            | Query 👻           |        | New Sta | atement Ela | apsed Time         | * |
| Ena             | abled             | •          |                   |        |         |             |                    |   |
| Alert Levels    | Notifications & C | conditions | Other settings    |        |         |             |                    |   |
| Set level to WA | ARNING when New   | Statement  | Elapsed Time is a | above  |         | 10          | % of database load |   |
| Set level to CF | RITICAL when New  | Statement  | Elapsed Time is a | bove   |         | 40          | % of database load |   |
|                 |                   |            |                   | OK Can | cel     |             |                    |   |

The application allows the dependence of an alert instance on the general trend (for the entire database) for a given statistic in the snap. This option is only available for SQL Query type alerts. For the configuration shown in the picture below, this means for the SQL Query Rows processed type alarm:

 the alarm will be skipped if the value of Rows processed for a given snap for a specific Query Hash is below 10 and if the number of returned rows processed for a given query is less than 15% of all returned rows for queries (the number depends on the Number of Top Queries to

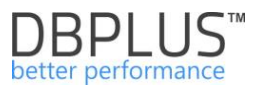

check). Additionally, the condition of exceeding the WARNING / CRITICAL alarm threshold must be met.

• the alarm will occur if the value of Rows processed for the given snap in the query is above 25%. The alarm will occur even if the alarm threshold has not been exceeded (then WARNING will occur with the Above max constant comment ...).

| ALERT DEFINIT     | ION             |                 |                |             |                                                      |   |
|-------------------|-----------------|-----------------|----------------|-------------|------------------------------------------------------|---|
| A                 | lert            | Sql Q           | uery 🔻         |             | Rows processed                                       | - |
| Ena               | abled           |                 |                |             |                                                      |   |
| Alert Levels      | Notifications & | Conditions      | Other settings |             |                                                      |   |
|                   | Alert Calcu     | lation Interval |                | once per 15 | minutes                                              |   |
| Filter conditions |                 |                 |                |             |                                                      |   |
|                   | Use Low C       | Constant Value  |                | 10          | Every alert with value below entered will be skipped |   |
|                   | Use High (      | Constant Value  |                | 25          | Every alert with value above entered will be shown   |   |
|                   | Query impact    | on load is abo  | ve             |             | 15 %                                                 |   |
|                   |                 |                 | OF             | Can         | cel                                                  |   |

#### 6.7.5.3.4 Alert setting at the PostgreSQL Instance level

The list of alerts can be set for each base independently. Alerts are inherited from general settings by default. If any alert parameter is changed then the information appears in the Override column about overriding this rule.

#### As the example below:

| ALERTS      | CONFIGURATION                                                                                                    |         |                             |          |               |                     | Add new ale      | ert   |
|-------------|----------------------------------------------------------------------------------------------------|---------|-----------------------------|----------|---------------|---------------------|------------------|-------|
| Alert type  | Alert description                                                                                                    | Enabled | Enabled Level value WARNING |          |               | Level value CRITICA |                  |       |
| Online      | Alert if database is not available                                                                                                    |         |                             |          |               |                     |                  | ^     |
| Online      | Number of active sessions with Elapsed time longer than 0,03 seconds                                                                                                    |         | 2                           |          |               | 5                   |                  |       |
| QListof     | alerts on the instance level which are specific for particular database. Below settings overwrite main configuration                                                                                                    |         |                             |          |               |                     |                  | ×     |
| Those       | v Los to aleito un se sissin se reve minut ale specific to particular undiadese. Deven settingo versimite mani configuration.<br>Those aleits which are marked in lingit gay color, are inherited from mail configuration. |         |                             |          |               |                     |                  |       |
| IN STANCE A | NSTANCE A LERTS CONFIGURATION - PLEASE SELECT AN INSTANCE WIN-PVM04LTCT8AI/SQLEXPRESS (1 alort/s overwritten) *                                                                                                    |         |                             |          |               |                     |                  | aults |
| Alert type  | Alert description                                                                                                    |         | Enabled                     | Override | Level value W | ARNING Let          | el value CRITICA | L     |
| Online      | Alert if database is not available (test)                                                                                                    | 1       |                             |          |               |                     |                  | Î     |
| Online      | Total Waits                                                                                                    | 1       |                             |          | 200 9         | 6                   | 400 %            |       |

The system will generate an alert for all instances except this one. At the indicated Instance Alert level, *Alert if database is not available,* has been disabled (Enabled = false).

#### 6.7.5.4 "Reasons and Problems definition" Tab

The next stage of alarm configuration consists of assigned rules and defined the dedicated cause of the problem. Screen below shows an example of a list of alarms defined by DBPLUS analysts by default. Definitions can be assigned at a general level to all databases or create dedicated definitions for selected databases.

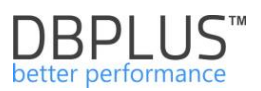

| III Mail setti | ings                  | General settings                                              | Alerts definition                           | Reasons & Problems de                            | finition | Event                                                                                                    | s subscription                                                                                                 |            |
|----------------|-----------------------|---------------------------------------------------------------|---------------------------------------------|--------------------------------------------------|----------|----------------------------------------------------------------------------------------------------|----------------------------------------------------------------------------------------------------|------------|
|                |                       |                                                               |                                             |                                                  |          |                                                                                                    | Re                                                                                                    | fresh      |
| List of recog  | f perform<br>nizes by | ance problems v<br>DBPLUS.Catch                               | which apply to all o<br>er monitoring servi | pracle databases. Please<br>ice up to 15 minutes | be awa   | are that O                                                                                                    | nline issues are calculated every 30 seconds other problems every 15 minutes. Any changes in below lists       | are ×      |
| REASON & I     | PROBLEM               | S CONFIGURATION                                               | i.                                          |                                                  |          |                                                                                                    | Add new                                                                                                    | definition |
| Туре           | Class                 |                                                               | Reason/Problem                              | description                                      |          | Enabled                                                                                                    |                                                                                                    |            |
| Trends         | Lock                  | Problems couse                                                | locking wait                                |                                                  | P        | a)                                                                                                    | Trends:Lock Time AND Trends:Wait Event Time                                                                    | *          |
| Trends         | I/O                   | Problems with Disk reads increase couse query change plan     |                                             |                                                  | : p      | af.                                                                                                    | ( Trends:Cpu Time AND Trends:Elapsed Time ) AND ( ( SQLQuery:Cpu Time (for plan changes only) AND SQLQuery:Cpu | Time pe    |
| Trends         | Other                 | Problems with Query CPU Time Increase couse query change plan |                                             | :_p                                              | af.      | Trends:Cpu Time AND ( SQLQuery:Cpu Time per 1 exec (for plan changes only) OR ( SQLQuery:Cpu Time (for plan change | ies only)                                                                                                    |            |
| Trends         | Other                 | Problems couse                                                | Query CPU Time Inci                         | rease                                            | :_p      | ď                                                                                                    | Trends:Cpu Time AND ( SQLQuery:Cpu Time AND SQLQuery:Cpu Time per 1 exec )                                     |            |
| Online         | Online                | Increase of waits                                             | events (couse of Loc                        | ks) on databse in last 3 minu                    | ites 💋   | ď                                                                                                    | Online:Lock waits                                                                                              |            |
| Trends         | Other                 | Problems couse                                                | wait: PAGEIOLATCH                           | SH                                               |          | ď                                                                                                    | Trends:Wait Time AND Trends:Wait Event Time - [PAGEIOLATCH_SH]                                                 |            |
| Trends         | I/O                   | Problems couse                                                | increase Executions :                       | and Disk Reads.                                  | :_p      | ď                                                                                                    | (Trends:Cpu Time AND Trends:Elapsed Time ) AND ( (SQLQuery:Cpu Time AND SQLQuery:Cpu Time per 1 exec AND S     | QLQuer     |

To add a new rule, first define the reason for the problem (Reason description) for which the rule will be defined. Next, choose the type of calculation (Calculation type) - based on the trend or online and Reason class.

| Reason descrip                              | otion N                                | letwork problen | n not cause             | ed by I/O dis | sk storeage iss | ues         |             |                |               |     |
|---------------------------------------------|----------------------------------------|-----------------|-------------------------|---------------|-----------------|-------------|-------------|----------------|---------------|-----|
| Calculation Ty                              | rpe                                    | Based on Trer   | nds                     |               |                 |             |             |                |               |     |
| Reason Clas                                 | s                                      | I/O 👻           |                         |               |                 |             |             |                |               |     |
| Enabled                                     | <ul><li>✓</li></ul>                    |                 |                         |               |                 |             |             |                |               |     |
| ules & Formulas                             | Notifications &                        | & Conditions    |                         |               |                 |             |             |                |               |     |
| AND OR                                      |                                        |                 |                         |               |                 |             |             | Add rule       | Add group     |     |
| Trends:                                     | Wait Event Time                        | e - [TCP Sock   | ət%] 💌                  |               |                 |             |             |                | Delete        | J   |
| AND                                         | OR                                     |                 |                         |               |                 |             | Add rule    | Add group      | Delete        |     |
|                                             | AND OR                                 | J               |                         |               |                 |             | Add rule    | Add group      | Delete        |     |
|                                             | NO                                     | T:IO:Disk read  | s 💌                     |               |                 |             |             |                | Delete        |     |
|                                             | NO                                     | T:IO:Single Blo | ock Read t              | ime 👻         |                 |             |             |                | Delete        |     |
| ules preview: Trends<br>ND NOT:10:Single BI | :Wait Event Time<br>ock Write time ) ) | - [TCP Socket   | %] <mark>AND ( (</mark> | NOT:IO:Dis    | k reads AND     | NOT:IO:Sing | le Block Re | ad time ) OR ( | NOT:IO:Disk v | wri |
|                                             |                                        |                 |                         | ок            | Cancel          |             |             |                |               |     |

The most important element of the configuration is to create the cause of the problem and then define the appropriate rules based on alerts. To add a configuration, from the previously defined alerts (Alerts definition tab), create a rule using groups (Add group), AND, OR operators. In some cases, it is necessary to use negation, they are presented in the list of alerts marked in red and start with the NOT operator.

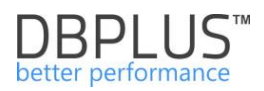

| Rules & F  | ormulas Notifications & Conditions                                                             |   |                                                                |
|------------|------------------------------------------------------------------------------------------------|---|----------------------------------------------------------------|
| AND        | OR                                                                                             |   | Add rule Add group                                             |
|            | Trends:Elapsed Time 👻                                                                          |   | Delete                                                         |
| -          | Trends:Wait Event Time - [log file parallel write]<br>Trends:Wait Event Time - [log file sync] | ٠ |                                                                |
|            | Trends:Wait Event Time - [read by other session]                                               |   | Add rule Add group Delete                                      |
|            | Trends:Wait Event Time - [TCP Socket%]                                                         |   |                                                                |
|            | NOT:IO:Block writes                                                                            |   | Delete                                                         |
|            | NOT:IO:Disk reads                                                                              |   |                                                                |
|            | NOT:IO:Disk writes                                                                             |   |                                                                |
|            | NOT:IO:Read time                                                                               |   | Delete                                                         |
|            | NOTIO:Single Block Read time                                                                   |   |                                                                |
|            | NOTIO:Single Block write time                                                                  |   |                                                                |
|            | NOT:SOLOuen/Dick reade                                                                         |   |                                                                |
|            | NOT:SOLOuery:Elansed Time                                                                      |   | Delete                                                         |
| Rules prev | NOT:SQLQuery:Elapsed Time per 1 exec                                                           |   | AND IO:Read time ) AND NOT:IO:Disk reads AND NOT:SQLQuery:Disk |
| reads      | NOT:SQLQuery:Execution                                                                         |   |                                                                |
|            | NOT:SQLQuery:New Statement Cpu Time                                                            |   |                                                                |
|            | NOT:SQLQuery:New Statement Elapsed Time                                                        |   | Cancel                                                         |
|            | NOT SOL Query Rows processed                                                                   |   |                                                                |

When user define the rule, correctly select the operators and complete all added alarms, the rule will be displayed below.

| Rules preview: ( Trends:Elapsed Time AND Trends:Wait Time AND Trends:Execution ) AND ( NOT:SQLQuery:New Statement Cpu Time OR |
|----------------------------------------------------------------------------------------------------|
| NOT:SQLQuery:New Statement Elapsed Time ) AND NOT:IO:Single Block Read time AND SQLQuery:Elapsed Time                         |

## 6.7.5.5 "Events subscription" Tab

In the last tab of the module user has the ability to manage the list of recipients, i.a. people who will receive alert messages.

| 111                                                                                                    | Mail settings | General settings | Alerts definition | Reasons & Problems definition | Events subscription |  |                          |             |  |  |
|----------------------------------------------------------------------------------------------------|---------------|------------------|-------------------|-------------------------------|---------------------|--|--------------------------|-------------|--|--|
|                                                                                                    |               |                  |                   |                               |                     |  |                          | Refresh     |  |  |
| V List of email address of user/groups that would be notify if any alert occur. Any changes in below list are recognizes by DBPLUS Catcher monitoring service up to 15 minutes |               |                  |                   |                               |                     |  |                          |             |  |  |
| EMAIL SUBSCRIPTION LIST Add new email a                                                                                                    |               |                  |                   |                               |                     |  |                          |             |  |  |
| Sql Instance Email address                                                                                                    |               |                  |                   |                               |                     |  |                          |             |  |  |
| A                                                                                                    | instances     |                  |                   |                               |                     |  | email_alarmowy@dbplus.pl | Edit Delete |  |  |

On the subscribers list can:

- a single email address or multiple addresses separated by a separator
- assigned recipient's email address to all or selected databases.

| SUBSCRIPTION EMA  | IL FORM                                          |  |  |  |  |  |  |
|-------------------|--------------------------------------------------|--|--|--|--|--|--|
| SQL Instance      | All instances                                    |  |  |  |  |  |  |
| Email adress list | email@alarmowy@dbplus.p                          |  |  |  |  |  |  |
|                   | You can use ; character to add several addresses |  |  |  |  |  |  |
|                   | OK Cancel                                        |  |  |  |  |  |  |

#### 6.7.5.6 Visibility of alerts

Alerts are visible from the Anomaly Monitor menu and from the:

- Dashboard Level:
  - o the base icon contains information about the number of alert and critical alerts
  - o after select a given SQL instance in the Alerts and Instance Load tab
  - after click [Instance Analysis] on the Instance Load graph
- o if any Alert have occurred on the Elapsed Time line, relevant information is displayed about their number
  - after click on a given time point (snapshot) a list of alerts is displayed

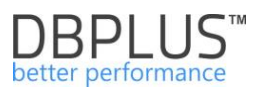

### 6.8 Help Menu

The site contains information about licenses and information about changes in applications made in the last year.

DBPLUS ul. Bruna 9/215; 02-594 Warszawa Tel: (+48) 22 389-73-24; e-mail: info@dbplus.pl http://www.dbplus.pl

© 2018 DBPLUS. All rights reserved. DBPLUS, DBPLUS logo and products mentioned in this document are trademarks of DBPLUS. All other trademarks and registered trademarks are property of their respective owners.